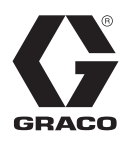

# Therm-O-Flow<sup>®</sup> Warm Melt

3A8510C

FR

Pour la distribution de produits d'étanchéité, de colles ou tout autre fluide d'une viscosité moyenne à haute. Pour un usage professionnel uniquement.

Système non homologué pour une utilisation en atmosphère explosive ou dans des zones (classées) dangereuses.

Voir page 4 les informations sur le modèle, la pression de service maximale et les homologations.

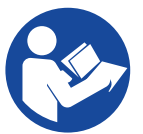

# Instructions de sécurité importantes

Avant d'utiliser cet équipement, prenez connaissance de tous les avertissements et instructions contenus dans ce manuel et dans les manuels afférents. Conservez ces instructions.

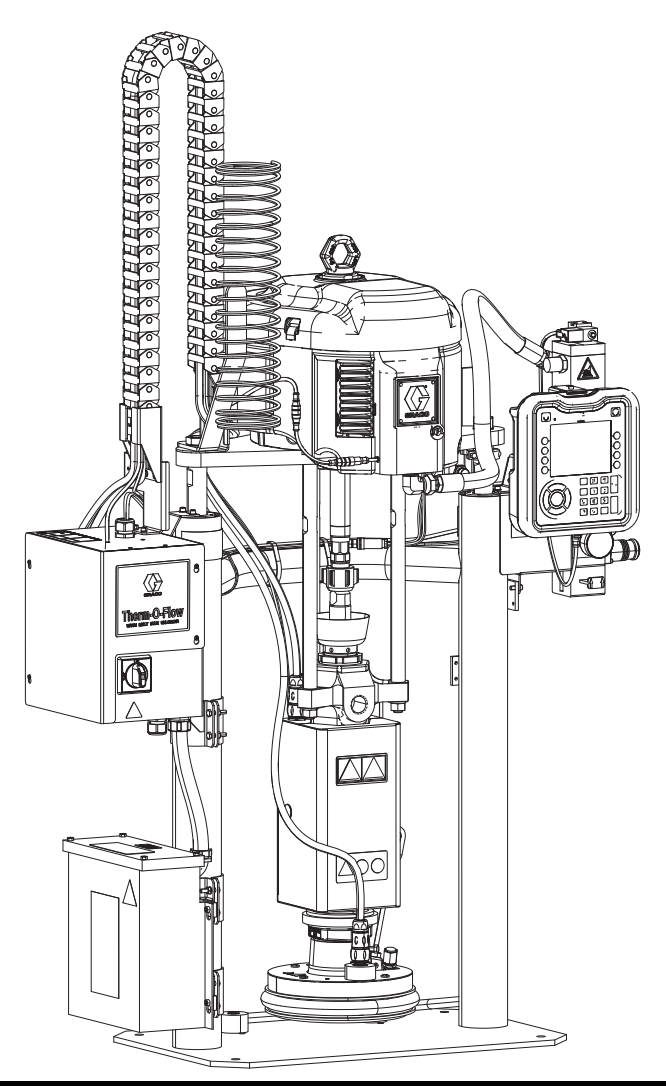

# Table des matières

| Manuels afférents                                  | 3    |
|----------------------------------------------------|------|
| Modèles                                            | 4    |
| Therm-O-Flow Warm Melt                             | 4    |
| Homologations                                      | 4    |
| Pression du                                        |      |
| Therm-O-Flow Warm Melt                             | 5    |
| Zones de chauffage                                 | 6    |
| Avertissements                                     | 7    |
| Identification des composants                      | . 10 |
| Therm-O-Flow Warm Melt simple                      | . 10 |
| Therm-O-Flow Warm Melt tandem                      | . 11 |
| Accessoires de conduite d'air                      | . 12 |
| Coupure de courant                                 | . 12 |
| Commandes pneumatiques intégrées                   | . 13 |
| Identification des composants du cylindre (D)      | . 14 |
| Raccordements du boîtier de contrôle du chauffage. | . 15 |
| Module d'affichage avancé (ADM)                    | . 16 |
| Détails d'affichage de l'ADM                       | . 17 |
| Description des états des DEL de l'ADM             | . 19 |
| Icônes ADM                                         | . 19 |
| Touches programmables de l'ADM                     | . 20 |
| Menu principal                                     | .21  |
| Installation                                       | . 22 |
| Emplacement                                        | . 22 |
| Mise à la terre                                    | . 22 |
| Spécifications électriques                         | . 23 |
| Raccordement au secteur                            | . 23 |
| Branchements de la conduite d'air                  | . 24 |
| Colonne témoin (en option)                         | . 24 |
| Fixation des butées de fût                         | . 25 |
| Configuration.                                     | . 26 |
| Détecteurs de niveau bas et de fût vide            | . 26 |
| Coupelle                                           | . 26 |
| Raccordement des accessoires chauffés              | . 27 |
| Installation du module d'expansion                 | . 29 |
| Écran de configuration du système                  | . 31 |
| Paramètres de chauffage                            | . 32 |
| Configuration avancée                              | . 34 |
| Instructions d'entretien du flexible               | . 37 |
| Démarrage                                          | . 38 |
| Purge du système                                   | . 38 |
| Amorçage de la pompe                               | . 38 |
| Fonctionnement                                     | . 40 |
|                                                    | . 41 |
| Ecran de fonctionnement en tandem                  | . 42 |
| Ecran de fonctionnement du chauffage               | . 43 |
| Evenements et erreurs.                             | . 45 |
| Procédure de décompression                         | . 46 |
| Commandes des arrëts                               | . 47 |
| Arret                                              | . 48 |
| Programmation                                      | . 49 |

| Maintenance                                            | 50       |
|--------------------------------------------------------|----------|
| Écran de maintenance                                   | 50       |
| Diagnostics                                            | 51       |
| Écran de diagnostic du système                         | 51       |
| Écran de diagnostic du chauffage                       | 51       |
| Dépannage                                              | 53       |
| Affichage des erreurs                                  | 53       |
| Dépannage d'erreurs                                    | 54       |
| Codes d'erreur                                         | 55       |
| Dépannage de l'ensemble d'élévateur                    | 66       |
| Dépannage de la pompe                                  | 67       |
| Dépannage du moteur pneumatique                        | 67       |
| Dépannage du boîtier de contrôle du chauffage          | 68       |
| Vérifiez la résistance (systèmes chauffés)             | 69       |
| Données USB                                            | 71       |
| Procédure de téléchargement                            | 71       |
| Journaux USB                                           | 71       |
| Journal des événements                                 | 71       |
| Journal des données                                    | 72       |
| Paramètres de configuration du système                 | 72       |
| Fichier de langue personnalisée                        | 72       |
| Création de chaînes de langue personnalisées           | 72       |
| Procédure de chargement                                | 73       |
| Intégration                                            | 74       |
| Raccordement des entrées du PLC                        | 74       |
| Raccordement des sorties du PLC                        | 77       |
| Module de passerelle de communication (CGM) .          | 79       |
| Codes d'erreur du système                              | 88       |
| Chronogrammes                                          | 93       |
| Informations de connexion                              | 97       |
| Écrans de configuration de la passerelle               | 100      |
| Réparation                                             | 103      |
| Débranchement de la pompe du cylindre                  | 103      |
| Réparation du cylindre                                 | 105      |
| Connexion du cylindre                                  | 106      |
| Dépose des racleurs                                    | 106      |
| Mise en place des racleurs                             | 106      |
| Dépose du bas de pompe                                 | 107      |
| Mise en place du bas de pompe                          | 108      |
| Dépose du moteur pneumatique                           | 109      |
| Installation du moteur pneumatique                     | 110      |
| Réparation de l'élévateur                              | 111      |
| Remplacement des composants électriques du bo          | îtier de |
| contrôle du chauffage                                  | 114      |
| Remplacement des fusibles dans le faisceau (25R<br>116 | 652) .   |
| Recyclage et mise au rebut                             | 116      |
| Fin de vie du produit                                  | 116      |
|                                                        |          |

| Pièces                                                   | 117 |
|----------------------------------------------------------|-----|
| Élévateurs D200s de 6,5 po                               | 117 |
| Élévateurs D200 de 3 po                                  | 119 |
| Élévateurs D60 de 3 po                                   | 121 |
| Supports de pompe D200 et D200s pour cylindre de         |     |
| 200 litres                                               | 123 |
| Supports de pompe D60 pour cylindre de 20 litres         | 124 |
| Supports de pompe D200s pour cylindre de 60 litres       | 125 |
| Boîtier de contrôle du chauffage                         | 126 |
| Module d'expansion, 26B238                               | 127 |
| Cylindre de 55 gallons, 255663                           | 128 |
| Ensembles de chemins de câbles                           | 129 |
| Cylindres de 20 litres                                   | 130 |
| Cylindres de 60 litres                                   | 132 |
| Kits et accessoires                                      | 134 |
| Kits et accessoires du système                           | 134 |
| Kits et accessoires de fût                               | 135 |
| Faisceau de chauffage cylindre/pompe                     | 135 |
| Raccords                                                 | 135 |
| Kit de câble tandem, 26B339                              | 135 |
| Bloc tandem chauffé, 26B346                              | 136 |
| Kit de réchauffeur de la pompe Check-Mate 200 CS,        |     |
| 25R450                                                   | 137 |
| Kit réchauffeur de cylindre, 25R451                      | 138 |
| Kits de module de passerelle de communication (CG<br>139 | M)  |
| Dimensions                                               | 141 |
| Dimensions                                               | 142 |
| Schémas de câblage                                       | 143 |
| Spécifications techniques                                | 150 |
| Proposition 65 de Californie                             | 151 |
| Garantie standard de Graco                               | 152 |
|                                                          |     |

# Manuels afférents

| Manuel en<br>anglais                                                            | Description                                                               |  |
|---------------------------------------------------------------------------------|---------------------------------------------------------------------------|--|
| 312375                                                                          | Check-Mate <sup>®</sup> Instructions relatives aux bas de pompes - Pièces |  |
| 312468                                                                          | Pièces pour la réparation du bas de pompe<br>Check-Mate de 200 cc         |  |
| 312374                                                                          | Commandes pneumatiques Instructions -<br>Pièces                           |  |
| 312491                                                                          | Instructions concernant le kit de purge de<br>fluide de la pompe - Pièces |  |
| 312492                                                                          | Instructions pour kit de rouleau de fût                                   |  |
| 312493                                                                          | Instructions pour kit de colonne témoin                                   |  |
| 312494 Instructions pour kit de recirculation avec coupelle intégrée - Pièces   |                                                                           |  |
| 406681                                                                          | Kit de couvercle de cylindre                                              |  |
| 334048 Instructions pour kit de racleur de flexible<br>EPDM - Pièces            |                                                                           |  |
| 3A6321 Instructions de programmation du jeton AE<br>In-System                   |                                                                           |  |
| 3A1244                                                                          | Module Graco Control Architecture                                         |  |
| 3A4241 Instructions pour le flexible chauffé Hot<br>Melt/Warm Melt              |                                                                           |  |
| 311238                                                                          | Moteur pneumatique NXT <sup>®</sup> , Instructions-Pièces                 |  |
| 312864 Instructions-Pièces pour le module de la<br>passerelle de communications |                                                                           |  |
| 312376                                                                          | 76 Instructions-Pièces pour les ensembles<br>de pompes Check-Mate         |  |
| 310523                                                                          | Instructions globales pour l'élévateur -<br>Liste des pièces              |  |

# Modèles

# **Therm-O-Flow Warm Melt**

Vérifiez la plaque d'identification (ID) à l'arrière de la colonne de l'élévateur, près du boîtier de commande de la chaleur (S), pour trouver le numéro de pièce à sept chiffres du Therm-O-Flow Warm Melt. Utilisez le tableau suivant pour définir la constitution de l'unité en vous basant sur les sept caractères. Par exemple, la pièce n° **WMC21B1** représente un système d'alimentation de thermofusion (**WM**), un bas de pompe Check-Mate Severe Duty 200 en acier au carbone (**C2**), un élévateur D60 (**1**), un cylindre chauffé de 20 L avec un joint EPDM (**B**) et un module d'affichage avancé (ADM)/240 V (**1**).

**REMARQUE :** Le chauffage pour le Therm-O-Flow Warm Melt concerne les applications de thermofusion à une température maximum de 70° C.

Les caractères du tableau suivant ne correspondent pas aux numéros de référence mentionnés dans les dessins et les listes de pièces.

| WM                                    |                                | C1 1                                 |                            |                               |                        | 1                   |            |                   |            |                                   | В                           |                              |                  |                                                        | 1                     |                              |
|---------------------------------------|--------------------------------|--------------------------------------|----------------------------|-------------------------------|------------------------|---------------------|------------|-------------------|------------|-----------------------------------|-----------------------------|------------------------------|------------------|--------------------------------------------------------|-----------------------|------------------------------|
|                                       |                                | Troisième et quatrième<br>caractères |                            |                               |                        | Cinquième caractère |            |                   |            | Sixi                              | ème caractè                 | re                           |                  |                                                        | Septième<br>caractère |                              |
| Premier<br>et deu-<br>xième<br>carac- | Options de la pompe Check-Mate |                                      |                            |                               | Options de l'élévateur |                     |            |                   | Options de | e cylindre et                     | de joint                    |                              | ä                | Options<br>d'interface /<br>alimentation<br>électrique |                       |                              |
| tères                                 |                                | Taill<br>e                           | Matériau<br>de la<br>pompe | Chauffé/<br>Ambiant           |                        | No<br>m             | Taill<br>e | Taille<br>du fût  |            | Dimen-<br>sions<br>du<br>cylindre | Matéria<br>u du<br>cylindre | Matériau<br>de joint         | Racleu<br>r      | Chauffé/<br>Ambiant                                    |                       | Interface /<br>Puissanc<br>e |
|                                       | C1                             | 36:1                                 | CS                         | Tempéra-<br>ture<br>ambiante* | 1                      | D60                 | 3 po.      | 20 L<br>(5 gal)   | A          | 20 L<br>(5 gal)                   | CST/AL                      | EPDM                         | Anneau<br>unique | Tempéra-<br>ture<br>ambiante*                          | 1                     | ADM / 240V                   |
|                                       | C2                             | 36:1                                 | CS                         | Chauffé<br>≤70° C             | 2                      | D200                | 3 ро.      | 200 L<br>(55 gal) | в          | 20 L<br>(5 gal)                   | CST/AL                      | EPDM                         | Anneau<br>unique | Chauffé<br>≤70° C                                      | 2                     | ADM /<br>480 V               |
|                                       | СЗ                             | 36:1                                 | СМ                         | Tempéra-<br>ture<br>ambiante* | 3                      | D200<br>s           | 6,5 po     | 200 L<br>(55 gal) | с          | 60 L<br>(16 gal)                  | CST/AL                      | Nitrile<br>revêtu de<br>PTFE | Plat<br>simple   | Tempéra-<br>ture<br>ambiante*                          | 3                     | Sans ADM /<br>240V           |
| WM (Sys-<br>tème d'ali-<br>mentation  | C4                             | 36:1                                 | СМ                         | Chauffé<br>≤70° C             |                        |                     |            |                   | D          | 60 L<br>(16 gal)                  | CST/AL                      | Nitrile<br>revêtu de<br>PTFE | Plat<br>simple   | Chauffé<br>≤70° C                                      | 4                     | Sans ADM /<br>480 V          |
| sous ther-<br>mofusion)               | C5                             | 68:1                                 | CS                         | Tempéra-<br>ture<br>ambiante* |                        |                     |            |                   | F          | 200 L<br>(55 gal)                 | AL                          | EPDM                         | Anneau<br>double | Tempéra-<br>ture<br>ambiante*                          |                       |                              |
|                                       | C6                             | 68:1                                 | CS                         | Chauffé<br>≤70° C             |                        |                     |            |                   | G          | 200 L<br>(55 gal)                 | AL                          | EPDM                         | Anneau<br>double | Chauffé<br>≤70° C                                      |                       |                              |
|                                       | C7                             | 68:1                                 | СМ                         | Tempéra-<br>ture<br>ambiante* |                        |                     |            |                   |            |                                   |                             |                              |                  |                                                        |                       |                              |
|                                       | C8                             | 68:1                                 | СМ                         | Chauffé<br>≤70° C             |                        |                     |            |                   |            |                                   |                             |                              |                  |                                                        |                       |                              |

#### LÉGENDE :

CS = Acier au carbone Severe Duty CM = Acier au carbone MaxLife CST/AL = Acier au carbone/Aluminium

AL = Aluminium

\* Lorsque le système est configuré avec une pompe à température ambiante, seul un cylindre à température ambiante est disponible.

### **Homologations**

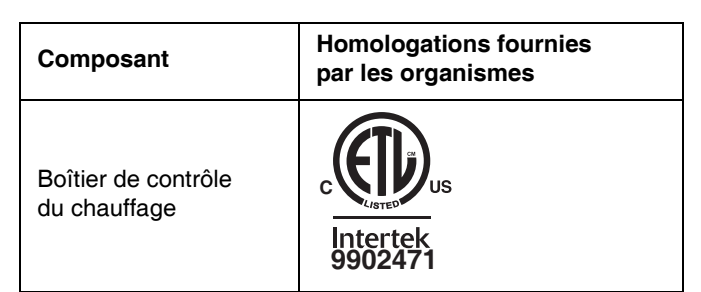

# Pression du Therm-O-Flow Warm Melt

À cause de facteurs tels que la conception du système de distribution, le produit pompé et le débit, la pression dynamique n'atteindra pas la pression de service nominale (calage) du système.

|         |                               |                       |                      | Pressi | on de service<br>de la pompe | (calage)<br>e |
|---------|-------------------------------|-----------------------|----------------------|--------|------------------------------|---------------|
|         | Dimensions du<br>bas de pompe | Moteur<br>pneumatique | Facteur de puissance | psi    | bars                         | MPa           |
| ck-Mate | 200CS/CM                      | NXT 3400              | 36:1                 | 3600   | 248                          | 24,8          |
| Che     |                               | NXT 6500              | 68:1                 | 5000   | 345                          | 34,5          |

# Zones de chauffage

Les tableaux suivants indiquent le nombre de zones de chauffage disponibles sur les systèmes Therm-O-Flow Warm Melt. Les tableaux montrent les zones de chauffage disponibles pour les flexibles ou les accessoires utilisés sur des systèmes simples ou tandem. Le nombre de zones de chauffage varie selon que le système dispose d'une pompe et d'un cylindre à température ambiante ou chauffés, et qu'il comprenne un module d'expansion de chaleur.

### Système unique

| Boîtier de contrôle du chauffage standard avec<br>pompe et cylindre à température ambiante |   |  |  |  |
|--------------------------------------------------------------------------------------------|---|--|--|--|
| Zones de flexibles chauffés                                                                | 4 |  |  |  |
| Zones d'extrémité de flexible                                                              | 4 |  |  |  |

#### Boîtier de contrôle du chauffage standard avec module d'expansion de la chaleur et pompe et cylindre à température ambiante

| Zones de flexibles chauffés   | 8 |
|-------------------------------|---|
| Zones d'extrémité de flexible | 8 |

### Boîtier de contrôle du chauffage standard avec pompe et cylindre chauffés

| Zone de pompe chauffée        | 1 |
|-------------------------------|---|
| Zone de cylindre chauffé      | 1 |
| Zones de flexibles chauffés   | 3 |
| Zones d'extrémité de flexible | 3 |

#### Boîtier de contrôle du chauffage standard avec module d'expansion de la chaleur et pompe et cylindre chauffés

| Zone de pompe chauffée        | 1 |
|-------------------------------|---|
| Zone de cylindre chauffé      | 1 |
| Zones de flexibles chauffés   | 7 |
| Zones d'extrémité de flexible | 7 |

### Système tandem

| Boîtier de contrôle du chauffage standard Pompe<br>et cylindre à température ambiante |  |  |  |  |
|---------------------------------------------------------------------------------------|--|--|--|--|
| Zones de flexibles chauffés 8                                                         |  |  |  |  |
| Zones d'extrémité de flexible 8                                                       |  |  |  |  |

Boîtier de contrôle du chauffage standard plus un module d'expansion de la chaleur Pompe et cylindre à température ambiante

| Zones de flexibles chauffés   | 12 |
|-------------------------------|----|
| Zones d'extrémité de flexible | 12 |

Boîtier de contrôle du chauffage standard plus deux modules d'expansion de la chaleur Pompe et cylindre à température ambiante

| Zones de flexibles chauffés   | 16 |
|-------------------------------|----|
| Zones d'extrémité de flexible | 16 |

| Boîtier de contrôle du chauffage standard Pompe<br>et cylindre à température ambiante |   |  |  |
|---------------------------------------------------------------------------------------|---|--|--|
| Zones de pompe chauffée                                                               | 2 |  |  |
| Zone de cylindre chauffé                                                              | 2 |  |  |
| Zones de flexibles chauffés 6                                                         |   |  |  |
| Zones d'extrémité de flexible 6                                                       |   |  |  |
|                                                                                       |   |  |  |

Boîtier de contrôle du chauffage standard plus un module d'expansion de chaleur et une pompe et un cylindre chauffés

| Zones de pompe chauffée       | 2  |
|-------------------------------|----|
| Zone de cylindre chauffé      | 2  |
| Zones de flexibles chauffés   | 10 |
| Zones d'extrémité de flexible | 10 |

Boîtier de contrôle du chauffage standard plus deux modules d'extension de chaleur et pompe et cylindre chauffés

| Zones de pompe chauffée       | 2  |
|-------------------------------|----|
| Zone de cylindre chauffé      | 2  |
| Zones de flexibles chauffés   | 14 |
| Zones d'extrémité de flexible | 14 |

# **Avertissements**

Les avertissements présentés dans ce chapitre concernent à la mise en place, l'utilisation, la mise à la terre, la maintenance et la réparation de l'équipement. Le point d'exclamation indique un avertissement général tandis que les symboles de danger font référence aux risques spécifiques associés à la procédure en cours. Lorsque ces symboles apparaissent dans le texte du présent manuel ou sur des étiquettes d'avertissement, reportez-vous à ces Avertissements. Les symboles de danger et avertissements spécifiques au produit qui ne sont pas mentionnés dans cette section pourront, le cas échéant, apparaître dans le texte du présent manuel.

# **DANGER**

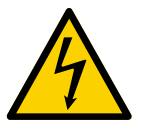

#### **RISQUE DE DÉCHARGE ÉLECTRIQUE GRAVE**

Il est possible d'alimenter cet équipement à plus de 240 V. Le contact avec cette tension provoque la mort ou de graves blessures.

- Coupez le courant au niveau de l'interrupteur principal avant de débrancher un câble quelconque et de procéder à une intervention d'entretien.
- Cet équipement doit être mis à la terre. Raccordez uniquement à une source d'énergie mise à la terre.
- Tout le câblage électrique doit être effectué par un électricien qualifié et être conforme à l'ensemble des normes et des réglementations locales.

# **AVERTISSEMENTS**

#### **RISQUES D'INJECTION CUTANÉE**

Le produit sous haute pression s'échappant du distributeur, de fuites du flexible ou de composants cassés peut transpercer la peau. La blessure peut se présenter comme une simple coupure, mais il s'agit en réalité d'une blessure grave pouvant entraîner une amputation. **Consultez immédiatement un médecin pour obtenir une intervention chirurgicale.** 

- Ne pointez pas l'appareil de distribution vers quelqu'un ou vers une partie du corps.
- Ne mettez pas la main sur la sortie de fluide.
- N'arrêtez pas et ne déviez pas des fuites avec la main, le corps, un gant ou un chiffon.
- Suivez la **Procédure de décompression** lors de l'arrêt de la distribution et avant le nettoyage, une vérification ou l'entretien de l'équipement.
- Serrez tous les raccords de fluide avant de faire fonctionner l'équipement.
- Vérifiez quotidiennement les flexibles et les accouplements. Remplacez immédiatement les pièces usées ou endommagées.

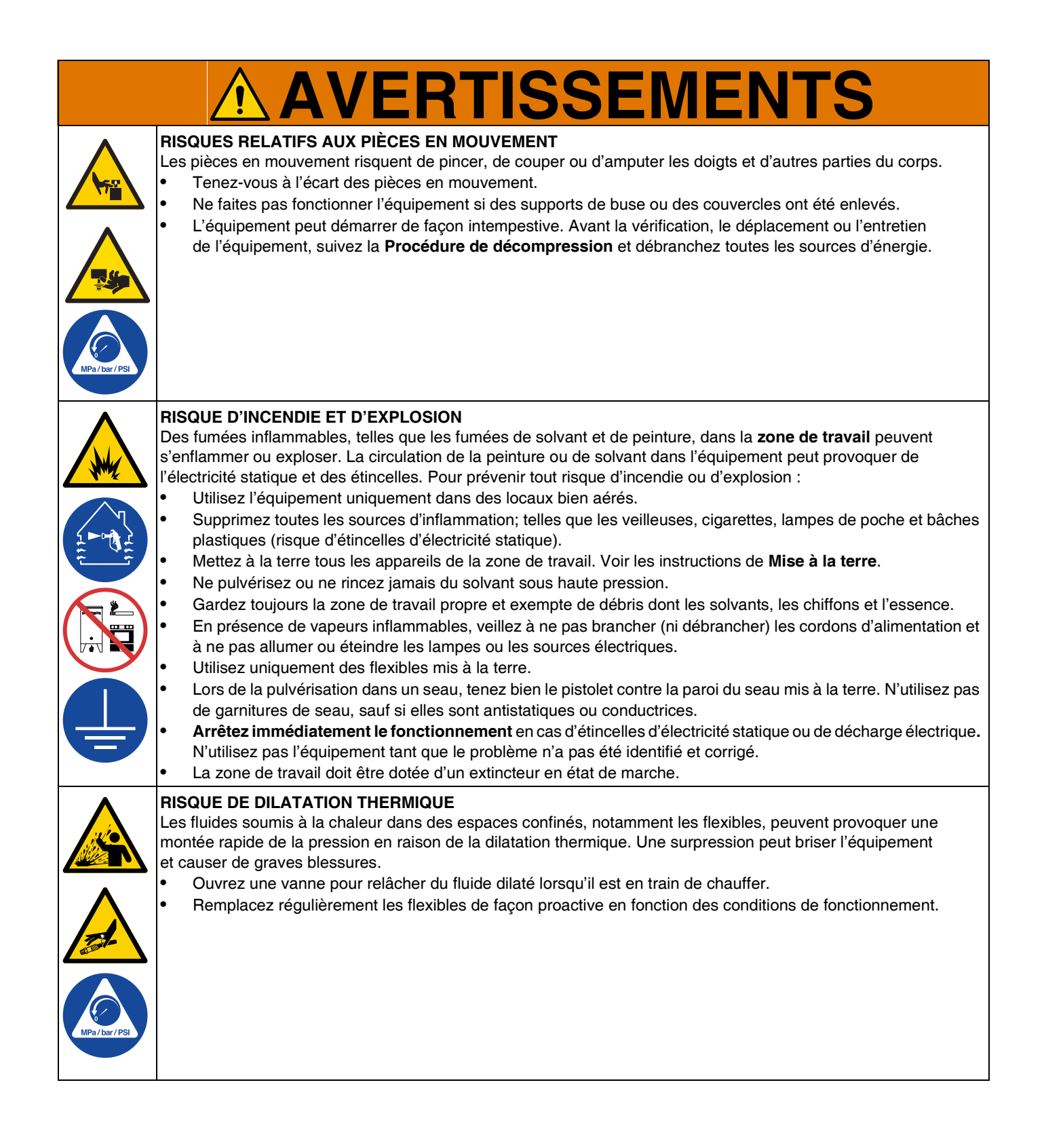

| A Contraction of the second second se | <ul> <li>RISQUES EN LIEN AVEC UNE MAUVAISE UTILISATION DE L'ÉQUIPEMENT La mauvaise utilisation de l'équipement peut provoquer des blessures graves voire mortelles. </li> <li>N'utilisez pas la machine en cas de fatigue ou sous l'emprise de médicaments, de drogue ou d'alcool.</li> <li>Ne dépassez pas la pression de service ou la température maximum spécifiée pour le composant le plus sensible du système. Voir Spécifications techniques dans tous les manuels des équipements. </li> <li>Utilisez des fluides et des solvants compatibles avec les pièces de l'équipement en contact avec le produit. Voir Spécifications techniques dans tous les manuels des équipement en contact avec le produit. Voir Spécifications techniques dans tous les manuels des équipement en contact avec le produit. Voir Spécifications techniques dans tous les manuels des équipement. Lisez les avertissements du fabricant de fluides et solvants. Pour obtenir des informations détaillées sur les produits de pulvérisation utilisés, demandez les fiches signalétiques (FTSS) au distributeur ou revendeur.</li> <li>Arrêtez tout l'équipement quotidiennement. Réparez ou remplacez immédiatement toutes les pièces usées ou endommagées en utilisant uniquement des pièces d'origine. <li>Veirliez à ne jamais altérer ou modifier l'équipement. Les modifications ou les altérations apportées risquent d'invalider les homologations et de créer des risques relatifs à la sécurité.</li> <li>Assurez-vous que l'équipement aux fins auxquelles il est destiné. Pour plus d'informations, contactez votre distributeur.</li> <li>Maintenez les flexibles et les câbles à distance des zones de circulation, des bords coupants, des pièces en mouvement et des surfaces chaudes. </li> <li>Évitez de tordre ou de trop plier les flexibles. N'utilisez pas les flexibles pour tirer l'équipement.</li> <li>Tenez les enfants et les animaux à l'écart de la zone de travail.</li> </li></ul> |
|----------------------------------------------------------------------------------------------------|----------------------------------------------------------------------------------------------------|
|                                                                                                    | <ul> <li>RISQUES DE PROJECTION</li> <li>Les fluides toxiques ou chauds peuvent provoquer des blessures graves en cas d'éclaboussures dans les yeux ou sur la peau. Au moment de la purge du cylindre, des projections peuvent se produire.</li> <li>Utilisez la pression d'air minimum lors du démontage du cylindre du fût.</li> </ul>                                                                                                    |
|                                                                                                    | <ul> <li>RISQUES LIÉS AUX LIQUIDES OU FUMÉES TOXIQUES</li> <li>Les produits ou fumées toxiques peuvent provoquer des blessures graves, voire mortelles, en cas de projection dans les yeux ou sur la peau, ou en cas d'inhalation ou d'ingestion.</li> <li>Lisez la fiche signalétique (FTSS) pour prendre connaissance des risques spécifiques liés aux fluides utilisés.</li> <li>Conservez les fluides dangereux dans des récipients homologués et éliminez-les conformément à la réglementation en vigueur.</li> </ul>                                                                                                    |
|                                                                                                    | <ul> <li>RISQUE DE BRÛLURE</li> <li>Les surfaces de l'équipement et le produit chauffé peuvent devenir brûlants lorsque l'équipement est en service.</li> <li>Pour éviter des brûlures graves :</li> <li>Ne touchez pas le fluide ou l'équipement lorsqu'ils sont brûlants.</li> </ul>                                                                                                    |
|                                                                                                    | <ul> <li>ÉQUIPEMENT DE PROTECTION INDIVIDUELLE</li> <li>Dans la zone de travail, portez un équipement de protection approprié afin de réduire le risque de blessures graves, notamment aux yeux, aux oreilles (perte auditive) ou par brûlure ou inhalation de fumées toxiques. L'équipement de protection comprend notamment :</li> <li>Des lunettes de protection et une protection auditive.</li> <li>Des masques respiratoires, des vêtements et des gants de protection recommandés par le fabricant de fluides et de solvants.</li> </ul>                                                                                                    |

# Identification des composants

# **Therm-O-Flow Warm Melt simple**

### D200 colonne double 3 pouces, cylindre de 200 litres

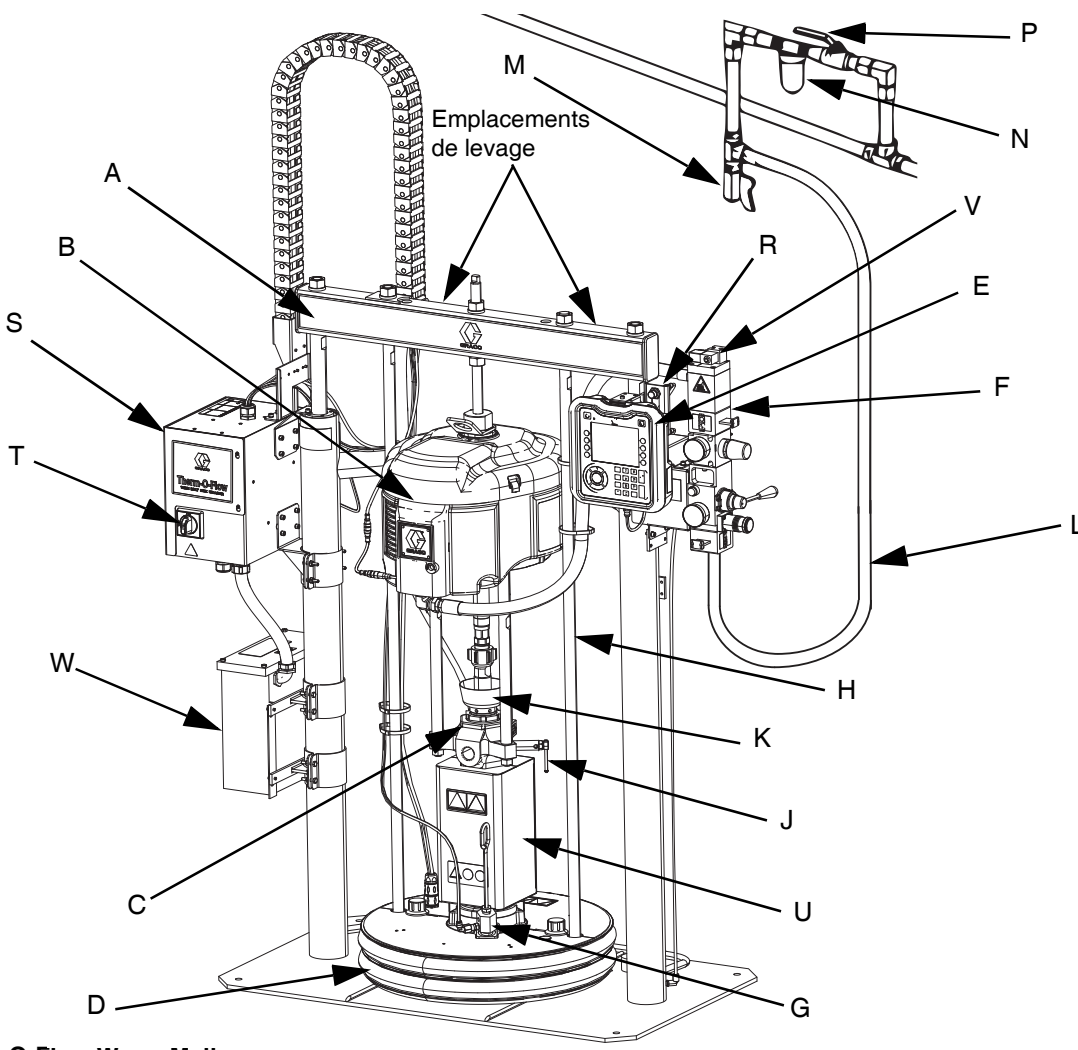

#### FIG. 1 : Therm-O-Flow Warm Melt

#### Légende :

- A Ensemble d'élévateur
- B Moteur pneumatique
- C Bas de pompe
- D Cylindre (voir la FIG. 5)
- E Module d'affichage avancé (ADM) (voir FIG. 7)
- F Commandes pneumatiques intégrées (voir la FIG. 4)
- G Orifice de purge du plateau
- H Tige de levage du cylindre
- J Vanne de purge de la pompe
- K Coupelle
- L Conduite d'air (non fournie)
- M Vanne de vidange de la conduite d'air (non fournie)

- N Filtre à air (non fourni)
- P Vanne d'arrêt d'air de type purgeur (obligatoire) (non fournie)
- R Capteurs de niveau
- S Boîtier de contrôle du chauffage
- T Sectionneur (voir Coupure de courant à la page 12)
- U \*Réchauffeur de pompe
- V Électrovanne du moteur pneumatique
- W Transformateur (480 V uniquement)

\* Composants sur les pompes chauffées uniquement.

### **Therm-O-Flow Warm Melt tandem**

Voir Kit de câble tandem, 26B339 à la page 135.

### D200 colonne double 3 pouces, cylindre de 200 litres

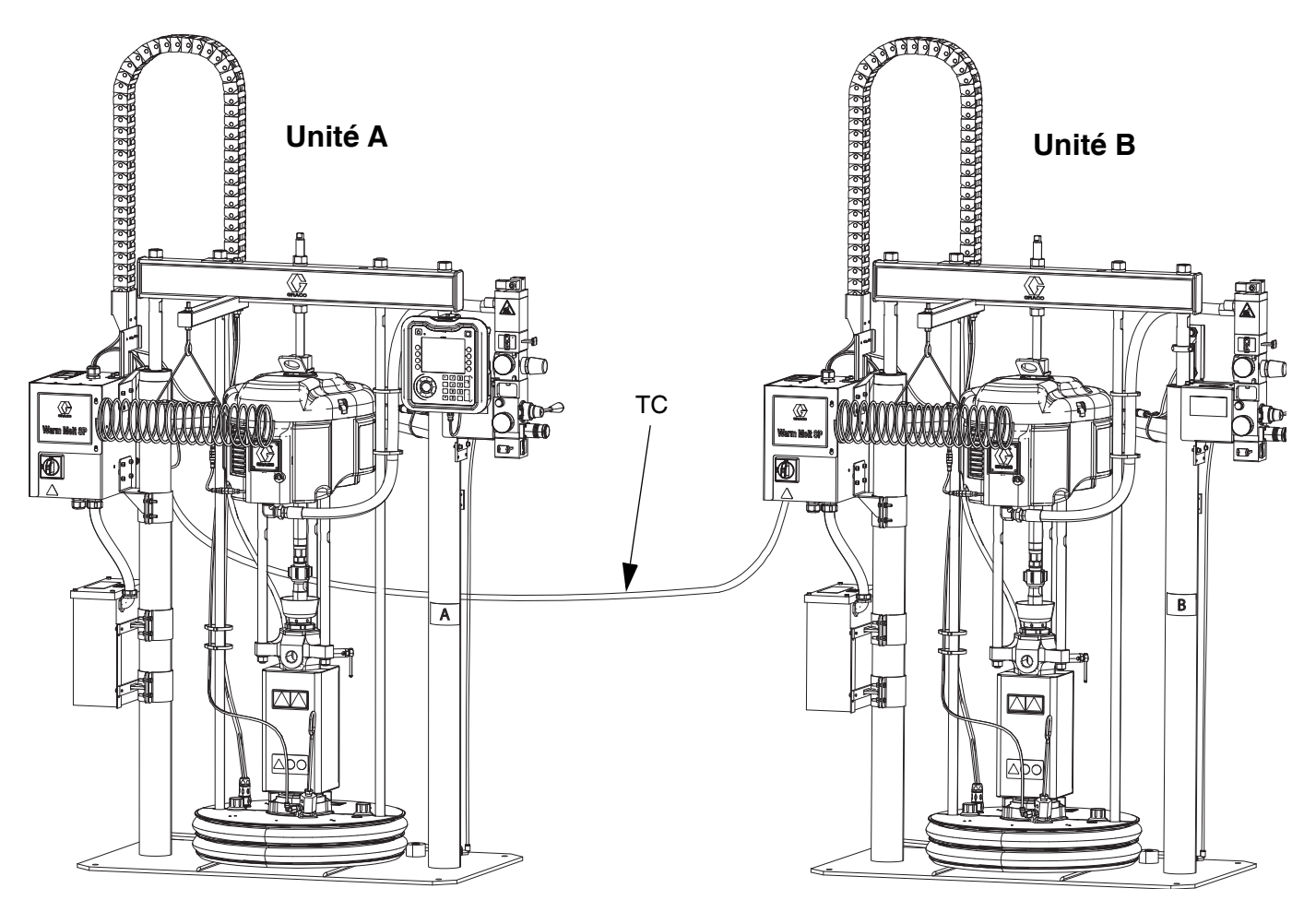

#### FIG. 2 : Therm-O-Flow Warm Melt tandem

**Unité A :** Ce Therm-O-Flow Warm Melt comprend un ADM et porte l'étiquette « A » incluse dans le kit de câble tandem.

**Unité B :** Ce Therm-O-Flow Warm Melt ne comprend pas d'ADM et porte l'étiquette « B » incluse dans le kit de câble tandem.

TC : Kit de câble tandem (26B339)

# Accessoires de conduite d'air

Voir la FIG. 1 à la page 10.

Vanne de vidange de la conduite d'air (M)

Filtre à air (N) : Élimine les impuretés nuisibles et l'humidité de l'alimentation en air comprimé.

Vanne d'arrêt de type purgeur (P) : Isole les accessoires de conduite d'air et le système d'alimentation Therm-O-Flow Warm Melt pour l'entretien. Placez-la en amont de tous les autres accessoires de la conduite d'air.

# Coupure de courant

Chaque Therm-O-Flow Warm Melt est équipé d'un sectionneur qui coupe l'alimentation de l'ensemble du système.

Le sectionneur (T) est situé sur le boîtier de contrôle du chauffage (S) et supprime l'alimentation de l'ensemble du système. La mise hors tension du sectionneur (T) coupe également l'alimentation de l'électrovanne du moteur pneumatique, ce qui arrête le moteur pneumatique. Le sectionneur peut être verrouillé en position ouverte.

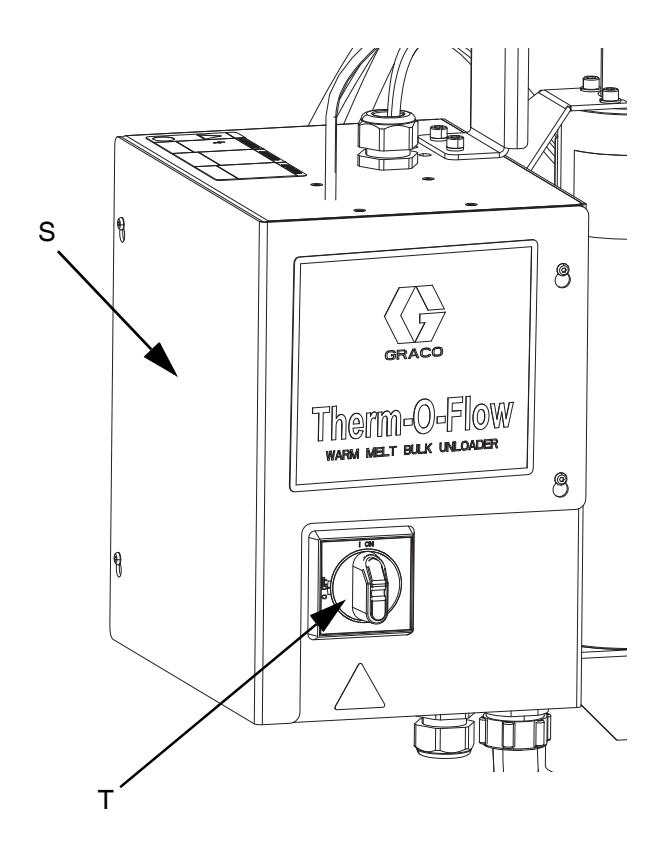

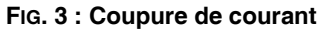

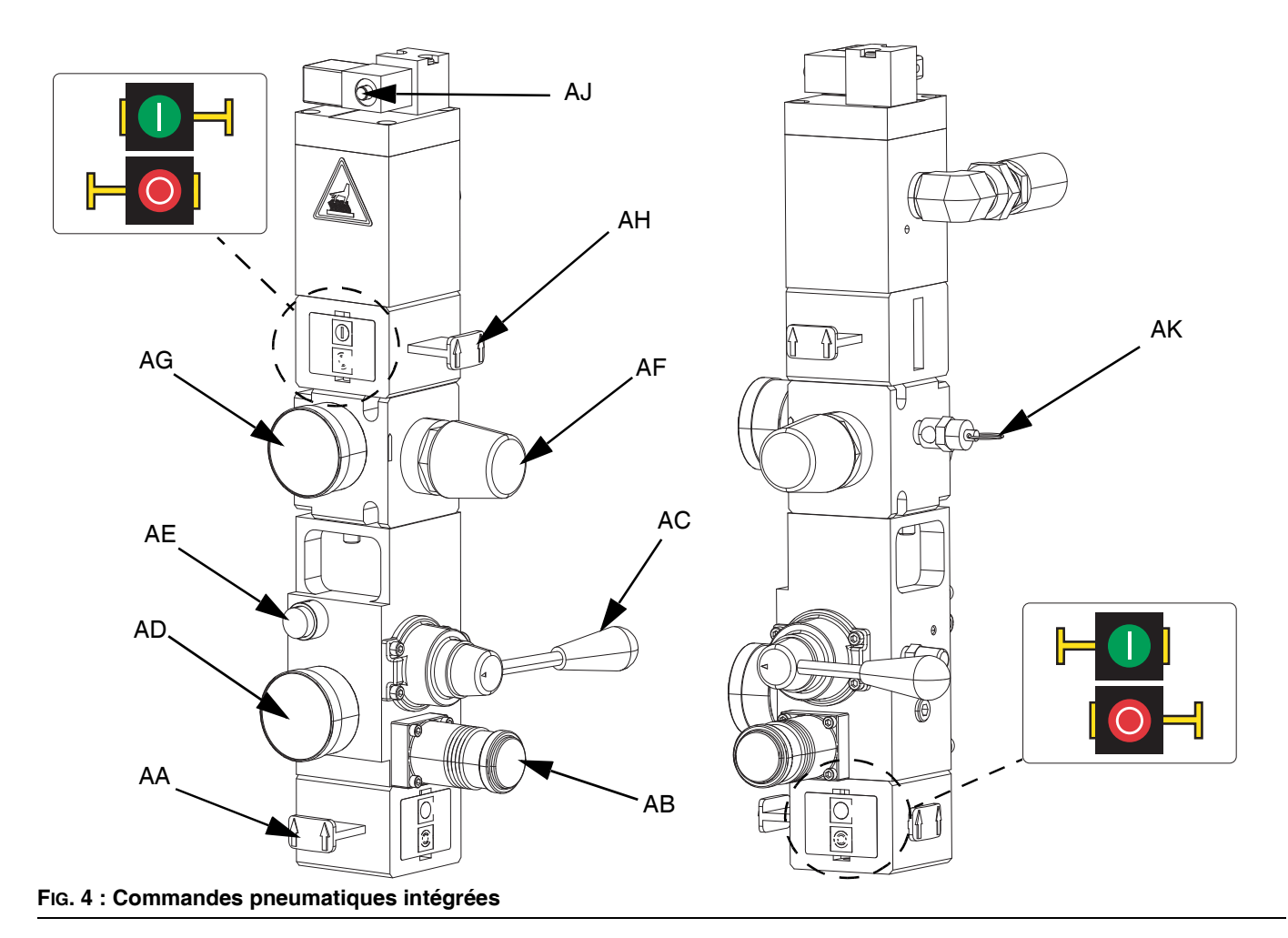

### Commandes pneumatiques intégrées

AA Vanne d'air coulissante principale
 Ouvre et coupe l'arrivée d'air vers l'ensemble du système.
 Une fois fermée, la vanne relâche la pression en aval.
 La vanne peut être verrouillée en position fermée.

- AB Régulateur d'air de l'élévateur Contrôle la pression de descente de l'élévateur.
- AC Vanne de commande de l'élévateur Contrôle la direction de l'élévateur.
- AD Jauge d'air de l'élévateur Affiche la pression de descente de l'élévateur.

AE Bouton de purge

Ouvre et coupe l'arrivée d'air pour sortir le cylindre d'un fût vide.

AF Régulateur d'air du moteur pneumatique Contrôle la pression d'air vers le moteur.

#### AG Manomètre du moteur pneumatique Affiche la pression d'air vers le moteur.

#### AH Vanne coulissante du moteur pneumatique

Ouvre et coupe l'arrivée d'air vers le moteur pneumatique. Une fois fermée, la vanne relâche l'air emprisonné entre cette dernière et le moteur. Poussez la vanne vers l'intérieur pour couper l'air. La vanne peut être verrouillée en position fermée.

#### AJ Électrovanne du moteur pneumatique

Ouvre et ferme l'air vers le moteur pneumatique lorsque le système est arrêté sur l'ADM. Une fois fermée, la vanne relâche l'air emprisonné entre cette dernière et le moteur.

#### AK Vanne de décompression

Évacue l'air par la vanne de décompression pour s'assurer que l'air ne dépasse pas une certaine pression (75 psi sur les systèmes 68:1, et 100 psi sur les systèmes 36:1).

## Identification des composants du cylindre (D)

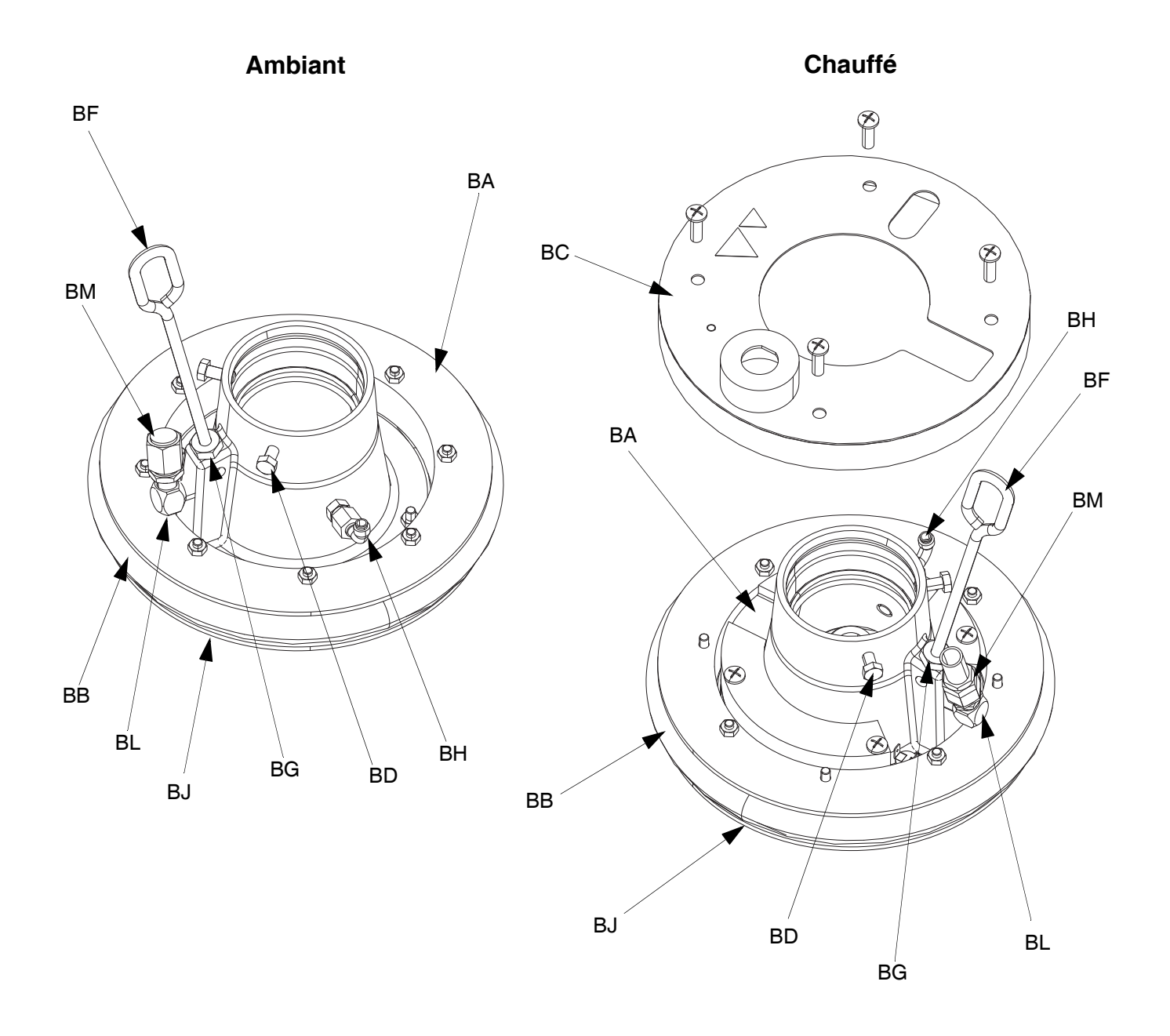

#### FIG. 5

#### Légende :

- BA Plaque
- **BB** Racleur
- BC Couvercle du réchauffeur
- BD Vis d'assemblage
- BF Manette de purge
- BG Orifice de purge

- BH Clapet anti-retour air-assisté
- BJ Socle de racleur (sous le racleur)
- BK Joint torique (non illustré)
- BL Orifice de vanne du cylindre
- BM Bouchon de vanne du cylindre

### Raccordements du boîtier de contrôle du chauffage

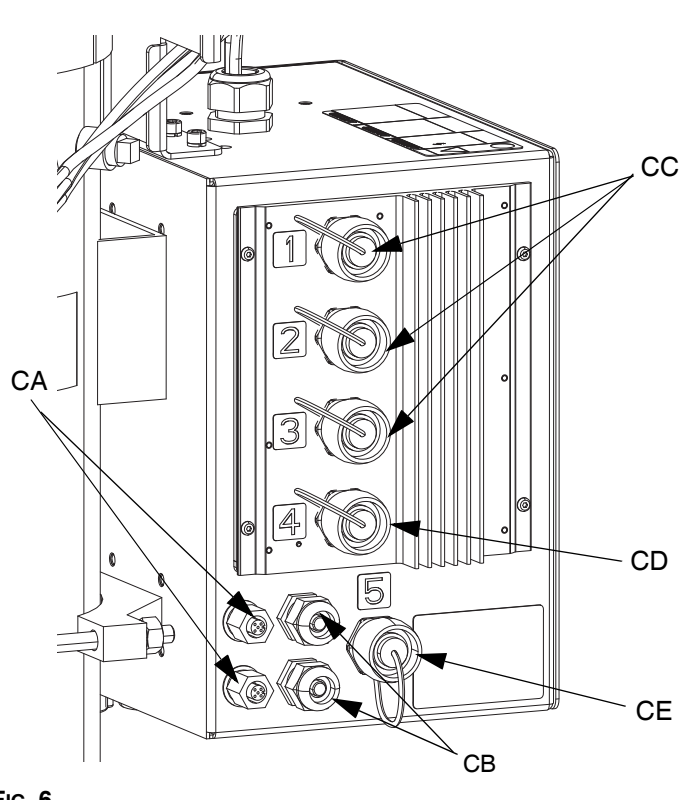

### Module de chauffage simple

### Module de chauffage à expansion

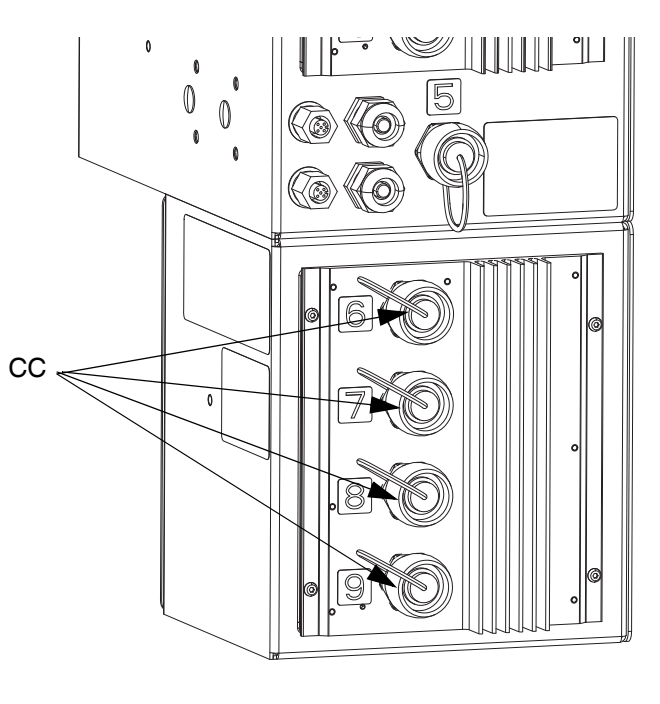

#### FIG. 6

#### Légende :

- CA Ports de connexion du câble CAN\*
- CB Poignée pour cordon d'entrée/sortie PLC
- CC Connecteur du flexible/accessoire chauffé
- CD Raccordement de la pompe chauffée\*\*
- CE Raccordement du cylindre chauffé

- \* Sur l'unité A, ce port supérieur se connecte à l'ADM. Si vous utilisez un système tandem, le port de connexion supérieur de l'unité A est connecté au port de connexion supérieur de l'unité B via le câble CAN.
- \*\* Ce port peut être utilisé comme connexion de flexible/ accessoire chauffé lorsque le système n'a pas de pompe/cylindre chauffé.

# Module d'affichage avancé (ADM)

### Vues avant et arrière

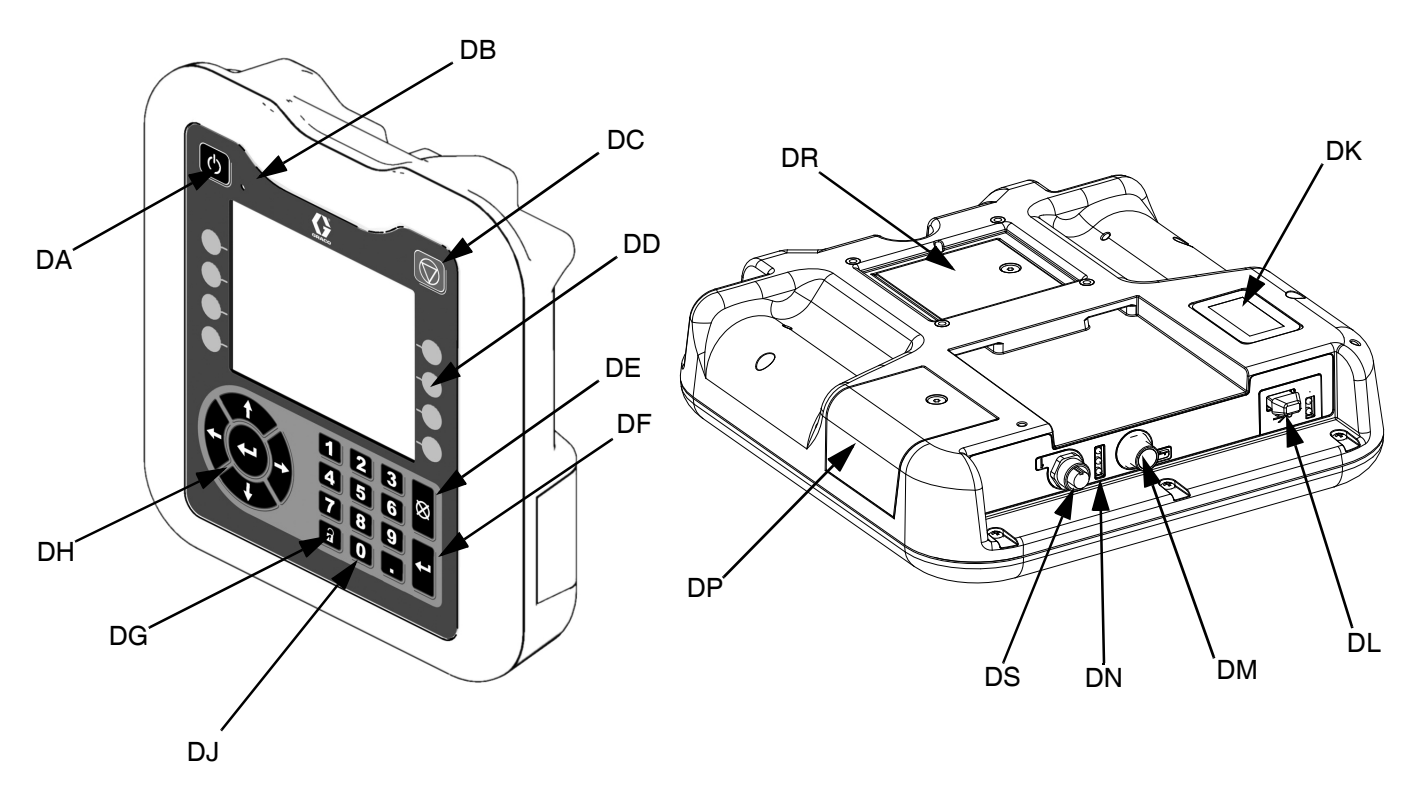

FIG. 7 : Identification des composants de l'ADM

#### Légende :

#### DA Démarrage/arrêt

Démarre ou arrête le système. Bascule le système de l'activation à la désactivation.

#### DB DEL d'indication de l'état du système

#### DC Arrêt progressif du système

Arrête tous les processus et désactive le moteur pneumatique. Interrompt également tous les processus de chauffage et désactive le chauffage. Il ne s'agit pas d'une sécurité ou d'un arrêt d'urgence.

#### DD Touches programmables

Définies par l'icône à l'écran à côté de la touche programmable. Effectue l'opération spécifique pour cette icône lorsqu'elle est enfoncée.

#### DE Annuler

Annule une sélection ou une entrée numérique pendant le processus de saisie d'un nombre ou lors d'une sélection. Annule les processus de la pompe. Sort d'un écran sans sauvegarder les modifications.

#### DF Entrée

Sélectionner pour mettre à jour un champ, accepter une sélection ou une valeur, souligner un événement, accéder à un écran et alterner les éléments sélectionnés.

#### DG Verrouillage/Configuration

Bascule entre les écrans de fonctionnement et le menu principal.

- DH **Clavier directionnel** Permet de naviguer à l'intérieur d'un écran ou vers un nouvel écran.
- DJ **Pavé numérique** Saisir des valeurs numériques.
- DK Étiquette d'identification de numéro de pièce
- DL Interface USB
- DM **Raccordement de câble CAN** Alimentation et communication.
- DN **DEL d'état du module** Indicateurs visuels qui spécifient l'état de l'ADM.
- DP Capot d'accès au jeton Couvercle d'accès au jeton logiciel bleu.
- DR Capot d'accès à la batterie
- DS Raccordement de la colonne témoin

**REMARQUE :** Si vous utilisez un système tandem, l'ADM n'est fourni qu'avec l'unité A du Therm-O-Flow Warm Melt.

# Détails d'affichage de l'ADM

### Écran de mise sous tension

Cet écran s'affiche lors de la mise sous tension de l'ADM.

Cet écran reste allumé pendant l'initialisation de l'ADM et établit la communication avec les autres modules du système.

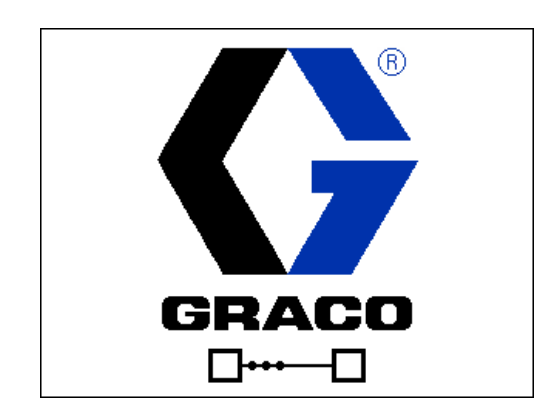

### Barre de menus

La barre de menus s'affiche en haut de chaque écran (l'illustration qui suit n'est qu'un exemple).

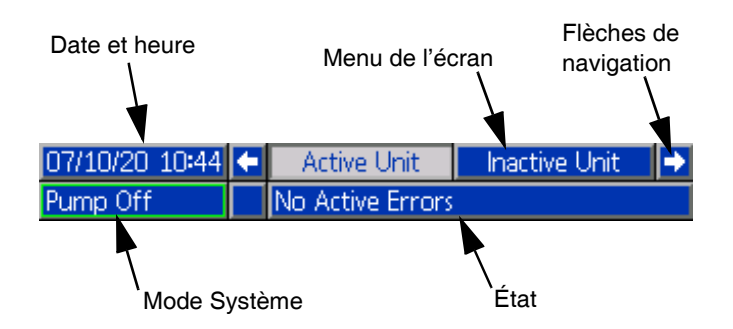

#### Date et heure

La date et l'heure sont toujours affichées dans l'un des formats suivants. L'heure est toujours affichée au format 24 heures.

- JJ/MM/AA HH:MM
- AA/MM/JJ HH:MM
- MM/JJ/AA HH:MM

#### Flèches de navigation

Les flèches gauche et droite ne sont visibles que lorsque l'écran de navigation est présent.

#### Menu de l'écran

Le menu de l'écran indique l'écran actif qui est mis en surbrillance. Il indique également les écrans associés disponibles en faisant défiler à gauche et à droite.

#### Modes système

Le mode système actuel est affiché dans la partie inférieure gauche de la barre de menus et bascule entre l'état de la pompe et l'état du chauffage. L'état de la pompe comprend : Pompe active, pompe inactive, pompe en marche, pompe à l'arrêt et amorçage de la pompe. L'état du chauffage comprend : Chauffage actif, chauffage inactif, chauffage éteint, préchauffage, trempage thermique, chauffage à température et retour au point de consigne.

**REMARQUE :** Si vous utilisez un système tandem, seuls les modes du système actif de l'unité sont affichés.

#### État

L'état actuel de système est affiché dans la partie inférieure droite de la barre de menus.

#### Alarme/Écart

L'erreur de système actuelle est affichée au centre de la barre de menus. Il existe quatre possibilités.

| Icône        | Fonction                                           |
|--------------|----------------------------------------------------|
| Aucune icône | Aucune information ou aucune erreur n'est survenue |
| Δ            | Message                                            |
| <b>4</b>     | Écart                                              |
| 4            | Alarme                                             |

### **Touches programmables**

Les icônes à côté des touches programmables indiquent le mode ou l'action associé(e) à chaque touche programmable. Les touches programmables qui ne présentent pas d'icône à côté d'elles ne sont pas actives dans l'écran actuel. Voir Module d'affichage avancé (ADM) à la page 16 et Touches programmables de l'ADM à la page 20.

#### AVIS

Pour ne pas endommager les touches, n'appuyez pas dessus avec des objets pointus ou tranchants, comme des stylos, cartes en plastique ou avec les ongles.

### Navigation dans les écrans

Il existe deux types d'écrans :

Les écrans de fonctionnement contrôlent les opérations et affichent l'état et les données du système.

Les écrans de configuration contrôlent les paramètres du système et les fonctions avancées. Ces écrans sont accessibles via le menu principal.

Appuyez sur f sur n'importe quel écran de fonctionnement pour passer aux écrans du menu principal. Si le système est protégé par un mot de passe, l'écran Mot de passe s'affiche. Si le système n'est pas protégé (le mot de passe est 0000), l'écran de menu 1 s'affiche. Reportez-vous au **Menu principal** à la page 21 pour plus d'informations.

Appuyez sur a l'écran de fonctionnement.

Appuyez sur la touche programmable Entrée 1 pour activer la fonction de modification sur un écran.

Appuyez sur la touche programmable Quitter pour sortir de la fonction d'édition et sauvegarder les modifications.

Utilisez les autres touches programmables pour sélectionner la fonction à côté de celles-ci.

Utilisez pour quitter un écran. L'utilisation de cette touche en mode édition quittera l'écran sans enregistrer les modifications.

Utilisez les touches **Capito** de l'ADM pour parcourir les paramètres sur un écran ou un menu déroulant et pour faire défiler plusieurs écrans sur le côté droit de l'écran.

Appuyez sur la touche pour sélectionner un champ à modifier, faire une sélection, sauvegarder une sélection ou une valeur, accéder à un écran, ou prendre en compte un événement.

### Définir un mot de passe

Vous pouvez définir un mot de passe pour protéger l'accès à certaines sélections sur les écrans du menu principal. Voir **Menu principal** à la page 21. Pour définir ou supprimer le mot de passe, sélectionnez Avancé dans le menu 2. Voir **Écran de configuration avancée 1** à la page 34.

| 01/13/10 14:37 | Password                           |
|----------------|------------------------------------|
| Standby        | No Active Errors<br>Password: 0000 |

# Description des états des DEL de l'ADM

| DEL             | Conditions                                    | Description                                                                        |  |
|-----------------|-----------------------------------------------|------------------------------------------------------------------------------------|--|
| État du système | Vert fixe                                     | Mode Marche, système en marche                                                     |  |
| <b>O</b> .      | Vert clignotant                               | Mode Configuration, système en marche                                              |  |
|                 | Jaune fixe                                    | Mode Marche, système arrêté                                                        |  |
|                 | Jaune clignotant                              | Mode Configuration, système désactivé                                              |  |
| État USB (CL)   | Vert clignotant                               | Enregistrement de données en cours                                                 |  |
|                 | Jaune fixe                                    | Téléchargement des informations sur la clé USB                                     |  |
|                 | Vert et jaune clignotant                      | L'ADM est occupé, la clé USB ne peut pas<br>transférer d'informations dans ce mode |  |
| État ADM (CN)   | Vert fixe                                     | Le module est sous tension                                                         |  |
|                 | Jaune clignotant                              | Communication active                                                               |  |
|                 | Rouge clignotant en continu                   | Chargement du logiciel en cours depuis le jeton                                    |  |
|                 | Rouge clignotant de manière aléatoire ou fixe | Il existe une erreur de module                                                     |  |

## Icônes ADM

| Icône              | Fonction                                                                                                    |  |  |
|--------------------|----------------------------------------------------------------------------------------------------|--|--|
| 8                  | Alarme - Voir <b>Dépannage</b> , à la page 53 pour plus d'informations.                                                                                                    |  |  |
| 4                  | Écart - Voir <b>Dépannage</b> , à la page 53 pour plus d'informations.                                                                                                    |  |  |
| 4                  | Message - Voir <b>Dépannage</b> , à la page 53 pour plus d'informations.                                                                                                    |  |  |
| $\checkmark$       | Aucun problème relevé avec le paramètre<br>ou la valeur de réglage                                                                                                    |  |  |
| ×                  | Paramètre ou valeur de réglage manquant<br>ou inattendu                                                                                                    |  |  |
|                    | Le système traite la demande (animé)                                                                                                    |  |  |
| ⊛ <mark>"</mark> c | Température de point de consigne de zone<br>indiquant la température que la zone chauffe<br>également lorsque le chauffage est allumé.                                              |  |  |
| د∎₀c               | Température de retour au point de consigne<br>de la zone indiquant le retour au point de<br>consigne de la zone lorsque le chauffage<br>est en mode de retour au point de consigne. |  |  |
| ¢ <b>f</b>         | Affiche l'état du bit de verrouillage du PLC.                                                                                                    |  |  |

# Touches programmables de l'ADM

| Icône          | Fonction                                                                                                    |  |  |  |
|----------------|----------------------------------------------------------------------------------------------------|--|--|--|
|                | Entrer ou quitter le mode d'édition d'un<br>écran spécifique                                                                        |  |  |  |
|                | Accéder aux écrans de programmation.                                                                                                |  |  |  |
| 1              | Accéder aux écrans de configuration du<br>chauffage.                                                                                |  |  |  |
| Q              | Accéder à la fonction de diagnostics.                                                                                               |  |  |  |
|                | Accéder aux journaux des événements.                                                                                                |  |  |  |
| <u>_</u>       | Accéder aux journaux d'erreurs.                                                                                                    |  |  |  |
| ?              | Accéder à la fonction de dépannage.                                                                                                 |  |  |  |
| a <sub>o</sub> | Accéder à l'écran de configuration du système.                                                                                      |  |  |  |
|                | Accéder aux écrans de configuration<br>avancée du système.                                                                          |  |  |  |
| *              | Accéder à la fonction de maintenance.                                                                                               |  |  |  |
|                | Accéder aux écrans de configuration de<br>la passerelle du bus de terrain.                                                          |  |  |  |
| œ <b>;</b> •   | Accéder aux écrans de retour d'intégration.                                                                                         |  |  |  |
|                | Globaliser la sélection. Appliquer un<br>paramètre de chauffage à toutes les<br>zones de chauffage dans Paramètres<br>de chauffage. |  |  |  |
| ✓              | Confirmer la globalisation d'un paramètre.                                                                                          |  |  |  |
| ×              | Annuler la globalisation d'un paramètre.                                                                                            |  |  |  |
| AB AB          | Pour les systèmes en tandem uniquement.<br>Basculer entre la pompe A et la pompe B.                                                 |  |  |  |
| 븿              | Alimente le moteur pneumatique pour amorcer la pompe.                                                                               |  |  |  |

| lcône              | Fonction                                                                                                 |  |  |
|--------------------|----------------------------------------------------------------------------------------------------|--|--|
| <b>†</b>           | Alimente la pompe.                                                                                       |  |  |
| 44<br>44           | Allumer et éteindre les zones de chauffage.                                                              |  |  |
|                    | Placer toutes les zones de chauffage en retour au point de consigne et hors retour au point de consigne. |  |  |
| [12345]<br>[00000] | Réinitialiser le compteur de cycles.                                                                     |  |  |
| $\bigcirc$         | Continuer.                                                                                               |  |  |
|                    | Écran précédent.                                                                                         |  |  |
| م                  | Rechercher.                                                                                              |  |  |

# Menu principal

Les écrans du menu permettent d'accéder aux paramètres qui aident à assurer le bon fonctionnement et la maintenance du système. Il est possible d'exécuter ces fonctions lorsque l'ADM est activé ou lorsque le système est arrêté.

- 1. Mettez le système sous tension pour activer l'ADM.
- 2. Appuyez sur l'ADM depuis n'importe quel écran de fonctionnement pour aller aux écrans du menu principal.

#### Écran du menu principal 1

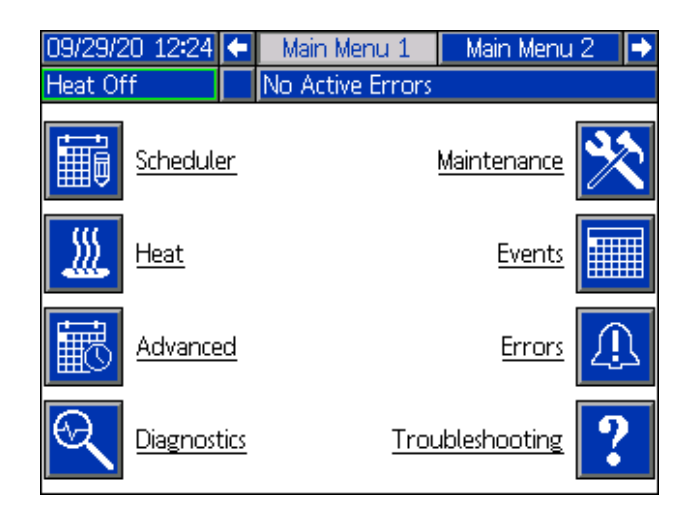

#### Écran du menu principal 2

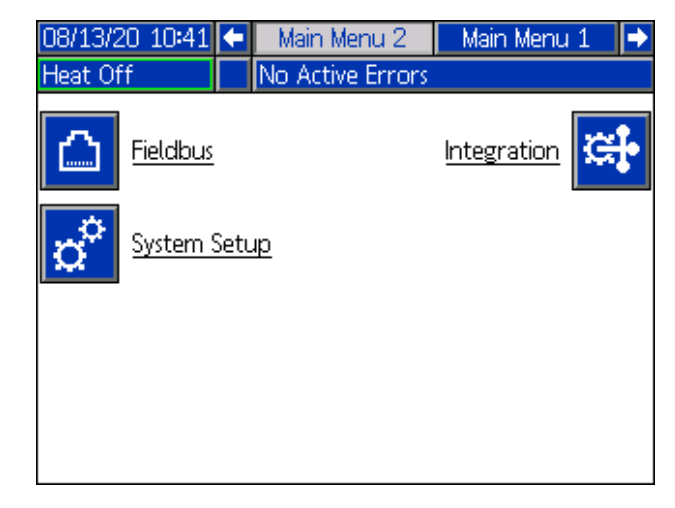

Si vous définissez un mot de passe, le menu sera affiché avec des cadenas rouges au-dessus des sélections de menu avec des paramètres pouvant être modifiés. Saisissez votre mot de passe lorsque vous serez invité à accéder à ces écrans.

Les sélections qui ne présentent pas de cadenas rouge contiennent des informations qui peuvent être consultées, mais pas modifiées, et ne nécessitent pas de mot de passe. Voir **Écran de configuration avancée 1** à la page 34 pour plus d'informations sur la définition d'un mot de passe.

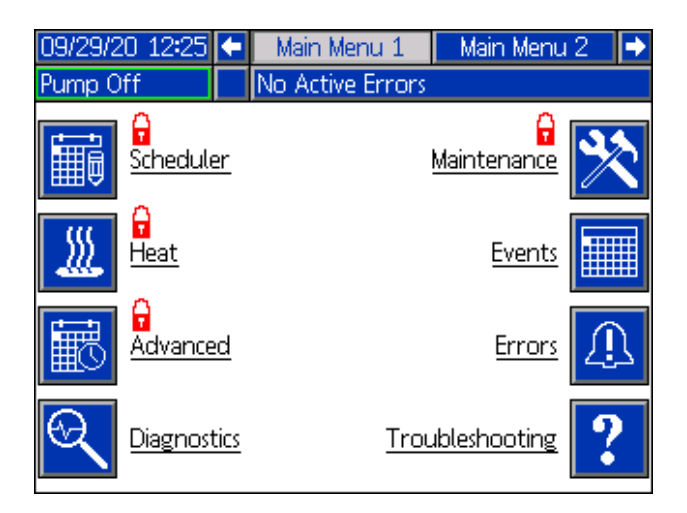

# Installation

Le Therm-O-Flow Warm Melt comprend l'ensemble d'élévateur et pompe entièrement assemblé.

Cette section décrit comment installer et configurer le système Therm-O-Flow Warm Melt et effectuer tous les raccordements nécessaires de composants.

# Emplacement

Sortez le Therm-O-Flow Warm Melt de sa caisse. Attachez une élingue de levage aux endroits prévus pour le levage (voir la FIG. 1). Soulevez-le de la palette à l'aide d'une grue ou d'un chariot élévateur.

Pour placer et ancrer correctement le Therm-O-Flow Warm Melt, voir **Dimensions** à la page 141.

#### AVIS

Levez toujours le Therm-O-Flow Warm Melt aux endroits prévus à cet effet (voir FIG. 1). Ne **le levez pas** d'une autre manière. Toute autre manière que celle indiquée pourrait endommager le système.

**REMARQUE :** L'anneau de levage qui se trouve sur le moteur pneumatique (B) ne doit être utilisé que pour remplacer le moteur pneumatique. Ne l'utilisez pas pour lever tout le système.

Positionnez l'ensemble d'élévateur (A) de façon à ce que le moteur pneumatique (B), le sectionneur (T), les commandes pneumatiques intégrées (F) et l'ADM (E) soient facilement accessibles. Veillez à ce qu'il y ait suffisamment d'espace au-dessus de l'ensemble d'élévateur pour que celui-ci puisse monter entièrement.

Utilisez les trous dans l'embase de l'ensemble d'élévateur comme guide et percez des trous pour les boulons d'ancrage de 13 mm.

Veillez à ce que l'embase de l'ensemble d'élévateur soit de niveau dans toutes les directions. Au besoin, mettez l'embase de niveau avec des cales en métal. Attachez solidement l'embase au sol en utilisant des boulons d'ancrage de 13 mm assez longs pour éviter que l'ensemble d'élévateur puisse basculer.

### Mise à la terre

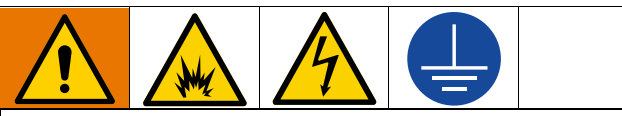

L'équipement doit être mis à la terre pour réduire le risque d'étincelle électrostatique et de décharge électrique. Les fumées peuvent s'enflammer ou exploser en présence d'étincelles électriques ou dues à l'électricité statique. Une mise à la terre inadéquate peut provoquer une décharge électrique. La mise à la terre contient un fil d'échappement pour le courant électrique.

**Ensemble d'élévateur :** le Therm-O-Flow Warm Melt est mis à la terre par le cordon d'alimentation entrant. Voir **Raccordement au secteur** page 23

**Flexibles à air et à fluide :** utilisez uniquement des flexibles conducteurs d'une longueur maximum combinée de 150 m pour assurer la continuité de mise à la terre. Vérifiez la résistance électrique des flexibles. Si la résistance totale à la terre dépasse 29 mégohms, remplacez immédiatement le flexible.

Compresseur d'air : suivez les recommandations du fabricant.

Vanne de distribution : mettez-la à la terre en la raccordant à un flexible à fluide et une pompe correctement mis à la terre.

Récipient d'alimentation en fluide : observez les réglementations locales.

Seaux de solvants utilisés pour le rinçage : respectez la réglementation locale. N'utilisez que des seaux métalliques conducteurs, placés sur une surface mise à la terre. Ne posez pas le seau sur une surface non conductrice, telle que du papier ou du carton, qui interrompt la continuité de la mise à la terre.

Pour maintenir la continuité de mise à la terre pendant le rinçage ou le relâchement de la pression : appuyez une partie métallique de la vanne de distribution contre le côté d'un seau métallique mis à la terre, puis appuyez sur la gâchette de la vanne.

**Fûts de produit :** respectez la réglementation locale. N'utilisez que des seaux métalliques conducteurs, placés sur une surface mise à la terre. Ne posez pas le seau sur une surface non conductrice, comme du papier ou du carton, qui interrompt la continuité de la mise à la terre.

# **Spécifications électriques**

Chaque Therm-O-Flow Warm Melt nécessite un circuit dédié, protégé par un disjoncteur.

#### Pompe et cylindre chauffés de 5 gallons :

| Tension | Phase | Hz    | Ampérage<br>maximum du<br>boîtier de<br>contrôle du<br>chauffage<br>standard | Ampérage<br>maximum<br>du module<br>d'expansion |
|---------|-------|-------|------------------------------------------------------------------------------|-------------------------------------------------|
| 200-240 | 1     | 50/60 | 19                                                                           | 28                                              |
| 200-240 | 3     | 50/60 | 8                                                                            | 16                                              |
| 380-420 | 3YN   | 50/60 | 8                                                                            | 16                                              |
| 480     | 3     | 50/60 | 4                                                                            | 8                                               |

Pompe et cylindre ambiants de 5 gallons :

| Tension | Phase | Hz    | Ampérage<br>maximum du<br>boîtier de<br>contrôle du<br>chauffage<br>standard | Ampérage<br>maximum<br>du module<br>d'expansion |
|---------|-------|-------|------------------------------------------------------------------------------|-------------------------------------------------|
| 200-240 | 1     | 50/60 | 16                                                                           | 28                                              |
| 200-240 | 3     | 50/60 | 8                                                                            | 16                                              |
| 380-420 | 3YN   | 50/60 | 8                                                                            | 16                                              |
| 480     | 3     | 50/60 | 4                                                                            | 8                                               |

Pompe et cylindre chauffés de 55 gallons :

| Tension | Phase | Hz    | Ampérage<br>maximum du<br>boîtier de<br>contrôle du<br>chauffage<br>standard | Ampérage<br>maximum<br>du module<br>d'expansion |
|---------|-------|-------|------------------------------------------------------------------------------|-------------------------------------------------|
| 200-240 | 1     | 50/60 | 28                                                                           | 28                                              |
| 200-240 | 3     | 50/60 | 16                                                                           | 16                                              |
| 380-420 | 3YN   | 50/60 | 16                                                                           | 16                                              |
| 480     | 3     | 50/60 | 8                                                                            | 8                                               |

Pompe et cylindre ambiants de 55 gallons :

| Tension | Phase | Hz    | Ampérage<br>maximum du<br>boîtier de<br>contrôle du<br>chauffage<br>standard | Ampérage<br>maximum<br>du module<br>d'expansion |
|---------|-------|-------|------------------------------------------------------------------------------|-------------------------------------------------|
| 200-240 | 1     | 50/60 | 16                                                                           | 28                                              |
| 200-240 | 3     | 50/60 | 8                                                                            | 16                                              |
| 380-420 | 3YN   | 50/60 | 8                                                                            | 16                                              |
| 480     | 3     | 50/60 | 4                                                                            | 8                                               |

## Raccordement au secteur

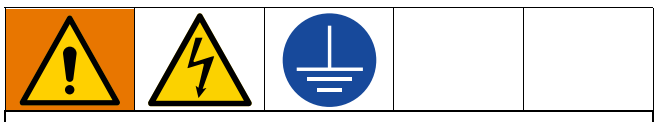

Tout le câblage électrique doit être effectué par un électricien qualifié et être conforme à l'ensemble des normes et des réglementations locales.

#### AVIS

Pour éviter tout dommage à l'équipement, acheminez et fixez un cordon d'alimentation suffisamment long pour permettre à l'ensemble d'élévateur (A) d'effectuer ses mouvements.

Utilisez exclusivement des conducteurs en cuivre aux valeurs nominales minimum de 600 V et 167 °F (75 °C).

- 1. Coupez les conducteurs du cordon d'alimentation aux longueurs suivantes :
  - Fil de terre : 16,5 cm
  - Fils conducteurs : 7,6 cm
  - Ajoutez au besoin des embouts de fil. Voir la FIG. 8.

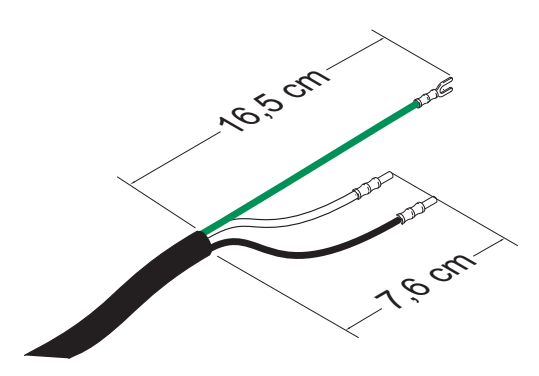

#### FIG. 8 : Cordon d'alimentation

- 2. Placez le sectionneur (T) sur OFF (arrêt).
- 3. Desserrez les vis et retirez le couvercle (452) sur le boîtier de contrôle du chauffage (S).

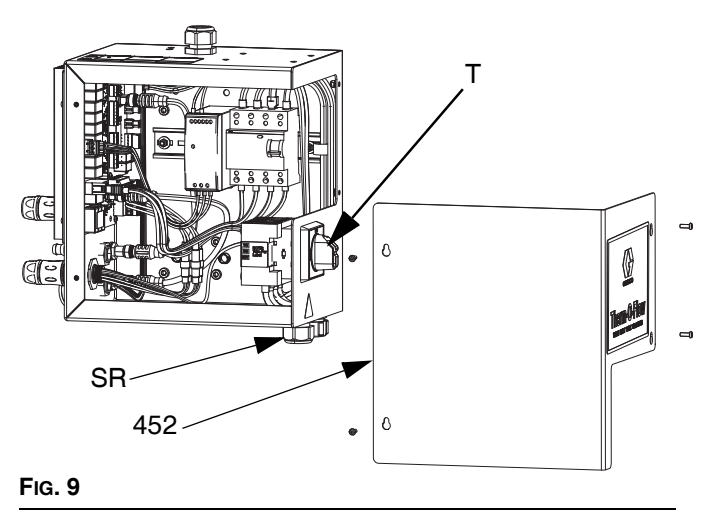

- 4. Introduisez le cordon d'alimentation par la douille du réducteur de tension (SR) du boîtier de contrôle du chauffage.
- 5. Attachez les embouts isolés sur l'extrémité de chaque câble.
- 6. Raccordez le fil de terre à la borne de terre (455).

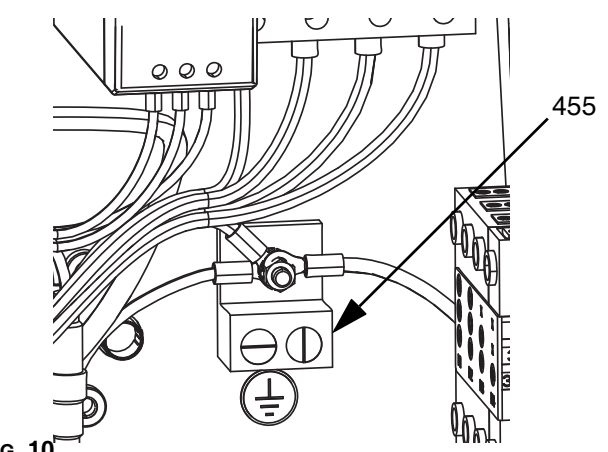

- Fig. 10
- Raccordez le cordon d'alimentation au sectionneur du boîtier de contrôle du chauffage (T) comme montré ci-dessous.

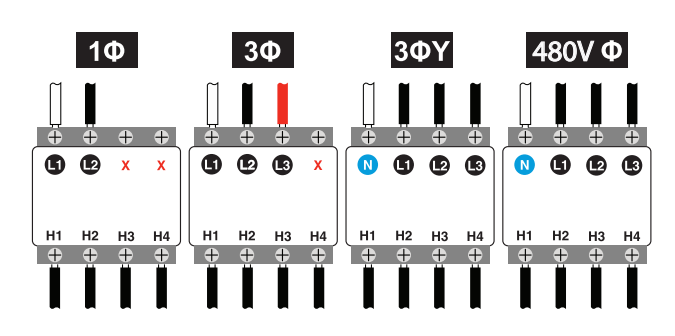

**REMARQUE :** Avec un tournevis à tête plate ou à pointe cruciforme renforcée, serrez les bornes au couple de 0,8-1,1 N•m.

- 8. Serrez la douille de réduction de tension (SR) autour du cordon électrique.
- 9. Replacez le couvercle (452) sur le boîtier de contrôle du chauffage (S).

# Branchements de la conduite d'air

Reportez-vous à la FIG. 1 à la page 10 pour voir une installation type.

Fixez la conduite d'air (L) (non fournie) au bas de la commande pneumatique intégrée (F) au niveau du raccord 3/4 po. NPT à travers la vanne d'arrêt d'air de type purgeur (P).

**REMARQUE** : Assurez-vous que tous les composants sont de la bonne dimension et qu'ils disposent de la pression nominale qu'exige le système.

# Colonne témoin (en option)

Pour les instructions d'installation de la colonne témoin, consultez le manuel d'instructions du kit de colonne témoin. Voir **Manuels afférents** à la page 3.

- 1. Commandez l'accessoire colonne témoin (255468) comme indicateur de diagnostic pour le Therm-O-Flow Warm Melt.
- Raccordez le câble de la colonne témoin au branchement (DS) de la colonne témoin sur le module d'affichage avancé (ADM).

| Signal                  | Description                                             |
|-------------------------|---------------------------------------------------------|
| Arrêt                   | Le système n'est pas actif                              |
| Témoin vert allumé      | Le système est actif et aucune<br>erreur n'est présente |
| Témoin vert clignotant  | Le chauffage chauffe/<br>Trempage thermique             |
| Témoin jaune allumé     | Un message existe                                       |
| Témoin jaune clignotant | Un écart existe                                         |
| Témoin rouge allumé     | Le système s'est arrêté suite<br>à une alarme           |

# Fixation des butées de fût

Les systèmes Therm-O-Flow Warm Melt sont livrés avec des butées de fût en place permettant de positionner le fût sur l'ensemble d'élévateur (A). Pour obtenir des pièces de rechange, commandez le kit 255477. Le kit contient 2 vis d'assemblage de chaque sorte, des rondelles d'arrêt (non montrées) et des butées de fût.

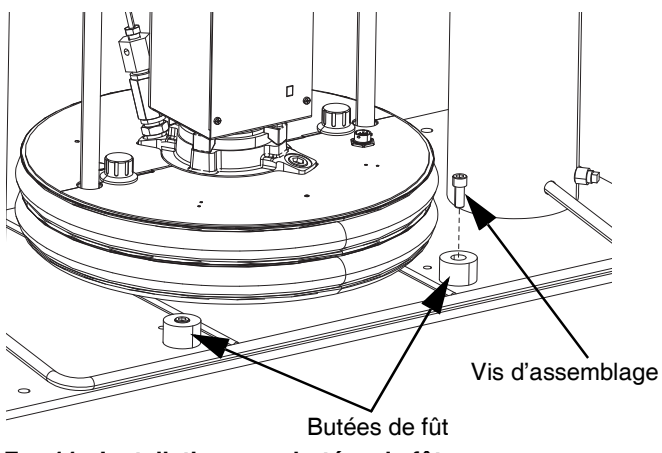

FIG. 11 : Installation avec butées de fût

1. Identifiez l'emplacement exact des trous de fixation sur l'embase de l'ensemble d'élévateur. Voir la FIG. 12.

 À l'aide des vis d'assemblage et des rondelles d'arrêt, attachez les butées de fût à l'embase de l'ensemble d'élévateur.

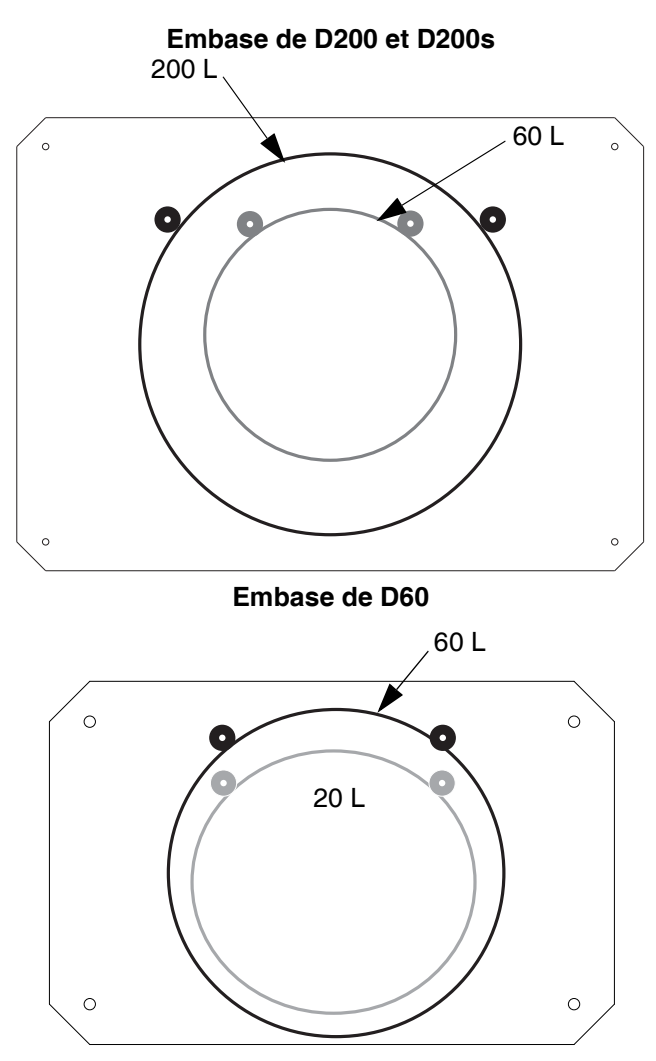

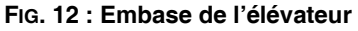

# Configuration

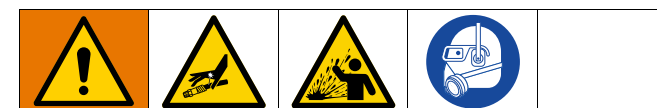

Pour prévenir toute blessure provoquée par du fluide sous pression, telle que des injections sous-cutanées ou des éclaboussures, veillez à ce que tous les composants du système soient calibrés de façon à supporter la pression maximum pouvant être atteinte par le système. Tous les composants doivent supporter la pression maximum même si la pompe fonctionne en dessous de la pression maximum.

#### AVIS

Pour ne pas endommager les composants du système, tous les composants du système doivent être calibrés de façon à supporter la pression maximum pouvant être atteinte par le système.

# Détecteurs de niveau bas et de fût vide

**REMARQUE :** Les capteurs de niveau bas (LL) et de fût vide (EL) sont utilisés pour indiquer un fût vide.

- 1. Faites monter ou descendre le capteur de niveau bas (LL) à la position souhaitée pour activer le capteur.
- Augmentez la distance entre le capteur de niveau bas (LL) et de fût vide (EL) pour augmenter la durée de préchauffage du système secondaire en tandem.

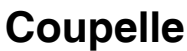

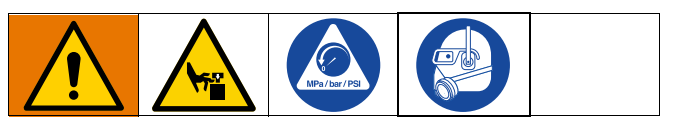

Avant de démarrer, remplissez la coupelle (K) au 1/3 avec du liquide d'étanchéité pour presse-étoupe (TSL) Graco ou un solvant compatible.

### Serrage de la coupelle

La coupelle (K) est serrée au couple en usine; cependant, les joints de presse-étoupe des pompes Severe Duty peuvent se détendre au fil du temps. Vérifiez souvent le couple de serrage de la coupelle après le démarrage initial et régulièrement après la première semaine de production. Maintenir le bon couple de serrage de la coupelle est important afin de prolonger la vie du joint.

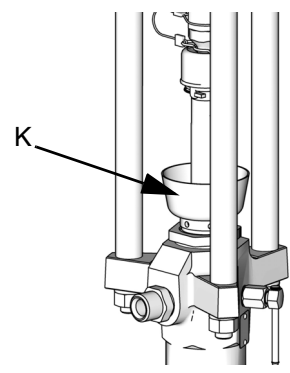

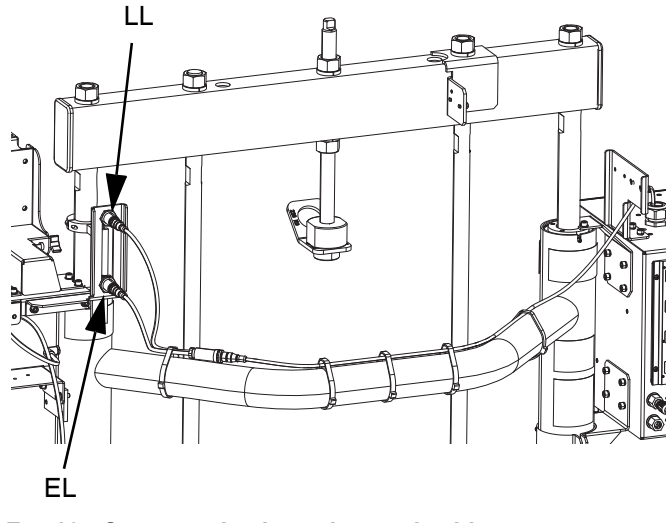

FIG. 13 : Capteurs de niveau bas et de vide

#### FIG. 14 : Coupelle

**REMARQUE :** Check-Mate Les pompes MaxLife utilisent un joint de presse-étoupe de coupelle spécial qui n'est pas réglable et ne nécessite pas de serrage périodique.

- 1. Suivez la Procédure de décompression à la page 46.
- Serrez la coupelle (K) au couple de 128-155 N•m à l'aide de la clé pour presse-étoupe (fournie) si nécessaire. Ne serrez pas trop la coupelle.

## Raccordement des accessoires chauffés

Si votre application nécessite plusieurs accessoires chauffés, raccordez les connecteurs électriques des flexibles chauffés au boîtier de contrôle du chauffage.

### Exemple

Les zones chauffées sont utilisées pour connecter un système primaire et secondaire à un bloc chauffé et à une seule vanne de distribution. Les zones A-# se trouvent sur l'écran Heat-A et les zones B-# sur l'écran Heat-B. Si un module d'expansion est utilisé, ceux-ci se trouvent sur les écrans Heat A-E ou Heat B-E.

Dans cet exemple, l'unité A comprend les composants chauffés suivants :

- Flexible 1 : Le connecteur électrique circulaire se connecte au port 1 de l'AMZ situé sur le boîtier de contrôle du chauffage de l'unité A. Le connecteur électrique carré du flexible 1 se connecte au bloc tandem chauffé.
- Chauffage de la pompe : Le chauffage de la pompe se connecte au port 4 de l'AMZ situé sur le boîtier de contrôle du chauffage de l'unité A.
- Chauffage du cylindre : Le chauffage du cylindre se connecte au port 5 de l'AMZ situé sur le boîtier de contrôle du chauffage de l'unité A.
- Flexible 3 : La connexion électrique circulaire se connecte au port 6 du module d'expansion situé sur l'unité A. La connexion électrique carrée se connecte à la vanne de distribution chauffée.

Dans cet exemple, l'unité B comprend les composants chauffés suivants :

- Flexible 2 : La connexion électrique circulaire se connecte au port 1 du boîtier de contrôle du chauffage situé sur l'unité B.
- Chauffage de la pompe : Le chauffage de la pompe se connecte au port 4 de l'AMZ situé sur le boîtier de contrôle du chauffage de l'unité B.
- Chauffage du cylindre : Le chauffage du cylindre se connecte au port 5 de l'AMZ situé sur le boîtier de contrôle du chauffage de l'unité B.

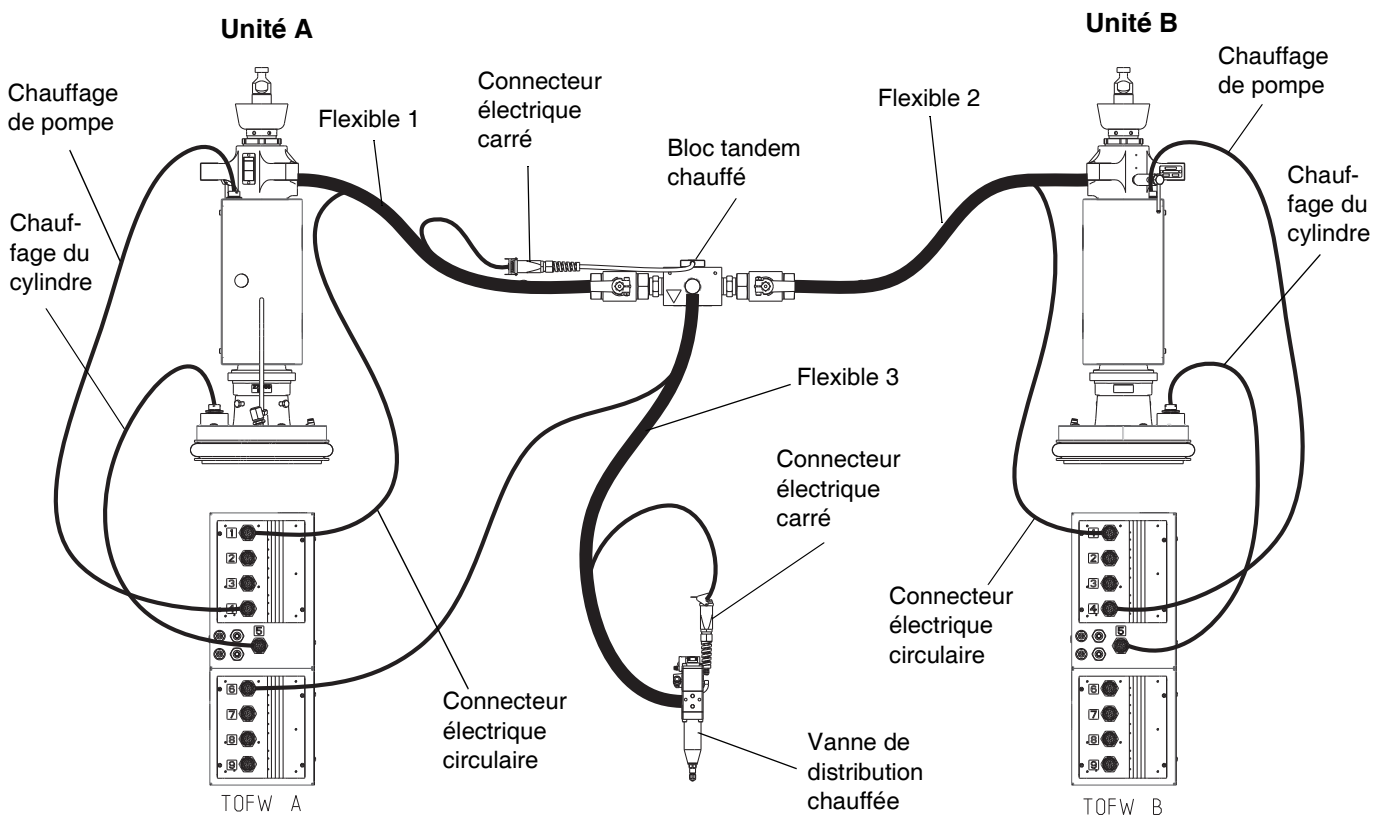

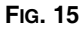

| 07/10/20 10:30 🗲 He<br>Pump Off 💦 No                                                                                     | ome <mark>Heat A Heat A-E Heat B </mark> →<br>o Active Errors                                                              |
|----------------------------------------------------------------------------------------------------|----------------------------------------------------------------------------------------------------|
| 4 8 30 ℃<br>5 9 25 ℃ 22 ℃                                                                                                | 1 1 15° c - °° )<br>1 2 15° 1 - °° )<br>°° 2 3 15° c - °° )<br>°° 2 4 15° 1 - °° )<br>3 5 15° c - °° )<br>3 6 25° 1 - °° ) |
| <u>n n</u>                                                                                                    |                                                                                                    |
|                                                                                                    |                                                                                                    |
| 07/10/20 10:33 🔶 He<br>Warming Up                                                                                        | eat A Heat A-E Heat B Home 🔿                                                                                               |
| 07/10/20 10:33 ← He<br>Warming Up No                                                                                     | eat A Heat A-E Heat B Home →<br>0 Active Errors                                                                            |
| 07/10/20 10:33 ← He<br>Warming Up No<br>6 10 30 °C ↔ 31 °<br>6 11 30 °C ⊈ 18 °                                           | eat A Heat A-E Heat B Home →<br>0 Active Errors<br>C (2) 8 14 30 °C ↔ 18 °C<br>C (2) 8 15 30 °C 1 18 °C                    |
| 07/10/20 10:33 ← He<br>Warming Up No<br>6 10 30 °C ↔ 31 °<br>6 11 30 °C ⊈ 18 °<br>7 12 30 °C ↔ 18 °<br>7 13 30 °C ⊈ 18 ° | eat A Heat A-E Heat B Home →<br>0 Active Errors<br>0 0 0 0 0 0 0 0 0 0 0 0 0 0 0 0 0 0 0                                   |

| 01120120120101                                                             |                                                                                                    |
|----------------------------------------------------------------------------|----------------------------------------------------------------------------------------------------|
| Pump Off                                                                   | No Active Errors                                                                                                    |
| 4 8 30 °C<br>5 9 30 °C                                                     | B 1 1 30 ℃ ↔ 26 ℃ ®<br>1 2 30 ℃ ¶ ℃<br>24 ℃ ® 2 3 30 ℃ ↔ 26 ℃ ®<br>22 ℃ ® 2 4 30 ℃ ¶ 21 ℃<br>3 5 30 ℃ ↔ 21 ℃ ®<br>3 6 30 ℃ ¶ 21 ℃                                                                                                    |
| <u></u>                                                                    | C                                                                                                    |
| 07/10/20 10:33                                                             |                                                                                                    |
| Warming Up                                                                 | <ul> <li>■ Heat B   Heat B = Home   Heat A   ■</li> <li>No Active Errors</li> </ul>                                                                                                    |
| Warming Up                                                                 | No Active Errors                                                                                                    |
| Warming Up<br>6 10 30 °C ∞<br>6 11 30 °C ⊈                                 | Heat B         Heat B-E         Home         Heat A           No Active Errors           B           31 °C (2)         8         14         30 °C         40         18 °C ○           18 °C ○         8         15         30 °C         12         18 °C ○                                                                                 |
| Warming Up<br>6 10 30 °C 4<br>6 11 30 °C 4<br>7 12 30 °C 4<br>7 13 30 °C 4 | Heat B         Heat B-E         Home         Heat A           No Active Errors           B           131 °C (♠)         8 14 30 °C 400 18 °C           18 °C (●)         8 15 30 °C 1 18 °C           18 °C (●)         9 16 30 °C 400 18 °C           18 °C (●)         9 16 30 °C 400 18 °C           18 °C (●)         9 17 30 °C 1 18 °C |

### Installation du module d'expansion

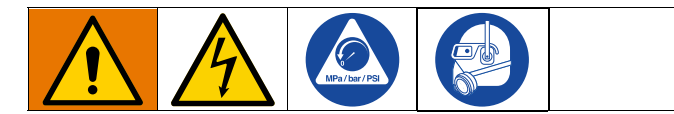

Le Therm-O-Flow Warm Melt est équipé en standard d'un boîtier de contrôle du chauffage (S), qui prend en charge jusqu'à six zones de chauffage en plus des zones de chauffage de la pompe et du cylindre. Lorsque le module d'expansion est ajouté au système, huit zones de chauffage supplémentaires peuvent être ajoutées, ce qui augmente la consommation maximum de courant du système.

Voir **Module d'expansion, 26B238** à la page 127 pour les pièces du module d'expansion.

Voir **Spécifications électriques** à la page 23 pour connaître l'ampérage maximum pour un système standard ainsi qu'un système avec le module d'expansion installé.

- 1. Exécutez la Procédure de décompression à la page 46.
- 2. Arrêtez et coupez l'alimentation du système.
- 3. Desserrez les vis et retirez le couvercle (452) sur le boîtier de contrôle du chauffage (S). Voir la FiG. 9 à la page 24.
- 4. Retirez les deux vis (433) et le couvercle (457) de la partie inférieure du boîtier de contrôle du chauffage (S).

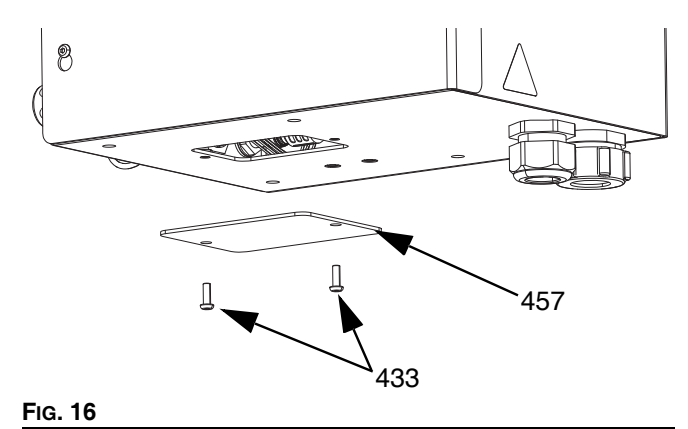

 Débranchez le faisceau de câbles (447) de l'AMZ 1 dans le boîtier de contrôle du chauffage (S) en dévissant les fils L1, L2, L3 et L4 du disjoncteur (445). Jetez le faisceau de câbles (447).

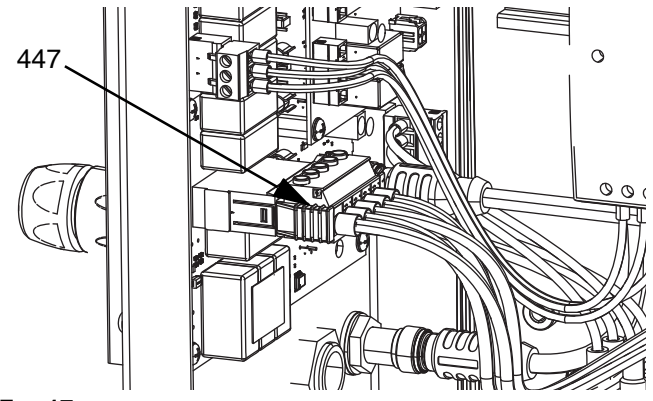

Fig. 17

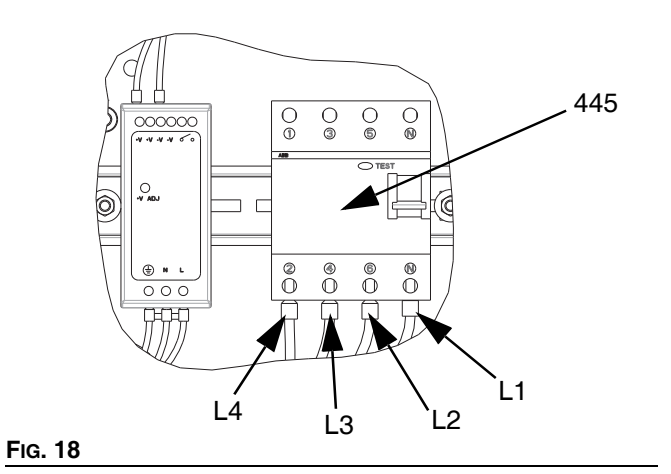

 Débranchez le câble CAN du passe-cloison 2 (B2) sur l'AMZ 1 du boîtier de contrôle du chauffage (S) et rebranchez-le au passe-cloison 1 (B1) sur l'AMZ 2 du module d'expansion.

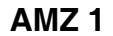

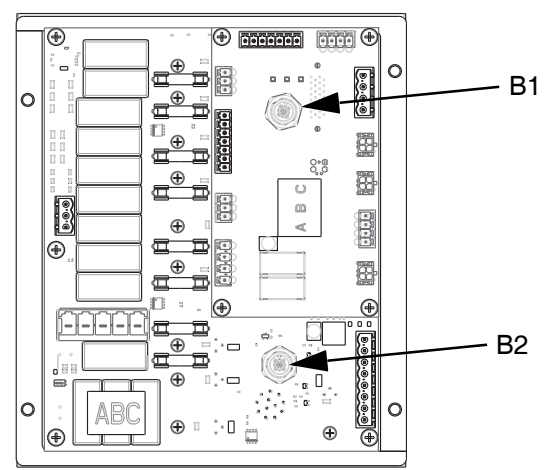

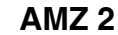

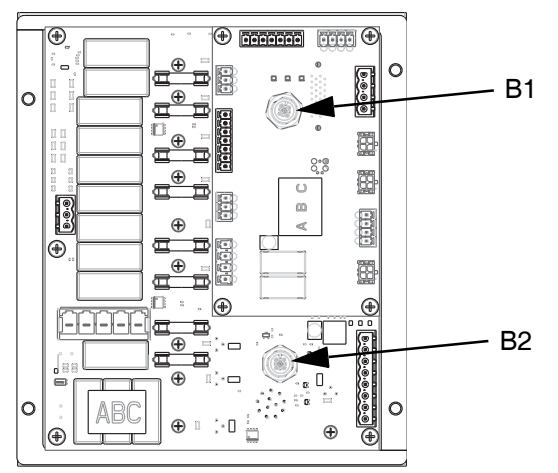

Fig. 19

 Connectez le module d'expansion au boîtier de contrôle du chauffage (S) à l'aide des quatre vis fournies dans le kit.

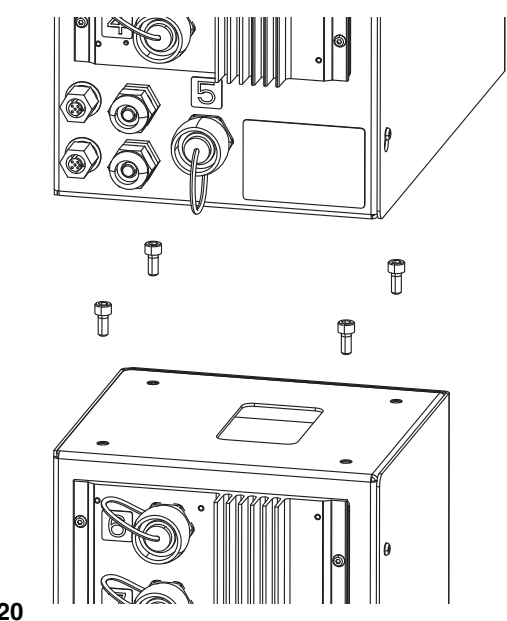

Fig. 20

- 8. Installez la bande de protection autour de l'ouverture entre les boîtiers.
- Connectez le câble CAN fourni avec le module d'expansion au passe-cloison 2 (B2) dans l'AMZ 1 dans le boîtier de contrôle du chauffage (S).
- 10. Connectez le faisceau de câbles (479) du module d'expansion à l'AMZ 1 comme illustré à la Fig. 17.
- 11. Connectez les fils L1, L2, L3 et L4 du module d'expansion au disjoncteur (445) comme illustré à la FIG. 18.

12. Connectez les fils de terre à la borne de terre (455) en desserrant l'écrou (437) du faisceau de câbles.

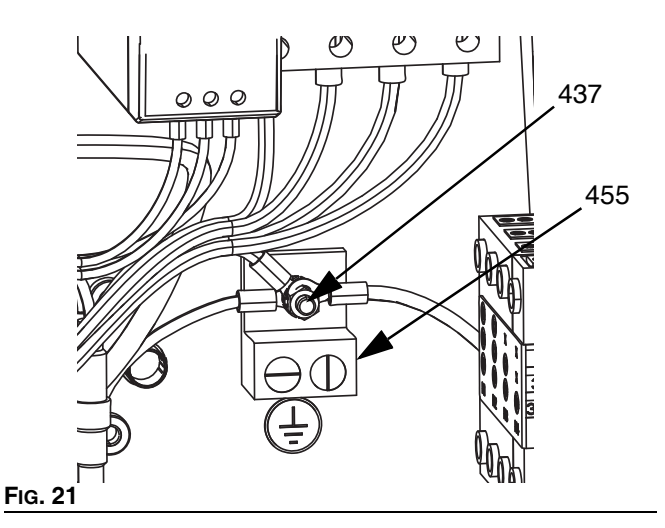

 Dans le module d'expansion, mettez le commutateur rotatif AMZ sur la position 2 si vous utilisez un système simple, et sur la position 4 si vous utilisez un système tandem.

### Position du cadran de l'AMZ

Unité A : Position du cadran n° 1 Unités A-E (module Position du cadran de) : Position du cadran n° 2 Unité B : Position du cadran n° 3 Unités B-E (module d'expansion) : Position du cadran n° 4

REMARQUE : Les unités A et B sont réglées en usine.

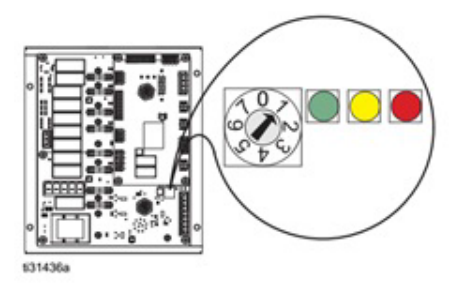

FIG. 22 : Position du cadran de l'AMZ

# Écran de configuration du système

#### AVIS

Afin d'éviter d'endommager les boutons de l'ADM, n'appuyez pas dessus avec des objets pointus ou tranchants (stylos, cartes en plastique, voire les ongles).

Placez le sectionneur (T) sur ON (arrêt).

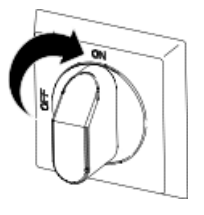

Lorsque l'ADM a fini de démarrer, appuyez sur accéder aux écrans du menu principal. Utilisez le clavier directionnel de l'ADM (DH) pour naviguer entre les écrans.

Appuyez sur la touche programmable 🗭 pour accéder à l'écran de configuration du système.

### Écran de configuration du système 1

Définissez les paramètres système suivants sur l'écran de configuration du système 1.

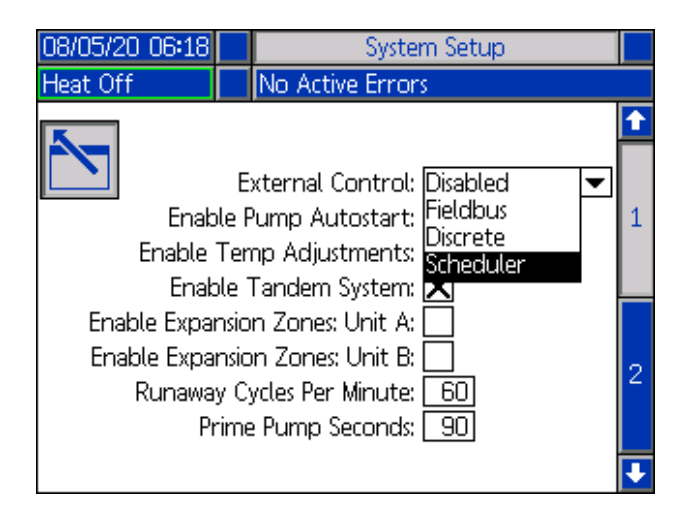

Commande externe : Sélectionnez le type de commandes que le système recherche à partir d'un PLC. Les options disponibles sont les suivantes : désactivé, bus de terrain, discret ou programmateur.

#### Configuration

Pour exécuter le programmateur, sélectionnez Programmateur dans la liste déroulante. Cela activera la fonction Programmateur. Voir page 49 pour plus d'informations.

Activer Démarrage automatique de la pompe : Lorsque le système est à température, la pompe démarre automatiquement.

Activer Ajustements de température : Permet de modifier les températures à partir des écrans de fonctionnement.

Activer Système en tandem : Permet l'utilisation d'un système en tandem.

Activer Zones d'expansion : Active les zones d'expansion de l'unité A ou de l'unité B pour des zones de chauffage supplémentaires.

Cycles d'emballement par minute : Nombre de cycles qui peuvent s'écouler en une minute avant que le système ne déclare que la pompe s'emballe et s'arrête.

Secondes de la pompe d'amorçage : Durée pendant laquelle la pompe reste en mode d'amorçage avant de s'arrêter.

### Écran de configuration du système 2

Définissez les niveaux d'alarme suivants sur l'écran de configuration du système 2.

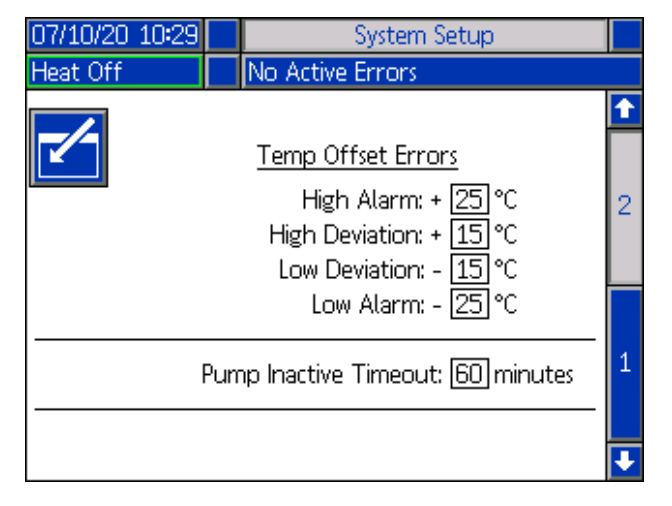

Dans la section Erreurs de décalage de température, définissez l'écart en degrés autorisé à partir d'un paramètre de température de la zone avant qu'un écart et une alarme ne se déclenchent. Les valeurs par défaut sont 15 pour les écarts et 25 pour les alarmes. Vous pouvez saisir d'autres valeurs de température.

Par exemple, si la température de la zone est réglée à 50 degrés et que vous définissez +15 degrés pour un écart important et +25 degrés pour une alarme élevée, l'écart se produira lorsque la température atteindra 65 (50 +15) et l'alarme se déclenchera lorsqu'elle atteindra 75 (50 + 25).

Il en va de même pour les paramètres Alarme de niveau bas et Écart faible. Dans le même exemple à 50 degrés avec un écart faible de -15 et une alarme de niveau bas de -25, l'écart se produira lorsque la température atteindra 35 (50-15) et l'alarme se déclenchera lorsqu'elle atteindra 25 (50-25).

La fonction de temporisation de la pompe inactive permet de placer le système en mode de retour au point de consigne lorsque la pompe n'a pas bougé pendant une durée déterminée. Entrez le nombre de minutes dans la case prévue à cet effet, et après que le temps sélectionné s'est écoulé deux fois, le système revient au point de consigne.

### Paramètres de chauffage

Appuyez sur la touche programmable à l'écran du menu principal 1 pour accéder aux écrans de configuration du chauffage. Ces écrans vous permettent de configurer les paramètres de fonctionnement de la fonction Chauffage.

### Écran de configuration du chauffage 1

**REMARQUE :** Pour les systèmes en tandem, lisez d'abord cette section, puis reportez-vous à Écran 1 de configuration du chauffage en tandem à la page 34.

Le numéro de la zone de chauffage dans la première colonne correspond au connecteur et à la zone de chauffage sur le contrôle du chauffage multizone automatique (AMZ). Par exemple, le numéro de la zone de chauffage 4-7 correspond au connecteur 4 et à la zone de chauffage 7.

Sur les écrans Heat A, réglez les températures de consigne et de retour au point de consigne du système primaire pour la pompe, le cylindre et les zones de chauffage.

- Sélectionnez le « Type de zone » approprié pour toutes les zones installées.
- Cochez les cases « A » et « B » en fonction des systèmes qui ont besoin d'utiliser l'accessoire chauffé.

**REMARQUE :** La case « B » n'apparaît que lorsque la case « Activer le système tandem » est cochée dans l'écran de configuration du système 1.

| 07/10/2              | /20 10:31 🗲 🛛 Heat B |      |          | He        | at A                  | He             | at A         | -Е | ₽ |
|----------------------|----------------------|------|----------|-----------|-----------------------|----------------|--------------|----|---|
| Pump Off No Active E |                      |      | Erroi    | rs        |                       |                |              |    |   |
|                      | (1-1: Hc             | Z    | one Type | ,<br> _   | © <b>∳</b> c(<br>E651 | - <b>\$</b> -C | A<br>X       | B  | 1 |
|                      | 1-2: Ma              | nifo | ld       | ◄         | 65                    | 55             | $\mathbf{X}$ | X  | 1 |
|                      | 2-3: Ho              | ise  |          | ▼         | 65                    | 55             |              |    | 1 |
|                      | <u>2-4: Va</u>       | lve  |          | •         | 65                    | 55             | X            |    |   |
|                      | 3-5: Ho              | ise  |          | -         | 65                    | -55            |              |    |   |
|                      | <u> 3-6: Va</u>      | lve  |          | -         | 65                    | -55            |              |    |   |
|                      | 4-7: Ho              | ise  |          | $\bullet$ | 65                    | - 55           |              |    | 2 |
|                      | 4-8: Pu              | mp   |          | -         | 65                    | 55             | X            |    |   |
|                      | 5-9: Pla             | iten | - 20L    | T         | 65                    | -55            | X            |    |   |
|                      |                      |      |          |           |                       |                |              |    | ł |

**REMARQUE :** Pour garantir des températures de flexible précises, veillez à ce que le « Type de zone » de tous les flexibles chauffés soit réglé sur « Hose » (flexible). Les flexibles ne sont présents que sur les numéros de zone impairs : 1, 3, 5, 7, ou Heat A. Si vous utilisez un module d'expansion, les numéros de zone Heat A-E pour les flexibles sont des numéros pairs : 10, 12, 14 ou 16.

Si un Therm-O-Flow Warm Melt en tandem est utilisé, réglez les températures sur les écrans Heat B.

**REMARQUE :** Le connecteur 5, zone 9, peut être configuré pour un cylindre de 20 L, 60 L ou 200 L. Ce paramètre est défini en usine, mais peut être modifié si nécessaire.

Si vous utilisez un module d'expansion, définissez les températures du point de consigne et du retour au point de consigne du système primaire pour les zones de chauffage sur les écrans Heat-A-E.

- Sélectionnez le « Type de zone » approprié pour toutes les zones installées.
- Cochez les cases « A » et « B » en fonction des systèmes qui ont besoin d'utiliser l'accessoire chauffé.

| 07/10/20 10:56 | t    | Heat A      | -E   |    |     | Hea | it A |   | • |
|----------------|------|-------------|------|----|-----|-----|------|---|---|
| Pump Off       |      | No Active E | irro | rs |     |     |      |   |   |
|                | -    | Zone Type   | I    | ⊚  | •c( | L.c | А    |   | t |
| 6-10: H        | lose |             | ▼    | 6  | 5   | 55  | X    |   |   |
| <u>6-11:</u> V | alve | 2           | •    | 6  | 5   | 55  |      | 1 | 1 |
| 7-12: H        | ose  |             | •    | 6  | 5   | 55  |      | 1 | 1 |
| 7-13: V        | alve | 2           | •    | 6  | 5   | 55  |      | 1 |   |
| 8-14: H        | ose  |             | •    | 6  | 5   | 55  |      | h | _ |
| <u>8-15: V</u> | alve | 2           | •    | 6  | 5   | 55  |      |   |   |
| 9-16: H        | lose |             | •    | 6  | 5   | 55  |      |   | 2 |
| 9-17: V        | alve | 2           | •    | 6  | 5   | 55  |      |   |   |
|                |      |             |      |    |     |     |      |   |   |
|                |      |             |      |    |     |     |      | Ī | ÷ |

**REMARQUE :** Pour garantir des températures de flexible précises, veillez à ce que le « type de zone » de tous les flexibles chauffés soit réglé sur « Hose » (flexible). Si vous utilisez un module d'expansion, les numéros de zone Heat-A-E pour les flexibles sont des numéros pairs : 10, 12, 14 ou 16.

Pour configurer la fonction Programme en option, voir **Programmation**, page 49. La fonction Programme permet au système d'activer et de désactiver automatiquement le chauffage et le retour au point de consigne aux heures indiquées.

En option : Définissez tous les autres paramètres sur les écrans de configuration avant d'utiliser le système. Ils ne sont pas nécessaires au fonctionnement du système, mais comprennent des fonctions utiles. Les autres types de zones de chauffage en option comprennent : Flexible, vanne, collecteur, PGM, débitmètre, régulateur de pression et autres.

#### Application d'un paramètre de chauffage global

Tout en restant dans l'écran de configuration Heat A ou Heat B,

appuyez sur la touche programmable appliquer un point de consigne ou un retour au point de consigne du chauffage dans toutes les zones de chauffage.

Un message apparaîtra avant de terminer la modification.

Appuyez sur la touche programmable pour terminer l'application du paramètre sélectionné. Appuyez sur la touche

programmable pour annuler la globalisation.

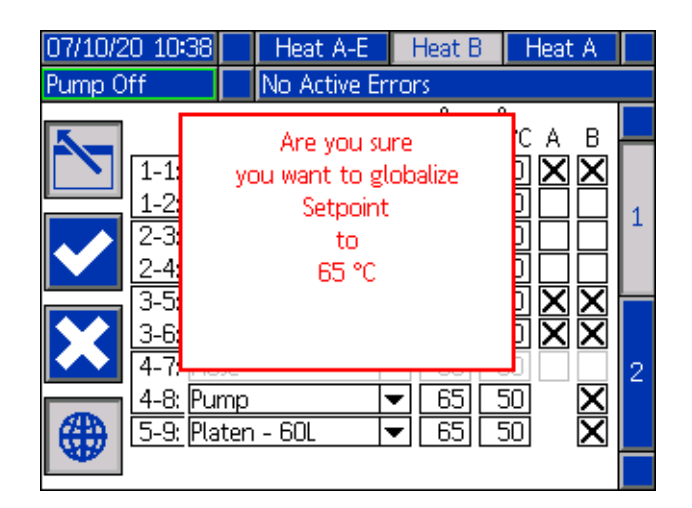

# Écran de configuration thermique en tandem 1

Lisez toute la section Écran de configuration du chauffage 1 à partir de la page 32 avant de lire cette section.

Les écrans de configuration du chauffage sont les mêmes pour les systèmes unique et tandem, sauf que les systèmes tandem afficheront Heat B dans la barre de menu. Utilisez le clavier directionnel de l'ADM (DH) pour naviguer entre les écrans Heat A et Heat B.

L'un des avantages du système tandem est le fonctionnement continu si une pompe doit être arrêtée pour une raison quelconque, par exemple pour changer un fût de matériau. Dans un système chauffé, il est tout aussi important de maintenir le chauffage pour l'ensemble du système lorsqu'une des pompes est arrêtée.

### Configuration du chauffage -Trempage thermique

Utilisez le clavier directionnel ADM (DH) pour accéder à l'écran de chauffage 2 pour Heat A ou Heat B, ou si vous utilisez le module d'expansion, pour le Heat A-E ou Heat B-E.

Appuyez sur la touche programmable pour entrer en mode Modification.

Le temps de trempage thermique dans la colonne la plus à droite est la quantité de temps supplémentaire dont la zone de chauffage a besoin pour garantir que le matériau est chauffé uniformément pendant et après que la zone a atteint la température voulue. Saisissez une durée en minutes.

| 07/10/2    | D 10:37 Heat A-E Hea |     |              | t B  | Heat A |          |   |
|------------|----------------------|-----|--------------|------|--------|----------|---|
| Heat Ac    | tive                 |     | No Active En | rors |        |          |   |
| 5_         |                      |     | Heat Soal    | <    |        |          |   |
|            | 1-1: Ho              | se  |              |      | 3      | minutes  |   |
|            | 1-2: Va              | lve |              |      | 3      | minutes  | 2 |
|            | 2-3: Ho              | se  |              |      | 3      | ]minutes | 2 |
|            | 2-4: Va              | lve |              |      | 3      | ]minutes |   |
|            | (3-5: Ho             | se  |              |      | 3      | ]minutes |   |
|            | <u>3-6:</u> Va       | lve |              |      | 3      | minutes  |   |
|            | 4-7: Ho              | se  |              |      | 3      | minutes  | 1 |
|            | <u>4-8: Pu</u>       | mp  |              |      | 3      | minutes  |   |
| <b>(#)</b> | 5-9; Pla             | ten | - 60L        |      | 3      | minutes  |   |
|            |                      |     |              |      |        |          |   |

# Configuration avancée

Appuyez sur

sur l'ADM pour naviguer vers les écrans du

menu principal. Appuyez sur la touche programmable pour accéder aux écrans de configuration avancée. Cette fonction permet à l'utilisateur de configurer les paramètres de fonctionnement des systèmes Therm-O-Flow Warm Melt.

### Écran de configuration avancée 1

- 1. Appuyez sur la touche programmable pour entrer en mode Modification.
- Sélectionnez la langue dans le menu déroulant. Les langues disponibles sont l'anglais, l'espagnol, le français, l'allemand, le chinois traditionnel, le japonais, le coréen, le portugais, l'italien et le russe.

| 06/30/20 08:13 | Advanced                  |   |
|----------------|---------------------------|---|
| Pump Off       | No Active Errors          |   |
|                |                           | î |
|                | Language: English 🛛 🔻     | A |
|                | Date Format: mm/dd/yy 📃 💌 | 4 |
|                | Date: 06 / 30 / 20        | 1 |
|                | Time: 08): <u>13</u>      |   |
|                | Screen Saver: 5 minutes   | 2 |
|                | Password: 0000            |   |
| Pa             | ssword Timeout: 0 minutes | 3 |
|                |                           |   |

- 3. Sélectionnez un format de date dans le menu déroulant. Les formats disponibles sont mm/jj/aa, jj/mm/aa, aa/mm/jj.
- 4. Saisissez des valeurs numériques pour le mois, le jour et l'année à deux chiffres dans le champ de la Date.
- 5. Saisissez des valeurs numériques dans le champ Heure pour l'horloge de 24 heures, en heures et minutes.
- Saisissez le nombre de minutes d'inactivité avant que l'économiseur d'écran ne désactive le rétro-éclairage de l'écran. Saisissez un 0 pour le laisser allumé en permanence. Appuyez sur n'importe quelle touche pour désactiver l'économiseur d'écran.
- Pour le mot de passe, saisissez des nombres de 0001 à 9999. Pour supprimer le mot de passe, remplacez-le par 0000. Ceci désactive la fonction de mot de passe.

- 8. Pour le délai d'attente du mot de passe, entrez le temps qui peut s'écouler avant que le mot de passe ne soit requis.
- 9. Appuyez sur la touche programmable pour sauvegarder vos modifications et quitter le mode Modification.

### Écran de configuration avancée 2

Utilisez le clavier directionnel de l'ADM (DH) pour naviguer vers l'écran avancé 2. Cet écran vous permet de sélectionner le type d'échelle de température à utiliser pour le fonctionnement de votre système, les unités de masse, la densité et les options de vitesse de chauffe.

| 06/30/20 08:13 |       | Advanced         |   |
|----------------|-------|------------------|---|
| Heat at Temp   |       | No Active Errors |   |
|                |       |                  | t |
|                |       |                  | 1 |
| Te             | mp    | erature: °C 🔽    | 2 |
|                |       | Weight: g        | ~ |
| Speci          | fic ( | Gravity: 1.000   | 3 |
| Heat R         | ate   | Option: Normal 💌 | 4 |
|                |       |                  | ÷ |

- 1. Appuyez sur la touche programmable 2 pour entrer en mode Modification.
- 2. Sélectionnez la température entre °C et °F.
- 3. Sélectionnez les unités de masse entre kg, grammes et lbs.
- 4. Entrez la densité.
- 5. Sélectionnez l'option de vitesse de chauffe entre lente, normale et rapide. La vitesse de chauffe contrôle la vitesse à laquelle le matériau est chauffé. En cas de fonctionnement à des températures plus basses (26° C 40° C), utilisez la vitesse de chauffe lente pour éviter tout dépassement de température. En cas de fonctionnement à des températures moyennes (41° C 55° C), utilisez la vitesse de chauffe normale. En cas de fonctionnement à des températures plus élevées (56° C 70° C), utilisez la vitesse de chauffe rapide.

**REMARQUE :** Si le chauffage du matériau dépasse les limites d'un réglage de vitesse de chauffe particulier, sélectionnez une vitesse de chauffe plus lente.

6. Appuyez sur la touche programmable pour sauvegarder vos modifications et quitter le mode Modification.

### Écran de configuration avancée 3

Utilisez le clavier directionnel de l'ADM (DH) pour naviguer vers l'écran avancé 3. Les paramètres de cet écran portent sur les téléchargements USB.

| 06/30/20 08:13   | Advanced                |   |
|------------------|-------------------------|---|
| Pump Off         | lo Active Errors        |   |
|                  |                         | t |
|                  |                         | 2 |
| Disable USB Dowr | nloads/Uploads: 📃       | _ |
| Disable (        | JSB Log Errors:         | 3 |
| Downlo           | oad Depth: Last 32 Days | 4 |
| Date Range       | Prompt Enable: 📃        |   |
|                  |                         | 1 |
|                  |                         | ÷ |

- 1. Appuyez sur la touche programmable pour entrer en mode Modification.
- 2. Les téléchargements USB commencent automatiquement

lorsqu'une clé USB est insérée. Utilisez la touche pour désactiver cette fonction dans la case Désactiver les chargements/téléchargements USB.

3. Si vous ne souhaitez pas générer d'erreurs journal USB

sur l'ADM, utilisez la touche pour désactiver cette fonction dans la case Désactiver les erreurs journal USB.

4. Pour la profondeur de téléchargement : Dernière fonction, définissez la profondeur de téléchargement voulue à

l'aide du pavé et de la touche pour saisir le nombre de jours souhaité. Ceci indique pendant combien de jours les données de la pompe seront conservées dans les journaux USB. Lorsque les journaux sont pleins, les enregistrements les plus anciens sont écrasés.

5. Pour activer une plage temporelle de données à télécharger lors de l'insertion d'une clé USB, utilisez

la touche dans la case Activer l'invite de plage de données.

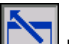

 Appuyez sur la touche programmable pour sauvegarder vos modifications et quitter le mode Modification.

### Écran de configuration avancée 4

Utilisez le clavier directionnel de l'ADM (DH) pour naviguer vers l'écran avancé 4.

| 07/10/20 10:27                                        |  | Advanced         |   |
|-------------------------------------------------------|--|------------------|---|
| Pump Off                                              |  | No Active Errors |   |
|                                                       |  |                  | € |
|                                                       |  | 3                |   |
| Software Part #: 18A257<br>Software Version: 0.04.001 |  |                  | 4 |
|                                                       |  |                  | 1 |
|                                                       |  |                  | 2 |

Il est possible d'utiliser cet écran pour afficher la version du logiciel utilisée dans le système. Cet écran est aussi utilisé pour mettre le logiciel de système à jour par le biais d'une clé USB et d'un jeton noir Graco. Le logiciel le plus récent est disponible sur Help.graco.com.

Reportez-vous au manuel de programmation du jeton ADM In-System pour consulter une description détaillée de cet écran. Voir **Manuels afférents** à la page 3.
## Instructions d'entretien du flexible

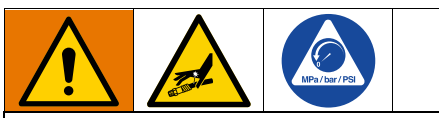

Les fluides soumis à la chaleur dans des espaces confinés peuvent créer une montée rapide en pression en raison de l'expansion thermique. Une surpression peut briser l'équipement et causer de graves blessures.

- Ouvrez la vanne de purge de la pompe (J) pour relâcher l'expansion du fluide pendant la chauffe.
- Remplacez régulièrement les flexibles de façon proactive en fonction des conditions de fonctionnement.

**REMARQUE :** Effectuez un contrôle de pression des ensembles de flexibles. Reportez-vous à **Amorçage de la pompe** à la page 38 pour obtenir des instructions sur l'amorçage du système. Vérifies soigneusement l'absence de fuites dans tous les raccords du flexible. En cas de fuite, suivez la **Procédure de décompression** à la page 46.

N'utilisez pas un flexible pour tirer l'équipement.

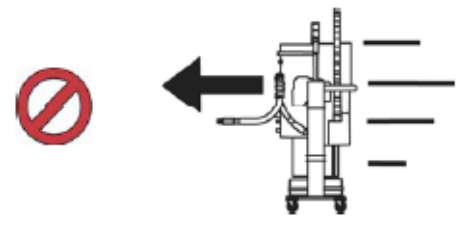

Utilisez 2 clés pour serrer. Serrez au couple spécifié :

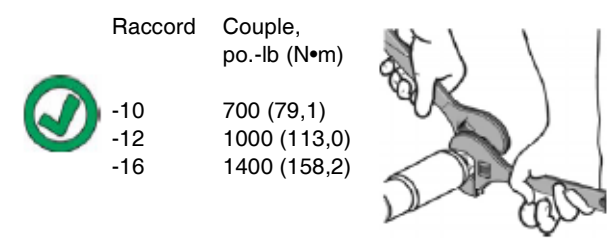

N'enroulez pas le flexible et ne le couvrez pas.

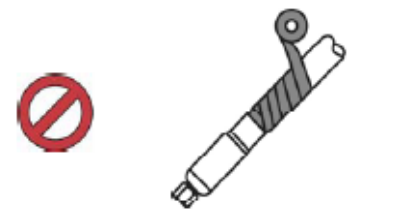

Ne pliez pas le flexible à froid.

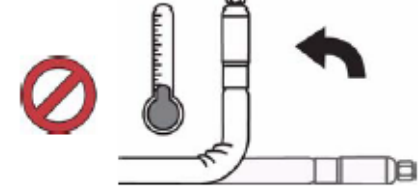

Utilisez un ressort support de flexible.

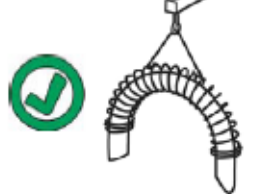

Ne pincez pas le flexible, ne le serrez pas et ne le compressez pas.

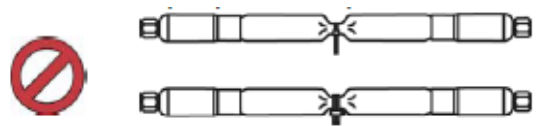

Rayon de courbure minimum :

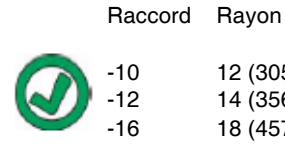

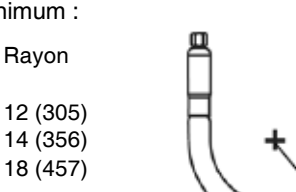

Ne pliez pas le flexible et ne le rabattez pas.

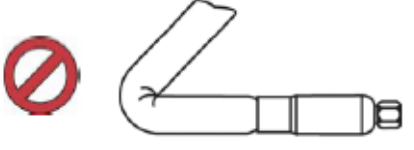

Ne tordez pas le flexible.

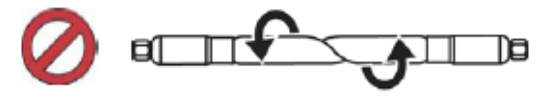

Utilisez une longueur de flexible adaptée.

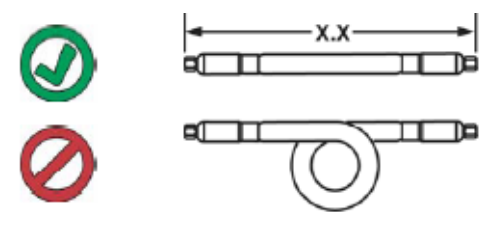

## Démarrage

Les lettres entre parenthèses correspondent ici aux légendes de la section **Identification des composants** à partir de la page 10.

## Purge du système

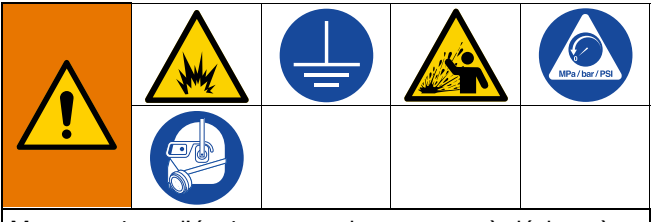

Mettez toujours l'équipement et le conteneur à déchets à la terre afin d'éviter un incendie ou une explosion. Rincez toujours à la pression la plus basse possible afin d'éviter toute étincelle statique et toute blessure due à des éclaboussures.

#### AVIS

Purgez le système avant sa première utilisation et lors du remplacement des produits chimiques pour éviter de contaminer le produit, ce qui pourrait entraîner une impossibilité d'appliquer le produit ou une mauvaise application de celui-ci. Le système a été testé en usine avec une huile soluble légère, une huile de soja ou autre comme indiqué sur l'étiquette. Rincez le système pour éviter une contamination du produit qui sera initialement chargé.

#### **AVIS**

Utilisez des fluides chimiquement compatibles avec les pièces de l'équipement en contact avec le produit. Voir **Spécifications techniques** dans tous les manuels de l'équipement.

- 1. Choisissez le produit devant être chargé en premier.
- Vérifiez si l'huile utilisée pour les essais en usine et le produit à utiliser en premier sont compatibles :
  - Si les deux substances sont compatibles, passez les autres étapes de cette procédure et reportez-vous à la section 7.
  - Si les deux substances sont incompatibles, exécutez les autres étapes de cette procédure pour rincer le système.

- Sélectionnez un seau contenant un produit capable d'éliminer du système l'huile utilisée pour les essais en usine. Si nécessaire, demandez à Graco ou au fournisseur du produit de vous conseiller sur le solvant à utiliser.
- Avant la purge, assurez-vous que tout le système et le seau à déchets sont correctement mis à la terre. Voir Mise à la terre, page 22.
- 5. Réglez la température de consigne de toutes les zones de chauffage sur la température de distribution recommandée par le fabricant du produit.

**REMARQUE :** Retirez tous les gicleurs de vanne de distribution avant la purge. Remettez-les en place lorsque la purge est terminée.

- Purgez le produit dans le système pendant environ 1 à 2 minutes.
- 7. Retirez le seau si le produit de purge est épuisé.

#### Amorçage de la pompe

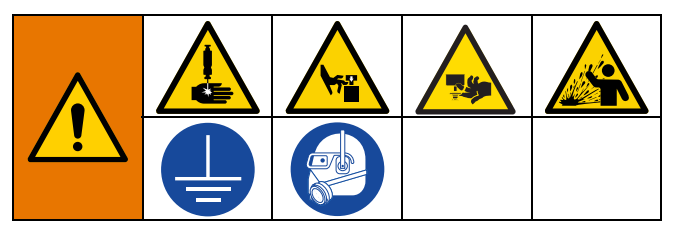

Les étapes suivantes sont nécessaires lorsque vous chargez du produit dans le système. Cette procédure doit être réalisée une fois le système Therm-O-Flow Warm Melt installé, rincé et prêt à fonctionner.

Pour plus d'informations sur les écrans de fonctionnement Warm Melt, voir **Fonctionnement** à la page 40.

#### Préparation de la pompe

- 1. Placez le sectionneur (T) sur ON (arrêt).
- Ouvrez la vanne d'air coulissante principale (AA) sur la commande pneumatique intégrée et réglez le régulateur d'air de l'élévateur (AB) sur 2,0 bars.
- 3. Déplacez la vanne de commande de l'élévateur (AC) vers le haut pour monter l'élévateur (A) à sa hauteur maximum.
- 4. Placez la vanne de commande de l'élévateur (AC) en position neutre (position horizontale).

- 5. Lubrifiez le racloir du cylindre avec de la graisse ou un autre lubrifiant compatible avec le produit chargé.
- Placez un seau ou un fût plein de produit sur l'embase de l'ensemble d'élévateur et centrez-le sous le cylindre (D), puis retirez le couvercle du fût et lissez la surface du produit avec une règle droite.
- Pour empêcher que de l'air ne soit emprisonné sous le cylindre (D), éliminez le fluide au centre du seau/fût vers les côtés de manière à rendre la surface concave.
- 8. Ajustez le seau/fût pour vous assurer qu'il est aligné avec le cylindre (D).
- 9. Retirez le bâtonnet de purge du cylindre pour ouvrir l'orifice de purge du cylindre (G).
- En gardant les mains loin du seau/fût et du cylindre (D), déplacez la vanne de commande de l'élévateur (AC) vers le bas pour abaisser l'ensemble d'élévateur (A) jusqu'à ce que le cylindre (D) repose sur le bord du seau/fût.
- 11. Ramenez la vanne de commande de l'élévateur (AC) en position neutre.

#### Chargement du cylindre

- Déplacez la vanne de commande de l'élévateur (AC) vers le bas pour abaisser l'ensemble d'élévateur jusqu'à ce que du produit apparaisse à l'orifice de purge du cylindre (G).
- 2. Ramenez la vanne de commande de l'élévateur (AC) en position neutre.
- 3. Remplacez le bâtonnet de purge du cylindre qui a été retiré à l'étape 9 dans **Préparation de la pompe**.

#### Chargement de la pompe

- 1. Déplacez la vanne de commande de l'élévateur (AC) vers le bas pour abaisser l'ensemble d'élévateur (A).
- 2. Réglez le régulateur d'air du moteur pneumatique (AF) à environ 1,30 bar.
- Ouvrez la vanne de purge de la pompe (J) et placez un conteneur à déchets en dessous pour récupérer le produit.
- 4. Sur l'ADM (E), appuyez sur la touche programmable pour accéder au mode d'amorçage de la pompe.
- 5. Réglez le régulateur d'air du moteur pneumatique (AF) selon les besoins.

**REMARQUE :** Le chargement de produit à une pression inférieure empêche la pompe (C) de caviter tant qu'il n'y a pas de produit dans la pompe.

**REMARQUE :** Pour les unités tandem, seul le système inactif peut être chargé et amorcé par l'ADM.

## Fonctionnement

1. Placez le sectionneur (T) sur ON (arrêt). Le logo Graco s'affiche jusqu'à ce que la communication soit établie et que l'initialisation soit terminée.

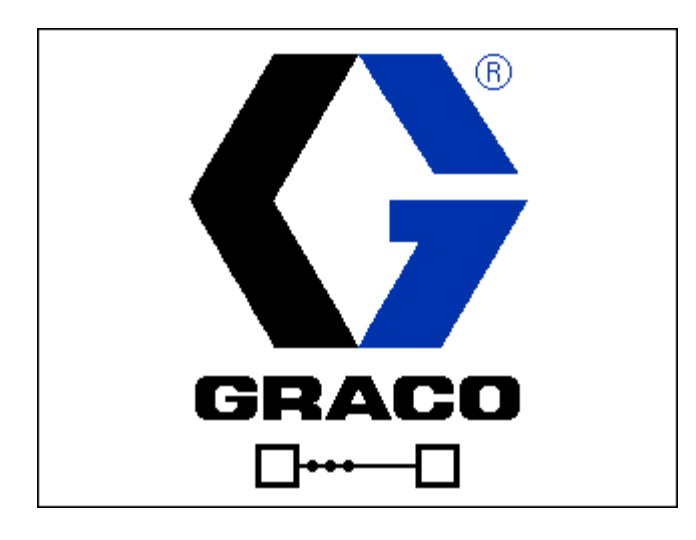

 Appuyez sur le bouton . Vérifiez que la machine préchauffe (Warm Up) et que les températures augmentent. Attendez que le système soit à l'état « Ready » (prêt) avant de déclencher le pompage. Si Activer démarrage automatique de la pompe est activé dans les écrans de configuration, la pompe s'allumera automatiquement lorsque toutes les zones de chauffage auront atteint leur température de consigne.

**REMARQUE** : Appuyer sur le bouton on allumera le système que lorsque le contrôle d'intégration est désactivé.

#### Écran de fonctionnement unique

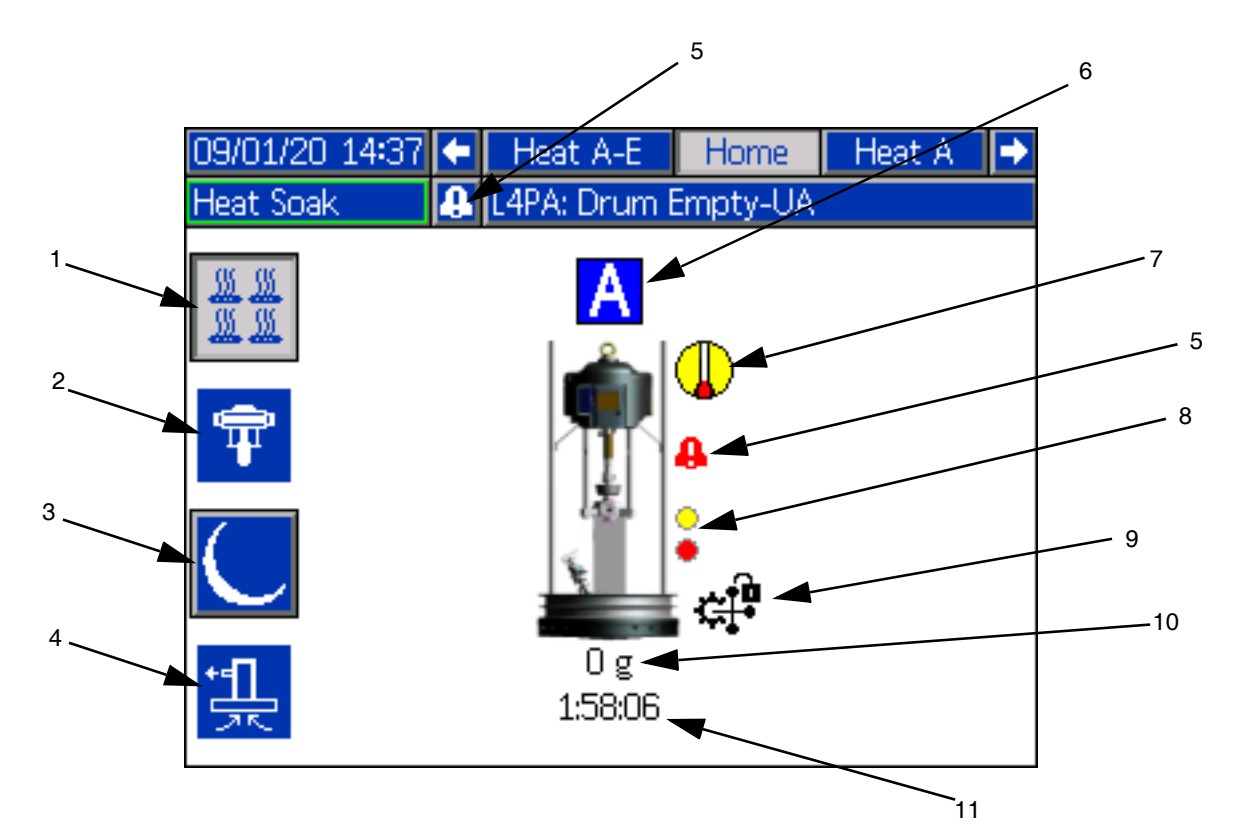

- 1. Marche/arrêt du chauffage : Allume et éteint le chauffage sur toutes les zones actives.
- 2. Activation et désactivation de la pompe : Alimente l'électrovanne pour activer le moteur pneumatique lorsque toutes les zones de chauffage sont à température.
- 3. Point de consigne de la température : Place toutes les zones de chauffage actives à la température de retour au point de consigne.
- 4. Amorçage de la pompe : Utilisé pour amorcer la pompe. Alimente l'électrovanne pour activer le moteur pneumatique.
- 5. Erreurs actives : Affiche les erreurs actives.
- 6. Unité A
- 7. État du chauffage : Affiche l'état du chauffage. Le gris correspond à l'arrêt, le jaune au pré-chauffage, au trempage thermique et au retour au point de consigne, et le vert à la température.
- 8. Niveau bas : Affiche l'état du niveau bas et du niveau vide. Le vert est inactif, le jaune est le niveau bas actif, et le rouge est le niveau vide actif.

9. Verrouillage du PLC : Affiche l'état de verrouillage du PLC. Lorsque le PLC est aux commandes, l'icône affichée est

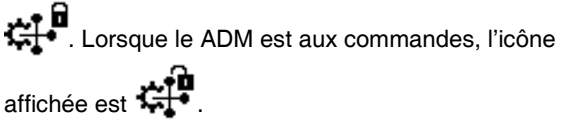

- 10. Produit distribué : Affiche le poids de la quantité de produit distribuée.
- 11. Minuterie de trempage thermique : Compte à rebours du temps de trempage thermique.

## Écran de fonctionnement en tandem

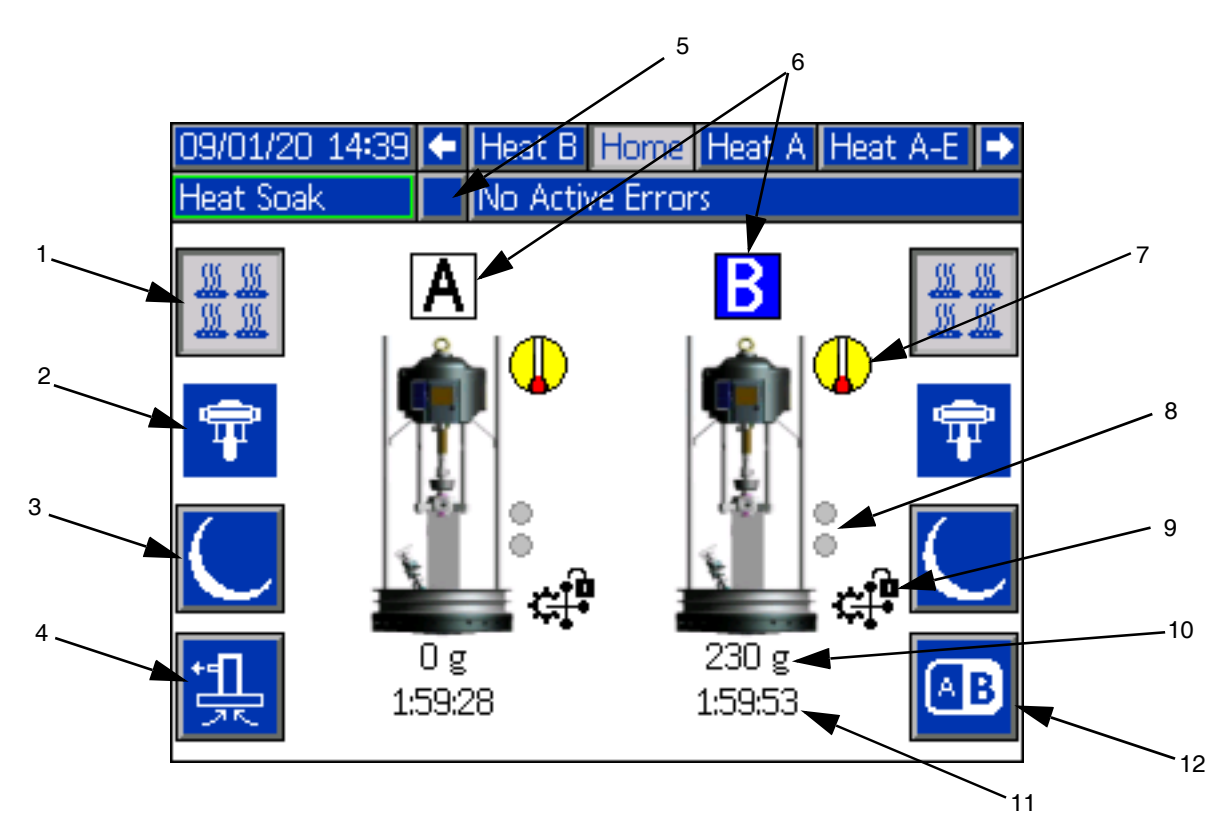

- 1. Marche/arrêt du chauffage : Allume et éteint le chauffage sur toutes les zones actives.
- 2. Activation et désactivation de la pompe : Alimente l'électrovanne pour activer le moteur pneumatique lorsque toutes les zones de chauffage sont à température.
- 3. Point de consigne de la température : Place toutes les zones de chauffage actives à la température de retour au point de consigne.
- 4. Amorçage de la pompe : Utilisé pour amorcer la pompe. Alimente l'électrovanne pour activer le moteur pneumatique.
- 5. Erreurs actives : Affiche les erreurs actives.
- 6. Unité A ou unité B
- État du chauffage : Affiche l'état du chauffage. Le gris correspond à l'arrêt, le jaune au pré-chauffage, au trempage thermique et au retour au point de consigne, et le vert à la température.
- 8. Niveau bas : Affiche l'état du niveau bas et du niveau vide. Le vert est inactif, le jaune est le niveau bas actif, et le rouge est le niveau vide actif.

9. Verrouillage du PLC : Affiche l'état de verrouillage du PLC. Lorsque le PLC est aux commandes, l'icône affichée est

- affichée est 💶.
- 10. Produit distribué : Affiche le poids de la quantité de produit distribuée.
- 11. Minuterie de trempage thermique : Compte à rebours du temps de trempage thermique.
- 12. Bascule entre l'unité A et l'unité B.

## Écran de fonctionnement du chauffage

Lorsque Chauffage est sélectionné pour une pompe ou un accessoire dans l'écran de configuration du système, un écran de fonctionnement Chauffage est disponible. Voir Écran de configuration du système à la page 31. Utilisez le clavier directionnel de l'ADM (DH) pour accéder à l'écran de fonctionnement Chauffage.

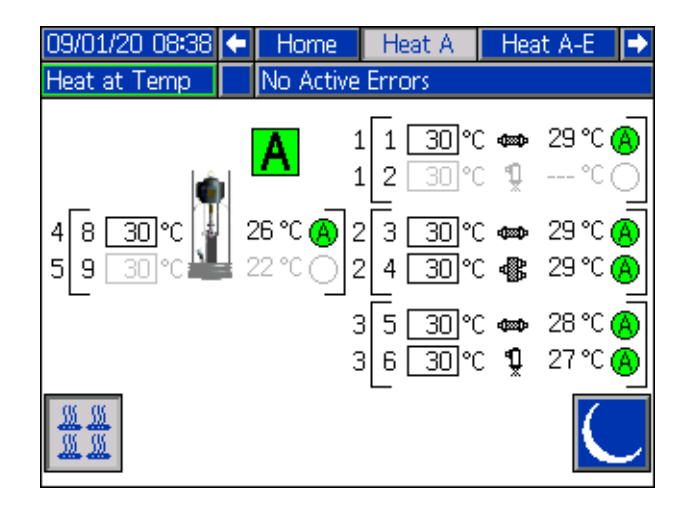

**REMARQUE :** La zone doit être activée sur l'écran de configuration Chauffage pour s'afficher sur l'écran de fonctionnement Chauffage. Voir **Paramètres de chauffage** à la page 32.

Les zones de chauffage de la pompe et du cylindre sont affichées en haut à gauche de l'écran et les zones pour les autres composants du système sont affichées en bas à droite et à gauche. La lettre dans la case à côté de l'élévateur représente l'unité A ou l'unité B.

Pour chaque composant, le numéro à l'extérieur du crochet gauche est le numéro du connecteur. Le numéro juste à l'intérieur du crochet gauche est le numéro de la zone.

Le relevé de température à l'intérieur de la case est la température de consigne/retour au point de consigne de la zone. C'est le point de consigne auquel la commande chauffe la zone lorsque la zone est activée. Lorsque le système est placé en retour au point de consigne, la température affichée dans la case est la valeur du retour au point de consigne.

Les unités de température peuvent être modifiées de °C à °F sur les écrans de paramètres avancés. Voir Écran de configuration avancée 2 à la page 35.

Les symboles de chauffage de la zone sur le côté droit de l'écran correspondent au type actuel sur lequel la zone est définie.

| Symbole de chauffage de la zone |                        |  |  |  |  |
|---------------------------------|------------------------|--|--|--|--|
| 4550                            | Flexible               |  |  |  |  |
| <b>Q</b> ×                      | Vanne                  |  |  |  |  |
| ŝ                               | Collecteur             |  |  |  |  |
| ₽<br>E<br>S×                    | PGM                    |  |  |  |  |
| *                               | Débitmètre             |  |  |  |  |
| ٢                               | Régulateur de pression |  |  |  |  |
| ₽                               | Pompe                  |  |  |  |  |
| <b>₩</b>                        | Cylindre               |  |  |  |  |

Le chiffre à droite du symbole de chauffage de la zone est la température réelle de la zone. L'unité de température est la même que celle de la température de consigne/retour au point de consigne de la zone.

L'état du chauffage de la zone est le cercle portant un nombre à l'intérieur à côté de l'unité de température. Il existe quatre indicateurs de couleurs différentes pour la zone de chauffage.

| Couleur      | Description                                                                                                    |
|--------------|----------------------------------------------------------------------------------------------------|
| Vert         | La zone de chauffage est à température.                                                                                                    |
| Jaune        | La zone de chauffage est en retour au point de consigne.                                                                                                    |
| Jaune à vert | La zone de chauffage se réchauffe ou la zone<br>de chauffage est en trempage thermique.<br>Elle commence en jaune puis progresse dans<br>le sens horaire pour passer au vert à mesure<br>qu'elle se réchauffe. Le numéro de la pompe<br>clignote également de jaune à vert pendant<br>la période de trempage thermique. |
| Rouge        | La zone de chauffage présente une erreur.                                                                                                    |
| Gris         | La zone de chauffage est désactivée.                                                                                                    |

1. Appuyez sur la touche programmable pour mettre en marche et couper les zones de chauffage.

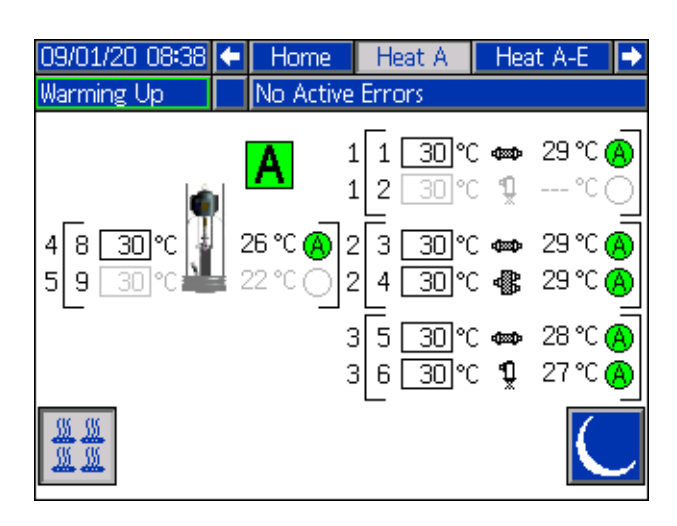

Lorsque l'icône s'affiche, l'utilisateur peut mettre le système en retour au point de consigne en appuyant sur la touche programmable . Ceci place toutes les zones affichées à l'écran en retour au point de consigne et affiche la température de retour au point de consigne dans la case

la température de retour au point de consigne dans la case de la température de consigne/retour au point de consigne de la zone.

3. Appuyez sur la touche programmable pour sortir le système du retour au point de consigne.

| 09/01/20 08:38 🗲                 | Home                                           | Heat A                                                       | Hea                                    | it A-E 📑                                                                                |
|----------------------------------|------------------------------------------------|--------------------------------------------------------------|----------------------------------------|-----------------------------------------------------------------------------------------|
| Heat Setback 💦 🚺                 | Vo Active                                      | Errors                                                       |                                        |                                                                                         |
| 4 8 <u>15</u> ℃ 26<br>5 9 30℃ 22 | ▲ 1<br>1<br>5℃ ▲ 2<br>2℃ 2<br>2<br>2<br>3<br>3 | 1 15℃<br>  2 30℃<br>2 3 15℃<br>2 4 15℃<br>3 5 15℃<br>3 6 15℃ | 1000 0000 0000 00000000000000000000000 | 29 °C (A)<br>29 °C (A)<br>29 °C (A)<br>29 °C (A)<br>28 °C (A)<br>27 °C (A)<br>27 °C (A) |

## Événements et erreurs

#### Écran du journal d'événements

Appuyez sur la touche programmable **under sur l'écran du** menu principal 1 pour accéder au journal des événements.

Cet écran affiche la date, l'heure, le code de l'événement et la description de tous les événements qui se sont produits dans le système. Il y a 20 pages, contenant chacune 10 événements. Les 200 derniers événements sont visibles.

Utilisez le clavier directionnel de l'ADM (DH) pour faire défiler les pages.

| 07/10/20 10:42                | Events                      |   |  |  |  |
|-------------------------------|-----------------------------|---|--|--|--|
| Heat at Temp No Active Errors |                             |   |  |  |  |
| Date Time Co                  | de Description              | t |  |  |  |
| 07/10/20 10:32 EAI            | WA-R Heat is Warming Up-UA  | 2 |  |  |  |
| 07/10/20 10:32 ELC            | JX-R Power On               | a |  |  |  |
| 07/10/20 10:32 EM             | OX-R Power Off              | 5 |  |  |  |
| 07/10/20 10:31 EBF            | PA-R Pump Off-UA            | 4 |  |  |  |
| 07/10/20 10:31 EA(            | CA-R Mat. Counter Paused-UA | 5 |  |  |  |
| 07/10/20 10:31 EAI            | PA-R Pump On-UA             | 6 |  |  |  |
| 07/10/20 10:31 EC             | OX-R Setup Values Changed   | - |  |  |  |
| 07/10/20 10:30 EC             | OX-R Setup Values Changed   | 1 |  |  |  |
| 07/10/20 10:30 EC             | OX-R Setup Values Changed   | 8 |  |  |  |
| 07/10/20 10:29 EAI            | WB-R Heat is Warming Up-UB  | ÷ |  |  |  |

Voir **Dépannage d'erreurs** à la page 54 pour des instructions sur l'affichage des descriptions de code d'événement.

Tous les événements mentionnées sur cet écran peuvent être téléchargés sur une clé USB. Pour télécharger les journaux, voir la **Procédure de téléchargement** à la page 71.

#### Écran du journal d'erreurs

Appuyez sur la touche programmable sur l'écran du menu principal 1 pour accéder au journal d'erreurs.

Cet écran affiche la date, l'heure, le code de l'erreur et la description de toutes les erreurs qui se sont produites dans le système. Il y a 20 pages, contenant chacune 10 événements. Les 200 dernières erreurs sont visibles.

Utilisez le clavier directionnel de l'ADM (DH) pour faire défiler les pages.

| 07/10/20 10:42                | Errors                        |   |  |  |  |
|-------------------------------|-------------------------------|---|--|--|--|
| Heat at Temp No Active Errors |                               |   |  |  |  |
| Date Time Co                  | ode Description               | Ť |  |  |  |
| 07/10/20 10:28 V6             | 6H2-A Wiring Error-UAE-D2     |   |  |  |  |
| 07/10/20 10:28 CE             | 3T2-A Comm. Error-UAE-D2      |   |  |  |  |
| 07/10/20 10:27 VE             | 6H2-A Wiring Error-UAE-D2     |   |  |  |  |
| 07/10/20 10:24 CE             | 3V1-A Comm. Error-UA-D1       |   |  |  |  |
| 07/10/20 10:24 CE             | 3T1-A Comm. Error-UA-D1       | 1 |  |  |  |
| 12/05/19 14:51 CE             | 3V1-A Comm. Error-UA-D1       |   |  |  |  |
| 12/05/19 14:51 CE             | 3T1-A Comm. Error-UA-D1       |   |  |  |  |
| 12/05/19 14:51 WS             | SUO-A USB Configuration Error |   |  |  |  |
|                               |                               |   |  |  |  |
|                               |                               | ÷ |  |  |  |

Voir **Dépannage d'erreurs** à la page 54 pour des instructions sur l'affichage des descriptions de codes d'erreur.

Toutes les erreurs mentionnées sur cet écran peuvent être téléchargées sur une clé USB. Pour télécharger les journaux, voir la **Procédure de téléchargement** à la page 71.

## Procédure de décompression

| MPs/bar/PSI | (        |            |
|-------------|----------|------------|
|             | <b>L</b> | ha/bar/PSI |

Suivez la procédure de décompression chaque fois que vous voyez ce symbole.

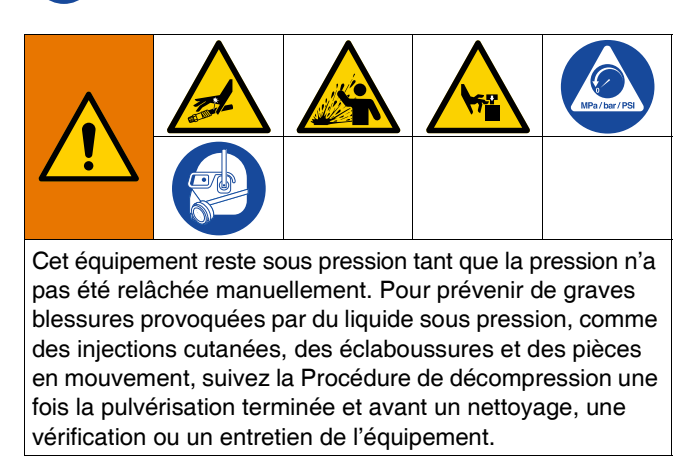

**REMARQUE :** Voir le manuel concernant votre applicateur de distribution spécifique pour connaître les instructions de décompression.

1. Verrouillez la gâchette du pistolet.

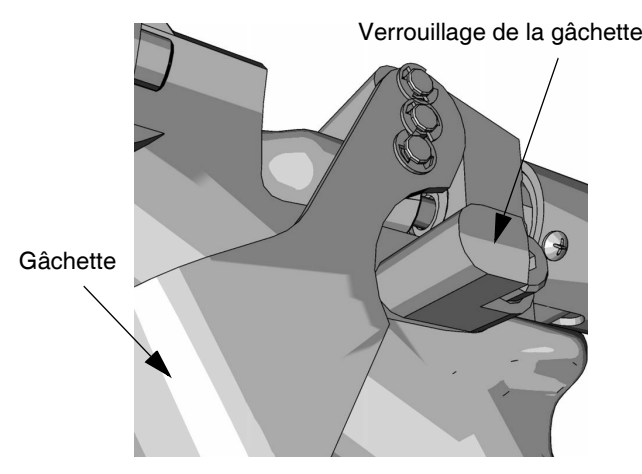

FIG. 23

Fermez la vanne d'air coulissante principale du système (AA).

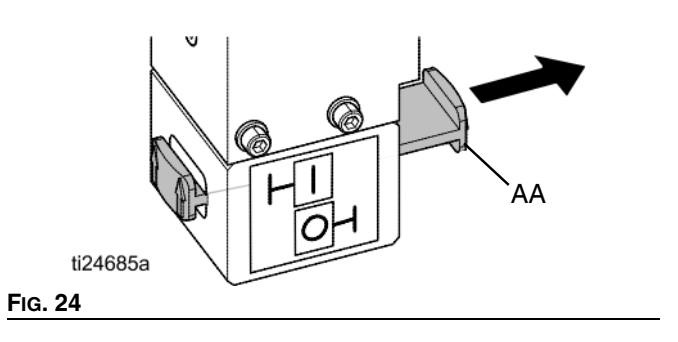

3. Orientez la vanne de commande de l'élévateur (AC) vers la position neutre.

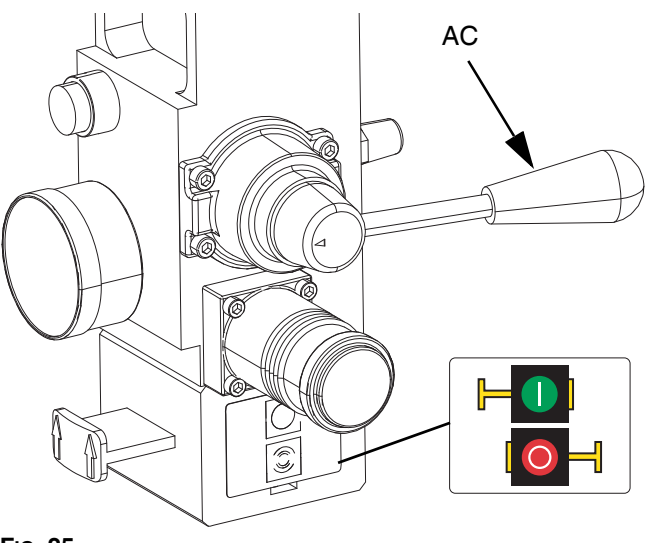

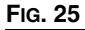

4. Déverrouillez la gâchette.

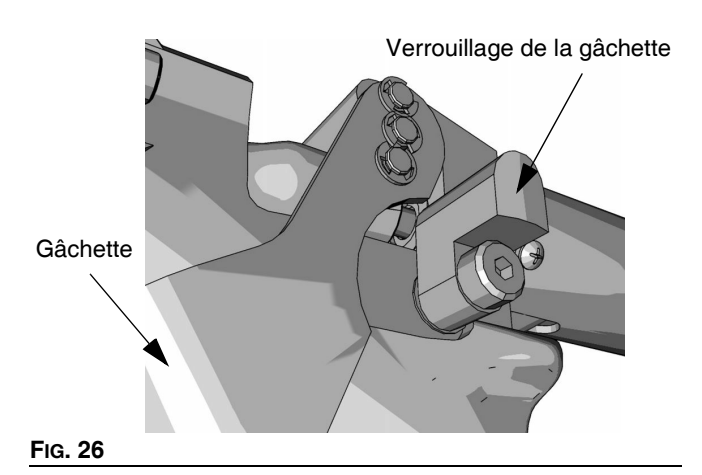

- 5. Maintenez fermement une partie métallique du pistolet contre un seau métallique mis à la terre. Actionnez l'applicateur pour relâcher la pression.
- 6. Verrouillez la gâchette du pistolet.
- Ouvrez la vanne de purge de la pompe (J) en ayant à disposition un conteneur à déchets prêt à récupérer le produit vidangé. Laissez la vanne de purge de la pompe ouverte jusqu'à ce que vous soyez prêt pour une nouvelle distribution.
- 8. Si vous pensez que la buse ou le flexible est bouché ou que la pression n'a pas été complètement relâchée après les étapes ci-dessus, desserrez TRÈS LENTEMENT le raccord à l'extrémité du flexible afin de relâcher progressivement la pression, puis desserrez-le complètement. Débouchez le flexible ou la buse.

**REMARQUE :** Si des travaux doivent être effectués sur la partie de l'ensemble d'élévateur (A), exécutez les étapes supplémentaires suivantes pour relâcher l'air emprisonné dans la partie inactive de l'ensemble d'élévateur.

9. Confirmez que la pompe (C) est entièrement soutenue et qu'elle repose sur la plaque de fond.

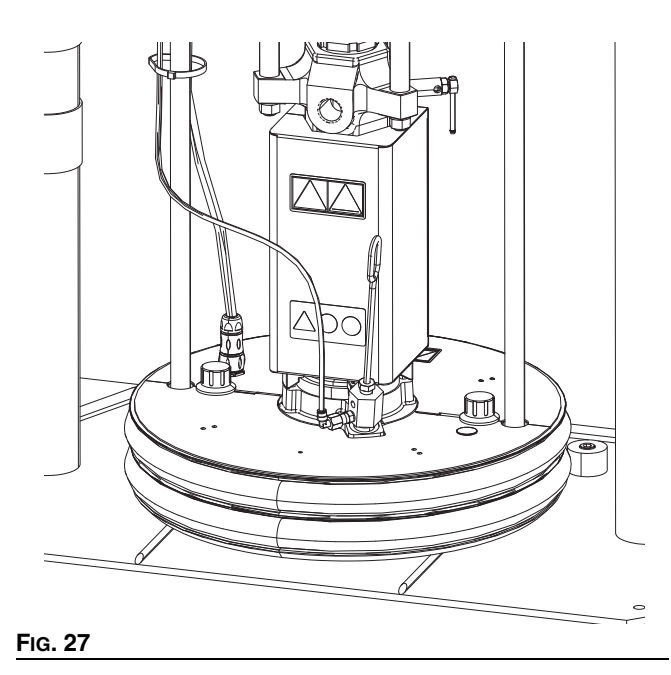

10. Basculez la vanne de commande de l'élévateur (AC) de haut en bas pour relâcher l'air emprisonné.

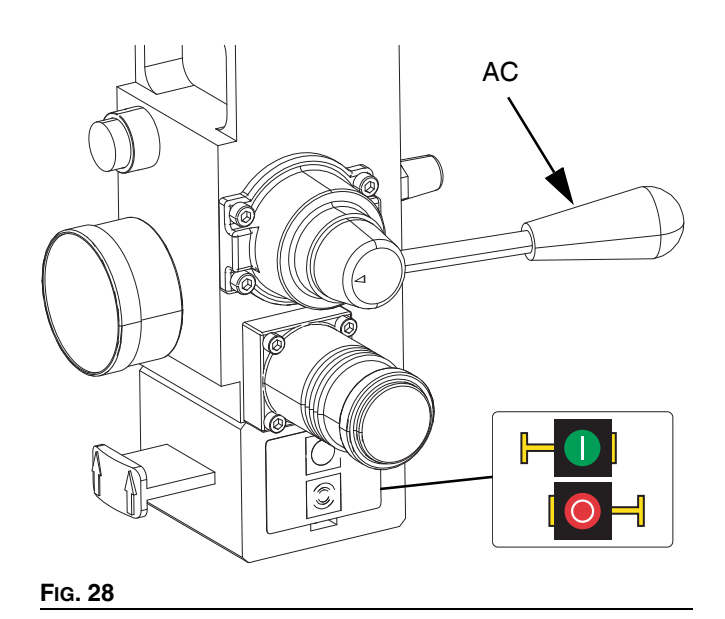

#### Commandes des arrêts

#### Commande d'arrêt normal

Pour arrêter tous les processus électriques et la plupart des processus pneumatiques, appuyez sur le bouton « System Soft

Stop » (arrêt progressif du système) 🔛

situé sur l'ADM.

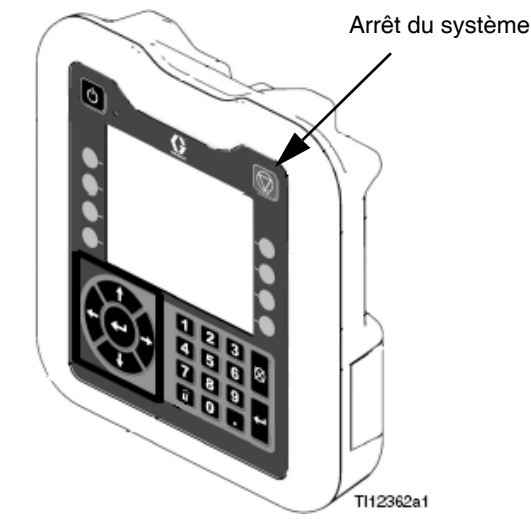

#### Fig. 29

Toutes les opérations électriques s'arrêtent et la pression d'air vers le moteur pneumatique (B) est immédiatement relâchée, ce qui arrête le mouvement de la pompe (C) et éteint le chauffage.

Les composants électriques situés dans le boîtier de contrôle du chauffage (S) restent sous tension, mais toutes les opérations s'arrêtent jusqu'à ce que le bouton d'activation/désactivation

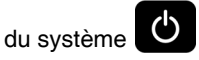

osit enfoncé.

La vanne de commande (AC) de l'élévateur reste opérationnelle.

#### Arrêt du moteur pneumatique et de la pompe

Pour arrêter uniquement le moteur pneumatique (B) et la pompe (C), fermez la vanne coulissante du moteur pneumatique (AH). C'est la méthode à privilégier lors du changement de fûts.

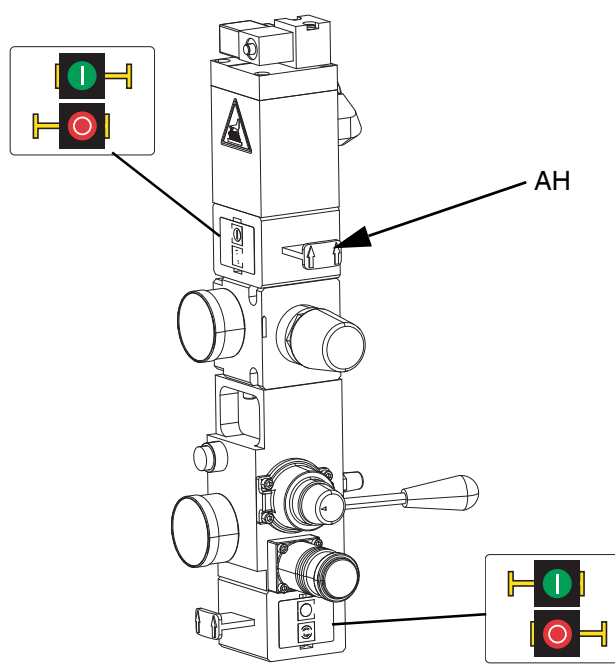

#### Fig. 30

La pression d'air vers le moteur pneumatique (B) est immédiatement relâchée, ce qui arrête le mouvement de la pompe (C) mais permet au réchauffeur de rester opérationnel.

La vanne de commande (AC) de l'élévateur reste également opérationnelle.

La vanne coulissante du moteur pneumatique (AH) peut être verrouillée en position fermée.

#### Arrêt

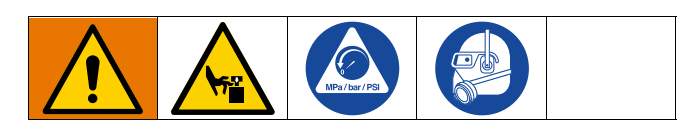

#### **AVIS**

Pour prévenir l'apparition de rouille, ne laissez jamais de l'eau ou un produit à base d'eau dans une pompe en acier au carbone durant la nuit. En cas d'utilisation d'un fluide à base d'eau, rincez d'abord avec de l'eau. Rincez ensuite avec un anti-rouille comme de l'essence minérale. Relâchez la pression tout en laissant l'anti-rouille dans la pompe pour protéger les pièces de la corrosion.  Appuyez sur pour désactiver le chauffage et la pompe (C). L'écran bascule entre « Pompe inactive » et « Chauffage inactif ». Si la fonction Schedule (Programmation) est utilisée, les réchauffeurs et la pompe sont automatiquement désactivés à l'heure configurée.

Appuyez seulement sur pour désactiver le système de chauffage avant l'heure définie. Si les réchauffeurs ont été désactivés manuellement, la fonction Schedule (Programmation) les activera automatiquement la prochaine heure configurée. Le système doit être actif pour que la fonction Schedule (Programmation) fonctionne.

**REMARQUE :** N'exécutez pas l'étape 2 si vous utilisez la fonction Schedule (Programmation). Laissez sous tension.

2. Placez le sectionneur (T) sur OFF (arrêt).

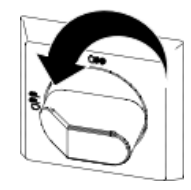

#### Arrêt total du système

Suivez la Procédure de décompression à la page 46.

Pour arrêter tous les processus électriques et la plupart des processus pneumatiques, mettez le sectionneur (T) sur OFF.

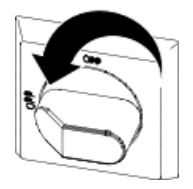

**REMARQUE :** Si vous utilisez un système tandem, assurez-vous que les deux sectionneurs (T) sont sur OFF pour un arrêt total du système.

Cela permet de couper toute l'alimentation électrique du système au-delà du sectionneur (T).

La pression d'air vers le moteur pneumatique (B) est relâchée, ce qui arrête le mouvement de la pompe (C).

La vanne de commande (AC) de l'élévateur reste opérationnelle.

Le sectionneur (T) peut être verrouillé en position OFF.

## Programmation

Ť Appuyez sur sur l'ADM depuis n'importe quel écran de fonctionnement pour aller aux écrans du menu principal.

Appuyez sur la touche programmable de l'ADM pour accéder à l'écran Schedule (Programmation).

La fonction Schedule (Programmation) permet à l'utilisateur de définir les heures auxquelles le système va automatiquement activer et désactiver les réchauffeurs et la pompe.

| ) 08:10 |                              | Schedule                                   |                                                               |                                                 |                                                                                                    |                                                                                                    |  |
|---------|------------------------------|--------------------------------------------|---------------------------------------------------------------|-------------------------------------------------|----------------------------------------------------------------------------------------------------|----------------------------------------------------------------------------------------------------|--|
| f       |                              | o Active                                   | e Errors                                                      | ;                                               |                                                                                                    |                                                                                                    |  |
| Mon     | Tue                          | Wed                                        | Thu                                                           | Fri                                             | Sat                                                                                                    | Sun                                                                                                    |  |
| 05:00   | 00:00                        |                                            |                                                               |                                                 |                                                                                                    |                                                                                                    |  |
|         | 01:00                        |                                            |                                                               |                                                 |                                                                                                    |                                                                                                    |  |
|         |                              |                                            |                                                               |                                                 |                                                                                                    |                                                                                                    |  |
|         |                              |                                            |                                                               |                                                 |                                                                                                    |                                                                                                    |  |
|         |                              |                                            |                                                               |                                                 |                                                                                                    |                                                                                                    |  |
|         |                              |                                            |                                                               |                                                 |                                                                                                    |                                                                                                    |  |
|         |                              |                                            |                                                               |                                                 |                                                                                                    |                                                                                                    |  |
|         |                              |                                            |                                                               |                                                 |                                                                                                    |                                                                                                    |  |
|         |                              |                                            |                                                               |                                                 |                                                                                                    |                                                                                                    |  |
|         | ) 08:10<br>f<br>Mon<br>05:00 | 0 08:10<br>Mon Tue<br>05:00 00:00<br>01:00 | 0 08:10<br>f No Active<br>Mon Tue Wed<br>05:00 00:00<br>01:00 | 08:10 Sch   Mon Tue   05:00 00:00   01:00 01:00 | 08:10   No Active Errors     Mon   Tue   Wed   Thu   Fri     05:00   00:00   01:00   Image: Schedule     01:00   01:00   Image: Schedule   Image: Schedule | OB8:10 No Active Errors   Mon Tue Wed Thu Fri Sat   05:00 00:00 01:00 Image: Sate of the sate of the sate of |  |

#### Tableau 1: Identification des couleurs sur l'écran Schedule (programmation)

| Couleur | Description                 |
|---------|-----------------------------|
| Vert    | Système en marche           |
| Jaune   | Retour au point de consigne |
| Rouge   | Système à l'arrêt           |
| Gris    | Désactivé                   |

#### Réglage des heures programmées

Les heures sont programmées avec une horloge au format 24 heures. Plusieurs heures de mise en marche et d'arrêt peuvent être programmées pour chaque jour.

| 06/30/20  | 0 08:10                      |                | Schedule         |     |     |     |     |
|-----------|------------------------------|----------------|------------------|-----|-----|-----|-----|
| Heat at 1 | Temp                         | N              | No Active Errors |     |     |     |     |
| K         | Mon                          | Tue            | Wed              | Thu | Fri | Sat | Sun |
|           | 05:00                        | 00:00<br>01:00 |                  |     |     |     |     |
|           |                              |                |                  |     |     |     |     |
|           | Time: 01 : 00 Heat Off 🛛 🗸 🗸 |                |                  |     |     |     | ◄   |
|           |                              |                |                  |     |     |     |     |
|           |                              |                |                  |     |     |     |     |

- Sur l'écran Schedule (Programmation) (sur les écrans de 1. configuration), programmez les heures de marche (ON) pour chaque jour de la semaine.
- 2. Définissez les heures d'arrêt (OFF) pour chaque jour de la semaine.
- 3. Définissez les heures de retour au point de consigne pour chaque jour de la semaine.

#### Activation de la fonction Schedule (Programmation)

Pour activer la fonction Schedule (Programmation), réglez la commande externe sur Programmateur. Voir Écran de configuration du système à la page 31.

La fonction Schedule (Programmation) est automatiquement activée après avoir saisi les valeurs sur l'écran Schedule (Programmation). Pour désactiver un évènement programmé, naviguez vers l'évènement et appuyez sur la touche

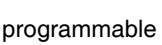

L'événement est grisé sur l'écran lorsqu'il est désactivé. Pour réactiver un événement, naviguez vers l'événement

et appuyez sur la touche programmable

L'évènement apparaît alors en rouge (système à l'arrêt), en jaune (système retour au point de consigne) ou en vert (système en marche). Si aucun événement n'est nécessaire, tournez le sectionneur (T) sur OFF (Arrêt) pour éviter que le système active et désactive automatiquement les réchauffeurs.

#### Utilisation de la fonction Schedule (Programmation)

À la fin de la journée de travail, laissez le sectionneur en position ON (marche). Tant que le système reste actif, la fonction Schedule (Programmation) active et désactive automatiquement les réchauffeurs et la pompe aux heures indiquées.

**REMARQUE** : La fonction Schedule (Programmation) ne fonctionne que si la commande d'intégration est désactivée.

## Maintenance

Appuyez sur la touche programmable sur l'écran du menu principal 2 pour accéder aux écrans de maintenance. Les écrans de maintenance sont les mêmes pour les systèmes unique et tandem, sauf que les systèmes Tandem affichent l'unité B dans la barre de menu. Utilisez le clavier directionnel de l'ADM (DH) pour naviguer vers l'unité A ou l'unité B.

## Écran de maintenance

L'écran de maintenance vous permet de définir les paramètres de maintenance.

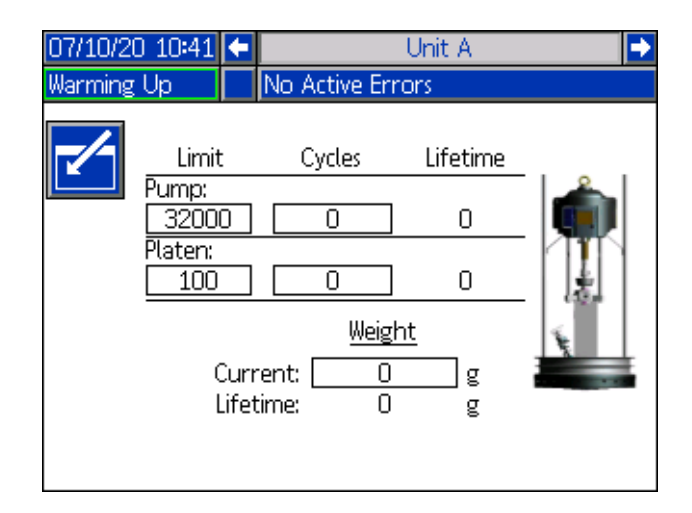

- 1. Appuyez sur la touche programmable pour entrer en mode Modification.
- Le champ Pompe permet à l'utilisateur de saisir une limite pour le nombre de cycles que la pompe peut effectuer avant qu'un message soit émis indiquant qu'une maintenance est nécessaire. Utilisez les flèches de navigation pour vous déplacer entre les sélections et saisissez le numéro à l'aide du pavé numérique (DJ).
- 3. Le champ Cylindre indique combien de fois le matériau a été changé.
- 4. Pour réinitialiser le compteur de cycles, utilisez les flèches de navigation pour accéder à tout ce que vous souhaitez

réinitialiser et appuyez sur la touche programmable

**REMARQUE :** Les compteurs Durée de vie ne peuvent pas être réinitialisés.

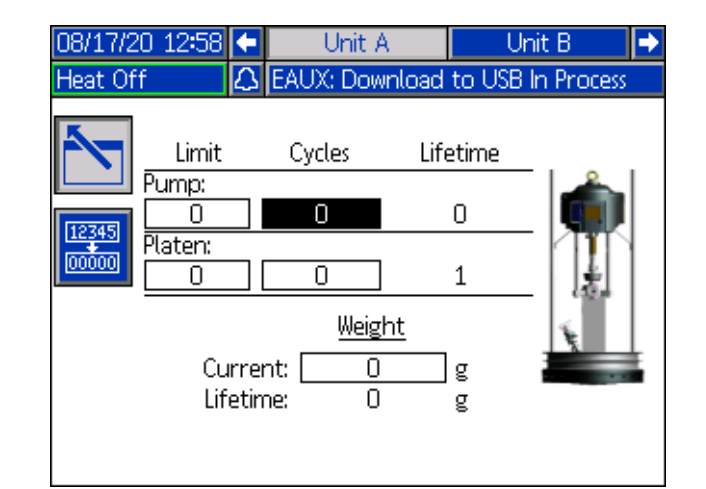

**REMARQUE :** Réinitialisez le compteur une fois la maintenance terminée.

## **Diagnostics**

Appuyez sur la touche programmable  $\bigotimes$  à l'écran du menu principal 1 pour accéder aux écrans de diagnostic. Ces écrans affichent les paramètres clés qui sont utiles pour résoudre les problèmes.

Ces écrans de diagnostic sont les mêmes pour les systèmes unique et tandem, sauf que les systèmes tandem affichent l'unité A et l'unité B dans la barre de menu.

## Écran de diagnostic du système

Cet écran affiche les valeurs des paramètres du système. Ceci est à titre informatif. Aucune modification ne peut être effectuée sur cet écran.

| 07/10/20 10:40  | ſ           | Heat B   | Uni   | t A  | Unit B | Heat A Þ    |  |  |  |
|-----------------|-------------|----------|-------|------|--------|-------------|--|--|--|
| Pump Off        |             | No Activ | e Eri | rors |        |             |  |  |  |
|                 | Diagnostics |          |       |      |        |             |  |  |  |
| Paran           | nete        | er       |       | V    | /alue  | Units       |  |  |  |
| Pump Solenoid   |             |          |       |      | •      |             |  |  |  |
| Drum            | i Lo        | W        |       |      | •      |             |  |  |  |
| Drum            | Emp         | oty      |       |      | •      |             |  |  |  |
| Pump D          | irec        | tion     |       |      | +      |             |  |  |  |
| Pump Cycle Rate |             |          |       | (    | 0.00   | Cycles/Hour |  |  |  |
|                 |             |          |       |      |        |             |  |  |  |
|                 |             |          |       |      |        |             |  |  |  |
|                 |             |          |       |      |        |             |  |  |  |
|                 |             |          |       |      |        |             |  |  |  |

L'électrovanne de la pompe indique si l'air vers la pompe est activé (vert) ou désactivé (gris).

Le fût vide et niveau bas indique l'état du fût.

La flèche de direction de la pompe indique la direction dans laquelle la pompe se déplace.

Les cycles de la pompe sont indiqués en cycles par heure.

Les icônes apparaissent en gris lorsqu'elles ne sont pas actives et deviennent vertes lorsqu'elles le sont.

# Écran de diagnostic du chauffage

Utilisez le clavier directionnel de l'ADM (DH) pour naviguer vers l'écran de diagnostic du chauffage. Cet écran affiche l'état actuel du chauffage, la température, le courant et le facteur de marche auxquels la zone fonctionne actuellement, ainsi que le temporisateur de trempage thermique et la tension de ligne entrant dans l'AMZ.

Ceci est à titre informatif. Aucune modification ne peut être effectuée sur cet écran.

| 07/10/20 10:41 | 🗲 Hea | t A-E    | Heat B 🛛 | Jnit A Unit B 🔿 |  |  |  |  |  |
|----------------|-------|----------|----------|-----------------|--|--|--|--|--|
| Pump Off       | No /  | Active E | rrors    |                 |  |  |  |  |  |
| Diagnostics    |       |          |          |                 |  |  |  |  |  |
| 🗫 🌓 30.1 °C    | 0.7 A | 5%       | :        |                 |  |  |  |  |  |
| ¶ Ū ℃          | 0.0 A | 0%       | :        | Line Voltage:   |  |  |  |  |  |
| 📾 🚯 30.0 °C    | 0.4 A | 3%       | :        | 1: 244.3 V      |  |  |  |  |  |
| ¶ (€ 21.6°C    | 0.0 A | 0%       | :        | 2: 241.5 V      |  |  |  |  |  |
| 📾 引 27.6 °C    | 0.4 A | 6%       | 1:46     | 3: 11.1 V       |  |  |  |  |  |
| ¶ (€ 21.4 °C   | 0.0 A | 0%       | :        |                 |  |  |  |  |  |
| 🖚 🖣 °C         | 0.0 A | 0%       | :        |                 |  |  |  |  |  |
| 📱 😮 27.6 °C    | 1.2 A | 13 %     | 1:21     |                 |  |  |  |  |  |
| 🕌 🚯 30.1 °C    | 2.1 A | 8%       | 0:03     |                 |  |  |  |  |  |

| 07/10/20 10:40 | ) 🗲 🛛 Heat A | Heat A-E | Heat B Þ      |  |  |  |  |  |  |
|----------------|--------------|----------|---------------|--|--|--|--|--|--|
| Warming Up     | No Active    | Errors   |               |  |  |  |  |  |  |
|                | Diagnostics  |          |               |  |  |  |  |  |  |
| 📾 🚷 32.3 °C    | 0.0 A 0 %    | :        | Line Velterer |  |  |  |  |  |  |
| 🖞 🕞 18.2 °C    | 0.0 A 0 %    | :        | Line voltage; |  |  |  |  |  |  |
| 📾 🕞 18.2 °C    | 0.0 A 0 %    | : 1      | : 240.0 V     |  |  |  |  |  |  |
| 🖞 🗓 18.2 °C    | 0.0 A 0 %    | : 2      | : 240.0 V     |  |  |  |  |  |  |
| 📾 🖲 18.2 °C    | 0.0 A 0 %    | : 3      | : 240.0 V     |  |  |  |  |  |  |
| 🖞 🚯 18.2 °C    | 0.0 A 0%     | :        |               |  |  |  |  |  |  |
| 📾 🕞 18.2 °C    | 0.0 A 0 %    | :        |               |  |  |  |  |  |  |
| 🖞 🖲 18.2 °C    | 0.0 A 0 %    | :        |               |  |  |  |  |  |  |
|                |              |          |               |  |  |  |  |  |  |

Le symbole du chauffage de la zone sur cet écran correspond au type actuel sur lequel la zone est définie.

| Symbole de chauffage de la zone |                        |  |  |  |  |  |
|---------------------------------|------------------------|--|--|--|--|--|
| Flexible                        |                        |  |  |  |  |  |
| <b>Ç</b> ×                      | Vanne                  |  |  |  |  |  |
| ŝ                               | Collecteur             |  |  |  |  |  |
| ₩                               | PGM                    |  |  |  |  |  |
| *                               | Débitmètre             |  |  |  |  |  |
| ٢                               | Régulateur de pression |  |  |  |  |  |
| Ŧ                               | Pompe                  |  |  |  |  |  |
| #                               | Cylindre               |  |  |  |  |  |

L'état du chauffage de la zone est le cercle portant deux numéros à l'intérieur, à côté du symbole de chauffage de la zone. Il existe quatre indicateurs de couleurs différentes pour la zone de chauffage.

| Couleur    | Description                                                                                             |
|------------|----------------------------------------------------------------------------------------------------|
| Vert       | La zone de chauffage est à température.                                                                 |
| Jaune      | La zone de chauffage est en retour au point de consigne.                                                |
| Jaune/Vert | La zone de chauffage est en pré-chauffage<br>ou la zone de chauffage est en trempage de<br>température. |
| Rouge      | La zone de chauffage présente une erreur.                                                               |
| Blanc      | La zone de chauffage est désactivée.                                                                    |

La température réelle de la zone se trouve à côté de l'état du chauffage de la zone et affiche la température réelle de la zone. Les unités de température peuvent être modifiées de °C à °F sur les écrans de paramètres avancés. Voir **Écran de configuration avancée 2** à la page 35.

En poursuivant vers la droite sur l'écran, le courant est l'utilisation réelle du courant pour la zone. Le courant est affiché en unités d'ampères (A).

Le facteur de marche de la zone est le cycle réel auquel la zone fonctionne. Le facteur de marche est en unités de pourcentage (%) et est affiché à droite du courant.

Le temporisateur de trempage thermique, qui est la colonne suivante sur la droite, affiche le temps restant pendant lequel la zone sera en trempage thermique.

La tension de ligne, le plus à droite de l'écran, est la tension actuelle de la puissance entrant dans l'AMZ.

## Dépannage

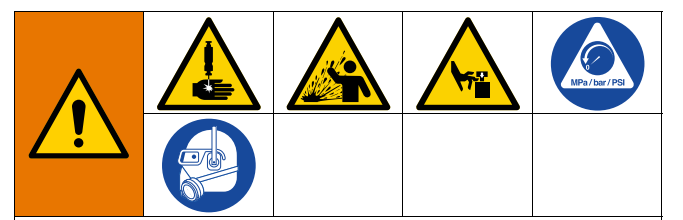

**RISQUE D'ACTIVATION MACHINE ÉLOIGNÉE** Pour éviter toute blessure causée par l'activation d'une machine éloignée, suivez les étapes ci-après avant d'effectuer le dépannage. Ceci évite l'envoi de commandes d'activation du moteur pneumatique ou de la pompe par le bus de terrain ou le module d'affichage.

- 1. Suivez la **Procédure de décompression**, page 46, avant de vérifier ou de réparer le Therm-O-Flow Warm Melt.
- Désactivez le sectionneur jaune et rouge (T). Voir Coupure de courant à la page 12)

## Affichage des erreurs

Appuyez sur la touche programmable **?** à l'écran du menu principal 1 pour accéder à l'écran Dépannage.

| 08/17/2  | 20 15:1 | 7 Troubleshooting       |  |
|----------|---------|-------------------------|--|
| Pump C   | )ff     | 🔒 L4PB: Drum Empty-UB   |  |
|          | L4PB    | Drum Empty-UB           |  |
|          | CBV3    | Comm. Error-UB-D3       |  |
| E CBV1 C |         | Comm. Error-UA-D1       |  |
| 了 СВТ4 С |         | Comm. Error-UBE-D4      |  |
|          | CBT3    | Comm. Error-UB-D3       |  |
|          | CBT2    | Comm. Error-UAE-D2      |  |
| Ч        | CBT1    | Comm. Error-UA-D1       |  |
|          | WSUO    | USB Configuration Error |  |
| 9        | T9A7    | Over Temp Switch-UA-Z7  |  |
| •        | T6A7    | Sensor Err-UA-Z7        |  |

Cet écran affiche la liste des erreurs avec les codes d'erreur et les descriptions. Utilisez les touches fléchées pour faire défiler la liste et sélectionnez une erreur. Appuyez sur la touche

programmable pour passer à l'écran de Code QR pour l'erreur sélectionnée. Voir **Dépannage d'erreurs** à la page 54)

Appuyez sur la touche programmable pour passer à un écran de clavier qui vous permet de rechercher une erreur par code d'erreur. Tapez le code de l'erreur, puis appuyez sur la

touche programmable pour avancer vers l'écran de code QR.

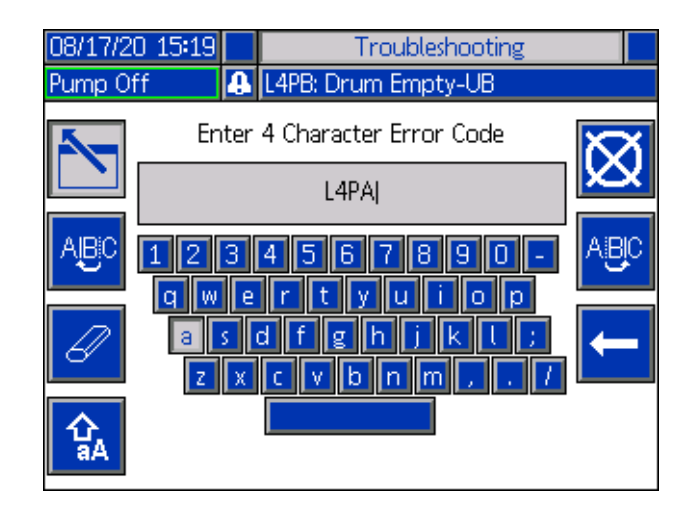

#### Recherche de code d'erreur

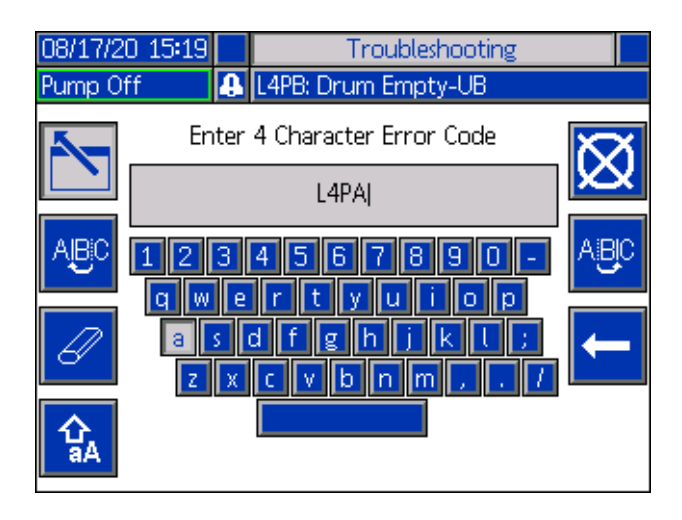

Utilisez les touches programmables ABC et ABC pour faire défiler le clavier afin de sélectionner les lettres.

#### Dépannage

La touche programmable efface tout ce que vous avez tapé.

La touche programmable set le retour arrière pour supprimer une lettre à la fois.

Appuyez sur la touche programmable **b** pour sauvegarder le nom et quitter l'écran de clavier. Appuyez sur la touche

programmable pour quitter l'écran sans sauvegarder. Ces deux actions vous ramènent à l'écran Dépannage.

### Dépannage d'erreurs

Lorsqu'une erreur survient, l'écran d'informations concernant l'erreur affiche le code d'erreur actif ainsi que sa description.

Le code d'erreur, le signal sonore et les erreurs actives vont défiler dans la barre d'état. Les codes d'erreur sont enregistrés dans le journal des erreurs et sont affichés sur les écrans d'erreurs et de dépannage de l'ADM.

Trois types d'erreurs peuvent survenir. Les erreurs sont indiquées sur l'afficheur et signalées par la colonne témoin (en option).

Les alarmes sont indiquées par . Cette situation indique qu'un paramètre critique pour le processus a atteint un niveau nécessitant l'arrêt du système. L'alarme doit être prise en compte immédiatement.

Les écarts sont indiqués par Qu'un paramètre important pour le processus a atteint un niveau nécessitant l'attention, mais pas l'arrêt du système à ce stade.

Les messages sont indiqués par A. Cette situation indique un paramètre qui n'est pas immédiatement important pour le processus. Tenez compte du message afin d'éviter des problèmes plus graves ultérieurement. Pour corriger l'erreur :

 Appuyez sur la touche programmable à côté de « Aide pour l'erreur » pour obtenir de l'aide relative à l'erreur active.

| 08/17/20 15:16 | ÷   | Heat B-E     | Home                | Heat A      | •  |
|----------------|-----|--------------|---------------------|-------------|----|
| Pump Off       | 4   | L4PB: Drum I | Empty-UB            |             |    |
|                | L4P | B-A: Drum Er | npty-UB<br>Help Wit | h This Erro | or |

 L'écran de code QR va s'afficher. Scannez le code QR avec votre smartphone pour l'envoyer directement au dépannage en ligne pour le code d'erreur actif.

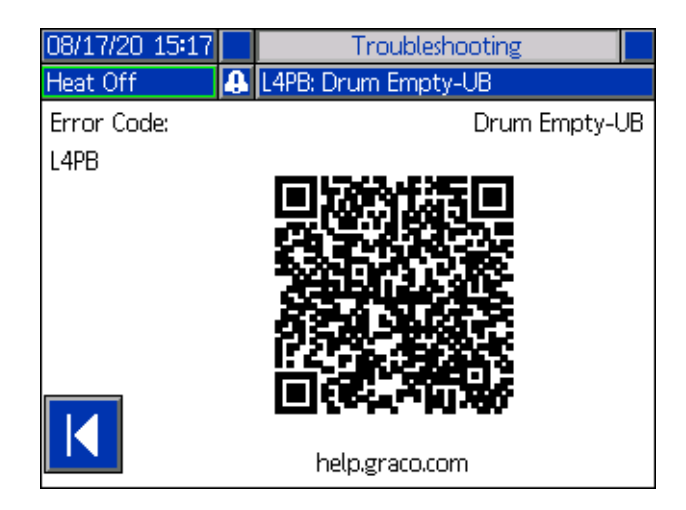

**REMARQUE :** Pour connaître les causes et les solutions de chaque code d'erreur, reportez-vous au tableau des **Codes d'erreur** à la page 55. Vous pouvez également appeler l'assistance technique Graco ou naviguer vers : http://help.graco.com/en/therm-o-flow-products/therm-o-flow-warm-melt.html.

#### Codes d'erreur

Trois types d'erreurs peuvent survenir. Les erreurs sont indiquées sur l'écran et via la colonne témoin en option.

Les alarmes sont indiquées par **C**. Cette situation indique qu'un paramètre critique pour le processus a atteint un niveau nécessitant l'arrêt du système. L'alarme doit être prise en compte immédiatement.

Les écarts sont indiqués par 4. Cette situation indique qu'un paramètre important pour le processus a atteint un niveau nécessitant l'attention, mais pas l'arrêt du système à ce stade.

Les messages sont indiqués par 🗘 Cette situation indique un paramètre qui n'est pas immédiatement important pour le processus. Tenez compte du message afin d'éviter des problèmes plus graves ultérieurement.

Pour accuser réception de l'erreur, appuyez sur

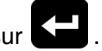

Le troisième chiffre, ou parfois le dernier chiffre, du code d'erreur, indique sur quelle unité l'erreur est active. Le caractère «  $\star$  » (étoile) indique que le code concerne plusieurs composants du système.

| Troisième ou dernier<br>caractère « ★ » | Le code s'applique à : |
|-----------------------------------------|------------------------|
| А                                       | Unité A                |
| В                                       | Unité B                |

Le dernier chiffre du code d'erreur indique le composant auquel s'applique l'erreur. Le caractère « # » (dièse) indique que le code concerne plusieurs composants du système.

| Dernier caractère « # » | Code relatif au composant<br>du système : |
|-------------------------|-------------------------------------------|
| 1                       | AMZ 1 Unité A                             |
| 2                       | AMZ 2 Unité A Expansion                   |
| 3                       | AMZ 3 Unité B                             |
| 4                       | AMZ 4 Unité B Expansion                   |

Le dernier caractère du code d'erreur indique la zone de chauffage à laquelle s'applique l'erreur. Le caractère « \_ » (tiret bas) indique que le code concerne plusieurs composants du système.

|                         | Code relatif à la zone |
|-------------------------|------------------------|
| Dernier caractère « _ » | de chauffage :         |
| 1                       | Zone 1                 |
| 2                       | Zone 2                 |
| 3                       | Zone 3                 |
| 4                       | Zone 4                 |
| 5                       | Zone 5                 |
| 6                       | Zone 6                 |
| 7                       | Zone 7                 |
| 8                       | Zone 8 / Pompe         |
| 9                       | Zone 9 / Cylindre      |
| A                       | Zone 10                |
| В                       | Zone 11                |
| С                       | Zone 12                |
| D                       | Zone 13                |
| E                       | Zone 14                |
| F                       | Zone 15                |
| G                       | Zone 16                |
| Н                       | Zone 17                |

| Erreur | Emplace-<br>ment | Туре    | Nom de l'erreur         | Description de l'erreur                                                     | Cause                                                         | Solution                                                                                                    |
|--------|------------------|---------|-------------------------|-----------------------------------------------------------------------------|---------------------------------------------------------------|----------------------------------------------------------------------------------------------------|
| A1     | AMZ              | Alarme  | Courant faible<br>U_Z_  | Le courant du réchauffeur<br>est inférieur à la valeur<br>minimum autorisée | Défaillance<br>de l'élément<br>du réchauffeur                 | Vérifiez la résistance du<br>réchauffeur et la résistance de<br>la mise à la terre. Remplacez le<br>réchauffeur défectueux                                                                                                    |
| A2     | AMZ              | Message | Courant faible<br>U_Z_  | Le courant du réchauffeur<br>est inférieur à la valeur<br>minimum autorisée | Défaillance<br>de l'élément<br>du réchauffeur                 | Vérifiez la résistance du<br>réchauffeur et la résistance de<br>la mise à la terre. Remplacez le<br>réchauffeur défectueux                                                                                                    |
| A3     | AMZ              | Alarme  | Courant élevé<br>U_Z_   | Le courant du réchauffeur<br>dépasse la valeur maximum<br>autorisée         | L'élément du<br>réchauffeur est<br>défectueux                 | Remplacez l'élément du<br>réchauffeur                                                                                                    |
|        |                  |         |                         |                                                                             | L'élément du<br>réchauffeur est<br>court-circuité.            | Vérifiez le câblage vers<br>l'élément du réchauffeur afin<br>de vous assurer que des<br>câbles nus ne sont pas en<br>contact et qu'aucun câble<br>ne présente un court-circuit<br>à la masse                                                                                                    |
| A4     | AMZ              | Alarme  | Courant élevé<br>U_Z_   | Le courant du réchauffeur<br>dépasse la valeur maximum<br>autorisée         | L'élément du<br>réchauffeur est<br>défectueux                 | Remplacez l'élément du<br>réchauffeur                                                                                                    |
|        |                  |         |                         |                                                                             | L'élément du<br>réchauffeur est<br>court-circuité.            | Vérifiez le câblage vers<br>l'élément du réchauffeur afin de<br>vous assurer que des câbles<br>nus ne sont pas en contact et<br>qu'aucun câble ne présente<br>un court-circuit à la masse                                                                                                    |
| A7     | AMZ              | Alarme  | Courant imprévu<br>U_Z_ | Le courant de chauffage<br>présente un débit de courant<br>imprévu          | Débit de courant<br>imprévu vers<br>l'élément de<br>chauffage | Défaillance de l'élément<br>de réchauffeur. Vérifiez la<br>résistance du réchauffeur et<br>la résistance de la mise à la<br>terre. Remplacez l'élément<br>du réchauffeur                                                                                                    |
|        |                  |         |                         |                                                                             |                                                               | AMZ défectueux, remplacez<br>l'AMZ.                                                                                                    |
| A8     | AMZ              | Alarme  | Pas de courant<br>U_Z_  | L'alimentation ne parvient<br>pas à l'élément chauffant                     | L'alimentation<br>ne parvient pas à<br>l'élément chauffant    | Vérifiez le fusible de l'AMZ<br>auquel l'élément d'erreur est<br>connecté                                                                                                    |
|        |                  |         |                         |                                                                             |                                                               | Vérifiez si le connecteur<br>électrique du flexible chauffé<br>est branché sur l'AMZ                                                                                                    |
|        |                  |         |                         |                                                                             |                                                               | Vérifiez la continuité des<br>broches du connecteur<br>électrique au niveau de<br>l'extrémité AMZ de l'élément<br>chauffé. Voir le manuel de<br>l'élément chauffé pour connaître<br>les valeurs d'impédance et le<br>brochage de sortie. Remplacez<br>le flexible si les valeurs sont<br>trop élevées |

| Erreur | Emplace-<br>ment                         | Туре   | Nom de l'erreur                              | Description de l'erreur                                              | Cause                                                                                    | Solution                                                                                                    |
|--------|------------------------------------------|--------|----------------------------------------------|----------------------------------------------------------------------|------------------------------------------------------------------------------------------|----------------------------------------------------------------------------------------------------|
| CAC_   | Module<br>d'affichage<br>avancé<br>(ADM) | Alarme | Erreur de<br>communication<br>U_             | Perte de communication<br>entre l'ADM et le module<br>de chauffage   | Aucune<br>alimentation<br>électrique de<br>24 V CC vers<br>l'ADM                         | Rebranchez ou remplacez le<br>câble CAN qui raccorde l'AMZ<br>et l'ADM. Si la connexion CAN<br>est bonne, vérifiez le câblage<br>de l'alimentation électrique de<br>24 V à l'intérieur du boîtier de<br>chauffage. Assurez-vous que<br>l'alimentation CA de la pompe<br>est coupée avant de vérifier<br>l'alimentation électrique.<br>La DEL jaune sur la carte<br>de l'AMZ doit clignoter. |
|        |                                          |        |                                              |                                                                      | Câble CAN faussé.                                                                        | Les câbles CAN transportent<br>une alimentation électrique de<br>24 V CC et la communication<br>entre modules. Un connecteur<br>de câble CAN faussé peut<br>provoquer des problèmes<br>de communication et/ou<br>d'alimentation des modules.<br>Vérifiez soigneusement les<br>connexions CAN faussées<br>sur l'ADM et l'AMZ. La DEL<br>jaune sur la carte de l'AMZ<br>doit clignoter.       |
| CBGX   | Passerelle                               | Alarme | Réinitialisation du<br>bus de terrain        | Le bus de terrain a exécuté<br>une réinitialisation                  | Modification<br>des propriétés<br>de configuration<br>du bus de terrain                  | Aucune action nécessaire                                                                                                    |
| CBT_   | AMZ                                      | Alarme | Erreur de<br>communication<br>U_D_           | Perte de communication<br>entre l'AMZ MZLP4 et l'ADM                 | Pas de courant<br>alternatif sur<br>l'AMZ MZLP4                                          | Vérifiez que l'AMZ MZLP4 est<br>sous tension en confirmant<br>que le sectionneur du boîtier<br>de chauffage est sur ON.                                                                                                    |
|        |                                          |        |                                              |                                                                      | Carte de<br>commande de<br>l'AMZ MZLP4<br>défectueuse                                    | Remplacez la carte de<br>commande de l'AMZ MZLP4                                                                                                    |
| CBV_   | AMZ                                      | Alarme | Erreur de<br>communication<br>U_D_           | Perte de communication<br>entre l'AMZ DB et l'ADM                    | Pas de courant<br>alternatif sur<br>l'AMZ DB                                             | Vérifiez que l'AMZ DB est<br>sous tension en confirmant<br>que le sectionneur du boîtier<br>de chauffage est sur ON.                                                                                                    |
|        |                                          |        |                                              |                                                                      | Carte de<br>commande<br>AMZ DB<br>défectueuse                                            | Remplacez la carte de<br>commande de l'AMZ DB                                                                                                    |
| CCG_   | Passerelle                               | Alarme | Communication<br>bus de terrain<br>Erreur U_ | Aucune communication avec le bus de terrain                          | La passerelle<br>a perdu la<br>communication<br>avec le régulateur<br>de l'unité         | Rétablissez les<br>communications.                                                                                                    |
| CCT_   | AMZ                                      | Alarme | Duplication du module U_D_                   | Plusieurs AMZ MZLP4<br>utilisent la même<br>identification de module | Deux pompes ou<br>plus AMZ MZLP4s<br>disposent de la<br>même identification<br>de module | Tournez la molette sur l'AMZ<br>vers une identification de<br>module non utilisée                                                                                                    |

| Erreur | Emplace-<br>ment                         | Туре                                   | Nom de l'erreur                                      | Description de l'erreur                                                                                                    | Cause                                                                                            | Solution                                                                          |
|--------|------------------------------------------|----------------------------------------|------------------------------------------------------|----------------------------------------------------------------------------------------------------|--------------------------------------------------------------------------------------------------|-----------------------------------------------------------------------------------|
| CCV_   | AMZ                                      | Alarme                                 | Duplication du module U_D_                           | Plusieurs AMZ DB utilisent la<br>même identification de<br>module                                                                                                    | Deux AMZ DB<br>ou plus disposent<br>de la même<br>identification<br>de module                    | Tournez la molette sur l'AMZ<br>vers une identification de<br>module non utilisée |
| EUH_   | AMZ                                      | Enregis-<br>trement<br>unique-<br>ment | Tempo. pompe<br>inact. U_                            | Mettez automatiquement le<br>chauffage sur retour au point<br>de consigne après la durée<br>indiquée d'inactivité de la<br>pompe. Si la pompe est<br>restée inactive pendant<br>deux fois la durée prévue,<br>le chauffage sera coupé. | Toutes les zones<br>du module de<br>chauffage ont<br>été désactivées<br>avec succès              | Aucune action nécessaire.                                                         |
| EAUX   | Module<br>d'affichage<br>avancé<br>(ADM) | Message                                | Téléchargement<br>vers la clé USB<br>en cours        | Les informations sont en<br>cours de téléchargement<br>vers la clé USB                                                                                                    | Téléchargement<br>vers la clé USB<br>initialisé                                                  | Aucune action nécessaire.<br>Auto-nettoyant                                       |
| EBUX   | Module<br>d'affichage<br>avancé<br>(ADM) | Message                                | Téléchargement<br>vers la clé USB<br>terminé         | Téléchargement vers la clé<br>USB terminé                                                                                                    | Le téléchargement<br>vers la clé USB<br>de toutes les<br>informations<br>requises est<br>terminé | Aucune action nécessaire.<br>Auto-nettoyant                                       |
| EBH_   | AMZ                                      | Enregis-<br>trement<br>unique-<br>ment | Chauffage<br>désactivé U_                            | Le chauffage de l'unité a été<br>désactivé                                                                                                    | Le chauffage<br>de l'unité a été<br>désactivé avec<br>succès                                     | Aucune action nécessaire.                                                         |
| EC0X   | Module<br>d'affichage<br>avancé<br>(ADM) | Enregis-<br>trement<br>unique-<br>ment | Modification<br>des valeurs de<br>configuration      | Un paramètre a été modifié<br>dans l'écran de configuration                                                                                                    | Un paramètre a<br>été modifié dans<br>les écrans de<br>configuration                             | Aucune action n'est nécessaire<br>si ces modifications sont<br>voulues.           |
| EDF_   | AMZ                                      | Enregis-<br>trement<br>unique-<br>ment | Le chauffage est<br>en trempage de<br>température U_ | Le chauffage de l'unité est<br>en trempage de température                                                                                                    | Le chauffage de<br>l'unité est entré<br>en trempage de<br>température                            | Aucune action nécessaire.                                                         |
| EDS_   | AMZ                                      | Enregis-<br>trement<br>unique-<br>ment | Chauffage en<br>retour au point<br>de consigne U_    | Le chauffage de l'unité est<br>à l'état de retour au point<br>de consigne                                                                                                    | Le chauffage de<br>l'unité est entré<br>en retour au point<br>de consigne                        | Aucune action nécessaire.                                                         |
| EDT_   | AMZ                                      | Enregis-<br>trement<br>unique-<br>ment | Chauffage à la température U_                        | Le chauffage de l'unité est<br>à la température de zone<br>voulue                                                                                                    | Le chauffage de<br>l'unité a atteint<br>avec succès la<br>température de<br>zone voulue          | Aucune action nécessaire si<br>la température voulue a été<br>atteinte.           |

| Erreur | Emplace-<br>ment                         | Туре                                   | Nom de l'erreur                   | Description de l'erreur                                            | Cause                                                                                                    | Solution                                                                                                    |
|--------|------------------------------------------|----------------------------------------|-----------------------------------|--------------------------------------------------------------------|----------------------------------------------------------------------------------------------------|----------------------------------------------------------------------------------------------------|
| EAW_   | AMZ                                      | Enregis-<br>trement<br>unique-<br>ment | Le chauffage<br>chauffe U_        | Le chauffage de l'unité se<br>réchauffe à la température<br>voulue | Le chauffage de<br>l'unité est allumé et<br>les zones doivent<br>se réchauffer à<br>la température<br>voulue.                                              | Aucune action nécessaire.                                                                                                    |
| ELOX   | Module<br>d'affichage<br>avancé<br>(ADM) | Enregis-<br>trement<br>unique-<br>ment | Mise sous tension                 | L'ADM a été allumé.                                                | L'ADM a été<br>allumé.                                                                                                    | Aucune action nécessaire.                                                                                                    |
| EMOX   | Module<br>d'affichage<br>avancé<br>(ADM) | Enregis-<br>trement<br>unique-<br>ment | Hors tension                      | L'ADM a été éteint.                                                | L'ADM a été éteint.                                                                                                    | Aucune action nécessaire.                                                                                                    |
| EKA_   | Pompe                                    | Enregis-<br>trement<br>unique-<br>ment | Liaison<br>automatique<br>vers U_ | Le système a réussi la<br>liaison avec l'autre unité               | L'alarme vide<br>dans le système<br>a demandé une<br>liaison vers l'autre<br>unité                                                                         | Aucune action nécessaire.                                                                                                    |
| EKM_   | Pompe                                    | Enregis-<br>trement<br>unique-<br>ment | Liaison manuelle<br>vers U_       | Le système a reçu une<br>demande de liaison                        | Le système a reçu<br>une demande de<br>liaison de l'ADM<br>ou du CGM                                                                                       | Aucune action nécessaire.                                                                                                    |
| EVUX   | Module<br>d'affichage<br>avancé<br>(ADM) | Message                                | Clé USB<br>désactivée             | Les téléchargements/<br>chargements USB sont<br>désactivés         | Une tentative de<br>téléchargement/<br>chargement d'une<br>clé USB a eu lieu,<br>mais l'activité USB<br>est désactivée<br>dans l'écran de<br>configuration | Le message disparaît lorsque<br>la clé est retirée. Activez les<br>téléchargements/chargements<br>d'une clé USB sur l'écran de<br>configuration et réintroduisez<br>la clé USB. |
| L4P_   | Pompe                                    | Alarme                                 | Fût vide U_                       | Fût vide                                                           | Le fût est vide et<br>doit être remplacé                                                                                                    | Remplacez le fût et amorcez<br>la pompe le cas échéant.                                                                                                    |
|        |                                          |                                        |                                   |                                                                    | Capteur de niveau<br>de fût débranché                                                                                                    | Vérifiez que le capteur de<br>niveau est branché. Remplacez<br>le capteur si le raccordement<br>est correct.                                                                    |
| L2P_   | Pompe                                    | Écart                                  | Fût niveau bas U_                 | Niveau de fût bas                                                  | Le niveau de fluide<br>dans le fût est bas.<br>Le fût devra être<br>remplacé sous peu                                                                      | Annulez l'écart et revenez au<br>fonctionnement normal de la<br>pompe.                                                                                                    |
|        |                                          |                                        |                                   |                                                                    | Capteur de niveau<br>de fût débranché                                                                                                    | Vérifiez que le capteur de<br>niveau est branché. Remplacez<br>le capteur si le raccordement<br>est correct.                                                                    |
| MMUX   | Module<br>d'affichage<br>avancé<br>(ADM) | Message                                | Journal USB<br>plein à 90 %       | Un ou plusieurs journaux<br>USB pleins à 90 %.                     | Les données des<br>journaux de tâches<br>ou d'événements<br>n'ont pas été<br>récemment<br>téléchargées et<br>les journaux sont<br>presque pleins.          | Télécharger les données ou<br>désactiver les erreurs USB.                                                                                                    |

| Erreur | Emplace-<br>ment | Туре    | Nom de l'erreur                                | Description de l'erreur                                             | Cause                                                                                                    | Solution                                                                                                    |
|--------|------------------|---------|------------------------------------------------|---------------------------------------------------------------------|----------------------------------------------------------------------------------------------------|----------------------------------------------------------------------------------------------------|
| MAD_   | Pompe            | Message | Maintenance Due<br>pour la pompe U_            | Maintenance due pour<br>la pompe de l'unité                         | Le nombre de<br>cycles de pompe<br>effectués depuis<br>la dernière<br>réinitialisation a<br>dépassé la limite<br>de maintenance<br>définie | Effectuez la maintenance<br>et réinitialisez les cycles<br>de la pompe dans l'écran<br>de maintenance.             |
| MLC_   | Pompe            | Message | Reconstruction<br>des joints de<br>cylindre U_ | Maintenance due pour les<br>joints de cylindre de l'unité           | Le nombre de<br>fûts remplacés<br>depuis la dernière<br>réinitialisation des<br>cycles a dépassé<br>la limite de<br>maintenance<br>définie | Reconstruisez les joints de<br>cylindre et réinitialisez les<br>cycles de cylindre dans<br>l'écran de maintenance. |
| ТА     | AMZ              | Alarme  | Zone de<br>chauffage hors<br>ligne Z_U_        | La zone de chauffage est<br>hors ligne pour l'autre unité.          | L'AMZ a perdu<br>la communication<br>avec l'autre<br>Tandem AMZ                                                                            | Rétablissez les<br>communications.                                                                                 |
| T1     | AMZ              | Alarme  | Température<br>basse U_Z_                      | La température de la zone<br>est inférieure au point de<br>consigne | La zone a atteint le<br>point de consigne,<br>mais est retombée<br>et ne peut pas y<br>revenir                                             | Vérifiez la résistance des tiges<br>du réchauffeur. Reportez-vous<br>au manuel concernant la<br>résistance.        |
|        |                  |         |                                                |                                                                     | Tevenin.                                                                                                    | Réglez les erreurs de décalage<br>de température dans l'écran de<br>configuration du chauffage.                    |
| T2     | AMZ              | Message | Température<br>basse U_Z_                      | La température de la zone<br>est inférieure au point de<br>consigne | La zone a atteint le<br>point de consigne,<br>mais est retombée<br>et ne peut pas y                                                        | Vérifiez la résistance des tiges<br>du réchauffeur. Reportez-vous<br>au manuel concernant la<br>résistance.        |
|        |                  |         |                                                |                                                                     | revenir.                                                                                                    | Réglez l'erreur de décalage<br>de température dans l'écran<br>de configuration du chauffage.                       |
| Т3     | AMZ              | Message | Température<br>élevée U_Z_                     | La température de la zone a<br>dépassé le point de consigne         | L'élément continue<br>à s'élever<br>au-dessus du<br>point de consigne                                                                      | RTD défectueux.<br>Remplacez-les.                                                                                  |
|        |                  |         |                                                |                                                                     | Le RTD n'est pas<br>au bon endroit<br>sur l'élément                                                                                        | Voir le manuel pour trouver<br>l'emplacement correct du RTD<br>sur l'élément.                                      |
|        |                  |         |                                                |                                                                     | La valeur de<br>température a<br>trop augmenté                                                                                             | Réglez l'erreur de décalage<br>de température dans l'écran<br>de configuration du chauffage.                       |

| Erreur | Emplace-<br>ment | Туре   | Nom de l'erreur                                        | Description de l'erreur                                                              | Cause                                                                        | Solution                                                                                                    |
|--------|------------------|--------|--------------------------------------------------------|--------------------------------------------------------------------------------------|------------------------------------------------------------------------------|----------------------------------------------------------------------------------------------------|
| T4     | AMZ              | Alarme | Température<br>élevée U_Z_                             | La température de la zone a<br>dépassé le point de consigne                          | L'élément continue<br>à s'élever<br>au-dessus du<br>point de consigne        | RTD défectueux.<br>Remplacez-les.                                                                                                    |
|        |                  |        |                                                        |                                                                                      | Le RTD n'est pas<br>au bon endroit<br>sur l'élément                          | Voir le manuel pour trouver<br>l'emplacement correct du RTD<br>sur l'élément.                                                                                                 |
|        |                  |        |                                                        |                                                                                      | La valeur de<br>température a<br>trop augmenté                               | Réglez l'erreur de décalage<br>de température dans l'écran<br>de configuration du chauffage.                                                                                  |
| T4T_   | DB               | Alarme | Température<br>élevée,<br>transformateur U_            | La température du cordon<br>du transformateur est trop<br>élevée                     | La température<br>du transformateur<br>est trop élevée                       | Refroidissez le transformateur.                                                                                                    |
| Т6     | AMZ              | Alarme | Erreur du capteur<br>U_Z_                              | La zone n'a pas de lecture<br>du RTD                                                 | Pas de lecture du<br>RTD de la zone<br>de chauffage                          | Vérifiez les connexions câblées<br>pour vous assurer que le RTD<br>est correctement câblé.                                                                                    |
|        |                  |        |                                                        |                                                                                      |                                                                              | RTD défectueux.<br>Remplacez-les.                                                                                                    |
| T6T_   | DB               | Alarme | Erreur au niveau<br>du capteur du<br>transformateur U_ | Le transformateur n'a pas<br>de lecture de température                               | Pas de lecture du<br>RTD de la zone<br>de chauffage                          | Vérifiez les connexions câblées<br>pour vous assurer que le RTD<br>est correctement câblé.                                                                                    |
|        |                  |        |                                                        |                                                                                      |                                                                              | RTD défectueux.<br>Remplacez-les.                                                                                                    |
| Т8     | AMZ              | Alarme | Pas<br>d'augmentation<br>de température                | La température de la zone<br>ne change pas                                           | La température<br>de la zone ne<br>change pas                                | Vérifiez le fusible de l'AMZ<br>auquel l'élément d'erreur est<br>connecté.                                                                                                    |
|        |                  |        | 0_2_                                                   |                                                                                      |                                                                              | Vérifiez si le connecteur<br>électrique du flexible chauffé<br>est branché sur l'AMZ.                                                                                         |
|        |                  |        |                                                        |                                                                                      |                                                                              | Tiges du réchauffeur<br>défectueuses dans l'élément.<br>Remplacez-les.                                                                                                    |
| Т9     | AMZ              | Alarme | Erreur du<br>commutateur<br>de surchauffe<br>U_Z_      | Le commutateur de<br>surchauffe de la zone<br>s'est déclenché                        | Les fils du<br>commutateur<br>de surchauffe<br>de la zone sont<br>débranchés | Rebranchez.                                                                                                    |
|        |                  |        |                                                        |                                                                                      | La température<br>de la zone est<br>trop élevée                              | Refroidissez la pompe.                                                                                                    |
|        |                  |        |                                                        |                                                                                      | Commutateur<br>de surchauffe<br>défectueux                                   | Remplacez le commutateur<br>de surchauffe défectueux.                                                                                                    |
| V2H_   | AMZ              | Écart  | Basse tension<br>U_D_                                  | La puissance entrante de<br>l'unité est inférieure à la<br>limite minimum acceptable | La tension entre<br>phases a chuté<br>sous les 175 V                         | Vérifiez si le cordon<br>d'alimentation est bien<br>dimensionné pour l'appel<br>de courant et vérifiez si les<br>câbles électriques sont bien<br>attachés sur le disjoncteur. |

| Erreur | Emplace-<br>ment                         | Туре        | Nom de l'erreur                                  | Description de l'erreur                                                                                                    | Cause                                                             | Solution                                                                                                    |
|--------|------------------------------------------|-------------|--------------------------------------------------|----------------------------------------------------------------------------------------------------|-------------------------------------------------------------------|----------------------------------------------------------------------------------------------------|
| V4H_   | AMZ                                      | Alarme      | Haute tension<br>U_D_                            | La puissance entrante de<br>l'unité est supérieure à la<br>limite minimum acceptable                                                         | La tension entre<br>phases a<br>augmenté<br>au-dessus<br>de 265 V | Pour un triphasé avec neutre,<br>demandez à un électricien<br>qualifié de vérifier le câble<br>neutre.                                                     |
| V6H_   | AMZ                                      | Alarme      | Erreur de câblage<br>U_D_                        | Le câblage de l'unité est<br>invalidé à partir des attentes<br>de l'AMZ                                                                      | Mauvais câblage<br>de la source<br>d'alimentation<br>vers l'AMZ   | Vérifiez que l'alimentation<br>entrante est correctement<br>câblée au disjoncteur<br>conformément au manuel.                                               |
| WMG0   | Passerelle                               | Alarme      | Erreur au niveau<br>de la passerelle<br>détectée | Détection d'une erreur au<br>niveau de la passerelle;<br>inclut toute erreur qui<br>n'est pas prise en charge<br>par une erreur plus précise |                                                                   |                                                                                                    |
| WNG0   | Passerelle                               | Alarme      | Erreur de<br>mappage de<br>la passerelle         | Mappage de passerelle<br>absent ou incorrect                                                                                                 | Mappage de<br>passerelle absent<br>ou incorrect                   | Montez la carte sur la passerelle.                                                                                                    |
| WSU0   | Module<br>d'affichage<br>avancé<br>(ADM) | Alarme      | Erreur de configuration USB                      | Fichier de configuration USB<br>non détecté                                                                                                  | Fichier de<br>configuration USB<br>non téléchargé<br>ou supprimé  | Effectuez la mise à jour avec le<br>logiciel le plus récent disponible<br>sur le site help.graco.com.                                                      |
| DAP_   | Pompe                                    | Alarme      | Emballement de pompe U_                          | Emballement de pompe<br>détecté                                                                                                    | La pompe essaye<br>d'alimenter en<br>produit, alors               | Réglez le capteur de niveau de<br>fût vide de sorte qu'il détecte un<br>état vide.                                                                         |
|        |                                          |             |                                                  |                                                                                                    | qu'il n'y en a pas.                                               | Assurez-vous que la vanne de<br>commande de l'élévateur est<br>en position basse et qu'une<br>quantité d'air suffisante force<br>l'élévateur à s'abaisser. |
|        |                                          |             |                                                  |                                                                                                    | Joints de la<br>pompe usés ou<br>endommagés                       | Vérifiez les joints de pompe et<br>remplacez-les si nécessaire.                                                                                            |
| DDP_   | Pompe                                    | Pompe Écart | Écart Variation brusque<br>de la pompe U_        | Variation brusque de pompe<br>détectée                                                                                                    | La pompe essaye<br>d'alimenter en<br>produit, alors               | Réglez le capteur de niveau de<br>fût vide de sorte qu'il détecte un<br>état vide.                                                                         |
|        |                                          |             |                                                  |                                                                                                    | quinny en a pas.                                                  | Assurez-vous que la vanne de<br>commande de l'élévateur est<br>en position basse et qu'une<br>quantité d'air suffisante force<br>l'élévateur à s'abaisser. |
|        |                                          |             |                                                  |                                                                                                    | Joints de la<br>pompe usés ou<br>endommagés                       | Vérifiez les joints de pompe et<br>remplacez-les si nécessaire.                                                                                            |

| Erreur | Emplace-<br>ment | Туре   | Nom de l'erreur                                                 | Description de l'erreur                                                                                                  | Cause                                                                | Solution                                                                                                    |
|--------|------------------|--------|-----------------------------------------------------------------|----------------------------------------------------------------------------------------------------|----------------------------------------------------------------------|----------------------------------------------------------------------------------------------------|
| L1P_   | Pompe            | Écart  | Erreur du capteur<br>de niveau de la<br>pompe U_                | Erreur détectée du capteur<br>de niveau de la pompe                                                                      | La machine détecte<br>un état vide sans<br>être passée par           | Assurez-vous que le capteur de<br>niveau vide n'est pas couvert<br>de produit                                              |
|        |                  |        |                                                                 | Vérifiez que le capteur de<br>niveau bas est branché au<br>bon endroit. Voir le manuel<br>pour le point de raccordement. |                                                                      |                                                                                                    |
|        |                  |        |                                                                 |                                                                                                    |                                                                      | Vérifiez que le capteur de<br>niveau faible est assez proche<br>de la barre métallique; ajustez<br>si nécessaire.          |
|        |                  |        |                                                                 |                                                                                                    |                                                                      | Remplacez les capteurs.                                                                                                    |
| DEP_   | Pompe            | Alarme | Erreur du<br>commutateur<br>à lames de la<br>pompe U_           | Défaillance du commutateur<br>à lames détectée                                                                           | Commutateur à<br>lames défectueux                                    | Vérifiez que le câble du<br>capteur est branché au bon<br>emplacement. Voir le manuel<br>pour le point de raccordement.    |
|        |                  |        |                                                                 |                                                                                                    |                                                                      | Recherchez un raccord<br>desserré au niveau du<br>commutateur à lames.                                                     |
|        |                  |        |                                                                 |                                                                                                    |                                                                      | Assurez-vous que le<br>commutateur à lames est<br>solidement fixé au moteur<br>pneumatique.                                |
|        |                  |        |                                                                 |                                                                                                    |                                                                      | Remplacez si nécessaire.                                                                                                   |
| WKP_   | Pompe            | Alarme | Erreur de<br>déconnexion<br>de l'électrovanne<br>de remplissage | Électrovanne de remplissage<br>déconnectée détectée                                                                      | Le remplissage<br>ne se met pas<br>en marche lorsqu'il<br>le devrait | Vérifiez que le faisceau est<br>branché à l'emplacement<br>de correction. Voir le manuel<br>pour le point de raccordement. |
|        |                  |        | U_                                                              |                                                                                                    |                                                                      | Vérifiez que l'électrovanne<br>est correctement fixée.                                                                     |
|        |                  |        |                                                                 |                                                                                                    |                                                                      | Remplacez l'électrovanne.                                                                                                  |
| WKD_   | Pompe            | Alarme | Courant élevé de<br>l'électrovanne de                           | Courant élevé détecté<br>sur l'électrovanne de                                                                           | L'électrovanne<br>consomme trop                                      | Recherchez un court-circuit<br>au niveau du faisceau.                                                                      |
|        |                  |        | remplissage U_                                                  | тетриозауе                                                                                                    | ue courant                                                           | Recherchez un court-circuit<br>au niveau d'un câble<br>d'électrovanne/court-circuit<br>à la terre.                         |
|        |                  |        |                                                                 |                                                                                                    |                                                                      | Remplacez l'électrovanne.                                                                                                  |

| Erreur | Emplace-<br>ment | Туре                                   | Nom de l'erreur                                                 | Description de l'erreur                                                      | Cause                                                                                            | Solution                                                                                                    |
|--------|------------------|----------------------------------------|-----------------------------------------------------------------|------------------------------------------------------------------------------|--------------------------------------------------------------------------------------------------|----------------------------------------------------------------------------------------------------|
| WJP_   | Pompe            | Alarme                                 | Erreur de<br>déconnexion de<br>l'électrovanne<br>de la pompe U_ | Électrovanne de pompe<br>déconnectée détectée                                | La pompe ne<br>se met pas en<br>marche lorsqu'elle<br>le devrait                                 | Vérifiez que le faisceau est<br>branché à l'emplacement de<br>correction. Voir le manuel pour<br>le point de raccordement. |
|        |                  |                                        |                                                                 |                                                                              |                                                                                                  | Vérifiez que l'électrovanne est correctement fixée.                                                                        |
|        |                  |                                        |                                                                 |                                                                              |                                                                                                  | Remplacez l'électrovanne.                                                                                                  |
| WJD_   | Pompe            | Alarme                                 | Courant élevé de<br>l'électrovanne de<br>la pompe U             | Courant élevé détecté sur<br>l'électrovanne de la pompe                      | L'électrovanne<br>consomme trop<br>de courant                                                    | Recherchez un court-circuit<br>au niveau du faisceau.                                                                      |
|        |                  |                                        |                                                                 |                                                                              |                                                                                                  | Recherchez un court-circuit<br>au niveau d'un câble<br>d'électrovanne/court-circuit<br>à la terre.                         |
|        |                  |                                        |                                                                 |                                                                              |                                                                                                  | Remplacez l'électrovanne.                                                                                                  |
| EAP_   | Pompe            | Enregis-<br>trement<br>unique-<br>ment | Mise sous tension<br>de la pompe U_                             | Pompe de l'unité placée<br>en état de marche                                 | L'unité a reçu une<br>commande pour<br>mettre en marche<br>la pompe                              | Aucune action nécessaire.                                                                                                  |
| EBP_   | Pompe            | Enregis-<br>trement<br>unique-<br>ment | Arrêt de la pompe<br>U_                                         | Pompe de l'unité placée<br>en état d'arrêt                                   | L'unité a reçu une<br>commande pour<br>éteindre la pompe                                         | Aucune action nécessaire.                                                                                                  |
| ERC_   | Pompe            | Enregis-<br>trement<br>unique-<br>ment | Totalisateur de<br>cycles de la<br>pompe effacé U_              | L'unité a reçu l'ordre<br>d'effacer le totalisateur<br>de cycles de la pompe | L'unité a reçu<br>une commande<br>pour effacer les<br>totalisateurs de<br>cycles de la<br>pompe. | Aucune action nécessaire.                                                                                                  |
| ERW_   | Pompe            | Enregis-<br>trement<br>unique-<br>ment | Totalisateur<br>de poids de la<br>pompe effacé U_               | L'unité a reçu l'ordre<br>d'effacer le totalisateur<br>de poids              | L'unité a reçu<br>une commande<br>pour effacer les<br>totalisateurs de<br>poids                  | Aucune action nécessaire.                                                                                                  |
| ERP_   | Pompe            | Enregis-<br>trement<br>unique-<br>ment | Compteur de<br>pompe effacé U_                                  | L'unité a reçu l'ordre<br>d'effacer le compteur<br>de la pompe               | L'unité a reçu une<br>commande pour<br>effacer le compteur<br>de la pompe                        | Aucune action nécessaire.                                                                                                  |
| ERD_   | Pompe            | Enregis-<br>trement<br>unique-<br>ment | Compteur de<br>fût de pompe<br>effacé U_                        | L'unité a reçu l'ordre<br>d'effacer le compteur de fût                       | L'unité a reçu une<br>commande pour<br>effacer le compteur<br>de fût                             | Aucune action nécessaire.                                                                                                  |
| EPP_   | Pompe            | Enregis-<br>trement<br>unique-<br>ment | Amorçage de<br>la pompe U_                                      | Pompe de l'unité placée<br>en état d'amorçage                                | L'unité a reçu une<br>commande pour<br>amorcer.                                                  | Aucune action nécessaire.                                                                                                  |

| Erreur | Emplace-<br>ment                         | Туре                                   | Nom de l'erreur                                             | Description de l'erreur                                                   | Cause                                                                                                    | Solution                                                                                                    |
|--------|------------------------------------------|----------------------------------------|-------------------------------------------------------------|---------------------------------------------------------------------------|----------------------------------------------------------------------------------------------------|----------------------------------------------------------------------------------------------------|
| ETAX   | Module<br>d'affichage<br>avancé<br>(ADM) | Enregis-<br>trement<br>unique-<br>ment | Chauffage<br>programmé<br>en marche                         | Le programmateur de l'ADM<br>a demandé que le chauffage<br>soit activé.   | L'horloge de l'ADM<br>correspond à<br>une heure du<br>programme où la<br>mise en marche<br>du chauffage a<br>été demandée                | Aucune action nécessaire.                                                                                                    |
| ЕТВХ   | Module<br>d'affichage<br>avancé<br>(ADM) | Enregis-<br>trement<br>unique-<br>ment | Arrêt programmé<br>du chauffage                             | Le programmateur de l'ADM<br>a demandé l'arrêt du<br>chauffage.           | L'horloge de l'ADM<br>correspond à<br>une heure du<br>programme où<br>l'arrêt du chauffage<br>a été demandée                             | Aucune action nécessaire.                                                                                                    |
| ETSX   | Module<br>d'affichage<br>avancé<br>(ADM) | Enregis-<br>trement<br>unique-<br>ment | Retour au point<br>de consigne<br>du chauffage<br>programmé | Le programmateur de l'ADM<br>a demandé un retour au<br>point de consigne. | L'horloge de l'ADM<br>correspond à<br>une heure du<br>programme où<br>le retour au point<br>de consigne du<br>chauffage a été<br>demandé | Aucune action nécessaire.                                                                                                    |
| DHP_   | Pompe                                    | Alarme                                 | Mouvement<br>inattendu U_                                   | L'unité a connu un<br>mouvement inattendu dans<br>la pompe                | L'unité a connu<br>un mouvement<br>inattendu dans<br>la pompe                                                                            | Vérifiez que les connexions de<br>la vanne d'air de l'électrovanne<br>de la pompe ne sont pas<br>court-circuitées. Remplacez<br>si nécessaire. |

## Dépannage de l'ensemble d'élévateur

| Problème                                                    | Cause                                                                     | Solution                                                                                                    |
|-------------------------------------------------------------|---------------------------------------------------------------------------|----------------------------------------------------------------------------------------------------|
| L'élévateur ne monte pas et ne descend<br>pas.              | La vanne d'air principale est fermée<br>ou la conduite d'air est bouchée, | Ouvrez la vanne d'air ; débouchez la conduite d'air.                                                                      |
|                                                             | La pression d'air de l'élévateur est<br>insuffisante.                     | Augmentez la pression d'air de l'élévateur.                                                                               |
|                                                             | Le piston de l'élévateur est endommagé ou usé.                            | Remplacez le piston. Voir le manuel<br>Instructions-Pièces global de l'élévateur.                                         |
|                                                             | Le plateau n'est pas tout à fait à la température voulue.                 | Attendez qu'il atteigne sa température maximum.                                                                           |
|                                                             | La pression d'air de l'élévateur est trop élevée.                         | Réduisez la pression d'air de l'élévateur.                                                                                |
|                                                             | Un fût cabossé a arrêté le cylindre.                                      | Réparez ou remplacez le fût.                                                                                              |
| L'élévateur monte ou descend trop vite.                     | La pression d'air de montée / descente est trop élevée.                   | Réduisez la pression d'air de l'élévateur.                                                                                |
| Il existe une fuite niveau de la tige de cylindre.          | Le joint de la tige est usé.                                              | Remplacez les joints toriques dans le<br>manchon de guidage. Voir le manuel<br>Instructions-Pièces global de l'élévateur. |
| Le liquide gicle le long des racleurs du cylindre.          | La pression d'air de l'élévateur est trop élevée.                         | Réduisez la pression d'air de l'élévateur.                                                                                |
|                                                             | Racleurs usés ou endommagés.                                              | Remplacez les racleurs.                                                                                                   |
| La pompe ne s'amorce pas correctement ou aspire de l'air.   | La vanne d'air principale est fermée<br>ou la conduite d'air est bouchée. | Ouvrez la vanne d'air ; débouchez la conduite d'air.                                                                      |
|                                                             | Pression d'air insuffisante.                                              | Augmentez la pression d'air.                                                                                              |
|                                                             | Le piston de l'élévateur est endommagé<br>ou usé.                         | Remplacez le piston. Voir le manuel<br>Instructions-Pièces global de l'élévateur.                                         |
|                                                             | La vanne directionnelle de l'élévateur est fermée ou bouchée.             | Ouvrez la vanne ; débouchez la vanne ou l'échappement.                                                                    |
|                                                             | La vanne directionnelle de l'élévateur est sale, usée ou endommagée.      | Nettoyez ; réparez la vanne.                                                                                              |
|                                                             | La vanne directionnelle n'est pas en position basse.                      | Placez la poignée en position basse.                                                                                      |
|                                                             | Un fût cabossé a arrêté le cylindre.                                      | Réparez ou remplacez le fût.                                                                                              |
| La pression d'air ne fait pas sortir le<br>cylindre du fût. | La vanne d'air principale est fermée ou la conduite d'air est bouchée.    | Ouvrez la vanne d'air ; débouchez la conduite d'air.                                                                      |
|                                                             | Le plateau n'est pas tout à fait à la température voulue.                 | Attendez qu'il atteigne sa température maximum.                                                                           |
|                                                             | Pas assez de pression d'air de purge.                                     | Augmentez la pression d'air de purge.                                                                                     |
|                                                             | Passage de vanne de purge bouché.                                         | Débouchez le passage de la vanne.                                                                                         |
|                                                             | Un fût cabossé a arrêté le cylindre.                                      | Réparez ou remplacez le fût.                                                                                              |
|                                                             | Racleurs collés au fût ou à son revêtement.                               | Lubrifiez les racleurs à chaque<br>changement de fût à l'aide de<br>graisse haute température.                            |

## Dépannage de la pompe

Voir le manuel de la pompe pour toute information complémentaire sur le dépannage. Voir Manuels afférents, page 3.

| Problème                                                          | Cause                                                            | Solution                                                                                                    |
|-------------------------------------------------------------------|------------------------------------------------------------------|----------------------------------------------------------------------------------------------------|
| Course descendante ou ascendante rapide (cavitation de la pompe). | Le produit n'est pas chauffé à la bonne température.             | Vérifiez et ajustez la température au bon point<br>de consigne. Attendez que la pompe/le cylindre<br>monte en température.                                                                                                    |
|                                                                   | De l'air est emprisonné dans la pompe.                           | Purgez l'air de la pompe. Voir <b>Amorçage de la pompe</b> , page 36.                                                                                                    |
|                                                                   | Course descendante : Vanne d'admission<br>de pompe sale ou usée. | Nettoyez ou réparez. Voir le manuel de la<br>pompe.                                                                                                    |
|                                                                   | Course ascendante : Vanne à piston de la pompe sale ou usée.     | Nettoyez ou réparez.                                                                                                    |
|                                                                   | Plus de produit dans la machine                                  | Réglez le détecteur de niveau vide.                                                                                                    |
| Fuite de produit au niveau de la sortie de la pompe.              | Raccord de sortie desserré.                                      | Resserrez le raccord de sortie.                                                                                                    |
| Fuite de produit au niveau de l'orifice de purge.                 | Desserrez le raccord de l'orifice de purge.                      | Resserrez le raccord de l'orifice de purge.                                                                                                    |
| La pompe ne se déplace ni vers le                                 | Problème de moteur pneumatique.                                  | Voir le manuel du moteur pneumatique.                                                                                                    |
| haut ni vers le bas.                                              | Présence d'un corps étranger à l'intérieur<br>de la pompe.       | Relâchez la pression. Voir le manuel de la pompe.                                                                                                    |
|                                                                   | Le plateau n'est pas tout à fait à la température voulue.        | Attendez qu'il atteigne sa température maximum.                                                                                                    |
|                                                                   | La vanne reliée au moteur pneumatique est fermée.                | Vérifiez les jauges et les vannes reliées au moteur pneumatique.                                                                                                    |
| Fuite autour de la coupelle de la pompe.                          | Joints du presse-étoupe usés.                                    | Remplacez les joints du presse-étoupe. Voir<br>l'entretien des joints du presse-étoupe dans le<br>Check-Mate manuel Instructions - Pièces des<br>bas de pompe et le manuel de réparation-pièces<br>pour le bas de pompe Check-Mate de 200 cc. |

#### Dépannage du moteur pneumatique

Voir le manuel du moteur pneumatique pour plus d'informations concernant le dépannage du moteur pneumatique. Voir **Manuels** afférents, page 3.

| Problème                                                                    | Cause                                                                          | Solution                                                                                         |
|-----------------------------------------------------------------------------|--------------------------------------------------------------------------------|--------------------------------------------------------------------------------------------------|
| Le moteur pneumatique ne fonctionne pas.                                    | L'électrovanne du moteur pneumatique est arrêtée.                              | Attendez que les zones de chauffage en service atteignent les températures de consigne.          |
| Moteur pneumatique calé.                                                    | L'électrovanne ou les clapets de la vanne<br>d'air principale sont endommagés. | Inspectez et nettoyez les clapets.<br>Voir le manuel du moteur pneumatique.                      |
|                                                                             |                                                                                | Remontez la vanne d'air principale.<br>Voir le manuel du moteur pneumatique.                     |
| Fuite d'air continue au niveau de l'arbre du moteur pneumatique.            | Détérioration du joint d'arbre de moteur<br>pneumatique.                       | Remplacez le joint de l'arbre du moteur<br>pneumatique. Voir le manuel du moteur<br>pneumatique. |
| Fuite d'air continue au niveau de la vanne d'air/vanne coulissante.         | Le joint de la vanne d'air/vanne coulissante est endommagé.                    | Remplacez le joint de la vanne.<br>Voir le manuel du moteur pneumatique.                         |
| Fuite d'air continue au niveau du silencieux quand le moteur est à l'arrêt. | Le joint intérieur est endommagé.                                              | Remontez le moteur pneumatique.<br>Voir le manuel du moteur pneumatique.                         |
| Givre au niveau du silencieux.                                              | Le moteur pneumatique fonctionne à haute pression ou à haut régime.            | Réduisez la pression, le régime ou le facteur<br>de marche du moteur.                            |

## Dépannage du boîtier de contrôle du chauffage

| Problème                                           | Cause                                                        | Solution                                                                                                    |  |
|----------------------------------------------------|--------------------------------------------------------------|----------------------------------------------------------------------------------------------------|--|
| Le système ne chauffe pas.                         | Fusible grillé.                                              | Remplacez le fusible.                                                                                                    |  |
|                                                    | Interrupteur de surchauffe déclenché.                        | Mesurez la résistance de l'interrupteur de<br>surchauffe. La valeur doit être proche de 0 ohm<br>à température ambiante. En cas de coupure,<br>remplacez l'interrupteur de surchauffe.                                         |  |
|                                                    | Câble de l'interrupteur de surchauffe<br>débranché ou cassé. | Vérifiez le raccordement du câble de<br>l'interrupteur de surchauffe à la carte principale<br>et à l'interrupteur. Si le raccord est bon,<br>cherchez si le câble n'est cassé nulle part.                                      |  |
|                                                    | Court-circuit électrique.                                    | Vérifiez les cavaliers.                                                                                                    |  |
|                                                    |                                                              | Vérifiez les résistances des tiges du réchauffeur<br>et des RTD                                                                                                    |  |
|                                                    |                                                              | Vérifiez les raccords de câble.                                                                                                    |  |
|                                                    | Sectionneur déconnecté.                                      | Vérifiez le sectionneur.                                                                                                    |  |
| Temps de préchauffage lent.                        | Tension entrante trop basse.                                 | Vérifiez que la tension entrante est de 200 V L-N ou 240 V L-C.                                                                                                    |  |
|                                                    | Alimentation électrique insuffisante<br>pour le système.     | Raccordez le système à une alimentation<br>électrique correspondant à l'alimentation<br>électrique maximum des caractéristiques<br>du système. Toutes les modifications doivent<br>être réalisées par un électricien qualifié. |  |
|                                                    | Types de zone mal configurés.                                | Assurez-vous que les types de zone sont correctement configurés dans l'ADM.                                                                                                    |  |
|                                                    | Ouvrez le réchauffeur.                                       | Contrôlez la résistance des réchauffeurs.<br>Voir <b>Capteurs du boîtier principal</b> à la<br>page 70.                                                                                                    |  |
| ADM éteint alors que l'alimentation est en marche. | Le disjoncteur RCD s'est déclenché.                          | Vérifiez que le disjoncteur RCD est activé.                                                                                                    |  |

### Vérifiez la résistance (systèmes chauffés)

## Vérifiez la résistance du réchauffeur et du capteur

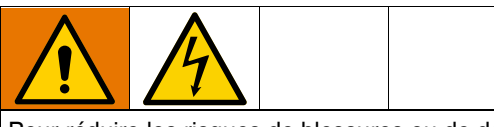

Pour réduire les risques de blessures ou de dommages, effectuez ces contrôles électriques lorsque le sectionneur est sur OFF (ARRÊT).

**REMARQUE :** Les instructions pour vérifier la résistance des capteurs ne s'appliquent qu'aux systèmes chauffés. Si un module d'expansion (26B238) est ajouté, huit capteurs supplémentaires sont disponibles.

Le système comprend jusqu'à neuf capteurs et régulateurs thermiques pour chaque zone chauffée. Pour vérifier la résistance d'un capteur :

- 1. Placez le sectionneur (T) sur OFF (arrêt).
- Attendez que les composants refroidissent à la température ambiante de 17°-25°C. Contrôlez la résistance électrique des composants.

**REMARQUE :** Vérifiez la résistance dans une pièce à température ambiante °°(17°-25°C).

| AMZ                           | Broches | Connecteur du flexible<br>circulaire |
|-------------------------------|---------|--------------------------------------|
| Première zone<br>de chauffage | A, J    | M                                    |
| Deuxième zone<br>de chauffage | C, D    | Н                                    |
| Premier RTD                   | G, K    |                                      |
| Deuxième RTD                  | M, K    | F C                                  |
| Prise de terre                | В       | L/E/ D                               |

 Remplacez toutes les pièces dont la résistance affichée n'est pas conforme aux plages du Tableau 2: Capteurs du boîtier principal et Tableau 3: Capteurs du boîtier d'expansion à la page 70.

| Orifice | Zone | Composant              | Plage du<br>RTD (ohms) | Numéros<br>des broches<br>RTD | Résistance du<br>réchauffeur (Ohms) | Numéros des broches<br>du réchauffeur |
|---------|------|------------------------|------------------------|-------------------------------|-------------------------------------|---------------------------------------|
| 1       | 1    | Flexible chauffé       | 100                    | G, K                          | Voir le manuel du flexible          | Voir le manuel<br>du flexible         |
|         | 2    | Accessoire chauffé 1   | 100                    | М, К                          | Voir le manuel<br>des accessoires   | Voir le manuel<br>des accessoires     |
| 2       | 3    | Flexible chauffé       | 100                    | G, K                          | Voir le manuel du flexible          | Voir le manuel<br>du flexible         |
| 2       | 4    | Accessoire chauffé 2   | 100                    | М, К                          | Voir le manuel<br>des accessoires   | Voir le manuel<br>des accessoires     |
|         | 5    | Flexible chauffé       | 100                    | G, K                          | Voir le manuel du flexible          | Voir le manuel<br>du flexible         |
| 0       | 6    | Accessoire chauffé 3   | 100                    | М, К                          | Voir le manuel<br>des accessoires   | Voir le manuel<br>des accessoires     |
|         |      | Non utilisé            | S/O                    | S/O                           | S/O                                 | S/O                                   |
| /*      | 7    | Flexible chauffé       | 100                    | G, K                          | Voir le manuel du flexible          | Voir le manuel<br>du flexible         |
| -       |      | Pompe                  | 1000                   | M, K                          | 37                                  | C, D                                  |
|         | 8    | Accessoire chauffé 4   | 100                    | М, К                          | Voir le manuel<br>des accessoires   | Voir le manuel<br>des accessoires     |
|         |      | Cylindre de 5 gallons  | 100                    | M, K                          | 80                                  | C, D                                  |
| 5       | 9    | Cylindre de 55 gallons | 1000                   | М, К                          | 15                                  | C, D (n° 1)<br>A, J (n° 2)            |

#### Tableau 2: Capteurs du boîtier principal

\* Pour les pompes et cylindres à température ambiante, le port 4 peut être utilisé pour un flexible ou un accessoire.

#### Tableau 3: Capteurs du boîtier d'expansion

| Orifice | Zone | Composant            | Plage du<br>RTD (ohms) | Numéros des<br>broches RTD | Résistance du réchauffeur (Ohms)  | Numéros des broches<br>du réchauffeur |
|---------|------|----------------------|------------------------|----------------------------|-----------------------------------|---------------------------------------|
| 6       | 10   | Flexible chauffé     | 100                    | G, K                       | Voir le manuel du flexible        | Voir le manuel<br>du flexible         |
|         | 11   | Accessoire chauffé 4 | 100                    | М, К                       | Voir le manuel<br>des accessoires | Voir le manuel<br>des accessoires     |
| 7       | 12   | Flexible chauffé     | 100                    | G, K                       | Voir le manuel du flexible        | Voir le manuel<br>du flexible         |
|         | 13   | Accessoire chauffé 5 | 100                    | М, К                       | Voir le manuel<br>des accessoires | Voir le manuel<br>des accessoires     |
| 8       | 14   | Flexible chauffé     | 100                    | G, K                       | Voir le manuel du flexible        | Voir le manuel<br>du flexible         |
|         | 15   | Accessoire chauffé 6 | 100                    | М, К                       | Voir le manuel<br>des accessoires | Voir le manuel<br>des accessoires     |
|         | 16   | Flexible chauffé     | 100                    | G, K                       | Voir le manuel du flexible        | Voir le manuel<br>du flexible         |
| 3       | 17   | Accessoire chauffé 7 | 100                    | М, К                       | Voir le manuel<br>des accessoires | Voir le manuel<br>des accessoires     |

## **Données USB**

#### Procédure de téléchargement

**REMARQUE :** Si les fichiers des journaux ne s'enregistrent pas correctement sur la clé USB (par exemple, s'il en manque ou qu'ils sont vides), enregistrez les données concernées ailleurs que sur la clé USB et reformatez-la avant de répéter la procédure de téléchargement.

**REMARQUE :** Les fichiers des paramètres de configuration du système et les fichiers de langue personnalisée peuvent être modifiés s'ils sont dans le dossier UPLOAD (chargement) de la clé USB. Voir les **Paramètres de configuration du système**, page 72, **Fichier de langue personnalisée**, page 72, et **Procédure de chargement** à la page 73.

 Insérez la clé USB dans le port USB situé sur la partie inférieure de l'ADM (E).

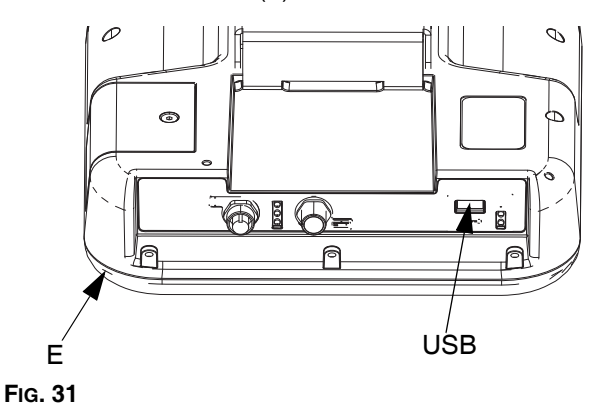

- 2. La barre de menus et les témoins lumineux USB indiquent que le téléchargement des fichiers vers la clé USB est en cours. Attendez la fin de l'activité du lecteur USB.
- 3. Retirez la clé USB du port USB.
- 4. Réintroduisez la clé USB dans le port USB de l'ordinateur.
- La fenêtre de la clé USB s'ouvre automatiquement. Si ce n'est pas le cas, accédez au lecteur USB à partir de l'explorateur Windows<sup>®</sup>.
- 6. Ouvrez le dossier GRACO.
- Ouvrez le dossier du système. Si vous téléchargez des données à partir de plusieurs systèmes, plusieurs dossiers seront disponibles. Chaque dossier porte le numéro de série de l'ADM correspondant
- **REMARQUE :** Le numéro de série se trouve au dos de l'ADM.
- 8. Ouvrez le dossier DOWNLOAD (téléchargement).
- 9. Ouvrez le dossier DATAxxxx.

- 10. Ouvrez le dossier DATAxxxx étiqueté avec le numéro le plus élevé. Le numéro le plus élevé indique le téléchargement de données le plus récent.
- 11. Ouvrez le fichier journal. Les fichiers journaux s'ouvrent par défaut dans Microsoft<sup>®</sup> Excel (à condition que ce programme soit installé). Ils peuvent cependant aussi être ouverts dans un éditeur de texte ou dans Microsoft<sup>®</sup> Word.

**REMARQUE :** Tous les journaux USB sont sauvegardés au format Unicode (UFT-16). Si vous ouvrez le fichier journal dans Microsoft Word, sélectionnez l'encodage Unicode.

#### Journaux USB

**REMARQUE**: L'ADM peut lire/écrire sur les dispositifs de stockage en FAT (File Allocation Table - Tableau d'allocation de fichiers). Le format NTFS, utilisé par les dispositifs de stockage en 32 Go ou plus, n'est pas pris en charge.

Lors du fonctionnement, l'ADM conserve les informations liées au système et aux performances dans la mémoire sous forme de fichiers journaux. L'ADM assure la conservation de six fichiers journaux :

- Journal des événements
- Journal des données

Suivez la **Procédure de téléchargement**, à la page 71, pour récupérer les fichiers journaux.

Chaque fois qu'une clé USB est introduite dans le port USB de l'ADM, un nouveau dossier, nommé DATAxxxx, est créé. Le numéro à la fin du nom du dossier est incrémenté à chaque fois qu'une clé USB est introduite et que des données sont téléchargées/chargées.

### Journal des événements

Le nom du fichier du journal des évènements est 1-EVENT.CSV ; il est enregistré dans le dossier DATAxxxx.

Le journal des événements garde un enregistrement des 1 000 derniers événements et erreurs. Chaque enregistrement d'événement contient :

- Date du code d'événement
- Heure du code d'événement
- Code d'événement
- Type d'événement
- Description de l'événement

Les codes d'événement comprennent les codes d'erreur (alarmes, écarts et messages) et enregistrent uniquement les événements.

## Journal des données

Le nom du fichier du journal des données est 2-DATA.csv ; il est enregistré dans le dossier DATAxxxx.

Le journal des données enregistre les informations du système toutes les 15 secondes lorsque le système est actif. Les informations suivantes sont incluses pour les unités A et B :

- Poids (g)
- Cycles de la pompe
- Cycles du cylindre
- Températures de zone pour les zones 1-17 (°C)

**REMARQUE :** « \_ \_ » s'affiche si l'unité n'est pas installé', si l'unité est hors ligne, si la zone de température est désinstallée ou si le capteur n'est pas branché.

### Paramètres de configuration du système

Le nom du fichier des paramètres de configuration du système SETTINGS.TXT ; il est enregistré dans le dossier DOWNLOAD (téléchargement).

Un fichier de paramètres de configuration du système est téléchargé automatiquement chaque fois qu'une clé USB est introduite dans l'ADM. Utilisez ce fichier pour sauvegarder les paramètres du système pour une restauration ultérieure ou pour les dupliquer facilement sur plusieurs systèmes. Reportez-vous à la **Procédure de chargement** à la page 73 pour connaître les instructions d'utilisation de ce fichier.

### Fichier de langue personnalisée

Le nom du fichier de langue personnalisée est DISPTEXT.TXT ; il se trouve dans le dossier DOWNLOAD (téléchargement).

Un fichier de langue personnalisée est téléchargé automatiquement chaque fois qu'une clé USB est introduite dans l'ADM. Au besoin, utilisez ce fichier pour créer un ensemble défini par l'utilisateur de chaînes de langues personnalisées à afficher dans l'ADM.

Le système est capable d'afficher les caractères Unicode suivants. Lorsque des caractères ne figurent pas dans cet ensemble, le système affichera le caractère de remplacement au format Unicode ; il apparaîtra sous la forme d'un point d'interrogation blanc à l'intérieur d'un diamant noir.

- U+0020 U+007E (Latin de base)
- U+00A1 U+00FF (Latin étendu 1)
- U+0100 U+017F (Latin étendu A)

## Création de chaînes de langue personnalisées

Le fichier de langue personnalisée est un fichier texte, avec délimitation par tabulations, constitué de deux colonnes. La première colonne contient une liste de segments dans la langue sélectionnée au moment du téléchargement. La deuxième colonne peut être utilisée pour saisir des chaînes de langues personnalisées. Si la langue personnalisée a été installée au préalable, cette colonne contient les chaînes personnalisées. Autrement la deuxième colonne reste vide.

Modifiez la deuxième colonne du fichier de langue personnalisée au besoin et suivez la **Procédure de chargement** à la page 73 pour installer le fichier.

Le format du fichier de langue personnalisée est essentiel. Les règles suivantes doivent être observées pour que le processus d'installation soit fructueux.

• Définissez une chaîne personnalisée pour chaque ligne dans la deuxième colonne.

**REMARQUE :** Si le fichier de langue personnalisée est utilisé, définissez une chaîne personnalisée pour chaque entrée dans le fichier DISPTEXT.TXT. Les champs vierges de la deuxième colonne apparaîtront vierges sur l'ADM.

- Le nom du fichier doit être DISPTEXT.TXT.
- Le format du fichier doit être un fichier texte délimité par des tabulations et utilisant une représentation de caractères Unicode (UTF-16).
- Le fichier ne doit contenir que deux colonnes séparées par une seule tabulation.
- Veillez à ne pas ajouter ou supprimer de lignes au fichier.
- Veillez à ne pas modifier l'ordre des lignes.
## Procédure de chargement

Utilisez cette procédure pour installer un fichier de configuration du système et/ou un fichier de langue personnalisée.

- Le cas échéant, suivez la Procédure de téléchargement à la page 71 pour générer automatiquement la structure adéquate du dossier sur la clé USB.
- 2. Introduisez une clé USB dans le port USB de l'ordinateur.
- La fenêtre de la clé USB s'ouvre automatiquement. Si ce n'est pas le cas, accédez au lecteur USB à partir de l'explorateur Windows.
- 4. Ouvrez le dossier GRACO.
- Ouvrez le dossier du système. En cas d'utilisation de plusieurs systèmes, plusieurs dossiers seront disponibles dans le dossier GRACO. Chaque dossier est étiqueté avec le numéro de série correspondant de l'ADM (le numéro de série est inscrit au dos du module).
- En cas d'installation du fichier des paramètres de configuration du système, placez le fichier SETTINGS.TXT dans le dossier UPLOAD (chargement).
- Si vous installez le fichier de langue personnalisée, placez le fichier DISPTEXT.TXT dans le dossier UPLOAD (chargement).
- 8. Enlevez la clé USB de l'ordinateur.
- 9. Introduisez la clé USB dans le port USB de l'ADM.
- 10. La barre de menus et les témoins lumineux USB indiquent que le téléchargement des fichiers vers la clé USB est en cours. Attendez la fin de l'activité du lecteur USB.
- 11. Retirez la clé USB du port USB.

**REMARQUE :** Si le fichier de langue personnalisée a été installé, vous pouvez sélectionner la nouvelle langue dans le menu déroulant dans **Écran de configuration avancée 1** à la page 34.

## Intégration

# Raccordement des entrées du PLC

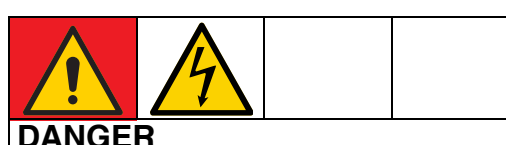

### RISQUE DE DÉCHARGE ÉLECTRIQUE GRAVE

Il est possible d'alimenter cet équipement à plus de 240 V. Un contact avec cet équipement à haute tension peut provoquer la mort ou des blessures graves.

 Coupez le courant au niveau de l'interrupteur principal avant de débrancher un câble quelconque et de procéder à une intervention d'entretien.

Le Therm-O-Flow Warm Melt peut s'intégrer avec la fonction de base à un PLC. En fournissant un signal de 10 à 30 V CC aux entrées, il est possible de contrôler des fonctions clés telles que la mise en marche du chauffage, le retour au point de consigne et la mise en marche de la pompe.

Un PLC peut contrôler et surveiller tous les éléments des Entrées et Sorties numériques client de l'écran Diagnostics (Diagnostic) lorsque le contrôle d'intégration est réglé sur discret.

Chaque Therm-O-Flow Warm Melt est équipé de six entrées PLC. Le tableau suivant présente toutes les entrées du PLC :

| Commande machine |                                               |  |  |
|------------------|-----------------------------------------------|--|--|
| Entrée PLC (J9)  | Description                                   |  |  |
| 1                | Activation du verrouillage du PLC             |  |  |
| 2                | Demande de chauffage                          |  |  |
| 3                | Demande de pompe en marche                    |  |  |
|                  | Sélection de la carte                         |  |  |
| 4                | (0 = États de la machine, 1 = États d'erreur) |  |  |
| 5                | Non utilisé                                   |  |  |
| 6                | Non utilisé                                   |  |  |

Si vous utilisez un Therm-O-Flow Warm Melt à élévateur en tandem, l'unité A et l'unité B sont contrôlées par les entrées PLC de l'unité A.

Lorsque l'intégration discrète est sélectionnée dans la configuration du système, la fonction est limitée à partir de l'ADM.

**REMARQUE :** Les entrées PLC ne sont alimentées que sur l'unité A.

**REMARQUE :** En maintenant les entrées ci-dessus à un niveau logique élevé (10-30 V CC), les demandes à la machine resteront actives.

**REMARQUE :** Pour pouvoir utiliser les commandes ci-dessus, l'alimentation globale de la machine doit être activée (voyant vert sur l'ADM), l'option Discret doit être sélectionnée sur l'écran de configuration et une tension doit être appliquée à l'entrée 5 (verrouillage PLC activé).

**REMARQUE :** Si vous utilisez un Therm-O-Flow Warm Melt à élévateur unique, après un changement de fût (erreur de fût vide), la demande de mise en marche de la pompe doit être tirée vers le bas et remise vers le haut afin de réactiver la pompe.

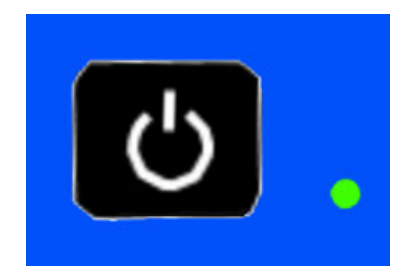

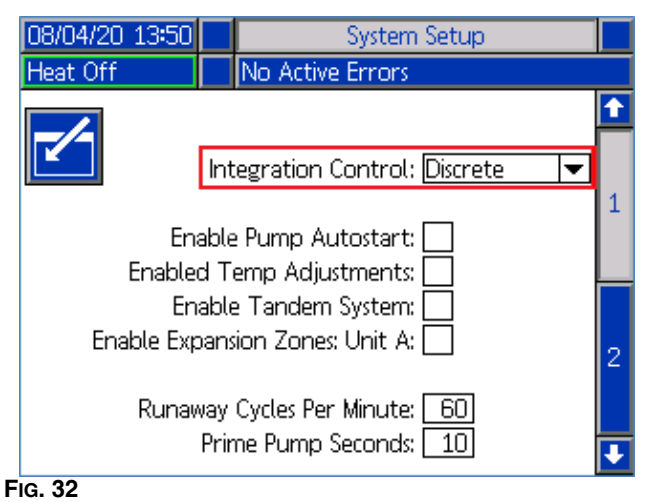

J9, Broche 4 - Comme les sorties discrètes sont toujours fournies, cette entrée fonctionnera toujours quelles que soient les conditions énumérées ci-dessus.

**REMARQUE :** Lorsque l'option « Discret » est sélectionnée sur l'écran de configuration, l'ADM n'allume plus le chauffage avec le bouton d'alimentation global. Les fonctions « Activer le démarrage automatique de la pompe » et « Programmateur » seront également ignorées. Tant que l'entrée de verrouillage du PLC est « basse », les boutons de l'ADM peuvent être utilisés pour contrôler la machine.

**REMARQUE** : Le système Therm-O-Flow Warm Melt est équipé de deux connecteurs à vis qui se branchent sur la carte E/S du système AMZ (J9 et J11) située à l'intérieur du boîtier de contrôle du chauffage (S).

#### Câblage des entrées du PLC

- 1. Arrêtez et coupez l'alimentation du système.
- 2. Faites passer le câble multiconducteur dans l'un des passe-fils (CG) se trouvant au dos du boîtier de contrôle du chauffage (S).

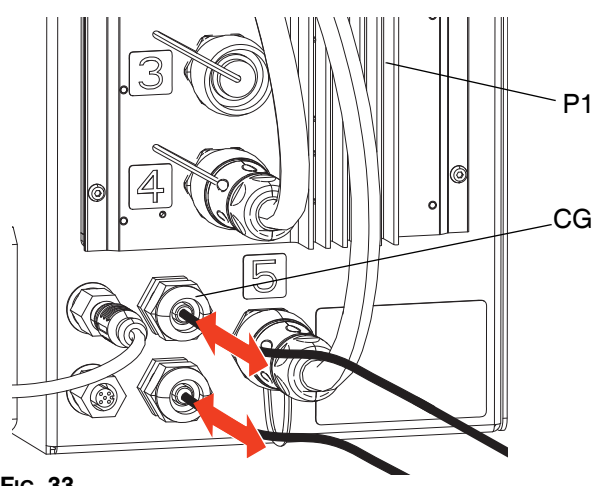

#### FIG. 33

3. Reportez-vous aux sections suivantes (Entrées numériques (0 - 30 V CC) et Entrées à contact sec (circuit ouvert/fermé), en fonction du type d'entrée nécessaire, pour câbler les entrées du PLC sur la carte E/S du système sur AMZ n° 1 (P1).

**REMARQUE :** Sur les systèmes Therm-O-Flow Warm Melt équipés de modules d'expansion, une carte E/S supplémentaire est incluse dans l'AMZ n°2 (unité A-E). Ne câblez pas les entrées du PLC à la carte E/S du système sur l'AMZ n° 2 (unité A-E) ou l'AMZ n° 4 (unité B-E) si vous utilisez le module d'expansion.

REMARQUE : Les E/S du PLC ne doivent être câblées que sur l'AMZ n° 1 pour les systèmes simples, ou sur l'AMZ n° 1 et l'AMZ n° 3 pour les systèmes tandem. Voir Position du cadran de l'AMZ à la page 31.

#### Spécifications des signaux d'entrée discrets

Le Therm-O-Flow Warm Melt accepte les types d'entrée suivants :

| Type d'entrée       | Spécifications                                                                         |
|---------------------|----------------------------------------------------------------------------------------|
| Entrée<br>numérique | 0-30 V CC<br>Signal faible : 0-2,5 V<br>Signal élevé : 10-30 V                         |
| Contact sec         | Circuit ouvert/fermé<br>Signal faible : Circuit ouvert<br>Signal élevé : Circuit fermé |

#### Entrées numériques (0 - 30 V CC)

- 1. Raccordez le fil de mise à la terre du PLC (16-28 AWG) sur la borne « ISO GND » du bornier J9.
- 2. Raccordez le fil du signal d'entrée à la borne d'entrée voulue du bornier J9 (étiqueté par numéro d'entrée).
- 3. Répétez l'étape 2 pour toutes les entrées.

#### AVIS

La carte E/S de système et/ou le PLC pourraient subir des dommages en cas de raccordements réalisés sur le bornier J8. N'effectuez pas de raccordements sur J8 lorsque les entrées du PLC de type Entrées numériques sont utilisées. Les signaux du bornier J8 sont fournis uniquement pour les entrées de type Contact sec.

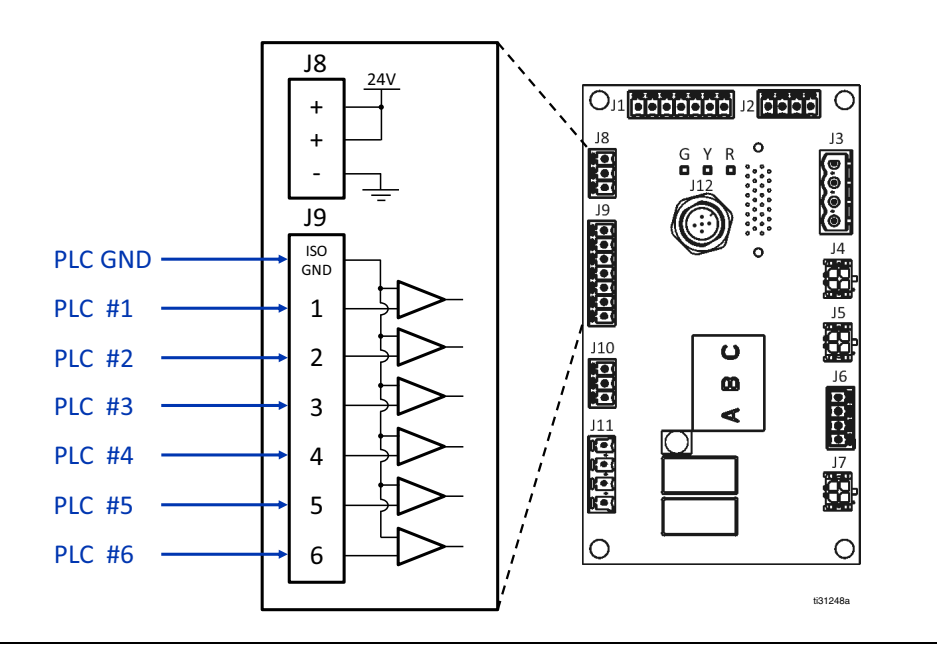

#### FIG. 34

#### Entrées à contact sec (circuit ouvert/fermé)

- 1. Raccordez le câble cavalier (16-28 AWG) entre la borne « - » du bornier J8 et la borne « ISO GND » du bornier J9.
- Raccordez un côté de l'entrée à l'une des bornes « + » du bornier J8.
- 3. Raccordez l'autre côté de l'entrée à la borne d'entrée voulue du bornier J9 (étiqueté par numéro d'entrée).
- 4. Répétez les étapes 2 et 3 pour les entrées restantes.

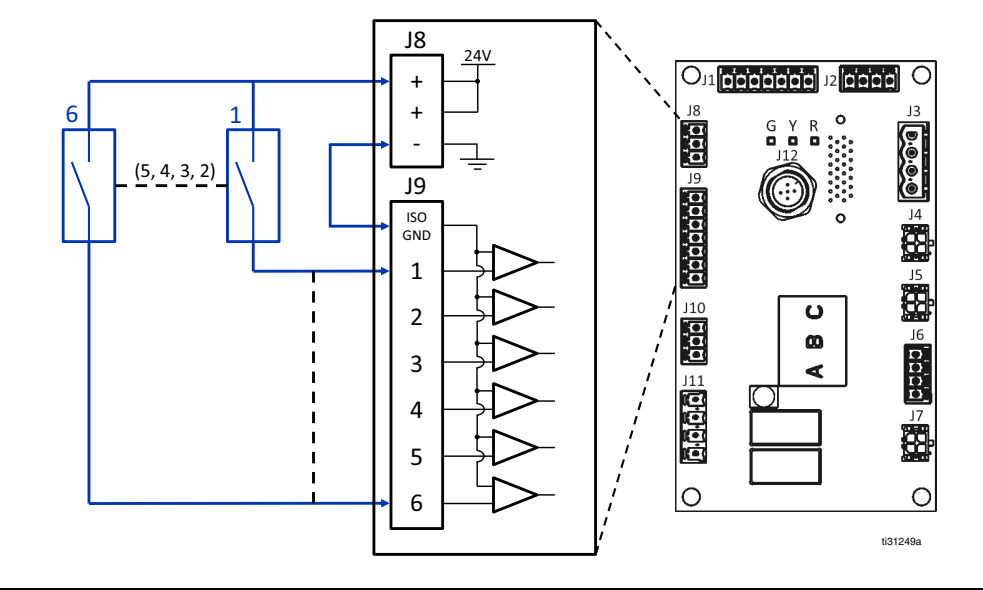

#### Fig. 35

# Raccordement des sorties du PLC

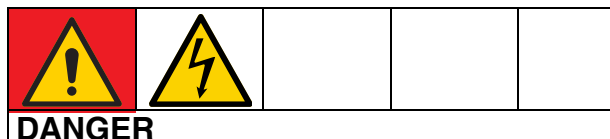

#### RISQUE DE DÉCHARGE ÉLECTRIQUE GRAVE

Cet équipement est alimenté à plus de 240 V. Un contact avec cet équipement à haute tension peut provoquer la mort ou des blessures graves.

• Coupez le courant au niveau de l'interrupteur principal avant de débrancher un câble quelconque et de procéder à une intervention d'entretien.

Chaque Therm-O-Flow Warm Melt est équipé de six sorties PLC.

Les données des sorties discrètes seront toujours fournies, quelle que soit la configuration du système. Les données de sortie sont structurées dans un format d'état comme indiqué dans le tableau ci-dessous.

En réglant la « Sélection de carte » (J9, broche 4 des entrées discrètes) sur des niveaux logiques élevés ou bas, la machine fournira soit l'état général de la machine, soit des états d'erreur.

Si le signal de sélection de carte est bas, les sorties du PLC retourneront aux états de la machine. Voir le tableau ci-dessous.

| Sélection de la carte - États de la machine<br>(J9, broche 4 = bas) |   |                                     |  |  |
|---------------------------------------------------------------------|---|-------------------------------------|--|--|
| Sortie PLC 2 Sortie PLC 1<br>(J11) (J11) Description                |   |                                     |  |  |
| 0                                                                   | 0 | Chauffage OFF, pompe OFF            |  |  |
| 0                                                                   | 1 | Chauffage activé, pas prêt          |  |  |
| 1                                                                   | 0 | Chauffage activé,<br>chauffage prêt |  |  |
| 1                                                                   | 1 | Chauffage ON, pompe ON              |  |  |

Si le signal de sélection de carte est élevé, les sorties du PLC renverront des états d'erreur. Voir le tableau ci-dessous.

| Sélection de carte - États d'erreur (J9, broche 4 = élevé) |                            |                  |  |
|------------------------------------------------------------|----------------------------|------------------|--|
| Contact sec<br>PLC 2 (J11)                                 | Contact sec<br>PLC 1 (J11) | Description      |  |
| 0                                                          | 0                          | Aucune erreur    |  |
| 0                                                          | 1                          | Fût presque vide |  |
| 1                                                          | 0                          | Fût vide         |  |
| 1                                                          | 1                          | Alarme présente  |  |

Lorsque l'intégration discrète est sélectionnée dans la configuration du système :

- La fonction est restreinte à partir de l'ADM
- La liaison automatique est désactivée. Fiez-vous aux indicateurs d'état du PLC et de la machine pour savoir quand effectuer la liaison à l'aide des E/S.

# Spécifications des signaux de sortie discrets

Le Therm-O-Flow Warm Melt accepte les spécifications de sortie suivantes :

| Élément          | Spécifications                                                                                       |
|------------------|----------------------------------------------------------------------------------------------------|
| Type de sortie   | Contact sec (circuit ouvert/fermé)<br>Signal faible (circuit ouvert)<br>Signal élevé (circuit fermé) |
| Tension maximale | 24 V CC / 240 V CA                                                                                   |
| Courant maximal  | 2 A                                                                                                  |

#### Câblage des sorties PLC

- 1. Arrêtez et coupez l'alimentation du système.
- Faites passer le câble multiconducteur dans l'un des passe-fils (CG) se trouvant au dos du boîtier du Therm-O-Flow Warm Melt.

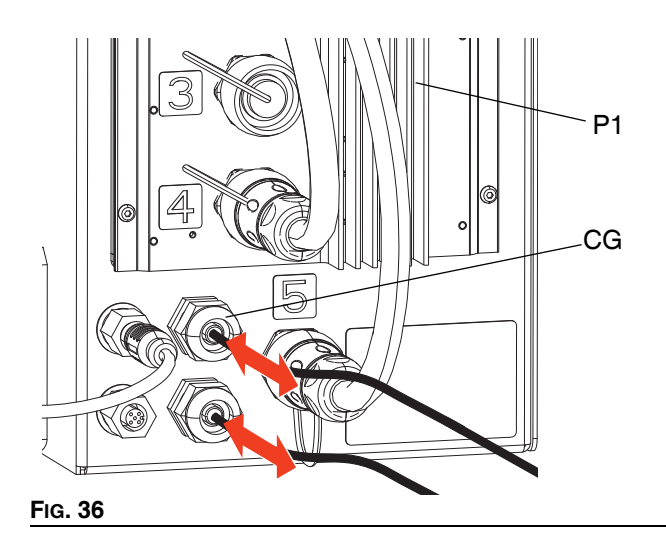

 Reportez-vous à la figure ci-après pour le câblage des sorties PLC sur la carte E/S de système de l'AMZ n° 1 (P1).

**REMARQUE :** Sur les systèmes Therm-O-Flow Warm Melt équipés d'un module d'expansion, une carte E/S supplémentaire est incluse sur l'AMZ n° 2 (P2). Ne câblez pas les sorties PLC à la carte E/S du système sur l'AMZ n° 2 ou l'AMZ n° 4 si vous utilisez le module d'expansion.

**REMARQUE :** Les E/S du PLC ne doivent être câblées que sur l'AMZ n° 1 pour les systèmes simples, ou sur l'AMZ n° 1 et l'AMZ n° 3 pour les systèmes tandem.

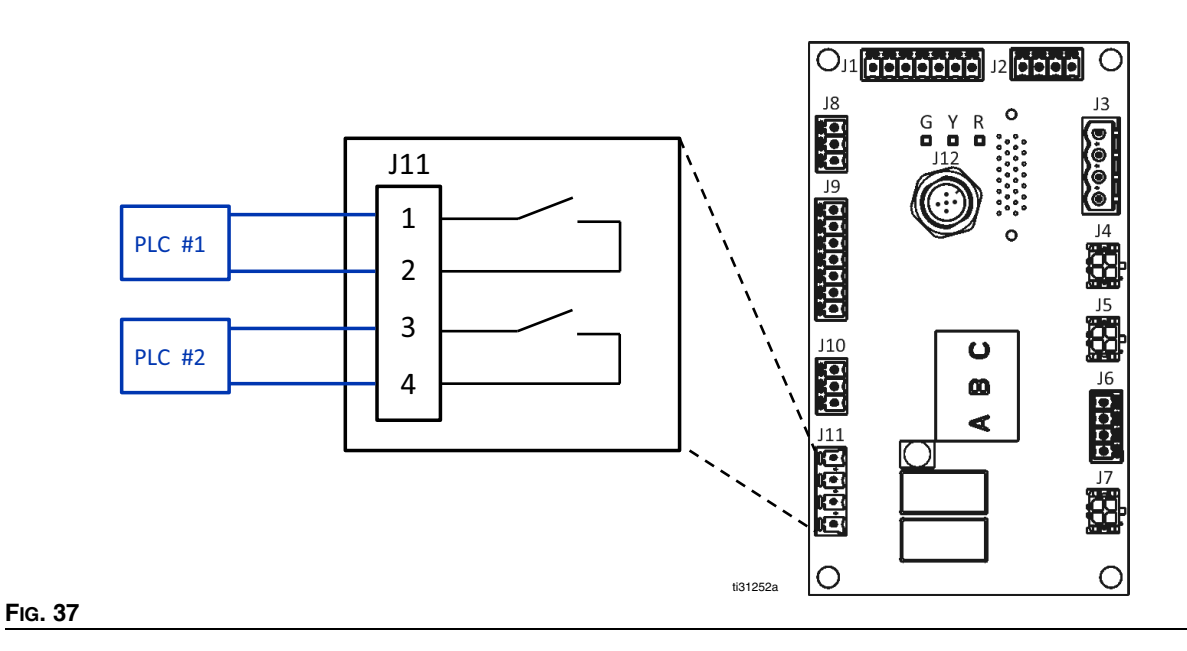

## Module de passerelle de communication (CGM)

#### Aperçu

Le module de passerelle de communication (CGM) fournit un lien de commande entre le Therm-O-Flow Warm Melt et un bus de terrain choisi. Cela permet de surveiller et de contrôler les rapports par des systèmes d'automatisation externes.

**REMARQUE :** Les fichiers suivants de configuration du réseau du système sont disponibles sur le site <u>help.graco.com</u>.

- Fichier EDS : réseaux de bus de terrain DeviceNet ou EtherNet/IP
- Fichier GSD : réseaux de bus de terrain PROFIBUS
- GSDML : réseaux de bus de terrain PROFINET

**REMARQUE :** Voir Installation à la page 22. Voir Manuels afférents à la page 3.

#### Configuration des connexions Therm-O-Flow Warm Melt et PLC

Vérifiez que les paramètres du PLC sont définis correctement, voir le tableau de la carte de passerelle.

**REMARQUE :** Si les paramètres de connexion du PLC ne sont pas correctement configurés, la connexion entre le Therm-O-Flow Warm Melt et le PLC est impossible.

| Carte de passerelle : Carte de bus de terrain avancé<br>du Therm-O-Flow Warm Melt chauffé |                |  |  |
|-------------------------------------------------------------------------------------------|----------------|--|--|
| Format de communication                                                                   | Données - SINT |  |  |
| Instance d'ensemble d'entrée :                                                            | 100            |  |  |
| Taille d'instance d'entrée :                                                              | 32             |  |  |
| Instance d'ensemble de sortie :                                                           | 150            |  |  |
| Taille d'instance de sortie :                                                             | 18             |  |  |

#### Données internes disponibles

Sauf exception, les octets sont stockés dans chaque instance au format d'octet « little-endian » (ordre des octets dans l'instance : du plus important au moins important).

**REMARQUE :** Les sorties d'automatisation peuvent être surveillées par les entrées d'automatisation correspondantes pour vérifier que le Therm-O-Flow Warm Melt reçoit les données.

Voir les **Entrées PLC** à la page 80 et les **Sorties PLC** à la page 83.

#### Entrées PLC

| Carte de bus de terrain avancé du Therm-O-Flow Warm Melt chauffé |                                                                    |                 |     |       |
|------------------------------------------------------------------|--------------------------------------------------------------------|-----------------|-----|-------|
|                                                                  | Entrées d'automatisation (signal du Therm-O-Flow Warm Melt au PLC) |                 |     |       |
| ID d'instance                                                    | Description                                                        | Type de données | Bit | Octet |
| 1                                                                | Pulsation vers PLC                                                 | Booléen         | 0   | 0     |
| 2                                                                | Intégration du bus de terrain Contrôle sélectionné                 | Booléen         | 1   |       |
| 3                                                                | Système actif                                                      | Booléen         | 2   |       |
| 4                                                                | Commande PLC active                                                | Booléen         | 3   |       |
| 5                                                                | Pompe en marche                                                    | Booléen         | 4   |       |
| 6                                                                | Pompe arrêtée                                                      | Booléen         | 5   |       |
| 7                                                                | Amorçage de la pompe                                               | Booléen         | 6   |       |
| 8                                                                | Niveau du fût bas                                                  | Booléen         | 7   |       |
| 9                                                                | Fût vide                                                           | Booléen         | 0   | 1     |
| 10                                                               | Dépoteur tandem actif (0 = pompe A, 1 = pompe B)                   | Booléen         | 1   |       |
| 11                                                               | Chauffage activé                                                   | Booléen         | 2   |       |
| 12                                                               | Chauffage en pré-chauffage                                         | Booléen         | 3   |       |
| 13                                                               | Chauffage à température                                            | Booléen         | 4   |       |
| 14                                                               | Chauffage est en mode trempage de température                      | Booléen         | 5   |       |
| 15                                                               | Le chauffage est en mode retour au point de consigne               | Booléen         | 6   |       |
| 16                                                               | Chauffage éteint                                                   | Booléen         | 7   |       |
| 17                                                               | Pompe prête à amorcer                                              | Booléen         | 0   | 2     |
| 18                                                               | Temporisation pompe inactive survenue                              | Booléen         | 1   |       |
| 19                                                               | Aucune alarme active du module                                     | Booléen         | 2   |       |
| 20                                                               | Aucun écart actif du module                                        | Booléen         | 3   |       |
| 21                                                               | Aucun message actif du module                                      | Booléen         | 4   |       |
| 22                                                               | Aucune alarme active de zone(s) de chauffage                       | Booléen         | 5   |       |
| 23                                                               | Aucun écart de zone(s) de chauffage actif                          | Booléen         | 6   |       |
| 24                                                               | Aucun message actif de zone(s) de chauffage                        | Booléen         | 7   |       |
| 25                                                               | Bit 1 réservé                                                      | Booléen         | 0   | 3     |
| 26                                                               | Bit 2 réservé                                                      | Booléen         | 1   |       |
| 27                                                               | Bit 3 réservé                                                      | Booléen         | 2   |       |
| 28                                                               | Bit 4 réservé                                                      | Booléen         | 3   |       |
| 29                                                               | Bit 5 réservé                                                      | Booléen         | 4   |       |
| 30                                                               | Bit 6 réservé                                                      | Booléen         | 5   |       |
| 31                                                               | Bit 7 réservé                                                      | Booléen         | 6   |       |
| 32                                                               | Bit 8 réservé                                                      | Booléen         | 7   |       |

| Carte de bus de terrain avancé du Therm-O-Flow Warm Melt chauffé   |                                                              |                 |      |       |
|--------------------------------------------------------------------|--------------------------------------------------------------|-----------------|------|-------|
| Entrées d'automatisation (signal du Therm-O-Flow Warm Melt au PLC) |                                                              |                 |      |       |
| ID d'instance                                                      | Description                                                  | Type de données | Bit  | Octet |
| 33                                                                 | Temps de trempage thermique restant de l'unité (xx secondes) | uint16          | 0-15 | 4-5   |
| 34                                                                 | Poids distribué (xxx grammes)                                | uint32          | 0-31 | 6-9   |
| 35                                                                 | *Commande d'échange de données du module active              | uint16          | 0-15 | 10-11 |
| 36                                                                 | +Valeur de commande d'échange de données<br>du module active | uint32          | 0-31 | 12-15 |
| 37                                                                 | Pulsation vers PLC                                           | Booléen         | 0    | 16    |
| 38                                                                 | Intégration du bus de terrain Contrôle sélectionné           | Booléen         | 1    |       |
| 39                                                                 | Système actif                                                | Booléen         | 2    |       |
| 40                                                                 | Commande PLC active                                          | Booléen         | 3    |       |
| 41                                                                 | Pompe en marche                                              | Booléen         | 4    |       |
| 42                                                                 | Pompe arrêtée                                                | Booléen         | 5    |       |
| 43                                                                 | Amorçage de la pompe                                         | Booléen         | 6    |       |
| 44                                                                 | Niveau du fût bas                                            | Booléen         | 7    |       |
| 45                                                                 | Fût vide                                                     | Booléen         | 0    | 17    |
| 46                                                                 | Dépoteur tandem actif (0 = pompe A, 1 = pompe B)             | Booléen         | 1    |       |
| 47                                                                 | Chauffage activé                                             | Booléen         | 2    |       |
| 48                                                                 | Chauffage en pré-chauffage                                   | Booléen         | 3    |       |
| 49                                                                 | Chauffage à température                                      | Booléen         | 4    |       |
| 50                                                                 | Chauffage est en mode trempage de température                | Booléen         | 5    |       |
| 51                                                                 | Le chauffage est en mode retour au point de consigne         | Booléen         | 6    |       |
| 52                                                                 | Chauffage éteint                                             | Booléen         | 7    |       |
| 53                                                                 | Pompe prête à amorcer                                        | Booléen         | 0    | 18    |
| 54                                                                 | Temporisation pompe inactive survenue                        | Booléen         | 1    |       |
| 55                                                                 | Aucune alarme active du module                               | Booléen         | 2    |       |
| 56                                                                 | Aucun écart actif du module                                  | Booléen         | 3    |       |
| 57                                                                 | Aucun message actif du module                                | Booléen         | 4    |       |
| 58                                                                 | Aucune alarme active de zone(s) de chauffage                 | Booléen         | 5    |       |
| 59                                                                 | Aucun écart de zone(s) de chauffage actif                    | Booléen         | 6    |       |
| 60                                                                 | Aucun message actif de zone(s) de chauffage                  | Booléen         | 7    |       |

|               | Carte de bus de terrain avancé du Therm-O-Flow Warm Melt chauffé |                      |      |       |
|---------------|------------------------------------------------------------------|----------------------|------|-------|
|               | Entrées d'automatisation (signal du Therm-O-I                    | Flow Warm Melt au Pl | LC)  |       |
| ID d'instance | Description                                                      | Type de données      | Bit  | Octet |
| 61            | Bit 1 réservé                                                    | Booléen              | 0    | 19    |
| 62            | Bit 2 réservé                                                    | Booléen              | 1    |       |
| 63            | Bit 3 réservé                                                    | Booléen              | 2    |       |
| 64            | Bit 4 réservé                                                    | Booléen              | 3    |       |
| 65            | Bit 5 réservé                                                    | Booléen              | 4    |       |
| 66            | Bit 6 réservé                                                    | Booléen              | 5    |       |
| 67            | Bit 7 réservé                                                    | Booléen              | 6    |       |
| 68            | Bit 8 réservé                                                    | Booléen              | 7    |       |
| 69            | Temps de trempage thermique restant de l'unité (xx secondes)     | uint16               | 0-15 | 20-21 |
| 70            | Poids distribué (xxx grammes)                                    | uint32               | 0-31 | 22-25 |
| 71            | *Commande d'échange de données du module active                  | uint16               | 0-15 | 26-27 |
| 72            | +Valeur de commande d'échange de données du module active        | uint32               | 0-31 | 28-31 |

| Légende        |  |
|----------------|--|
| Unité active   |  |
| Unité inactive |  |

+ Chaque fois qu'une liaison se produit en tandem ou au démarrage du système, une valeur de commande incorrecte (0xFFFFFFF) sera renvoyée.

\* Chaque fois qu'une liaison se produit en tandem ou au démarrage du système, une valeur de commande incorrecte (0xFFFF) sera renvoyée.

|                                                                         | Carte de bus de terrain avancé du Therm-O-Flow Warm Melt chauffé |                 |     |       |  |
|-------------------------------------------------------------------------|------------------------------------------------------------------|-----------------|-----|-------|--|
| Sorties d'automatisation (signal du PLC vers le Therm-O-Flow Warm Melt) |                                                                  |                 |     |       |  |
| ID d'instance                                                           | Description                                                      | Type de données | Bit | Octet |  |
| 1                                                                       | Demande d'activation du système                                  | Booléen         | 0   | 0     |  |
| 2                                                                       | Demande de désactivation du système                              | Booléen         | 1   |       |  |
| 3                                                                       | Système activé Contrôle PCL                                      | Booléen         | 2   |       |  |
| 4                                                                       | Demande de liaison en tandem du système                          | Booléen         | 3   |       |  |
| 5                                                                       | Bit 1 réservé                                                    | Booléen         | 4   |       |  |
| 6                                                                       | Bit 2 réservé                                                    | Booléen         | 5   |       |  |
| 7                                                                       | Bit 3 réservé                                                    | Booléen         | 6   |       |  |
| 8                                                                       | Bit 4 réservé                                                    | Booléen         | 7   |       |  |
| 9                                                                       | Bit 5 réservé                                                    | Booléen         | 0   | 1     |  |
| 10                                                                      | Bit 6 réservé                                                    | Booléen         | 1   |       |  |
| 11                                                                      | Bit 7 réservé                                                    | Booléen         | 2   |       |  |
| 12                                                                      | Bit 8 réservé                                                    | Booléen         | 3   |       |  |
| 13                                                                      | Bit 9 réservé                                                    | Booléen         | 4   |       |  |
| 14                                                                      | Bit 10 réservé                                                   | Booléen         | 5   |       |  |
| 15                                                                      | Bit 11 réservé                                                   | Booléen         | 6   |       |  |
| 16                                                                      | Bit 12 réservé                                                   | Booléen         | 7   |       |  |
| 17                                                                      | Demande de chauffage                                             | Booléen         | 0   | 2     |  |
| 18                                                                      | Demande de chauffage désactivé                                   | Booléen         | 1   |       |  |
| 19                                                                      | Demande de retour au point de consigne du chauffage              | Booléen         | 2   |       |  |
| 20                                                                      | Demande de pompe en marche                                       | Booléen         | 3   |       |  |
| 21                                                                      | Demande d'arrêt de pompe                                         | Booléen         | 4   |       |  |
| 22                                                                      | Demande d'amorçage de la pompe                                   | Booléen         | 5   |       |  |
| 23                                                                      | Accuser réception/annuler les erreurs de chauffage               | Booléen         | 6   |       |  |
| 24                                                                      | Bit 1 réservé                                                    | Booléen         | 7   |       |  |
| 25                                                                      | Bit 2 réservé                                                    | Booléen         | 0   | 3     |  |
| 26                                                                      | Bit 3 réservé                                                    | Booléen         | 1   |       |  |
| 27                                                                      | Bit 4 réservé                                                    | Booléen         | 2   |       |  |
| 28                                                                      | Bit 5 réservé                                                    | Booléen         | 3   |       |  |
| 29                                                                      | Bit 6 réservé                                                    | Booléen         | 4   |       |  |
| 30                                                                      | Bit 7 réservé                                                    | Booléen         | 5   |       |  |
| 31                                                                      | Bit 8 réservé                                                    | Booléen         | 6   |       |  |
| 32                                                                      | Bit 9 réservé                                                    | Booléen         | 7   |       |  |

#### Sorties PLC

| Carte de bus de terrain avancé du Therm-O-Flow Warm Melt chauffé |                                                                         |                 |      |       |  |
|------------------------------------------------------------------|-------------------------------------------------------------------------|-----------------|------|-------|--|
|                                                                  | Sorties d'automatisation (signal du PLC vers le Therm-O-Flow Warm Melt) |                 |      |       |  |
| ID d'instance                                                    | Description                                                             | Type de données | Bit  | Octet |  |
| 33                                                               | Commande d'échange de données                                           | uint16          | 0-15 | 4-5   |  |
| 34                                                               | Valeur voulue de la commande d'échange de données                       | uint32          | 0-31 | 6-9   |  |
| 35                                                               | Demande de chauffage                                                    | Booléen         | 0    | 10    |  |
| 36                                                               | Demande de chauffage désactivé                                          | Booléen         | 1    |       |  |
| 37                                                               | Demande de retour au point de consigne du chauffage                     | Booléen         | 2    |       |  |
| 38                                                               | Demande d'arrêt de pompe                                                | Booléen         | 3    |       |  |
| 39                                                               | Demande d'amorçage de la pompe                                          | Booléen         | 4    |       |  |
| 40                                                               | Accuser réception/annuler les erreurs de chauffage                      | Booléen         | 5    |       |  |
| 41                                                               | Bit 1 réservé                                                           | Booléen         | 6    |       |  |
| 42                                                               | Bit 2 réservé                                                           | Booléen         | 7    |       |  |
| 43                                                               | Bit 3 réservé                                                           | Booléen         | 0    | 11    |  |
| 44                                                               | Bit 4 réservé                                                           | Booléen         | 1    |       |  |
| 45                                                               | Bit 5 réservé                                                           | Booléen         | 2    |       |  |
| 46                                                               | Bit 6 réservé                                                           | Booléen         | 3    |       |  |
| 47                                                               | Bit 7 réservé                                                           | Booléen         | 4    |       |  |
| 48                                                               | Bit 8 réservé                                                           | Booléen         | 5    |       |  |
| 49                                                               | Bit 9 réservé                                                           | Booléen         | 6    |       |  |
| 50                                                               | Bit 10 réservé                                                          | Booléen         | 7    |       |  |
| 51                                                               | Commande d'échange de données                                           | uint16          | 0-15 | 12-13 |  |
| 52                                                               | Valeur voulue de la commande d'échange de données                       | uint32          | 0-31 | 14-17 |  |

| Légende        |  |
|----------------|--|
| Système        |  |
| Unité active   |  |
| Unité inactive |  |

## Échange de données

| Carte de bus de terrain avancé du Therm-O-Flow Warm Melt chauffé |                                                   |                          |  |
|------------------------------------------------------------------|---------------------------------------------------|--------------------------|--|
|                                                                  | Échange de données                                |                          |  |
| Valeur de la<br>commande<br>(hexadécimale)                       | Nom                                               | Unités/Format            |  |
| 0x0000                                                           | Alarmes du module actif AMZ                       | Bitfield (Champ binaire) |  |
| 0x0001                                                           | Écarts du module actif AMZ                        | Bitfield (Champ binaire) |  |
| 0x0002                                                           | Messages du module actif AMZ                      | Bitfield (Champ binaire) |  |
| 0x0003                                                           | Alarmes actives du module d'expansion AMZ         | Bitfield (Champ binaire) |  |
| 0x0004                                                           | Écarts actifs du module d'expansion AMZ           | Bitfield (Champ binaire) |  |
| 0x0005                                                           | Messages actifs du module d'expansion AMZ         | Bitfield (Champ binaire) |  |
| 0x0006                                                           | Alarmes du module actif de la carte fille E/S     | Bitfield (Champ binaire) |  |
| 0x0007                                                           | Écarts du module actif de la carte fille E/S      | Bitfield (Champ binaire) |  |
| 0x0008                                                           | Messages du module actif de la carte fille E/S    | Bitfield (Champ binaire) |  |
| 0x0009                                                           | Décalage alarme haute température du système      | xx deg C                 |  |
| 0x000A                                                           | Décalage écart haute température du système       | xx deg C                 |  |
| 0x000B                                                           | Décalage alarme basse température du système      | xx deg C                 |  |
| 0x000C                                                           | Décalage écart basse température du système       | xx deg C                 |  |
|                                                                  |                                                   | Numéro Enum :            |  |
|                                                                  | Taille du fût/ovlindre                            | 0 : 20 litres            |  |
| 0x000D                                                           |                                                   | 1 : 60 litres            |  |
|                                                                  |                                                   | 2 : 200 litres           |  |
| 0x000E                                                           | Temporisation pompe inactive                      | xx minutes               |  |
| 0x000F                                                           | Tension de ligne AMZ, branche n° 1                | xxx,x Volts              |  |
| 0x0010                                                           | Tension de ligne AMZ, branche n° 2                | xxx,x Volts              |  |
| 0x0011                                                           | Tension de ligne AMZ, branche n° 3                | xxx,x Volts              |  |
| 0x0012                                                           | Tension de la ligne d'expansion AMZ, branche n° 1 | xxx,x Volts              |  |
| 0x0013                                                           | Tension de la ligne d'expansion AMZ, branche n° 2 | xxx,x Volts              |  |
| 0x0014                                                           | Tension de la ligne d'expansion AMZ, branche n° 3 | xxx,x Volts              |  |
| 0x0015                                                           | Gravité spécifique du système                     | X,XXX                    |  |
| 0x0016                                                           | Limite des cycles de la pompe                     | xx cycles                |  |
| 0x0017                                                           | Limite du fût/cylindre                            | xx cycles                |  |
| 0x0018                                                           | + Courant de pompe Cycles de pompe                | xx cycles                |  |
| 0x0019                                                           | + Courant de pompe Cycles du cylindre             | xx cycles                |  |
| 0x001A                                                           | +Poids de courant de pompe distribué              | xx grammes               |  |
| 0x001B                                                           | Cycles de vie de la pompe                         | xx cycles                |  |
| 0x001C                                                           | Cycles de vie du cylindre de la pompe             | xx cycles                |  |
| 0x001D                                                           | Poids distribué de durée de vie de la pompe       | xx grammes               |  |

Intégration

|                                            | Carte de bus de terrain avancé du Therm-O-Flow Warm Melt chauffé |                                                               |  |  |
|--------------------------------------------|------------------------------------------------------------------|---------------------------------------------------------------|--|--|
|                                            | Échange de données                                               |                                                               |  |  |
| Valeur de la<br>commande<br>(hexadécimale) | Nom                                                              | Unités/Format                                                 |  |  |
| 0x001E                                     | Cycles d'emballement par minute du système                       | xxx cpm                                                       |  |  |
| 0x001F                                     | Délai d'amorçage de la pompe du système                          | xx secondes                                                   |  |  |
| 0x0020                                     | Commande de la pompe externe du système                          | Booléen :<br>TRUE (vrai) = activé<br>FALSE (faux) = désactivé |  |  |
| 0x0021                                     | Délai restant d'amorçage de la pompe                             | xx secondes                                                   |  |  |
| 0x0022                                     | Vitesse de chauffage du système                                  | Booléen :<br>TRUE (vrai) = activé<br>FALSE (faux) = désactivé |  |  |
| 0xZ00                                      | Alarmes de la zone active AMZ #Z                                 | Bitfield (Champ binaire)                                      |  |  |
| 0xZ01                                      | Écarts de la zone active AMZ #Z                                  | Bitfield (Champ binaire)                                      |  |  |
| 0xZ02                                      | Messages de la zone active AMZ #Z                                | Bitfield (Champ binaire)                                      |  |  |
|                                            |                                                                  | Numéro de bit :                                               |  |  |
|                                            |                                                                  | 0 : Zone de chauffage désactivée                              |  |  |
|                                            |                                                                  | 1 : Zone de chauffage activée                                 |  |  |
| 0x703                                      | État du chauffage Zone #Z                                        | 2 : Préchauffage de la zone de chauffage                      |  |  |
| 0,200                                      | Etat du chaunage zone #z                                         | 3 : Zone de chauffage à température                           |  |  |
|                                            |                                                                  | 4 : Zone de chauffage à température de trempage               |  |  |
|                                            |                                                                  | 5 : Zone de chauffage en retour au point de consigne          |  |  |
|                                            |                                                                  | 6 : Zone de chauffage présente une erreur                     |  |  |
| 0xZ04                                      | Température réelle Zone #Z                                       | xx,x deg C                                                    |  |  |
| 0xZ05                                      | Utilisation réelle du courant Zone #Z                            | xx,xxx A                                                      |  |  |
| 0xZ06                                      | Facteur de marche réel Zone #Z                                   | xxx%                                                          |  |  |
| 0xZ07                                      | Temps de trempage restant Zone #Z                                | xx secondes                                                   |  |  |
| 0xZ08                                      | Température de consigne Zone #Z                                  | xx deg C                                                      |  |  |
| 0xZ09                                      | Température de retour au point de consigne Zone #Z               | xx deg C                                                      |  |  |
| 0xZ0A                                      | Temps de trempage thermique Zone #Z                              | xx minutes                                                    |  |  |
| 0xZ0B                                      | État chauffage activé/installé Zone #Z                           | Booléen                                                       |  |  |
| 0xZ0C                                      | Autre état chauffage activé/installé tandem Zone #Z              | Booléen                                                       |  |  |
|                                            |                                                                  | Numéro Enum :                                                 |  |  |
|                                            |                                                                  | 0 : Flexible                                                  |  |  |
|                                            |                                                                  | 1 : Vanne                                                     |  |  |
|                                            |                                                                  | 2 : Collecteur                                                |  |  |
| 0x70D                                      | État de type Zone #Z                                             | 3 : PGM                                                       |  |  |
|                                            |                                                                  | 4 : Débitmètre                                                |  |  |
|                                            |                                                                  | 5 : Régulateur de pression                                    |  |  |
|                                            |                                                                  | 6 : Autre                                                     |  |  |
|                                            |                                                                  | 7 : Pompe                                                     |  |  |
|                                            |                                                                  | 8 : Cylindre                                                  |  |  |

- + En renvoyant un 1 sur la valeur, on demande que le compteur soit remis à zéro.
- \* Z correspond au numéro de la zone, en commençant par la zone 1 à 0x100. Chaque zone a un décalage de 0x100. Voir le tableau ci-dessous.

**REMARQUE :** Si une commande incorrecte est demandée, une valeur incorrecte sera renvoyée aux éléments d'échange de données des sorties d'automatisation.

| Numéro hexadécimal de la zone Z<br>(correspond à l'emplacement Z) | Numéro de<br>zone réel |
|-------------------------------------------------------------------|------------------------|
| 0x01                                                              | Zone 1                 |
| 0x02                                                              | Zone 2                 |
| 0x03                                                              | Zone 3                 |
| 0x04                                                              | Zone 4                 |
| 0x05                                                              | Zone 5                 |
| 0x06                                                              | Zone 6                 |
| 0x07                                                              | Zone 7                 |
| 0x08                                                              | Zone 8                 |
| 0x09                                                              | Zone 9                 |
| 0x0A                                                              | Zone 10                |
| 0x0B                                                              | Zone 11                |
| 0x0C                                                              | Zone 12                |
| 0x0D                                                              | Zone 13                |
| 0x0E                                                              | Zone 14                |
| 0x0F                                                              | Zone 15                |
| 0x10                                                              | Zone 16                |
| 0x11                                                              | Zone 17                |

## Codes d'erreur du système

| Alarmes du module actif AMZ |                     |                        | Écart du n       | nodule actif AMZ   |                    |
|-----------------------------|---------------------|------------------------|------------------|--------------------|--------------------|
| Numéro<br>de bit            | Code de<br>l'alarme | Nom de l'alarme        | Numéro<br>de bit | Code de<br>l'écart | Nom de l'écart     |
| 0                           | V6H _               | Erreur de câblage U_D_ | 0                | V2H_               | Basse tension U_D_ |
| 1                           | V4H _               | Haute tension U_D_     | 1                | -                  | réservé            |
| 2                           | -                   | réservé                | 2                | -                  | réservé            |
| 3                           | -                   | réservé                | 3                | -                  | réservé            |
| 4                           | -                   | réservé                | 4                | -                  | réservé            |
| 5                           | -                   | réservé                | 5                | -                  | réservé            |
| 6                           | -                   | réservé                | 6                | -                  | réservé            |
| 7                           | -                   | réservé                | 7                | -                  | réservé            |
| 8                           | -                   | réservé                | 8                | -                  | réservé            |
| 9                           | -                   | réservé                | 9                | -                  | réservé            |
| 10                          | -                   | réservé                | 10               | -                  | réservé            |
| 11                          | -                   | réservé                | 11               | -                  | réservé            |
| 12                          | -                   | réservé                | 12               | -                  | réservé            |
| 13                          | -                   | réservé                | 13               | -                  | réservé            |
| 14                          | -                   | réservé                | 14               | -                  | réservé            |
| 15                          | -                   | réservé                | 15               | -                  | réservé            |
| 16                          | -                   | réservé                | 16               | -                  | réservé            |
| 17                          | -                   | réservé                | 17               | -                  | réservé            |
| 18                          | -                   | réservé                | 18               | -                  | réservé            |
| 19                          | -                   | réservé                | 19               | -                  | réservé            |
| 20                          | -                   | réservé                | 20               | -                  | réservé            |
| 21                          | -                   | réservé                | 21               | -                  | réservé            |
| 22                          | -                   | réservé                | 22               | -                  | réservé            |
| 23                          | -                   | réservé                | 23               | -                  | réservé            |
| 24                          | -                   | réservé                | 24               | -                  | réservé            |
| 25                          | -                   | réservé                | 25               | -                  | réservé            |
| 26                          | -                   | réservé                | 26               | -                  | réservé            |
| 27                          | -                   | réservé                | 27               | -                  | réservé            |
| 28                          | -                   | réservé                | 28               | -                  | réservé            |
| 29                          | -                   | réservé                | 29               | -                  | réservé            |
| 30                          | -                   | réservé                | 30               | -                  | réservé            |
| 31                          | -                   | réservé                | 31               | -                  | réservé            |

| Messages du module actif AMZ |         |                |
|------------------------------|---------|----------------|
| Numéro                       | Code du |                |
| de bit                       | message | Nom du message |
| 0                            | -       | réservé        |
| 1                            | -       | réservé        |
| 2                            | -       | réservé        |
| 3                            | -       | réservé        |
| 4                            | -       | réservé        |
| 5                            | -       | réservé        |
| 6                            | -       | réservé        |
| 7                            | -       | réservé        |
| 8                            | -       | réservé        |
| 9                            | -       | réservé        |
| 10                           | -       | réservé        |
| 11                           | -       | réservé        |
| 12                           | -       | réservé        |
| 13                           | -       | réservé        |
| 14                           | -       | réservé        |
| 15                           | -       | réservé        |
| 16                           | -       | réservé        |
| 17                           | -       | réservé        |
| 18                           | -       | réservé        |
| 19                           | -       | réservé        |
| 20                           | -       | réservé        |
| 21                           | -       | réservé        |
| 22                           | -       | réservé        |
| 23                           | -       | réservé        |
| 24                           | -       | réservé        |
| 25                           | -       | réservé        |
| 26                           | -       | réservé        |
| 27                           | -       | réservé        |
| 28                           | -       | réservé        |
| 29                           | -       | réservé        |
| 30                           | -       | réservé        |
| 31                           | -       | réservé        |

| Alarmes du module actif de la carte fille E/S |                  |                                                           |
|-----------------------------------------------|------------------|-----------------------------------------------------------|
| Numéro<br>de bit                              | Code de l'alarme | Nom de l'alarme                                           |
| 0                                             | TA1_             | Zone de chauffage hors ligne Z1 U_                        |
| 1                                             | TA2_             | Zone de chauffage hors ligne Z2 U_                        |
| 2                                             | TA3_             | Zone de chauffage hors ligne Z3 U_                        |
| 3                                             | TA4_             | Zone de chauffage hors ligne Z4 U_                        |
| 4                                             | TA5_             | Zone de chauffage hors ligne Z5 U_                        |
| 5                                             | TA6_             | Zone de chauffage hors ligne Z6 U_                        |
| 6                                             | TA7_             | Zone de chauffage hors ligne Z7 U_                        |
| 7                                             | TA8_             | Zone de chauffage hors ligne Z8 U_                        |
| 8                                             | TA9_             | Zone de chauffage hors ligne Z9 U_                        |
| 9                                             | TAA_             | Zone de chauffage hors ligne Z10 U_                       |
| 10                                            | TAB_             | Zone de chauffage hors ligne Z11 U_                       |
| 11                                            | TAC_             | Zone de chauffage hors ligne Z12 U_                       |
| 12                                            | TAD_             | Zone de chauffage hors ligne Z13 U_                       |
| 13                                            | TAE_             | Zone de chauffage hors ligne Z14 U_                       |
| 14                                            | TAF_             | Zone de chauffage hors ligne Z15 U_                       |
| 15                                            | TAG_             | Zone de chauffage hors ligne Z16 U_                       |
| 16                                            | TAH_             | Zone de chauffage hors ligne Z17 U_                       |
| 17                                            | -                | réservé                                                   |
| 18                                            | -                | réservé                                                   |
| 19                                            | CCG_             | Communication bus de terrain<br>Erreur U_                 |
| 20                                            | CAC_             | Afficher Comm. Erreur U_                                  |
| 21                                            | DAP_             | Emballement de pompe U_                                   |
| 22                                            | DHP_             | Mouvement inattendu de la pompe<br>U_                     |
| 23                                            | WJP_             | Erreur d'électrovanne de pompe<br>Pas de courant U_       |
| 24                                            | WJD_             | Erreur d'électrovanne de pompe<br>Courant élevé U_        |
| 25                                            | WKP_             | Erreur d'électrovanne de<br>remplissage Pas de courant U_ |
| 26                                            | WKD_             | Erreur d'électrovanne de<br>remplissage Courant élevé U_  |
| 27                                            | T6T_             | Erreur au niveau du capteur du transformateur U_          |
| 28                                            | T4T_             | Temp. élevée du transformateur U_                         |
| 29                                            | L4P_             | Fût vide U_                                               |
| 30                                            | -                | réservé                                                   |
| 31                                            | -                | réservé                                                   |

| Écart du module actif de la carte fille E/S |         |                                 |
|---------------------------------------------|---------|---------------------------------|
| Numéro                                      | Code de |                                 |
| de bit                                      | l'écart | Nom de l'écart                  |
| 0                                           | L2P_    | Fût niveau bas U_               |
| 1                                           | L1P_    | Erreur au niveau du capteur     |
|                                             |         | de niveau U_                    |
| 2                                           | A2V_    | Ventilateur à faible courant U_ |
| 3                                           | A3V_    | Ventilateur courant élevé U_    |
| 4                                           | DDP_    | Variation brusque de la         |
|                                             |         | pompe U_                        |
| 5                                           | -       | réservé                         |
| 6                                           | -       | réservé                         |
| 7                                           | -       | réservé                         |
| 8                                           | -       | réservé                         |
| 9                                           | -       | réservé                         |
| 10                                          | -       | réservé                         |
| 11                                          | -       | réservé                         |
| 12                                          | -       | réservé                         |
| 13                                          | -       | réservé                         |
| 14                                          | -       | réservé                         |
| 15                                          | -       | réservé                         |
| 16                                          | -       | réservé                         |
| 17                                          | -       | réservé                         |
| 18                                          | -       | réservé                         |
| 19                                          | -       | réservé                         |
| 20                                          | -       | réservé                         |
| 21                                          | -       | réservé                         |
| 22                                          | -       | réservé                         |
| 23                                          | -       | réservé                         |
| 24                                          | -       | réservé                         |
| 25                                          | -       | réservé                         |
| 26                                          | -       | réservé                         |
| 27                                          | -       | réservé                         |
| 28                                          | -       | réservé                         |
| 29                                          | -       | réservé                         |
| 30                                          | -       | réservé                         |
| 31                                          | -       | réservé                         |

| Messages du module actif de la carte fille E/S |                    |                                          |
|------------------------------------------------|--------------------|------------------------------------------|
| Numéro<br>de bit                               | Code du<br>message | Nom du message                           |
| 0                                              | MAD_               | Maintenance Due pour la<br>pompe U_      |
| 1                                              | MLC_               | Reconstruction des joints de cylindre U_ |
| 2                                              | DEP_               | Erreur de commutateur de cycle U_        |
| 3                                              | MGF_               | Nettoyer le filtre du ventilateur<br>U_  |
| 4                                              | -                  | réservé                                  |
| 5                                              | -                  | réservé                                  |
| 6                                              | -                  | réservé                                  |
| 7                                              | -                  | réservé                                  |
| 8                                              | -                  | réservé                                  |
| 9                                              | -                  | réservé                                  |
| 10                                             | -                  | réservé                                  |
| 11                                             | -                  | réservé                                  |
| 12                                             | -                  | réservé                                  |
| 13                                             | -                  | réservé                                  |
| 14                                             | -                  | réservé                                  |
| 15                                             | -                  | réservé                                  |
| 16                                             | -                  | réservé                                  |
| 17                                             | -                  | réservé                                  |
| 18                                             | -                  | réservé                                  |
| 19                                             | -                  | réservé                                  |
| 20                                             | -                  | réservé                                  |
| 21                                             | -                  | réservé                                  |
| 22                                             | -                  | réservé                                  |
| 23                                             | -                  | réservé                                  |
| 24                                             | -                  | réservé                                  |
| 25                                             | -                  | réservé                                  |
| 26                                             | -                  | réservé                                  |
| 27                                             | -                  | réservé                                  |
| 28                                             | -                  | réservé                                  |
| 29                                             | -                  | réservé                                  |
| 30                                             | -                  | réservé                                  |
| 31                                             | -                  | réservé                                  |

| Alarmes de la zone active AMZ #x |         |                                           |
|----------------------------------|---------|-------------------------------------------|
| Numéro<br>do bit                 | Code de | Nom de l'alarme                           |
|                                  |         |                                           |
| 0                                | 14<br>  | Temperature elevee U_2_                   |
| 1                                | 14      | Temperature elevee U_2_                   |
| 2                                | 11      | Temperature basse U_Z_                    |
| 3                                | 18      | Pas d'augmentation<br>de température U_Z_ |
| 4                                | Т9      | Commutateur de<br>surchauffe U_Z_         |
| 5                                | A4      | Courant élevé U_Z_                        |
| 6                                | A1      | Courant faible U_Z_                       |
| 7                                | A8      | Pas de courant U_Z_                       |
| 8                                | A7      | Courant imprévu U_Z_                      |
| 9                                | T6      | Erreur du capteur U_Z_                    |
| 10                               | -       | réservé                                   |
| 11                               | -       | réservé                                   |
| 12                               | -       | réservé                                   |
| 13                               | -       | réservé                                   |
| 14                               | -       | réservé                                   |
| 15                               | -       | réservé                                   |
| 16                               | -       | réservé                                   |
| 17                               | -       | réservé                                   |
| 18                               | -       | réservé                                   |
| 19                               | -       | réservé                                   |
| 20                               | -       | réservé                                   |
| 21                               | -       | réservé                                   |
| 22                               | -       | réservé                                   |
| 23                               | -       | réservé                                   |
| 24                               | -       | réservé                                   |
| 25                               | -       | réservé                                   |
| 26                               | -       | réservé                                   |
| 27                               | -       | réservé                                   |
| 28                               | -       | réservé                                   |
| 29                               | -       | réservé                                   |
| 30                               | -       | réservé                                   |
| 31                               | -       | réservé                                   |

| Écart de la zone active AMZ #x |                    |                |
|--------------------------------|--------------------|----------------|
| Numéro<br>de bit               | Code de<br>l'écart | Nom de l'écart |
| 0                              | -                  | réservé        |
| 1                              | -                  | réservé        |
| 2                              | -                  | réservé        |
| 3                              | -                  | réservé        |
| 4                              | -                  | réservé        |
| 5                              | -                  | réservé        |
| 6                              | -                  | réservé        |
| 7                              | -                  | réservé        |
| 8                              | -                  | réservé        |
| 9                              | -                  | réservé        |
| 10                             | -                  | réservé        |
| 11                             | -                  | réservé        |
| 12                             | -                  | réservé        |
| 13                             | -                  | réservé        |
| 14                             | -                  | réservé        |
| 15                             | -                  | réservé        |
| 16                             | -                  | réservé        |
| 17                             | -                  | réservé        |
| 18                             | -                  | réservé        |
| 19                             | -                  | réservé        |
| 20                             | -                  | réservé        |
| 21                             | -                  | réservé        |
| 22                             | -                  | réservé        |
| 23                             | -                  | réservé        |
| 24                             | -                  | réservé        |
| 25                             | -                  | réservé        |
| 26                             | -                  | réservé        |
| 27                             | -                  | réservé        |
| 28                             | -                  | réservé        |
| 29                             | -                  | réservé        |
| 30                             | -                  | réservé        |
| 31                             | -                  | réservé        |

| Avertissements de la zone active AMZ #x |                    |                         |
|-----------------------------------------|--------------------|-------------------------|
| Numéro<br>de bit                        | Code du<br>message | Nom du message          |
| 0                                       | T3                 | Température élevée U_Z_ |
| 1                                       | Т3                 | Température élevée U_Z_ |
| 2                                       | T2                 | Température basse U_Z_  |
| 3                                       | -                  | réservé                 |
| 4                                       | A3                 | Courant élevé U_Z_      |
| 5                                       | A2                 | Courant faible U_Z_     |
| 6                                       | -                  | réservé                 |
| 7                                       | -                  | réservé                 |
| 8                                       | -                  | réservé                 |
| 9                                       | -                  | réservé                 |
| 10                                      | -                  | réservé                 |
| 11                                      | -                  | réservé                 |
| 12                                      | -                  | réservé                 |
| 13                                      | -                  | réservé                 |
| 14                                      | -                  | réservé                 |
| 15                                      | -                  | réservé                 |
| 16                                      | -                  | réservé                 |
| 17                                      | -                  | réservé                 |
| 18                                      | -                  | réservé                 |
| 19                                      | -                  | réservé                 |
| 20                                      | -                  | réservé                 |
| 21                                      | -                  | réservé                 |
| 22                                      | -                  | réservé                 |
| 23                                      | -                  | réservé                 |
| 24                                      | -                  | réservé                 |
| 25                                      | -                  | réservé                 |
| 26                                      | -                  | réservé                 |
| 27                                      | -                  | réservé                 |
| 28                                      | -                  | réservé                 |
| 29                                      | -                  | réservé                 |
| 30                                      | -                  | réservé                 |
| 31                                      | -                  | réservé                 |

## Chronogrammes

REMARQUE : Il est recommandé d'utiliser un délai de 50 ms entre les bits.

**REMARQUE :** Commande d'intégration du bus de terrain sélectionnée signifie que l'option de bus de terrain est sélectionnée pour l'intégration sur l'écran de configuration. Pour que les sorties d'automatisation soient acceptées par le Therm-O-Flow Warm Melt, l'intégration du bus de terrain doit être élevée.

**REMARQUE :** En cas de commande d'intégration du bus de terrain, le fait d'appuyer sur le bouton de l'ADM ne met pas le chauffage en marche. Les fonctions « Activer le démarrage automatique de la pompe », « Commande de la pompe externe » et le Programmateur seront ignorées. Lorsque l'entrée de verrouillage du PLC est basse, l'ADM commande le système. Lorsque l'entrée de verrouillage du PLC est élevée, le PLC commande le système.

#### Schéma de mise en marche et d'arrêt de la pompe

#### Mise en marche et arrêt de la pompe

Entrées d'automatisation (sorties de Therm-O-Flow Warm Melt)

| Pulsation (1Hz)                                           | www.www.www. |
|-----------------------------------------------------------|--------------|
| Commande d'intégration du bus de terrain sélectionnée     |              |
| Système actif                                             |              |
| Isolement PLC actif                                       |              |
| Réchauffeur en marche                                     |              |
| Réchauffeur éteint                                        |              |
| Chauffage à température                                   |              |
| Pompe en marche                                           |              |
| Pompe arrêtée                                             |              |
| Sorties d'automatisation (Entrées Therm-O-Flow Warm Melt) |              |
| Demande d'activation du système                           |              |
| Demande de désactivation du système                       |              |
| Isolement/Commande PLC système                            |              |
| Demande de chauffage                                      |              |
| Demande de chauffage désactivé                            | <u>_</u>     |
| Demande de mise en marche de la pompe du système          | <u>_</u> 'n  |
| Demande d'arrêt de la pompe du système                    | iiiiiii      |
|                                                           |              |

Toutes les zones activées sont à la température de consigne.

#### Diagramme de liaison manuelle

#### Liaison manuelle

| Entrées d'automatisation (sorties du SP Warm Melt)    |                                   |  |  |
|-------------------------------------------------------|-----------------------------------|--|--|
| Commande d'intégration du bus de terrain sélectionnée |                                   |  |  |
| Niveau de fût bas - Pompe A (exemple)                 |                                   |  |  |
| Pulsation (1Hz)                                       |                                   |  |  |
| Pompe tandem active                                   | (Pompe A active) (Pompe B active) |  |  |
| Sorties d'automatisation (entrées du SP Warm M        | eit)                              |  |  |
| Isolement/Commande PLC système System                 |                                   |  |  |
| Demande de liaison en tandem du système               | jj                                |  |  |

#### Diagramme d'amorçage

#### Amorçage

Entrées d'automatisation (sorties de Therm-O-Flow Warm Melt)

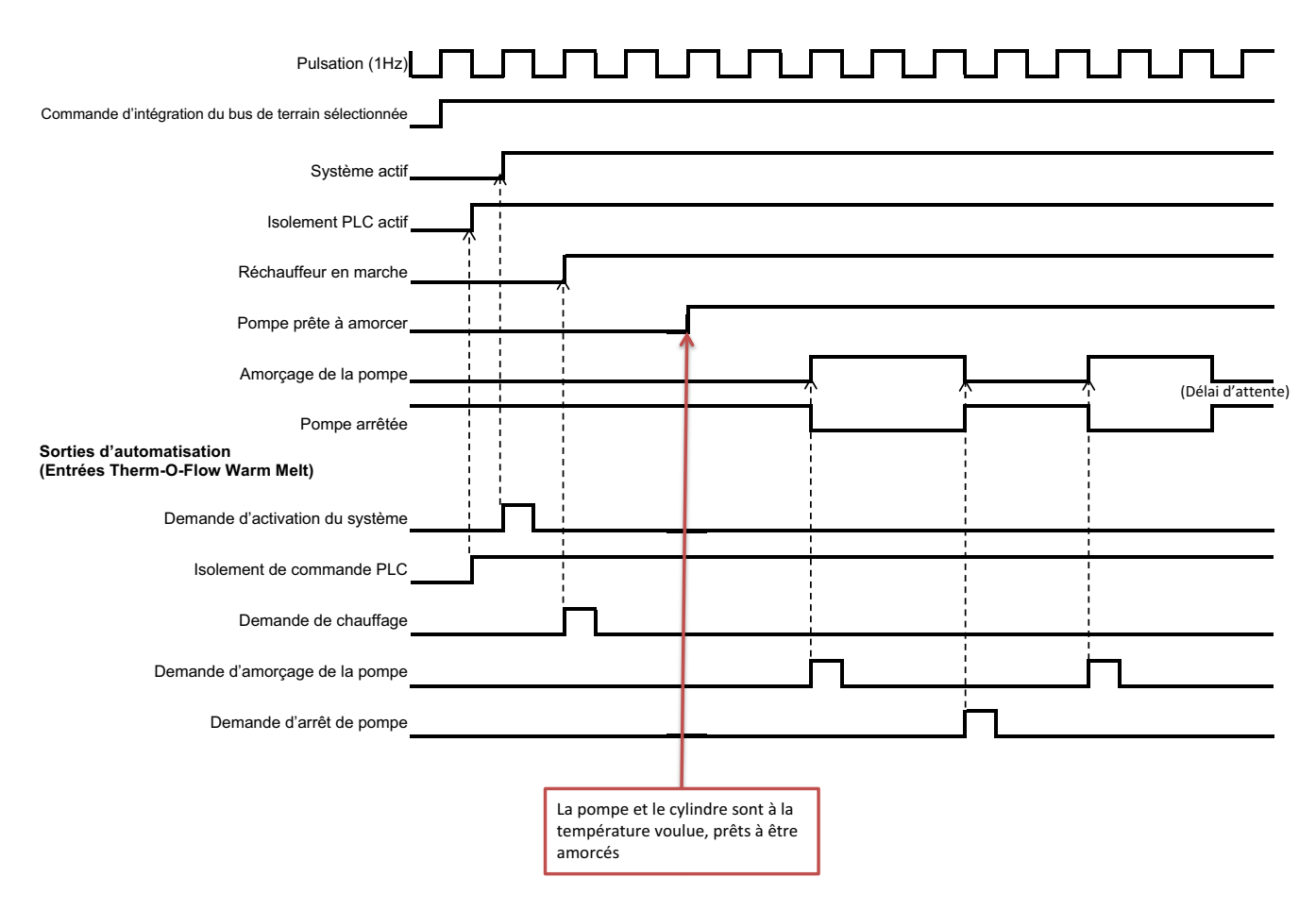

#### Chronogramme complet du CGM

#### Temporisation générale du CGM

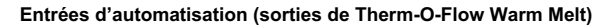

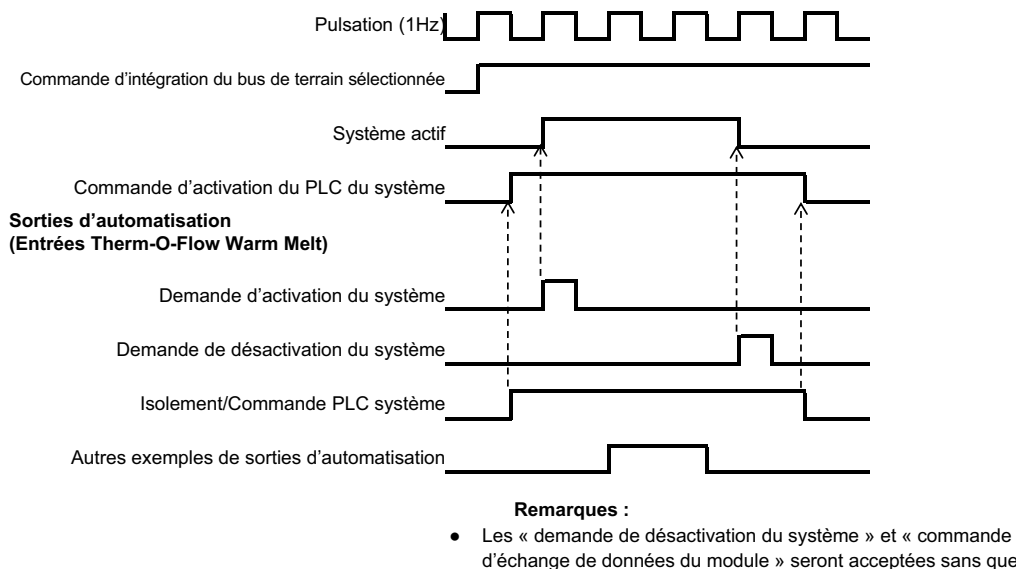

d'échange de données du module » seront acceptées sans que le « Isolement/Commande PLC » soit réglé à un niveau élevé, toute autre instance de sortie d'automatisation doit avoir le « Isolement/ Commande PLC » réglé à un niveau élevé pour que l'instance de sortie d'automatisation soit acceptée par le régulateur du Therm-O-Flow Warm Melt

#### Diagramme d'accusé de réception/effacement des erreurs du module

#### Erreur d'accusé de réception/effacement du module

| Entrées d'automatisation (sorties du SP Warm Melt)                                               |                |
|--------------------------------------------------------------------------------------------------|----------------|
| Commande d'intégration du bus de terrain sélectionnée                                            |                |
| Échange de données - Alarmes du module AMZ (nombre entier/champ de bits)                         |                |
| Échange de données - Alarmes du module actif de la carte fille E/S (nombre entier/champ de bits) |                |
| *Échange de données - Alarmes du module d'expansion AMZ (nombre entier/champ de bits)            |                |
| Pulsation (1Hz)                                                                                  | ىىرىيىيىيىيىيى |
| Aucune alarme de module active                                                                   |                |
| Sorties d'automatisation (entrées du SP Warm Melt)                                               |                |

es d'automatisation (entrées du SP Warm Melt

Accusé de réception/effacement des erreurs

#### Remarques :

- Si les erreurs ne sont pas résolues/réglées, le bit restera haut, une fois que le système •
- aura vu avec succès que l'erreur a été résolue, le bit passera bas
- Il suffit de vérifier si le module d'expansion est installé
- Le processus peut être répété pour les écarts et les messages -

#### Diagramme d'accusé de réception/effacement des erreurs de la zone

| Accusé de réception-effacement d'erreur de la zone                                                                                                    |
|----------------------------------------------------------------------------------------------------|
| Entrées d'automatisation (sorties du SP Warm Melt)                                                                                                    |
| Commande d'intégration du bus de terrain sélectionnée                                                                                                    |
| + Échange de données - Alarmes #x de la zone active AMZ                                                                                                    |
| Pulsation (1Hz)       Pulsation (1Hz)         • Aucune alarme active de la zone de chauffage                                                                                                    |
| Sorties d'automatisation (entrées du SP Warm Melt)                                                                                                    |
| Accusé de réception/effacement des erreurs                                                                                                    |
| <ul> <li>Remarques :</li> <li>Chaque zone doit être scannée pour détecter les erreurs avant d'envoyer le bit accusé de réception/effacement des erreurs</li> <li>Si les erreurs ne sont pas résolues/réglées, le bit restera haut, une fois que le système aura vu avec succès que l'erreur a été résolue, le bit passera bas</li> </ul> |

- Le processus peut être répété pour les écarts et les messages

#### Diagramme d'échange de données du CGM

#### Échange de données CGM

| Entrées d'automatisation | (sorties | du SP | Warm | Melt) |
|--------------------------|----------|-------|------|-------|
|--------------------------|----------|-------|------|-------|

| Commande d'intégration du bus de terrain sélectionnée                          |                                |
|--------------------------------------------------------------------------------|--------------------------------|
| Commande active de l'échange de données du module                              |                                |
| Valeur de commande active de l'échange de données du module (5 Hz)             | Nouvelle valeur<br>de commande |
| Sorties d'automatisation (entrées du SP Warm Melt)                             | active                         |
| Commande d'échange de données du module (nombre entier)                        |                                |
| Isolement/Commande PLC système                                                 |                                |
| Valeur souhaitée de la commande d'échange de données du module (nombre entier) |                                |

## Informations de connexion

#### Bus de terrain

Raccordez les câbles au module du bus de terrain selon les normes du bus de terrain. Voir le manuel Instructions-Pièces du module de la passerelle de communications. Voir **Manuels afférents** à la page 3.

#### PROFINET

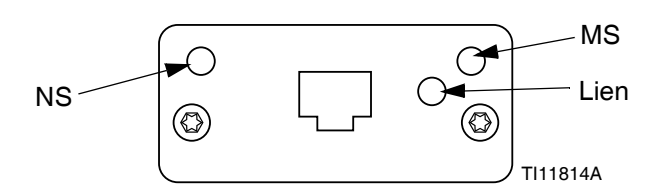

L'interface EtherNet fonctionne à 100 Mbits, en duplex intégral, comme le demande PROFINET. L'interface EtherNet détecte automatiquement la polarité et a une capacité de liaison automatique.

#### État du réseau (NS)

| État               | Description         | Commentaires                                                              |
|--------------------|---------------------|---------------------------------------------------------------------------|
| Arrêt              | Hors ligne          | <ul> <li>Pas d'alimentation<br/>électrique</li> </ul>                     |
|                    |                     | <ul> <li>Pas de connexion avec le<br/>contrôleur Entrée/Sortie</li> </ul> |
| Vert               | En ligne,<br>(RUN)  | <ul> <li>Connexion avec le<br/>contrôleur d'E/S établie</li> </ul>        |
|                    |                     | <ul> <li>Contrôleur d'E/S avec<br/>état RUN</li> </ul>                    |
| Vert<br>clignotant | En ligne,<br>(STOP) | <ul> <li>Connexion avec le<br/>contrôleur d'E/S établie</li> </ul>        |
|                    |                     | <ul> <li>Contrôleur d'E/S en état<br/>STOP</li> </ul>                     |

#### État du module (MS)

| État                       | Description                                                | Commentaires                                                                          |
|----------------------------|------------------------------------------------------------|---------------------------------------------------------------------------------------|
| Arrêt                      | Pas initialisé                                             | Pas de courant<br>ou module en<br>état « SETUP »<br>(Configuration)<br>ou « NW_INIT » |
| Vert                       | Fonctionnement<br>normal                                   | Présence<br>d'événement(s)<br>de diagnostic                                           |
| Vert clignotant            | Initialisé,<br>présence<br>d'événement(s)<br>de diagnostic | Utilisé par les outils<br>d'ingénierie pour<br>identifier le nœud<br>sur le réseau    |
| Rouge                      | Erreur<br>d'exception                                      | Module en état<br>« EXCEPTION »                                                       |
| Rouge<br>(1 clignotement)  | Erreur de configuration                                    | L'identification<br>attendue est<br>différente de<br>l'identification réelle          |
| Rouge<br>(2 clignotements) | Adresse IP<br>non définie                                  | Définissez l'adresse<br>IP via le moniteur<br>du système ou le<br>serveur DNS         |
| Rouge<br>(3 clignotements) | Nom de station<br>non défini                               | Définissez le<br>nom de la station<br>via le moniteur<br>du système                   |
| Rouge<br>(4 clignotements) | Erreur interne<br>majeure                                  | Éteignez et allumez<br>le courant;<br>remplacez<br>le module                          |

#### Lien/Activité (lien)

| État                | Description                            |
|---------------------|----------------------------------------|
| Arrêt               | Aucun lien, absence de communication   |
| Vert                | Lien établi, absence de communication  |
| Vert,<br>clignotant | Lien établi, présence de communication |

#### EtherNet/IP

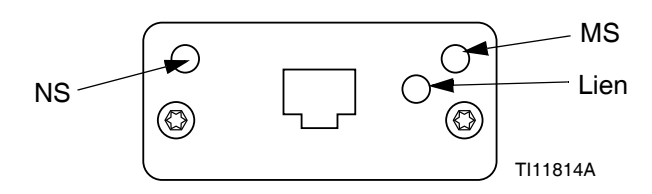

L'interface EtherNet fonctionne à 100 Mbits, en duplex intégral, comme le demande PROFINET. L'interface EtherNet détecte automatiquement la polarité et a une capacité de liaison automatique.

#### État du réseau (NS)

| État                | Description                                                           |
|---------------------|-----------------------------------------------------------------------|
| Arrêt               | Pas d'alimentation ou pas d'adresse IP                                |
| Vert                | En ligne, une ou plusieurs connexions<br>établies (CIP classe 1 ou 3) |
| Vert<br>clignotant  | En ligne, aucune connexion établie                                    |
| Rouge               | Adresse IP dupliquée, erreur FATALE                                   |
| Rouge<br>clignotant | Une ou plusieurs connections interrompues<br>(CIP classe 1 ou 3)      |

#### État du module (MS)

| État                | Description                                          |
|---------------------|------------------------------------------------------|
| Arrêt               | Pas d'alimentation électrique                        |
| Vert                | Contrôlé par un scanner en état de Marche            |
| Vert<br>clignotant  | Non configuré, ou scanner inactif                    |
| Rouge               | Erreur majeure (état EXCEPTION, erreur FATALE, etc.) |
| Rouge<br>clignotant | Erreur(s) récupérable(s)                             |

#### LIEN/Activité (lien)

| État               | Description                 |
|--------------------|-----------------------------|
| Arrêt              | Aucun lien, aucune activité |
| Vert               | Lien établi                 |
| Vert<br>clignotant | Activité                    |

#### DeviceNet

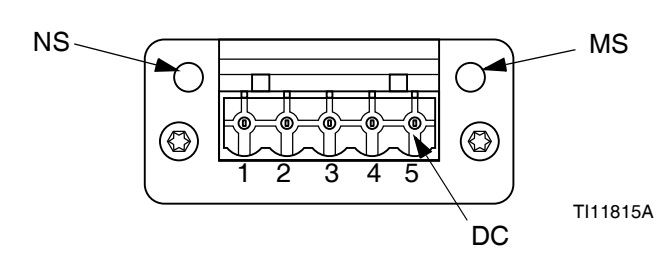

#### État du réseau (NS)

| État                       | Description                                         |
|----------------------------|-----------------------------------------------------|
| Arrêt                      | Non connecté / Pas d'alimentation                   |
| Vert                       | En ligne, une ou plusieurs connexions sont établies |
| Vert clignotant<br>(1 Hz)  | En ligne, aucune connexion établie                  |
| Rouge                      | Échec critique du lien                              |
| Rouge<br>clignotant (1 Hz) | Une ou plusieurs connexions<br>interrompues         |
| Rouge/vert en alternance   | Auto-test                                           |

#### État du module (MS)

| État                       | Description                                                                        |
|----------------------------|------------------------------------------------------------------------------------|
| Arrêt                      | Pas d'alimentation ou non initialisé                                               |
| Vert                       | Initialisé                                                                         |
| Vert clignotant<br>(1 Hz)  | Configuration manquante ou incomplète,<br>le périphérique doit être mis en service |
| Rouge                      | Erreur(s) irrécupérable(s)                                                         |
| Rouge clignotant<br>(1 Hz) | Erreur(s) récupérable(s)                                                           |
| Rouge/vert en alternance   | Auto-test                                                                          |

#### Connecteur DeviceNet (DC)

| Broche | Signal   | Description                               |
|--------|----------|-------------------------------------------|
| 1      | V-       | Tension d'alimentation de<br>bus négative |
| 2      | CAN_L    | Ligne basse de bus CAN                    |
| 3      | BLINDAGE | Blindage de câble                         |
| 4      | CAN_H    | Ligne haute de bus CAN                    |
| 5      | V+       | Tension d'alimentation de<br>bus positive |

#### PROFIBUS

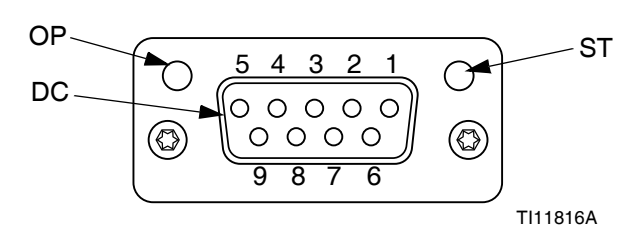

#### Mode de fonctionnement (OP)

| État                                 | Description                       |
|--------------------------------------|-----------------------------------|
| Arrêt                                | Non connecté / Pas d'alimentation |
| Vert                                 | En ligne, échange de données      |
| Vert clignotant                      | En ligne, effacer                 |
| Rouge clignotant<br>(1 clignotement) | Erreur de paramétrage             |
| Rouge clignotant (2 clignotements)   | Erreur de configuration PROFIBUS  |

#### Mode État (ST)

| État            | Description                                          |
|-----------------|------------------------------------------------------|
| Arrêt           | Pas d'alimentation ou non initialisé                 |
| Vert            | Initialisé                                           |
| Vert clignotant | Initialisé, présence d'événement(s)<br>de diagnostic |
| Rouge           | Erreur d'exception                                   |

#### Connecteur PROFIBUS (DC)

| Broche  | Signal                | Description                                                                                                    |
|---------|-----------------------|----------------------------------------------------------------------------------------------------|
| 1       | -                     | -                                                                                                    |
| 2       | -                     | -                                                                                                    |
| 3       | Ligne B               | RxD/TxD positif, niveau RS485                                                                                                 |
| 4       | RTS                   | Demande d'envoi                                                                                                    |
| 5       | BUS de terre          | Terre (isolée)                                                                                                    |
| 6       | Sortie de<br>bus +5 V | Arrêt d'alimentation +5 V (isolée)                                                                                            |
| 7       | -                     | -                                                                                                    |
| 8       | Ligne A               | RxD/TxD négatif, niveau RS485                                                                                                 |
| 9       | -                     | -                                                                                                    |
| Boîtier | Câble<br>Blindage     | Connexion interne à la terre de<br>protection Anybus via filtres de<br>blindage du câble conformément à<br>la norme PROFIBUS. |

# Écrans de configuration de la passerelle

Appuyez sur la touche programmable sur l'écran du menu principal 2 pour accéder aux écrans de bus de terrain. Les écrans de bus de terrain ne s'affichent que si un bus de terrain CGM est installé. Si aucun n'est installé, un écran d'erreur de communication de bus de terrain s'affiche.

| 11/04/19 17:00 | Fieldbus 📃              |
|----------------|-------------------------|
| Pumps Active   | No Active Errors        |
|                | Fieldbus<br>Comm. Error |

**REMARQUE :** Les écrans qui seront affichés ici dépendent du type de réseau que vous utilisez.

Certains écrans sont uniquement informatifs. Pour ceux qui peuvent être modifiés, appuyez sur la touche programmable

pour passer en mode édition. Utilisez le clavier directionnel (DH) et le clavier numérique (DJ) pour apporter des modifications.

#### PROFINET

#### Écran PROFINET 1

Cet écran vous permet de définir l'adresse IP, les paramètres DHCP, le masque de sous-réseau, la passerelle et les informations de DNS.

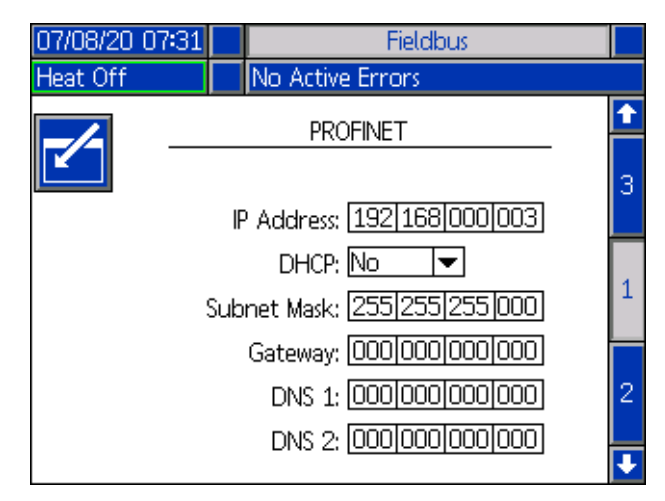

#### Écran PROFINET 2

Cet écran vous permet de définir le nom de la station, la date d'installation, la balise de localisation, la balise de fonction et la description.

| 07/08/20 0 | 07:31  | Fieldbus                     |   |
|------------|--------|------------------------------|---|
| Heat Off   | 4      | No Active Errors             |   |
|            |        |                              | 1 |
|            |        | PROFINET                     |   |
|            | Static | in Name: GCA-CGM             | 1 |
|            | Static |                              |   |
|            | Inst   | :all Date; [0000-00-00 00:00 |   |
|            | Locat  | ion Tag:                     | 2 |
|            | Funct  | ion Tag:                     | - |
|            | De     | scription:                   | 3 |
|            |        |                              |   |
|            |        |                              | ÷ |

#### Écran PROFINET 3

Cet écran affiche le numéro de révision du matériel, le numéro de série du système et les informations d'identification de la carte de données.

| 07/08/20 07:31                                                    |                              | Fieldbus                                 |   |  |  |
|-------------------------------------------------------------------|------------------------------|------------------------------------------|---|--|--|
| Pump Off                                                          | ump Off 🛛 🕼 No Active Errors |                                          |   |  |  |
|                                                                   |                              | PROFINET                                 | t |  |  |
| Hard<br>Sy                                                        | ware<br>sten                 | e Revision: 0001<br>n Serial #: 00264632 | 2 |  |  |
| Map ID: 00000<br>Map Name: WM Heated Adv<br>Map Revision: 001.004 |                              |                                          |   |  |  |
|                                                                   | ľ                            | Map Date: U6/23/20                       | 1 |  |  |
|                                                                   |                              |                                          | Ŧ |  |  |

#### EtherNet/IP

#### Écran EtherNet 1

Cet écran vous permet de définir l'adresse IP, les paramètres DHCP, le masque de sous-réseau, la passerelle et les informations de DNS.

| 07/08/20 06:47 |                                                                                     | Fieldbus                                                            |   |
|----------------|-------------------------------------------------------------------------------------|---------------------------------------------------------------------|---|
| Pump Off       | No Active Er                                                                        | rors                                                                |   |
|                | EtherNe                                                                             | et/IP                                                               | 1 |
|                | IP Address: <u>19</u><br>DHCP: No                                                   | 2 168 000 003                                                       | 1 |
|                | ubnet Mask: <u>25</u><br>Gateway: <u>00</u><br>DNS 1: <u>00</u><br>DNS 2: <u>00</u> | 5 255 255 000 <br>0 000 000 000 <br>0 000 000 000 <br>0 000 000 000 | 2 |

#### Écran EtherNet 2

Vous pouvez afficher la révision du matériel, le numéro de série du système et les informations d'identification de la carte de données sur cet écran.

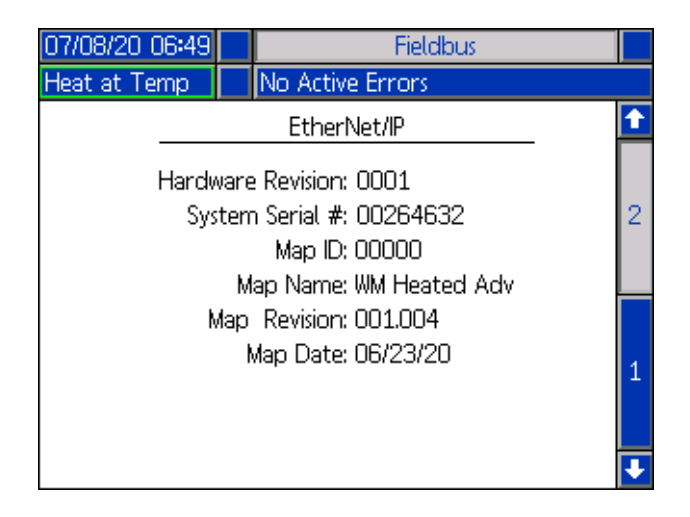

#### PROFIBUS

#### Écran PROFIBUS 1

Cet écran vous permet de définir l'adresse du dispositif, la date d'installation, la balise de localisation, la balise de fonction et la description.

| 07/08/20 07:35           | Fieldbus               |   |
|--------------------------|------------------------|---|
| Heat at Temp             | No Active Errors       |   |
|                          |                        | Ŷ |
| <b>[</b>                 | PROFIBUS               |   |
| Device Address: [126]    |                        |   |
| Install Date: 07/08/2020 |                        |   |
| L                        | ocation Tag:           | ] |
| Function Tag:            |                        |   |
|                          | Description: Warm Melt | ] |
|                          |                        |   |
|                          |                        | ÷ |

#### Écran PROFIBUS 2

Vous pouvez afficher la révision du matériel, le numéro de série du système et les informations d'identification de la carte de données sur cet écran.

| 07/08/20 07:36                              |                  | Fieldbus                                                                            |   |
|---------------------------------------------|------------------|-------------------------------------------------------------------------------------|---|
| Heat at Temp                                |                  | No Active Errors                                                                    |   |
|                                             |                  | PROFIBUS                                                                            | t |
| Hardw<br>Sys                                | vare<br>tem<br>M | e Revision: 0001<br>h Serial #: 00242410<br>Map ID: 00000<br>ap Name: WM Heated Adv | 2 |
| Map Revision: 001.004<br>Map Date: 06/23/20 |                  |                                                                                     | 1 |
|                                             |                  |                                                                                     | ÷ |

#### DeviceNet

Cet écran vous permet de définir l'adresse et la vitesse de transmission du dispositif ainsi que d'afficher le numéro de révision du matériel, le numéro de série du système et les informations d'identification de la carte de données.

| 07/08/20                  | 07:29              |  | Fieldbus         |  |
|---------------------------|--------------------|--|------------------|--|
| Heat Off                  |                    |  | No Active Errors |  |
|                           | DeviceNet          |  |                  |  |
|                           | Device Address: 63 |  |                  |  |
| Baud Rate: 500 🔽          |                    |  |                  |  |
| Hardware Revision: 0001   |                    |  |                  |  |
| System Serial #: 00242410 |                    |  |                  |  |
| Map ID: 00000             |                    |  |                  |  |
| Map Name: WM Heated Adv   |                    |  |                  |  |
| Map Revision: 001.004     |                    |  |                  |  |
|                           | Map Date: 06/23/20 |  |                  |  |
|                           |                    |  |                  |  |

## Réparation

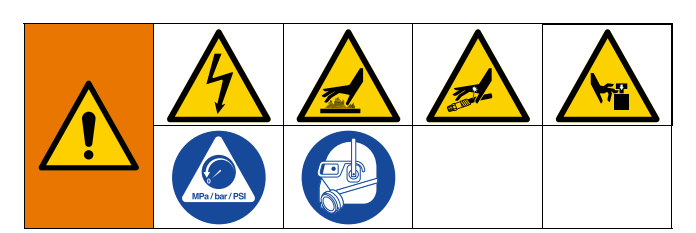

## Débranchement de la pompe du cylindre

La pompe (C) est montée sur des cylindres (D) par l'intermédiaire de différents kits de montage. Voir **Kits et accessoires** à la page 134.

#### Cylindre de 200 litres

- 1. Suivez la Procédure de décompression à la page 46.
- Placez le sectionneur (T) sur OFF (arrêt). Si vous utilisez un Therm-O-Flow Warm Melt à élévateur en tandem, mettez le sectionneur (T) sur OFF (arrêt) sur l'élévateur qui nécessite une réparation seulement.
- 3. Retirez les quatre vis hex (497) et les quatre colliers (498).
- 4. Retirez délicatement la pompe pour éviter d'endommager l'orifice d'entrée de la pompe et retirez le joint torique (499).

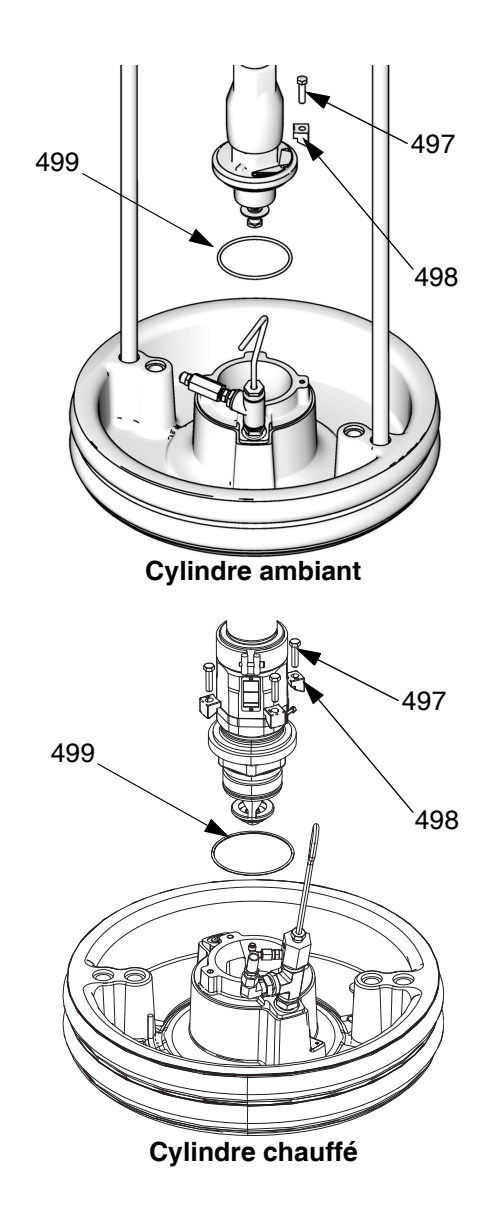

FIG. 38 : Kit de montage pour cylindre de 200 litres

#### Cylindre de 20 et 60 litres

- 1. Suivez la Procédure de décompression à la page 46.
- Placez le sectionneur (T) sur OFF (arrêt). Si vous utilisez un Therm-O-Flow Warm Melt à élévateur en tandem, mettez le sectionneur (T) sur OFF (arrêt) sur l'élévateur qui nécessite une réparation seulement.
- 3. Desserrez les deux vis de 5/16 po. (548) du cylindre (D).
- 4. Retirez délicatement la pompe pour éviter d'endommager l'entrée de la pompe. Dans le cas d'une pompe avec adaptateur d'admission, retirez les vis (548) et le joint torique (558) de l'entrée de la pompe.

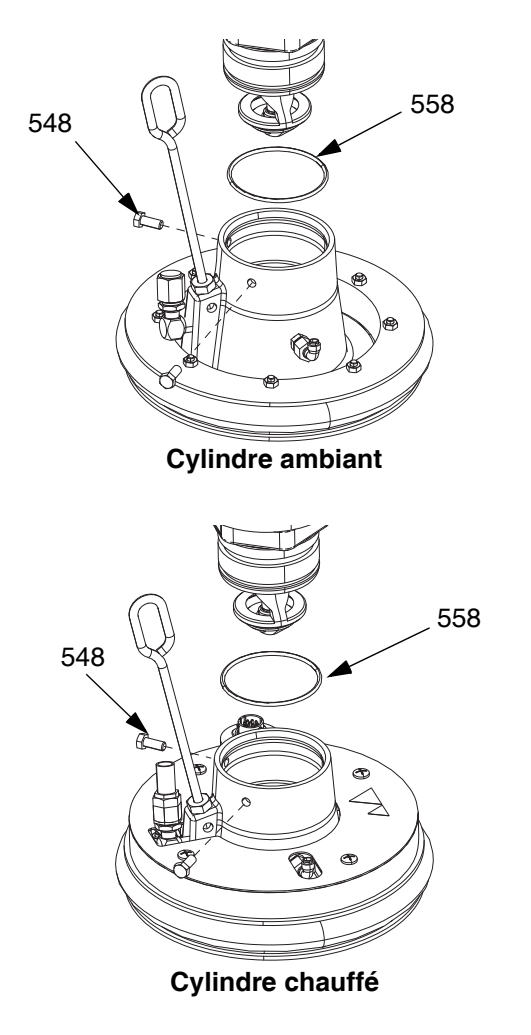

FIG. 39 : Kit de montage pour cylindre de 20 litres

### Réparation du cylindre

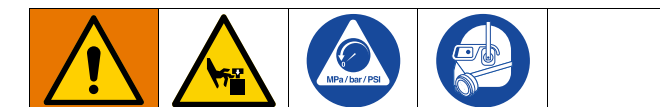

- 1. Suivez la Procédure de décompression à la page 46.
- Consultez les éclatés des pièces de la page 130 et démontez le clapet anti-retour du cylindre (549) comme illustré.
- 3. Débouchez et nettoyez le tuyau air-assisté (AT) dans le cylindre (D).
- 4. Nettoyez toutes les pièces du clapet anti-retour du cylindre (549) et remplacez-les si nécessaire.
- Retirez la tige de purge (BF) du cylindre (D). Introduisez la tige de purge dans les orifices de purge (BG) de façon à enlever les restants de produit.

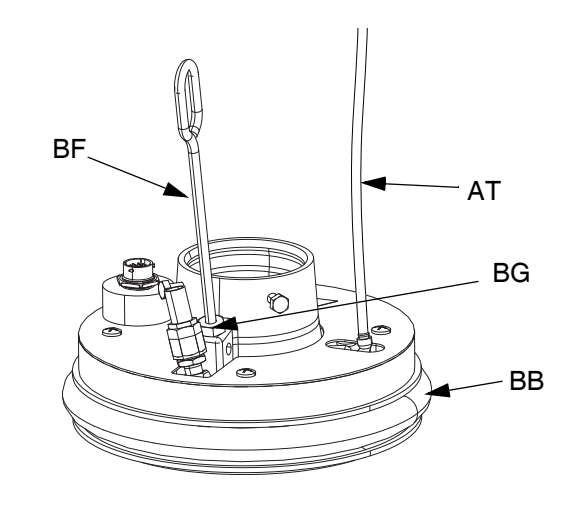

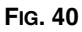

#### Démontage et remontage des racleurs

#### Retirer les racleurs de cylindre

**REMARQUE :** Les cylindres de cinq gallons ont un racleur unique qui doit être retiré, et les cylindres de 55 gallons ont un racleur en haut et un en bas qui doivent être retirés.

- 1. Suivez la Procédure de décompression à la page 46.
- 2. Si vous utilisez un système ambiant, mettez le sectionneur sur OFF (T).
- Pour remplacer des racleurs (BB) usés ou endommagés, soulevez le cylindre pour le sortir du fût. Retirez le fût de son embase. Essuyez le fluide qui se trouve sur le cylindre.
- 4. Coupez le ou les racleur(s) (BB) avec un couteau et retirez-les du cylindre. Voir la FiG. 41.

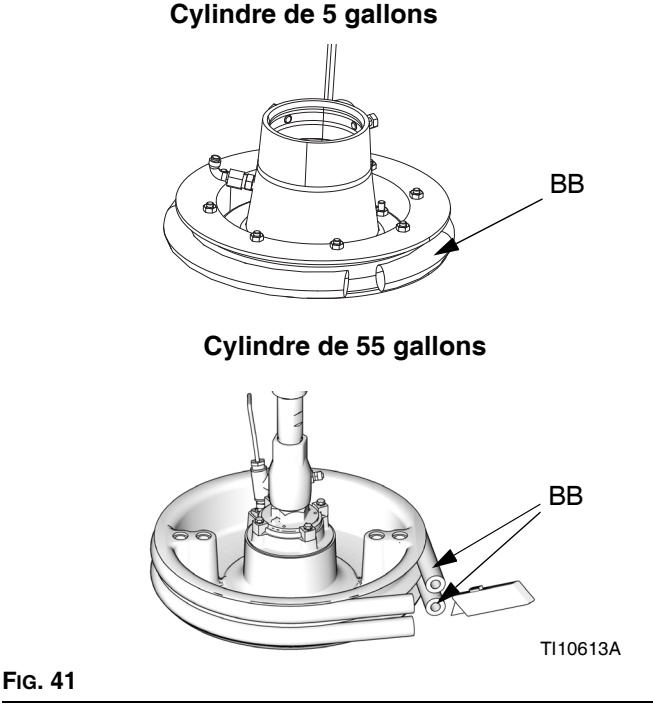

#### Remontage des racleurs de cylindre

**REMARQUE :** Les cylindres de cinq gallons ont un racleur unique qui doit être remonté, et les cylindres de 55 gallons ont un racleur en haut et un en bas qui doivent être remontés.

- À l'aide d'un instrument en bois ou plastique, pour éviter d'endommager le racleur (BB), nettoyez les rainures des joints.
- 2. *En partant du bas*, inclinez un racleur (BB) sur le dos du cylindre (D). Voir la FIG. 42.
- 3. Introduisez le racleur (BB) dans la rainure supérieure et faites glisser l'avant du racleur dans la rainure.
- 4. Si vous utilisez un cylindre de 55 gallons, introduisez le second racleur (BB) dans la rainure inférieure et faites glisser l'avant du racleur dans la rainure.
- Lubrifiez la partie extérieure du racleur à l'aide d'un lubrifiant compatible avec le produit pompé. Renseignez-vous auprès du fabricant du produit.

#### Cylindre de 5 gallons

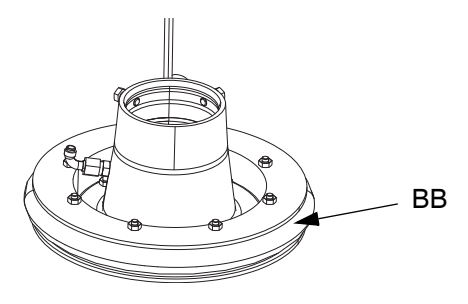

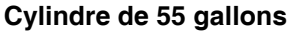

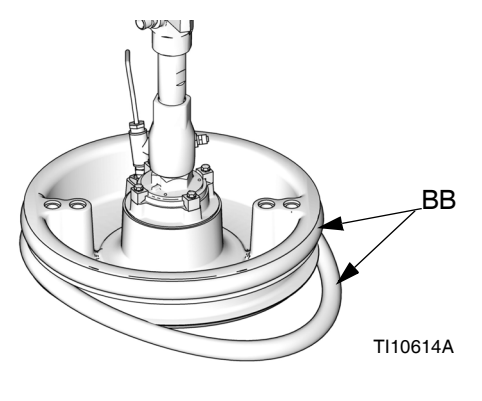

FIG. 42

## Connexion du cylindre

#### Cylindre de 200 litres

- 1. Placez le joint torique (499) du kit de montage sur le cylindre (D). En cas de fixation à la plaque, placez le bas de pompe (C) sur le cylindre (D). Voir la FIG. 38.
- 2. Fixez la bride d'admission de la pompe sur la plaque à l'aide des vis (497) et des colliers (498) compris dans le kit de montage 255392.

Cylindre de 20 litres

**REMARQUE :** Avant d'installer le cylindre de 20 ou 60 litres sur une pompe équipée d'un adaptateur d'admission, installez l'adaptateur et le joint torique du kit de montage à l'aide des deux vis de réglage. Voir la FIG. 39.

- Placez le joint torique (499) du kit de montage sur l'admission de la pompe. Desserrez les vis de la bride d'admission de la pompe (548) et abaissez délicatement la pompe sur le joint torique (499) et le cylindre.
- 2. Fixez la bride d'admission de la pompe sur la plaque à l'aide des vis (548).

## Dépose des racleurs

Voir Démontage et remontage des racleurs à la page 105.

## Mise en place des racleurs

Voir Démontage et remontage des racleurs à la page 105.

### Dépose du bas de pompe

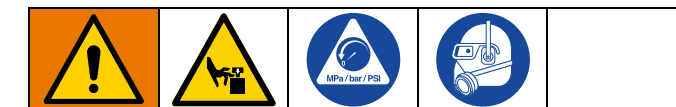

La procédure à suivre pour déposer le bas de pompe (C) dépend du moteur pneumatique (B) et du cylindre (D) qui équipent l'appareil. Voir ci-dessous pour connaître l'ensemble d'élévateur (A), le moteur pneumatique (B) et le cylindre (D) correspondants pour déposer le bas de pompe (C). Consultez le manuel du bas de pompe pour réparer le bas de pompe.

Si le moteur pneumatique (B) n'a pas besoin d'un entretien, laissez-le attaché à son support. Si le moteur pneumatique doit être déposé, voir **Dépose du moteur pneumatique** à la page 109.

#### Élévateur D200 de 3 po. Et D200s de 6,5 po.

- 1. Suivez la Procédure de décompression à la page 46.
- 2. Coupez l'alimentation de l'ensemble d'élévateur (A) :
  - a. Placez le sectionneur (T) sur OFF (arrêt).
  - b. Si vous utilisez un Therm-O-Flow Warm Melt à élévateur en tandem, mettez le sectionneur (T) sur OFF (arrêt) sur l'élévateur qui nécessite une réparation seulement.
- 3. Voir **Déconnexion du bas de pompe** dans le manuel de l'ensemble de pompe.
- 4. Ouvrez la vanne d'air coulissante principale (AA).
- 5. Soulevez le moteur pneumatique (B) :
  - Desserrez l'écrou (405) situé sous la barre transversale et vissez-le sur la tige filetée (406) de l'adaptateur de l'anneau de levage (407) qui maintient le moteur pneumatique en place (B). Soulevez le moteur pneumatique (B) en utilisant une clé sur l'écrou (105) situé sur la barre transversale.

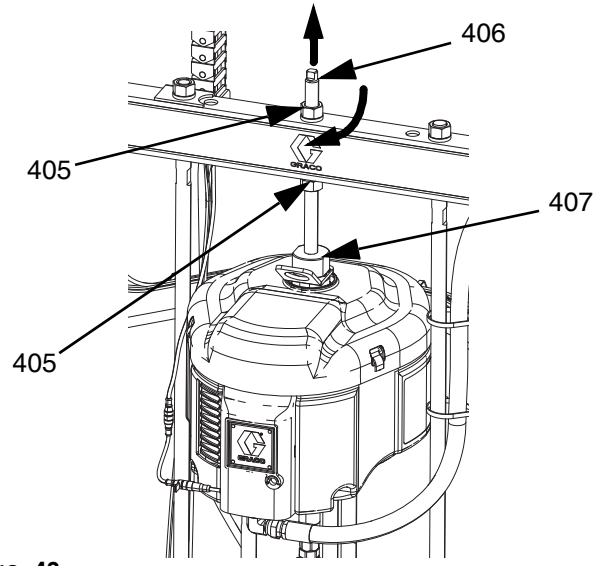

FIG. 43

- b. Pour le moteur pneumatique (B) avec des cylindres plus petits (D) et tous les élévateurs : Voir la procédure pour Élévateurs sur colonne double D60 de 3 po. à la page 108.
- Voir Débranchement de la pompe du cylindre à la page 103 pour déconnecter le cylindre (D) du bas de pompe (C).
- Prévoyez deux personnes pour soulever le bas de pompe (C).

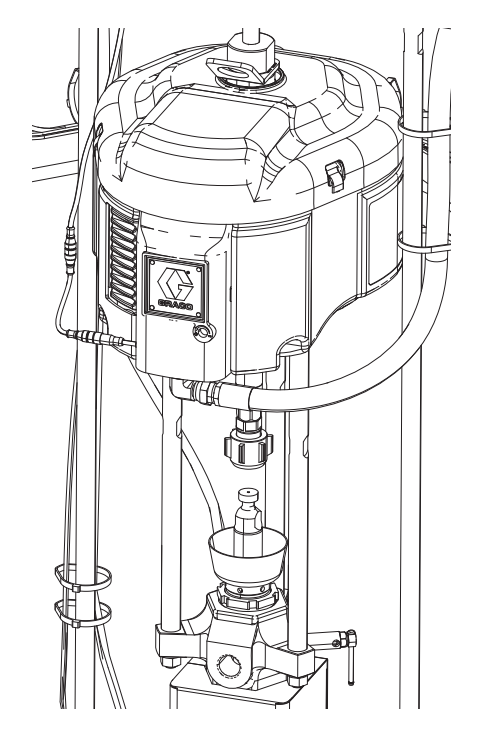

FIG. 44

#### Élévateurs sur colonne double D60 de 3 po.

- 1. Suivez la Procédure de décompression à la page 46.
- Placez le sectionneur (T) sur OFF (arrêt). Si vous utilisez un Therm-O-Flow Warm Melt à élévateur en tandem, mettez le sectionneur (T) sur OFF (arrêt) sur l'élévateur qui nécessite une réparation seulement.
- 3. Voir **Débranchement du bas de pompe** dans le manuel des ensembles de pompe.
- 4. Voir **Débranchement de la pompe du cylindre** à la page 103 pour déconnecter le cylindre (D) du bas de pompe (C).
- 5. Ouvrez la vanne d'air coulissante principale (AA).
- 6. Levez l'ensemble de l'élévateur (A) pour sortir le moteur pneumatique (B) du bas de pompe (C).
- 7. Déposez le bas de pompe (C) et faites son entretien si nécessaire.

## Mise en place du bas de pompe

#### Élévateurs D200 de 3 po. et D200s de 6,5 po.

- 1. Insérez le bas de pompe (C) sur le cylindre (D). Suivez les étapes de **Connexion du cylindre** à la page 106.
- 2. Voir **Reconnexion du bas de pompe** dans le manuel de l'ensemble de pompe.
- 3. Raccordez le moteur pneumatique (B) :
  - Abaissez le moteur pneumatique (B) sur le bas de pompe (C) en utilisant une clé sur l'écrou (405) situé sur la barre transversale. Voir la FIG. 43 à la page 107. Serrez l'écrou (405) vers le haut et serrez-le sous la barre transversale. Serrez l'écrou (405) en dessous de la barre transversale à un couple maximum de (34 N•m.

#### Élévateurs sur colonne double D60 de 3 po.

- 1. Soulevez l'ensemble de l'élévateur (A) pour installer le bas de pompe (C) sur le cylindre (D).
- 2. Insérez le bas de pompe (C) sur le cylindre (D). Suivez les étapes de **Connexion du cylindre** à la page 106.
- 3. Voir **Reconnexion du bas de pompe** dans le manuel de l'ensemble de pompe.
## Dépose du moteur pneumatique

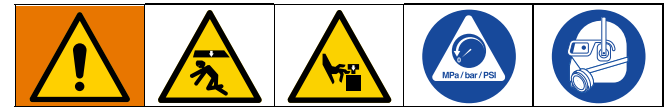

Pour prévenir toute blessure grave lors de la mise en place et de la dépose du moteur pneumatique, veillez à ce que le moteur pneumatique soit soutenu à tout moment.

- 1. Placez le sectionneur (T) sur OFF (arrêt).
- Exécutez la Procédure de décompression à la page 46 et suivez la Procédure de décompression dans le manuel de votre pompe.
- 3. Exécutez la **procédure de débranchement du bas de pompe** dans le manuel Instructions-Pièces pour les ensembles de pompes Check-Mate.
- 4. Débranchez le flexible d'air du moteur pneumatique (B).
- 5. Retirez le raccord rapide : Déposez l'attache (GC) et glissez le couvercle de raccordement (GB) vers le haut pour enlever le raccordement (GA).

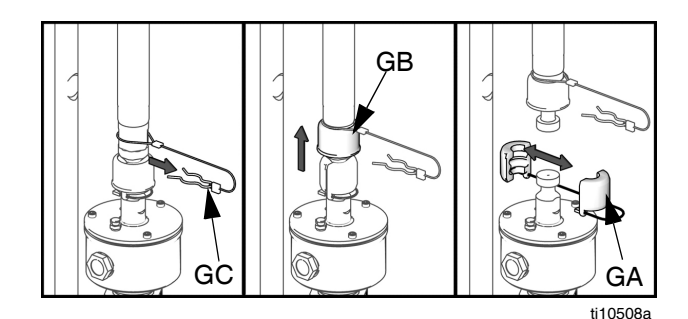

FIG. 45 : Dépose du raccord rapide

 Élévateurs D60 de 3 po. : Débranchement du moteur pneumatique : Retirez les vis et les rondelles qui fixent le moteur pneumatique (B) au support de montage. Voir la FIG. 46.

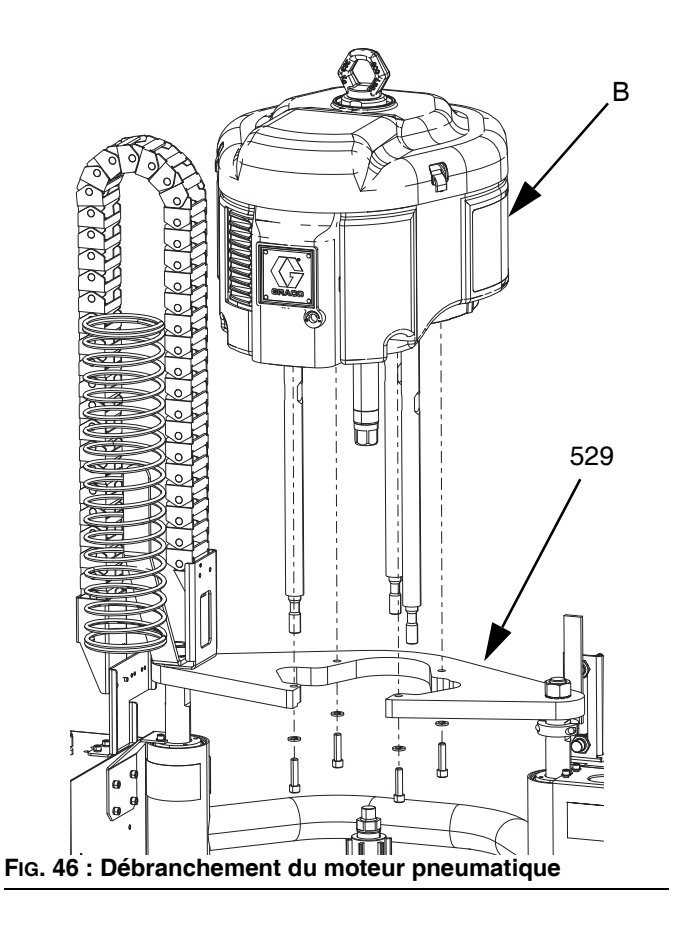

## Installation du moteur pneumatique

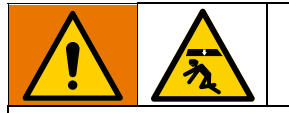

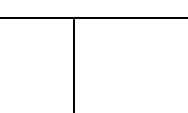

Pour prévenir toute blessure grave lors de la mise en place et de la dépose du moteur pneumatique, veillez à ce que le moteur pneumatique soit soutenu à tout moment.

- Fixez les barres transversales au moteur pneumatique (B) conformément à la procédure indiquée dans le manuel Instructions-Pièces pour les ensembles de pompes Check-Mate. Voir Manuels afférents à la page 3.
- 2. Raccordez le flexible d'air au moteur pneumatique (B).

## Élévateurs D200 de 3 po. et D200s de 6,5 po.

### Cylindre de 200 litres :

Insérez les barres transversales dans le bas de pompe (C) et fixez le moteur pneumatique (B) sur la pompe (C) à l'aide d'un palan.

- a. Voir **Reconnexion du bas de pompe** dans le manuel de l'ensemble de pompe.
- b. Faites glisser la tige filetée (406) dans l'orifice central de l'élévateur. Installez les rondelles de verrouillage (404) et les écrous (405) sur la tige filetée (406), au-dessus et en dessous de la barre transversale. Utilisez une clé pour maintenir l'adaptateur de l'anneau de levage (407) et serrez la tige filetée (406) sur l'adaptateur de l'anneau de levage (407) à l'aide d'une autre clé. Voir la FiG. 47.
- c. Serrez l'écrou (405) en dessous de la barre transversale au couple maximum de (34 N•m.
- d. Serrez l'écrou (405) au-dessus de la barre transversale pour verrouiller le moteur pneumatique (B) en place.

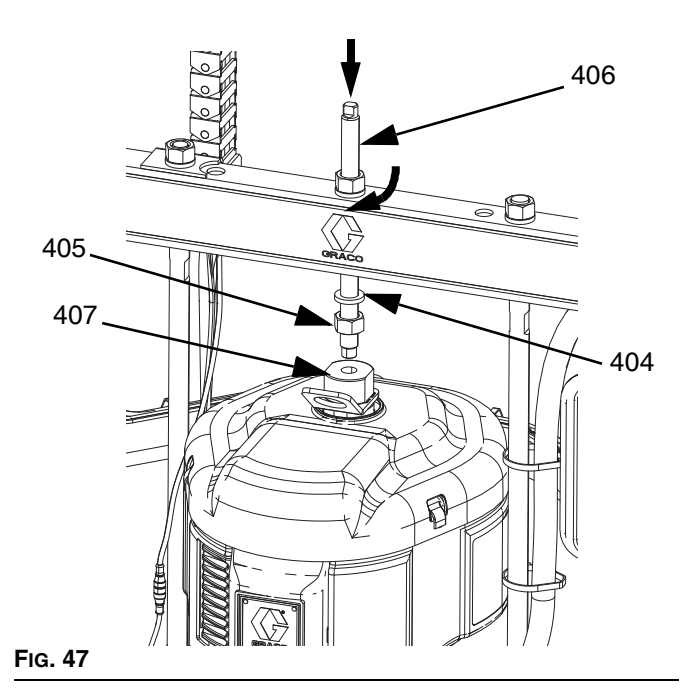

## Élévateurs sur colonne double D60 de 3 po.

- 1. Avec un palan suffisamment puissant, attachez le moteur pneumatique (B) sur la plaque de fixation (409) avec les vis (413) et les rondelles (412).
- 2. Voir **Reconnexion du bas de pompe** dans le manuel de l'ensemble de pompe.

## Réparation de l'élévateur

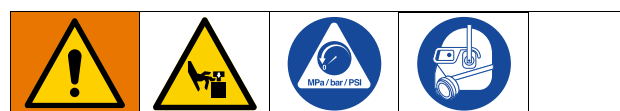

Pour réduire le risque de blessure grave lors d'une opération de dépressurisation, respectez toujours la **Procédure de décompression** décrite à la page 46. N'utilisez pas de l'air comprimé pour retirer le manchon de guidage ou le piston.

## Tiges de piston d'élévateur D200s de 6,5 po.

Effectuez toujours l'entretien des deux cylindres en même temps. Lors de l'entretien de la tige de levage (H) du cylindre, installez toujours des joints toriques neufs sur le joint de la tige de piston et sur le piston de l'élévateur.

### Démontage du joint de tige de piston

- 1. Suivez la Procédure de décompression à la page 46.
- Placez le sectionneur (T) sur OFF (arrêt). Si vous utilisez un Therm-O-Flow Warm Melt en tandem, mettez le sectionneur (T) sur OFF (arrêt) uniquement sur l'élévateur qui nécessite une réparation.
- Retirez les écrous (123) et les rondelles d'arrêt (122) maintenant la barre transversale (219) aux tiges de piston (132). Voir les schémas des pièces à la page 117.
- 4. Retirez les écrous (403, 405) et les rondelles (402, 404). Voir les schémas des pièces à la page 123.
- 5. Retirez la barre transversale (219) des tiges.
- 6. Retirez la bague de retenue (136) en saisissant la languette de cette dernière à l'aide d'une paire de pinces et en la faisant pivoter pour la retirer de sa rainure.
- 7. Retirez le circlip (134) et le racleur de tige (133).
- 8. Retirez le manchon de guidage (135) en le faisant glisser hors de la tige (132). Quatre orifices de 1/4 po. -20 sont prévus pour faciliter le démontage du manchon de guidage.
- 9. Vérifiez si des pièces sont usées ou endommagées.

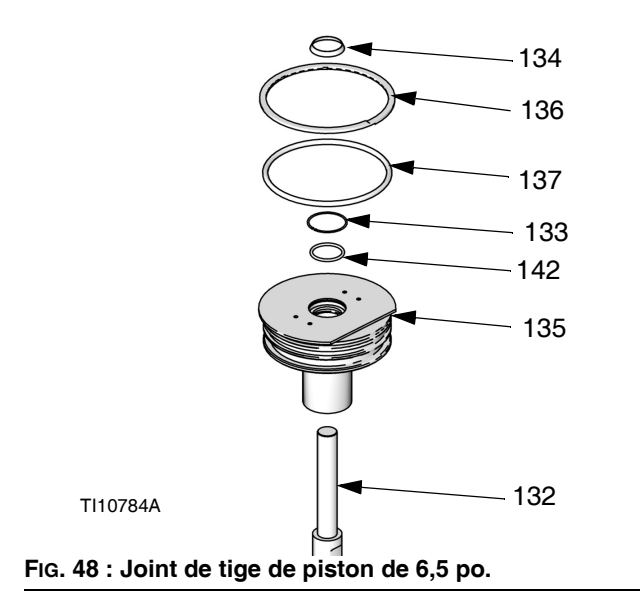

### Assemblage du joint de la tige de piston

- Installez des joints toriques (137, 142), un racleur de tige (133) et un circlip (134) neufs. Lubrifiez les presse-étoupe avec un lubrifiant pour joints toriques.
- 2. Glissez le manchon de guidage (135) sur la tige (132) et enfoncez-le dans le cylindre. Replacez la bague de retenue (136) en la poussant autour de la rainure du manchon de guidage.
- Réinstallez la barre transversale (219) à l'aide des écrous (123) et des rondelles d'arrêt (122). Serrez au couple de 54 N•m.
- Réinstallez les rondelles (402, 404) et les écrous (403, 405).

#### Démontage du piston de l'élévateur

- 1. Suivez la Procédure de décompression à la page 46.
- Placez le sectionneur (T) sur OFF (arrêt). Si vous utilisez un Therm-O-Flow Warm Melt à élévateur en tandem, mettez le sectionneur (T) sur OFF (arrêt) sur l'élévateur qui nécessite une réparation seulement.
- Retirez les écrous (123) et les rondelles d'arrêt (122) maintenant la barre transversale (219) aux tiges de piston (132). Voir la page 117.
- 4. Retirez les écrous (403, 405) et les rondelles (402, 404). Voir les schémas des pièces à la page 117.
- 5. Levez la barre transversale (219) des tiges.
- 6. Retirez la bague de retenue (136) en saisissant la languette de cette dernière à l'aide d'une paire de pinces et en la faisant pivoter pour la retirer de sa rainure.

7. Retirez le manchon de guidage (135) et faites-le glisser de la tige de piston (132).

## AVIS

**N'inclinez pas** la tige de piston sur un côté lorsque vous la sortez de l'embase ou lorsque vous l'y installez. Cela pourrait endommager le piston ou la face intérieure du cylindre d'embase.

 Posez doucement le piston (141) et la tige (132) de sorte que la tige ne se torde pas. Retirez la bague de retenue inférieure (138) et le joint torique (139). Retirez la bande de guidage du piston (140). Faites glisser le piston (141) de sa tige (132).

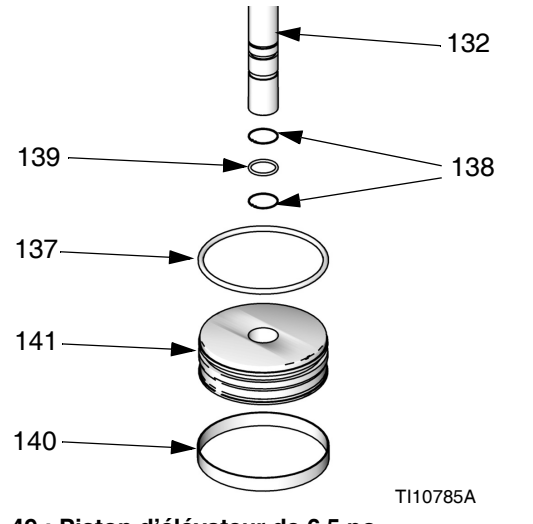

FIG. 49 : Piston d'élévateur de 6,5 po.

### Assemblage du piston d'élévateur

- Installez des joints toriques (139, 137) neufs sur la tige de piston (132) et sur le piston (141). Lubrifiez le piston (141) et les joints toriques (139, 137). Réinstallez le piston (141) et abaissez la bague de retenue inférieure (138) sur la tige de piston (132). Installez la bande de guidage du piston (140) sur le piston (141).
- Insérez doucement le piston (141) dans le cylindre et poussez la tige de piston (132) droite dans le cylindre. Ajoutez trois onces de lubrifiant dans chaque cylindre après avoir inséré le piston (141).
- Glissez le manchon de guidage (135) sur la tige de piston (132).
- Montez la bague de retenue (134) et la barre transversale (219). Exécutez les étapes pour le Démontage du piston de l'élévateur en sens inverse.

# Tiges de piston d'élévateur D200 et D60 de 3 po.

Effectuez toujours l'entretien des deux cylindres en même temps. Lorsque vous faites l'entretien de la tige de piston, mettez toujours des joints toriques neufs dans le joint de la tige de piston et du piston de l'élévateur.

# Démontage du joint et du roulement (à billes) de la tige de piston

- 1. Suivez la **Procédure de décompression** à la page 46.
- 2. Accédez au joint de la tige de piston et au roulement.
  - a. Pour élévateur D200 de 3 po.: Retirez les écrous (125) et les rondelles d'arrêt (124) maintenant la barre transversale (219) aux tiges de piston (246). Retirez les écrous (403, 405) et les rondelles (402, 404). Retirez la barre transversale (219). Reportez-vous aux schémas des pièces aux pages 119 et 123.
  - b. Pour élévateur D60 de 3 po. : Veillez à ce que l'ensemble d'élévateur (A) soit sur la position la plus basse. Retirez les écrous (125) et les rondelles d'arrêt (254) des tiges de piston (261). Déposez toute la pompe, y compris la plaque de montage (259) des tiges de piston (261). Attachez bien l'ensemble de pompe pour que la pompe (C) et le cylindre (D) ne puissent pas tomber. Voir la page 124.
- 3. Retirez la bague de retenue (218).
- 4. Déposez le joint de la tige de piston et le roulement.
  - a. Glissez le capuchon d'extrémité (242), la goupille (238), le joint torique (245) et le ressort (244) vers le haut pour les retirer de la tige de piston (261, 246). Déposez la bague de retenue (241) et le roulement (à billes) (243) du capuchon d'extrémité (242) et déposez le joint torique (240).
- 5. Vérifiez si des pièces sont usées ou endommagées. Remplacez-les si nécessaire.

**REMARQUE :** Ne remettez pas l'ensemble de capuchon d'extrémité si le piston (247) de l'élévateur doit être enlevé de la tige de piston. Voir la page suivante pour les instructions de réparation du piston de l'élévateur.

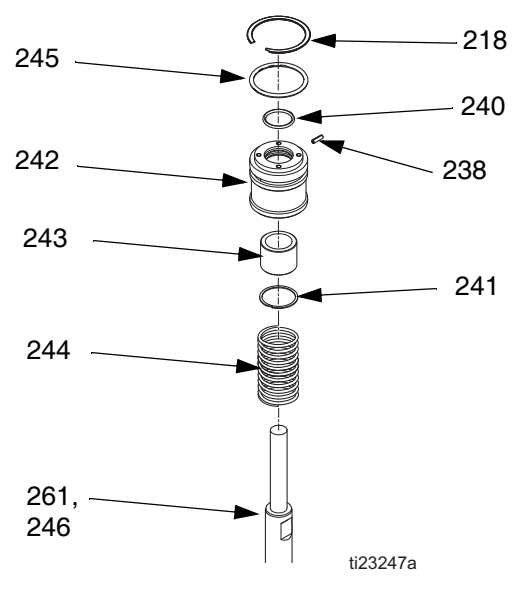

Élévateurs D200 et D60 3 po.

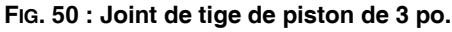

# Montage du joint et du roulement (à billes) de la tige de piston

Voir la FIG. 50 à la page 113.

- 1. Lubrifiez le joint torique (240) et le roulement inférieur (243).
  - Mettez le joint torique (240), le roulement (à billes) inférieur (243) et la bague de retenue (241) dans le capuchon d'extrémité (242).
  - Mettez un joint torique (245) et une goupille (238) neufs sur le capuchon d'extrémité (242). Lubrifiez le joint torique (245) et le capuchon d'extrémité (242).
  - c. Faites glisser le ressort (244) et le capuchon d'extrémité (241) sur la tige de piston (261, 246).
- 2. Installez la bague de retenue (218).
- Pour élévateur D200 de 3 po. : Installez la barre transversale (219), les écrous (403, 405) et les rondelles (402, 404).
- Pour élévateur D60 de 3 po. : Remontez la plaque de montage (259) et fixez les vis (255) et les rondelles d'arrêt (256). Serrez au couple de 54 N•m.

### Démontage du piston de l'élévateur

1. Réalisez les étapes 1-4 depuis **Démontage du joint et du roulement (à billes) de la tige de piston** pour retirer le capuchon d'extrémité de la tige de piston.

#### **AVIS** N'inclinez pas la tige de piston sur un côté lorsque vous la sortez de l'embase ou lorsque vous l'y installez. Cela pourrait endommager le piston ou la face intérieure du cylindre

- Posez doucement le piston (247) et la tige (261, 246) de sorte que la tige ne se torde pas. Déposez l'écrou (125), la rondelle (124), le piston (247), le joint torique extérieur (245) et le joint torique intérieur (239).
- Vérifiez si des pièces sont usées ou endommagées. Remplacez-les si nécessaire.

d'embase.

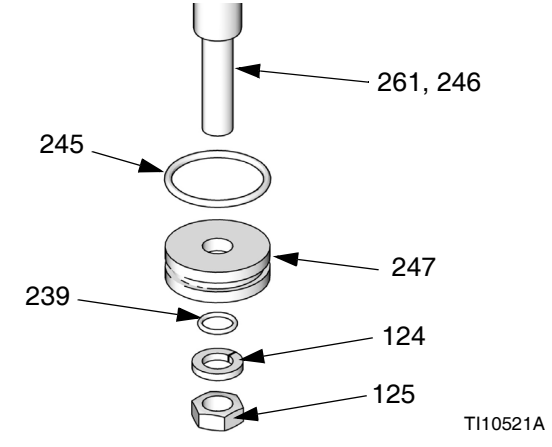

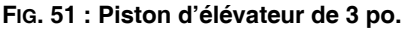

### Assemblage du piston d'élévateur

- 1. Installez des joints toriques (245, 239) neufs puis lubrifiez le piston (247) et les joints toriques.
- Appliquez du produit d'étanchéité pour filetage de force moyenne. Installez le piston (247), la rondelle (124) et l'écrou (125) sur la tige de piston (261, 246).
- 3. Insérez doucement le piston (247) dans le cylindre et poussez la tige de piston (261, 246) droite dans le cylindre.
- 4. Faites glisser le ressort (244) et le capuchon d'extrémité (242) sur la tige de piston (261, 246).
- Pour élévateurs D200 de 3 po. : Installez la bague de retenue (218), la barre transversale (219), les rondelles (124) et les écrous (125).
- 6. *Pour élévateurs D60 de 3 po. :* Installez la bague de retenue (218) puis la plaque de montage (259) à l'aide des vis (255) et des rondelles (256) sur l'ensemble de pompe et le cylindre.

# Remplacement des composants électriques du boîtier de contrôle du chauffage

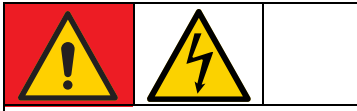

#### DANGER

#### **RISQUE DE DÉCHARGE ÉLECTRIQUE GRAVE**

Il est possible d'alimenter cet équipement à plus de 240 V. Le contact avec cette tension provoque la mort ou de graves blessures.

 Mettez le sectionneur (T) sur OFF (arrêt) avant de débrancher tout câble et avant d'entretenir l'équipement.

## Remplacement du/des fusible(s) de la multizone automatique (AMZ)

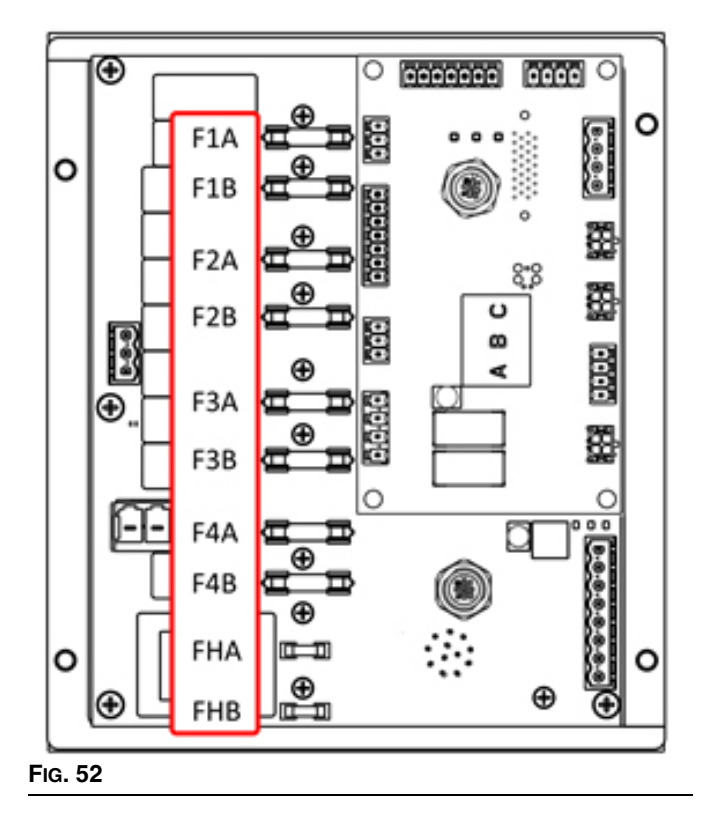

## AVIS

Pour ne pas endommager le système, utilisez toujours des fusibles à déclenchement rapide. Les fusibles à déclenchement rapide sont nécessaires pour la protection contre les courts-circuits.

| Fusible | Pièce  | Identification                            |
|---------|--------|-------------------------------------------|
| F1A-F4B | 129346 | 250 V CA, 12,5 A,<br>déclenchement rapide |
| FHA-FHB |        | 250 V CA, 25 A                            |

- 1. Placez le sectionneur (T) sur OFF (arrêt).
- 2. Retirez la porte (452) sur le boîtier de contrôle du chauffage (S).
- 3. Utilisez un extracteur de fusible non conducteur pour retirer les fusibles grillés.

### AVIS

L'utilisation d'un outil non adapté, tel qu'un tournevis ou une pince, peut briser le verre du fusible ou endommager la carte.

**REMARQUE :** Il n'est pas possible de remplacer les fusibles FHA et FHB. Si les fusibles FHA ou FHB sont grillés, commandez le kit de remplacement AMZ, 25R533.

- 4. Placez un fusible neuf dans le porte-fusibles vide.
- 5. Installez la porte du boîtier de contrôle du chauffage (452).

# Remplacement de la multizone automatique (AMZ)

- 1. Placez le sectionneur (T) sur OFF (arrêt).
- 2. Desserrez les vis et retirez la porte (452) sur le boîtier de contrôle du chauffage (S).

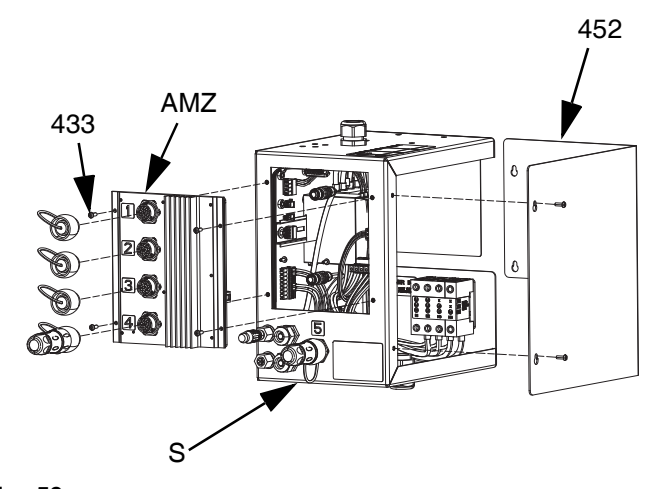

Fig. 53

- 3. Retirez l'AMZ :
  - a. Débranchez les connexions électriques chauffées fixées au dos de l'AMZ.
  - b. Débranchez les câbles de l'AMZ à l'intérieur du boîtier de contrôle du chauffage (S).
  - Retirez les quatre vis (433) utilisées pour fixer l'AMZ au dos du boîtier de contrôle du chauffage (S) et retirez l'AMZ.
- 4. Mettez une nouvelle AMZ :
  - Réglez la position du cadran de l'AMZ comme sur la figure ci-après. Voir **Position du cadran de l'AMZ** à la page 31.
  - Montez l'AMZ au dos du boîtier de contrôle du chauffage (S) à l'aide des quatre vis (433) retirées de l'AMZ d'origine.
  - c. Rebranchez les câbles de l'AMZ à l'intérieur du boîtier de contrôle du chauffage (S).
  - d. Rebranchez les connexions électriques chauffées fixées au dos de l'AMZ.
- 5. Replacez la porte du boîtier de contrôle du chauffage (452).

# Remplacement du module d'affichage avancé (ADM)

#### AVIS

Le module d'affichage avancé (ADM) stocke des données complètes et diagnostiques qui seront perdues lors d'un remplacement. Pour les conserver, téléchargez-les sur une clé USB avant de remplacer l'ADM.

- 1. Placez le sectionneur (T) sur OFF (arrêt).
- 2. Débranchez le câble situé en bas de l'ADM (E).
- Enlever l'ADM (E) du support (114). Voir Pièces à la page 117.
- 4. Installez l'ADM (E) neuf dans le support (114).
- 5. Branchez le câble situé en bas de l'ADM (E) neuf.

## Remplacement de l'alimentation électrique

REMARQUE : Les instructions pour remplacer l'alimentation électrique s'appliquent uniquement aux systèmes chauffés.

- 1. Placez le sectionneur (T) sur OFF (arrêt).
- 2. Desserrez les vis et retirez la porte (452) sur le boîtier de contrôle du chauffage (S).
- Débranchez le faisceau d'alimentation électrique fixé à l'AMZ (collecteurs J3 et J21).
- 4. Retirez l'alimentation électrique (438) du rail DIN dans le boîtier de contrôle du chauffage (S).
- 5. Débranchez le faisceau d'alimentation électrique de l'alimentation électrique.
- 6. Montez l'alimentation électrique neuve sur le rail DIN dans le boîtier de contrôle du chauffage (S).
- 7. Branchez le faisceau d'alimentation électrique à l'AMZ (collecteurs J3 et J21).
- 8. Fermez la porte du boîtier de contrôle du chauffage (452).

# Remplacement des fusibles dans le faisceau (25R652)

Le faisceau est livré avec les fusibles installés. Suivez ces étapes pour remplacer un fusible.

- 1. Placez le sectionneur (T) sur OFF (arrêt).
- 2. Retirez la porte du boîtier de contrôle du chauffage (452).
- Dévissez le porte-fusibles à ressort pour l'ouvrir. Le fusible peut être facilement retiré à la main.

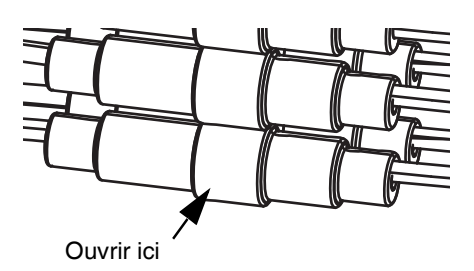

Fig. 54

- 4. Posez un nouveau fusible.
- 5. Rebranchez le porte-fusibles et serrez.
- 6. Installez la porte du boîtier de contrôle du chauffage (452).

#### AVIS

Pour éviter des dommages à la carte de circuit imprimé de la MZA, utilisez uniquement des fusibles à déclenchement rapide de 5 x 20 mm, 10 Amp CA. Les fusibles à déclenchement rapide sont nécessaires pour la protection contre les courts-circuits.

# Recyclage et mise au rebut

## Fin de vie du produit

Une fois le produit arrivé à la fin de sa durée de vie utile, veillez à le démonter et à le recycler de façon responsable.

- Exécutez la Procédure de décompression.
- Vidangez et éliminez tous les fluides, liquides et produits conformément aux réglementations applicables.
  Reportez-vous à la fiche technique de santé-sécurité (FTSS) du fabricant.
- Démontez les moteurs, batteries, cartes de circuit imprimé, écrans LCD et autres composants électroniques. Recyclez les déchets électroniques conformément aux réglementations applicables.
- Ne jetez pas les batteries ou les composants électroniques avec des déchets ménagers ou commerciaux.

| -      | $\sim$ |
|--------|--------|
| <br>NИ |        |
| IXI    |        |
| VЧ     |        |
| $\sim$ | $\sim$ |
|        |        |

Confiez le reste de l'appareil à un centre de recyclage autorisé.

# Pièces

# Élévateurs D200s de 6,5 po.

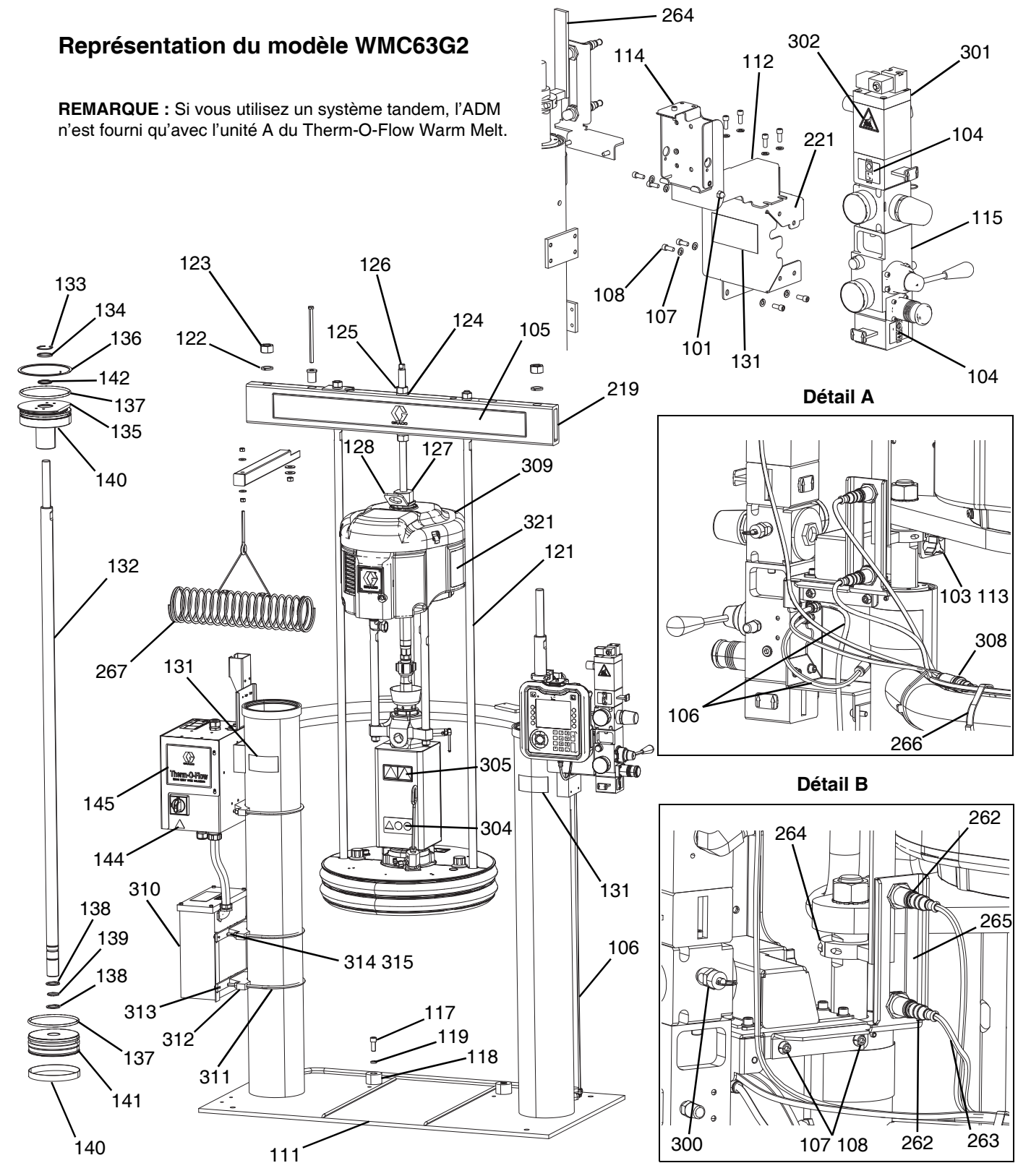

## Élévateurs D200s de 6,5 po., WMC63G2

| Réf.         | Pièce   | Description                                 | Qté. |
|--------------|---------|---------------------------------------------|------|
| 101          | 102040  | ÉCROU                                       | 1    |
| 103          | 117017  | RONDELLE                                    | 1    |
| 104          | 15V954  | ÉTIQUETTE, vanne, arrêt,                    | 1    |
|              |         | commande pneumatique                        |      |
| 105          |         | ETIQUETTE, barre transversale               | 1    |
| 106          | C12509  | TUBE, nylon                                 | 15   |
| 107          | 100016  | RONDELLE, d'arrêt                           | 15   |
| 108          | 121112  | VIS                                         | 15   |
| 111          |         | ÉLÉVATEUR, 6,5 po.                          | 1    |
| 112          |         | SUPPORT, pivot d'accroche, peint            | 1    |
| 113          |         | FIXATION, bouton                            | 2    |
| 114          |         | SUPPORT, montage, ensemble                  | 1    |
| 115          | 255650  | KIT, commande pneumatique                   | 1    |
| 117          | C19853  | VIS                                         | 2    |
| 118          | C32467  | BUTÉE, fût                                  | 2    |
| 119          | C38185  | RONDELLE, d'arrêt                           | 2    |
| 120 <b>X</b> |         | PRODUIT D'ÉTANCHÉITÉ, tuyau,                | 1    |
| 101          | 1514501 |                                             |      |
| 121          | 15M531  |                                             | 2    |
| 122          | 101015  | RONDELLE, d'arret                           | 2    |
| 123          | 019187  |                                             | 2    |
| 124          | 101533  | RONDELLE, Irein a ressort                   | 2    |
| 125          | 101535  | ECROU                                       | 2    |
| 126          | 15J992  |                                             | 1    |
| 127          | 15J991  | ADAPTATEUR, anneau de levage                | 1    |
| 128          | 15J993  | BAGUE, de levage, plaque                    | 1    |
| 129 <b>X</b> |         | LUBRIFIAN I, antigrippant                   | 1    |
| 131▲         | 15J074  | ETIQUETTE, securite, ecrase et pince        | 3    |
| 132          | C32401  | TIGE                                        | 2    |
| 133*         | C03043  | CIRCLIP                                     | 2    |
| 134*         | C31001  | RACLEUR, tige                               | 2    |
| 135          | 18C233  | MANCHON, guide                              | 2    |
| 136*         | C32409  | BAGUE, retenue                              | 2    |
| 137*         | C38132  | PRESSE-ETOUPE, joint torique                | 4    |
| 138*         | C20417  | BAGUE, retenue                              | 4    |
| 139*         | 158776  | PRESSE-ÉTOUPE, joint torique                | 2    |
| 140*         | C32408  | BANDE, guide                                | 2    |
| 141          | C32405  | PISTON, air de l'élévateur                  | 2    |
| 142*         | C02073  | PRESSE-ÉTOUPE, Quad Ring                    | 2    |
| 144▲         | 15G303  | ÉTIQUETTE, avertissement, électrique        | 1    |
| 145          |         | COMMANDE, boîtier, chauffage                | 1    |
| 219          | 167646  | BARRE, transversale                         | 1    |
| 221          | 255296  | SUPPORT, monté, peint                       | 1    |
| 262          | 130787  | CAPTEUR, fût                                | 1    |
| 263          | 123673  | FAISCEAU                                    | 1    |
| 264          | 255381  | ACTIONNEUR, capteur, bas/vide, peint        | 1    |
| 265          |         | SUPPORT, capteur de niveau, double,<br>D200 | 1    |
| 266          |         | ACCOUPLEMENT, câble                         | 4    |
| 267          | 234966  | KIT, accessoire, crochet de flexible        | 1    |
|              |         |                                             |      |

| Réf. | Pièce     | Description                                                 | Qté. |
|------|-----------|-------------------------------------------------------------|------|
| 300  |           | VANNE, sûreté                                               | 1    |
| 301  | 121235    | ÉLECTROVANNE,<br>moteur pneumatique,<br>groupe d'élévateurs | 1    |
| 302▲ | 189285    | ÉTIQUETTE, sécurité, brûlure                                | 1    |
| 303  | 17C255    | CÂBLE                                                       | 1    |
| 304▲ | 15J075    | ÉTIQUETTE, sécurité, surface chaude                         | 1    |
| 305▲ | 17V667    | ÉTIQUETTE, sécurité                                         | 1    |
| 306  | 15N061PKG | FAISCEAU, commutateur, à lames,<br>AMZ                      | 1    |
| 307  | 15N061PKG | FAISCEAU, électrovanne, AMZ                                 | 1    |
| 308  | 15N062PKG | FAISCEAU, capteur, niveau, AMZ                              | 1    |
| 309  | P36RCS    | POMPE, 36:1, Severe Duty                                    | 1    |
|      | P36RCM    | POMPE, 36:1, MaxLife                                        | 1    |
|      | P68RCS    | POMPE, 68:1, Severe Duty                                    | 1    |
|      | P68RCM    | POMPE, 68:1, MaxLife                                        | 1    |
| 310  |           | MODULE, transformateur, 480 V,<br>élévateur 6 po.           | 1    |
| 311  | C32424    | BOULON, en U, 7 po.                                         | 3    |
| 312  | 617395    | COLLIER DE SERRAGE, coulissant                              | 3    |
| 313  |           | BARRE, montage transformateur,<br>élévateur 6 po.           | 3    |
| 314  |           | RONDELLE, d'arrêt                                           | 6    |
| 315  |           | ÉCROU                                                       | 6    |
| 321  | 15F674    | ÉTIQUETTE, sécurité, moteur                                 | 1    |

- ▲ Des étiquettes, plaques et fiches de sécurité de rechange sont mises à disposition gratuitement.
- \* Pièces comprises dans le kit de réparation réf. 918432 des unités d'alimentation à élévateur (vendu séparément).
- X Non illustré.

# Élévateurs D200 de 3 po.

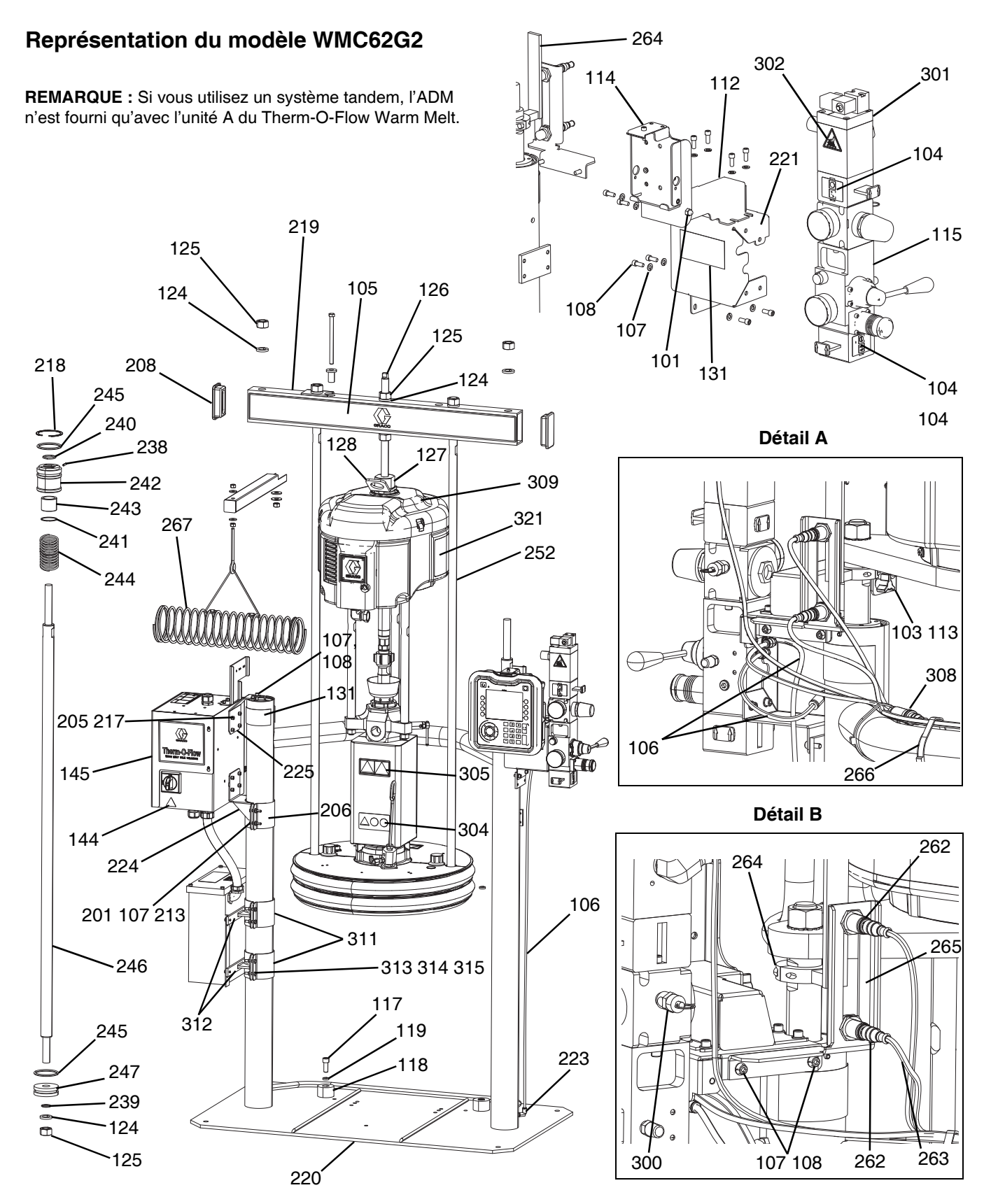

## Élévateurs D200 de 3 po., WMC62G2

| Réf.         | Pièce  | Description                                        | Qté. |
|--------------|--------|----------------------------------------------------|------|
| 101          | 102040 | ÉCROU                                              | 1    |
| 103          | 117017 | RONDELLE                                           | 1    |
| 104          | 15V954 | ÉTIQUETTE, vanne, arrêt,<br>commande pneumatique   | 1    |
| 105          |        | ÉTIQUETTE, barre transversale                      | 1    |
| 106          | C12509 | TUBE, nylon                                        | 15   |
| 107          | 100016 | RONDELLE, d'arrêt                                  | 16   |
| 108          | 121112 | VIS                                                | 12   |
| 112          |        | SUPPORT, pivot d'accroche, peint                   | 1    |
| 113          |        | FIXATION, bouton                                   | 1    |
| 114          |        | SUPPORT, montage, ensemble                         | 1    |
| 115          | 255650 | KIT, commande pneumatique                          | 1    |
| 117          | C19853 | VIS                                                | 2    |
| 118          | C32467 | BUTÉE, fût                                         | 2    |
| 119          | C38185 | RONDELLE, d'arrêt                                  | 2    |
| 120 <b>X</b> |        | PRODUIT D'ÉTANCHÉITÉ, tuyau,                       |      |
|              |        | acier inoxydable                                   | 1    |
| 124*         | 101533 | RONDELLE, frein à ressort                          | 6    |
| 125*         | 101535 | ÉCROU, hex. long                                   | 6    |
| 126          | 15J992 | TIGE, filetée                                      | 1    |
| 127          | 15J991 | ADAPTATEUR, anneau de levage                       | 1    |
| 128          | 15J993 | BAGUE, de levage, plaque                           | 1    |
| 129 <b>X</b> |        | LUBRIFIANT, antigrippant                           | 1    |
| 131▲         | 15J074 | ÉTIQUETTE, sécurité, écrase et pince               | 4    |
| 144▲         | 15G303 | ÉTIQUETTE, avertissement, électrique               | 1    |
| 145          |        | COMMANDE, boîtier, chauffage                       | 1    |
| 201          | 100014 | VIS                                                | 4    |
| 205          | 108050 | RONDELLE, frein, ressort                           | 6    |
| 208          | 189559 | CAPUCHON, extrémité                                | 2    |
| 213          | 100015 | ÉCROU                                              | 4    |
| 217          | 121518 | VIS                                                | 6    |
| 218*         | 127510 | BAGUE, retenue, interne                            | 2    |
| 219          | 167646 | BARRE, transversale                                | 1    |
| 220          |        | ÉLÉVATEUR, assemblage soudé, 3" po.                | 1    |
| 221          | 255296 | SUPPORT, monté, peint                              | 1    |
| 223          | 597151 | RACCORD, coudé                                     | 2    |
| 224          |        | SUPPORT, montage, haut                             | 1    |
| 225          |        | SUPPORT, montage, boîtier                          | 1    |
| 226          |        | SUPPORT, montage, élévateur, thermofusion, 3 po.   | 1    |
| 234 <b>X</b> |        | LUBRIFIANT, graisse                                | 1    |
| 235 <b>X</b> |        | LUBRIFIANT, huile                                  | 1    |
| 237 <b>X</b> |        | PRODUIT D'ÉTANCHÉITÉ, filetage,<br>force moyenne   | 1    |
| 238*         |        | ROULEMENTS,<br>capuchon d'extrémité de l'élévateur | 1    |
| 239*         | 156401 | PRESSE-ÉTOUPE, joint torique                       | 1    |
| 240*         | 156698 | PRESSE-ÉTOUPE, joint torique                       | 1    |
| 241*         | 15F453 | BAGUE D'ARRÊT, bague de retenue                    | 1    |
| 242          | 15M295 | ROULEMENTS,<br>capuchon d'extrémité de l'élévateur | 1    |

| Réf.         | Pièce     | Description                                                 | Qté. |
|--------------|-----------|-------------------------------------------------------------|------|
| 243          | 15U979    | BROCHE, ressort, droit                                      | 1    |
| 244*         | 160138    | RESSORT, compression                                        | 1    |
| 245*         | 160258    | PRESSE-ÉTOUPE, joint torique                                | 2    |
| 246          | 167651    | TIGE, piston, élévateur                                     | 1    |
| 247          | 183943    | PISTON                                                      | 1    |
| 251 <b>X</b> | C20987    | PRESSE-ÉTOUPE, joint torique                                | 1    |
| 252          | 167652    | TIGE, barre transversale de l'élévateur                     | 2    |
| 262          | 130787    | CAPTEUR, fût                                                | 1    |
| 263          | 15N018PKG | FAISCEAU, niveau                                            | 1    |
| 264          | 255381    | ACTIONNEUR, capteur, bas/vide, peint                        | 1    |
| 265          |           | SUPPORT, capteur niveau, double, D200, peint                | 1    |
| 266          |           | ACCOUPLEMENT, câble                                         | 4    |
| 267          | 234966    | KIT, accessoire, crochet de flexible                        | 1    |
| 300          |           | VANNE, sûreté                                               | 1    |
| 301          | 121235    | ÉLECTROVANNE, moteur pneumatique,<br>groupe d'élévateurs    | 1    |
| 302          | 189285    | ÉTIQUETTE, sécurité, brûlure                                | 1    |
| 303          | 17C255    | CÂBLE                                                       | 1    |
| 304          | 15J075    | ÉTIQUETTE, sécurité, surface chaude                         | 1    |
| 305          | 17V667    | ÉTIQUETTE, sécurité                                         | 1    |
| 306          | 15N061PKG | FAISCEAU, commutateur, à lames, AMZ                         | 1    |
| 307          | 15N061PKG | FAISCEAU, électrovanne, AMZ                                 | 1    |
| 308          | 15N062PKG | FAISCEAU, capteur, niveau, AMZ                              | 1    |
| 309          | P36RCS    | POMPE, 36:1, Severe Duty                                    | 1    |
|              | P36RCM    | POMPE, 36:1, MaxLife                                        | 1    |
|              | P68RCS    | POMPE, 68:1, Severe Duty                                    | 1    |
|              | P68RCM    | POMPE, 68:1, MaxLife                                        | 1    |
| 310          |           | MODULE, transformateur, 480 V,<br>élévateur 6 po.           | 1    |
| 316          |           | SUPPORT, montage, élévateur, thermofusion, 3 po.            | 2    |
| 317          |           | SUPPORT, montage, transformateur,<br>élévateur 3 po., peint | 2    |
| 318          |           | ÉCROU                                                       | 8    |
| 319          |           | VIS                                                         | 8    |
| 320          |           | RONDELLE, d'arrêt                                           | 8    |
| 321          | 15F674    | ÉTIQUETTE, sécurité, moteur                                 | 1    |

▲ Des étiquettes, plaques et fiches de sécurité de rechange sont mises à disposition gratuitement.

- \* Pièces comprises dans le kit de réparation réf. 255687 des unités d'alimentation à élévateur (vendu séparément).
- X Non illustré.

# Élévateurs D60 de 3 po.

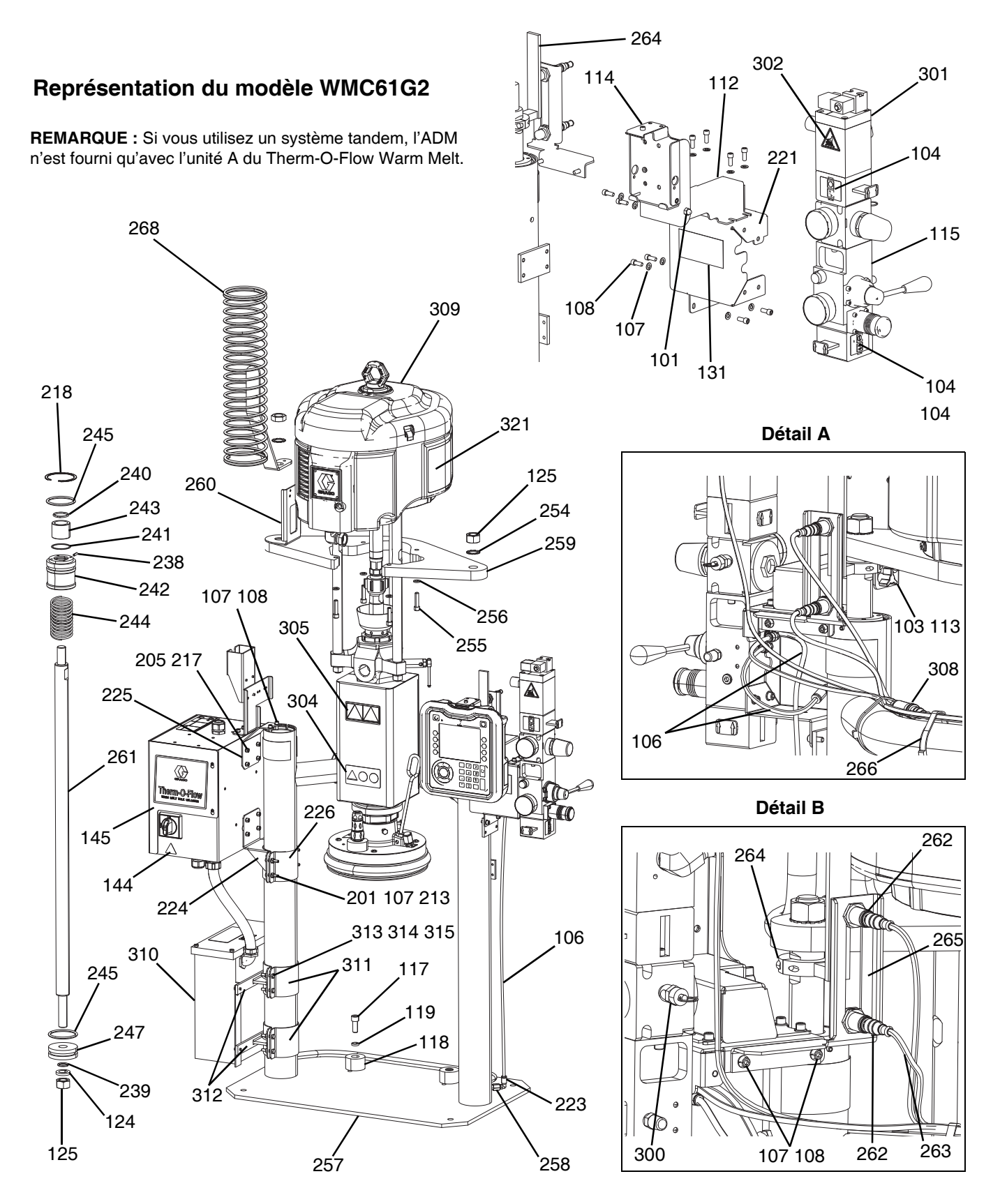

## Élévateurs D60 de 3 po., WMC61G2

| Réf.         | Pièce  | Description                                        | Qté. |
|--------------|--------|----------------------------------------------------|------|
| 101          | 102040 | ÉCROU                                              | 1    |
| 103          | 117017 | RONDELLE                                           | 1    |
| 104          | 15V954 | ÉTIQUETTE, vanne, arrêt,<br>commande pneumatique   | 1    |
| 106          | C12509 | TUYAU, nylon, rond                                 | 2    |
| 107          | 100016 | RONDELLE, d'arrêt                                  | 18   |
| 108          | 121112 | VIS                                                | 14   |
| 112          |        | SUPPORT, pivot d'accroche, peint                   | 1    |
| 113          |        | FIXATION, bouton                                   | 1    |
| 114          |        | SUPPORT, montage, ensemble                         | 1    |
| 115          | 255650 | COMMANDE, air, élévateur, moteur hyd.              | 1    |
| 117          | C19853 | VIS                                                | 2    |
| 118          | C32467 | BUTÉE, fût                                         | 2    |
| 119          | C38185 | RONDELLE, d'arrêt                                  | 2    |
| 120 <b>X</b> |        | PRODUIT D'ÉTANCHÉITÉ, tuyau, acier inoxydable      | 1    |
| 124*         | 101533 | RONDELLE, frein à ressort                          | 1    |
| 125*         | 101535 | ÉCROU                                              | 3    |
| 131▲         | 15J074 | ÉTIQUETTE, sécurité, écrase et pince               | 4    |
| 144▲         | 15G303 | ÉTIQUETTE, avertissement, électrique               | 1    |
| 145          |        | COMMANDE, boîtier, électrique,<br>chauffage        | 1    |
| 201          | 100014 | VIS                                                | 4    |
| 205          | 108050 | RONDELLE, frein, ressort                           | 6    |
| 213          | 100015 | ÉCROU                                              | 4    |
| 217          | 121518 | VIS                                                | 6    |
| 218*         | 127510 | BAGUE, retenue, interne                            | 2    |
| 221          | 255296 | SUPPORT, monté, peint                              | 1    |
| 223          | 597151 | RACCORD, coudé                                     | 2    |
| 224          |        | SUPPORT, montage, élévateur, thermofusion, 3 po.   | 1    |
| 225          |        | SUPPORT, montage, boîtier                          | 1    |
| 226          |        | SUPPORT, montage, haut                             | 1    |
| 234 <b>X</b> |        | LUBRIFIANT, graisse                                | 1    |
| 235 <b>X</b> |        | LUBRIFIANT, huile                                  | 1    |
| 237 <b>X</b> |        | PRODUIT D'ÉTANCHÉITÉ, filetage,<br>force moyenne   | 1    |
| 238*         |        | ROULEMENTS,<br>capuchon d'extrémité de l'élévateur | 1    |
| 239*         | 156401 | PRESSE-ÉTOUPE, joint torique                       | 1    |
| 240*         | 156698 | PRESSE-ÉTOUPE, joint torique                       | 1    |
| 241*         | 15F453 | BAGUE D'ARRÊT, bague de retenue                    | 1    |
| 242          | 15M295 | ROULEMENTS,<br>capuchon d'extrémité de l'élévateur | 1    |
| 243          | 15U979 | BROCHE, ressort, droit                             | 1    |
| 244*         | 160138 | RESSORT, compression                               | 1    |
| 245*         | 160258 | PRESSE-ÉTOUPE, joint torique, buna-n               | 2    |
| 247          | 183943 | PISTON                                             | 1    |
| 254          | 104395 | RONDELLE, fixation, dent, externe                  | 2    |
| 255          | 110141 | VIS                                                | 4    |

| Réf. | Pièce     | Description                                                 | Qté. |
|------|-----------|-------------------------------------------------------------|------|
| 256  | 100133    | RONDELLE, d'arrêt                                           | 4    |
| 257  |           | ÉLÉVATEUR, dp, assemblage soudé                             | 1    |
| 258  | 16T421    | ADAPTATEUR, tuyau, hex.                                     | 1    |
| 259  |           | SUPPORT, tablette, D60, 3400/6500, peint                    | 1    |
| 260  |           | SUPPORT, chemin de câble,<br>élévateur D60, peint           | 1    |
| 261  |           | TIGE, piston, élévateur dp                                  | 1    |
| 262  | 130787    | CAPTEUR, fût                                                | 1    |
| 263  | 15N018PKG | FAISCEAU, niveau                                            | 1    |
| 264  | 255381    | ACTIONNEUR, capteur, bas/vide, peint                        | 1    |
| 265  |           | SUPPORT, capteur niveau, double, D200, peint                | 1    |
| 266  |           | ACCOUPLEMENT, câble                                         | 4    |
| 268  | 26B203    | SUPPORT, flexible, ressort                                  | 1    |
| 300  |           | VANNE, sûreté                                               | 1    |
| 301  | 121235    | ÉLECTROVANNE,<br>moteur pneumatique,<br>groupe d'élévateurs | 1    |
| 302  | 189285    | ÉTIQUETTE, sécurité, brûlure                                | 1    |
| 303  | 17C255    | CÂBLE                                                       | 1    |
| 304  | 15J075    | ÉTIQUETTE, sécurité, surface chaude                         | 1    |
| 305  | 17V667    | ÉTIQUETTE, sécurité                                         | 1    |
| 306  | 15N061PKG | FAISCEAU, commutateur, à lames,<br>AMZ                      | 1    |
| 307  | 15N061PKG | FAISCEAU, électrovanne, AMZ                                 | 1    |
| 308  | 15N062PKG | FAISCEAU, capteur, niveau, AMZ                              | 1    |
| 309  | P36RCS    | POMPE, 36:1, Severe Duty                                    | 1    |
|      | P36RCM    | POMPE, 36:1, MaxLife                                        | 1    |
|      | P68RCS    | POMPE, 68:1, Severe Duty                                    | 1    |
|      | P68RCM    | POMPE, 68:1, MaxLife                                        | 1    |
| 310  |           | MODULE, transformateur, 480 V,<br>élévateur 6 po.           | 1    |
| 316  |           | SUPPORT, montage, élévateur, thermofusion, 3 po.            | 2    |
| 317  |           | SUPPORT, montage, transformateur,<br>élévateur 3 po., peint | 2    |
| 318  |           | ÉCROU                                                       | 8    |
| 319  |           | VIS                                                         | 8    |
| 320  |           | RONDELLE, d'arrêt                                           | 8    |
| 321  | 15F674    | ÉTIQUETTE, sécurité, moteur                                 | 1    |

▲ Des étiquettes, plaques et fiches de sécurité de rechange sont mises à disposition gratuitement.

- \* Pièces comprises dans le kit de réparation réf. 255687 des unités d'alimentation à élévateur (vendu séparément).
- X Non illustré.

# Supports de pompe D200 et D200s pour cylindre de 200 litres

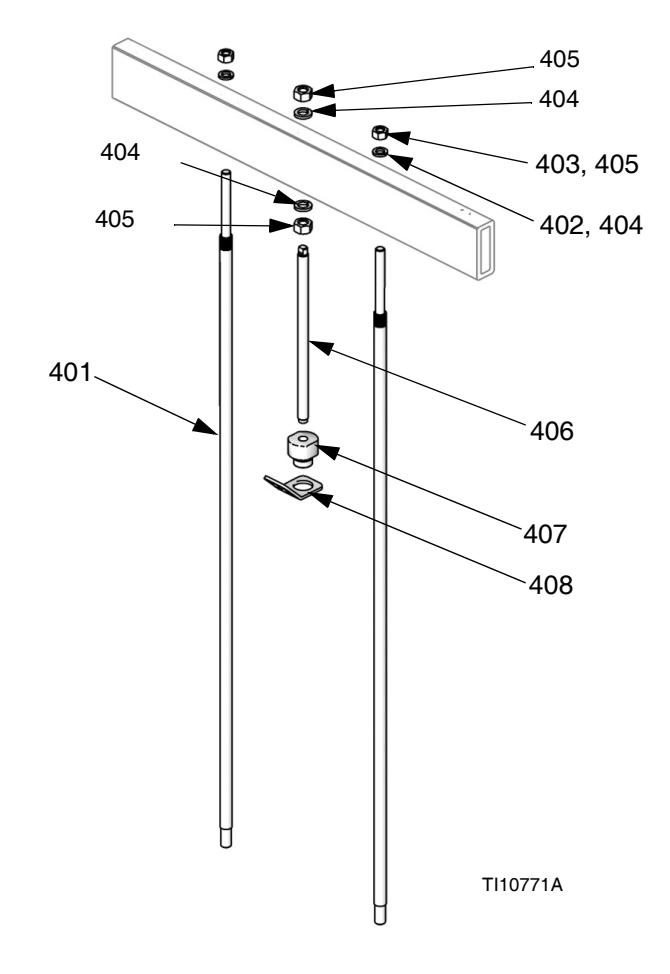

Remarque : Voir page 59 pour le tableau de configuration du kit.

| Réf. | Pièce  | Description                | Qté. |
|------|--------|----------------------------|------|
| 401  | 15M531 | TIGE, cylindre             | 2    |
| 402  | 101015 | RONDELLE, d'arrêt          | 2    |
| 403  | C19187 | ÉCROU                      | 2    |
| 404  | 101533 | RONDELLE, frein à ressort  | 2    |
| 405  | 101535 | ÉCROU                      | 2    |
| 406  |        | TIGE, filetée              | 1    |
| 407  | 15J991 | ADAPTATEUR, anneau, levage | 1    |
| 408  | 15J993 | BAGUE, de levage, plaque   | 1    |

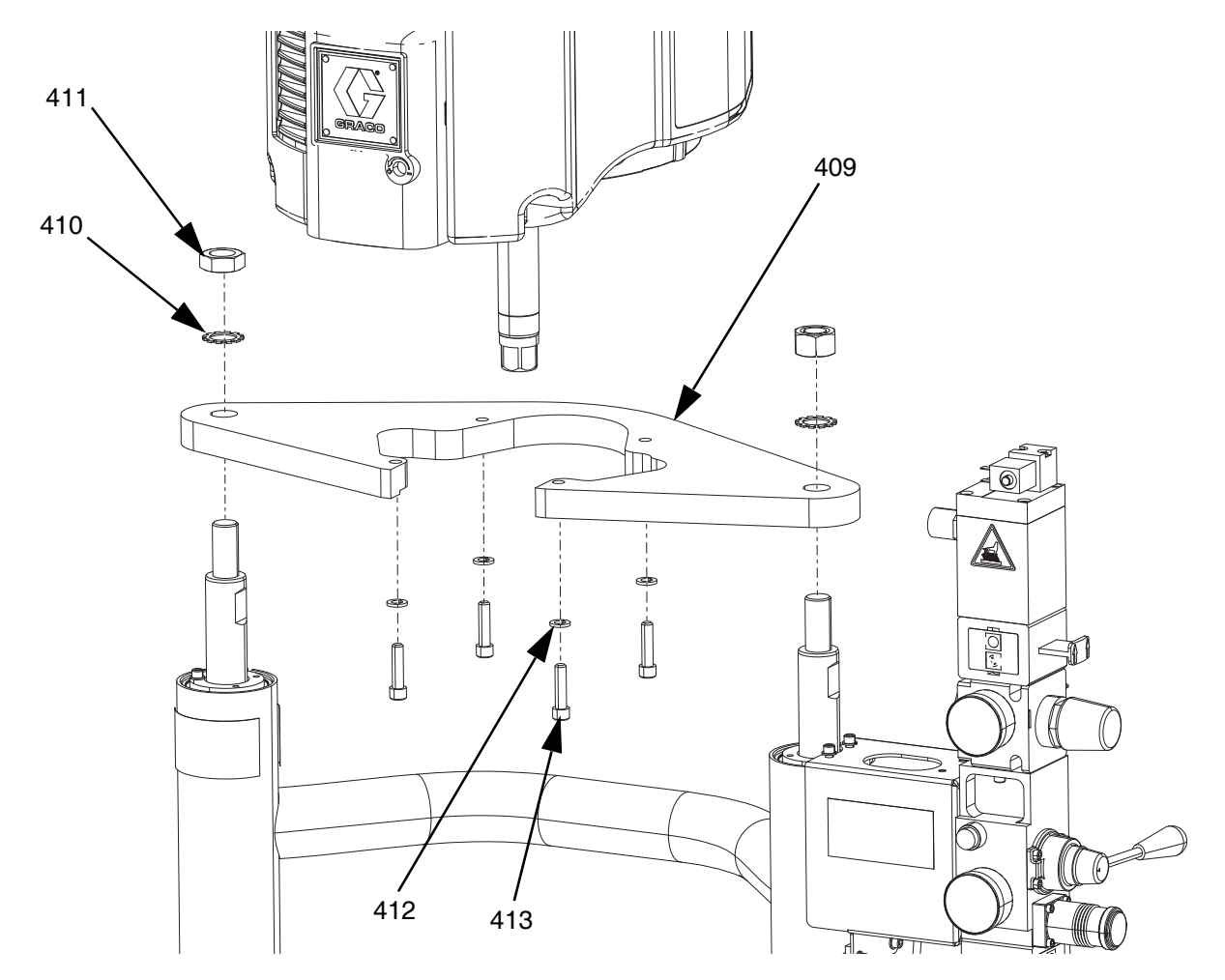

# Supports de pompe D60 pour cylindre de 20 litres

| Réf. | Pièce  | Description               | Qté. |
|------|--------|---------------------------|------|
| 409  |        | SUPPORT, tablette         | 1    |
| 410  | 101533 | RONDELLE, frein à ressort | 2    |
| 411  | 101535 | ÉCROU                     | 2    |
| 412  | 100133 | RONDELLE, d'arrêt         | 4    |
| 413  | 110141 | VIS                       | 4    |

## Supports de pompe D200s pour cylindre de 60 litres

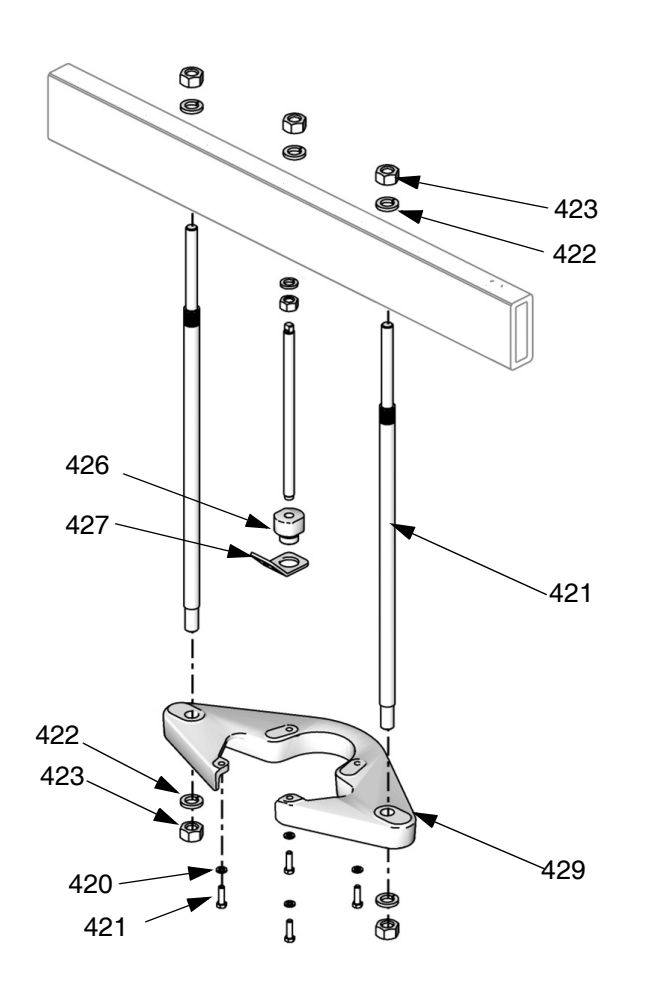

| Réf. | Pièce  | Description                        | Qté. |
|------|--------|------------------------------------|------|
| 421  | 15M298 | TIGE, barre transversale, tablette | 2    |
| 422  | 101533 | RONDELLE, d'arrêt                  | 4    |
| 423  | 101535 | ÉCROU, hex.                        | 4    |
| 424  |        | SUPPORT, tablette                  | 1    |
| 425  | 100133 | RONDELLE, d'arrêt                  | 4    |
| 426  |        | VIS, d'assemblage, tête hex.       | 4    |
| 427  |        | TIGE, filetée                      | 1    |
| 428  |        | ADAPTATEUR, anneau, levage         | 1    |
| 429  |        | BAGUE, de levage, plaque           | 1    |

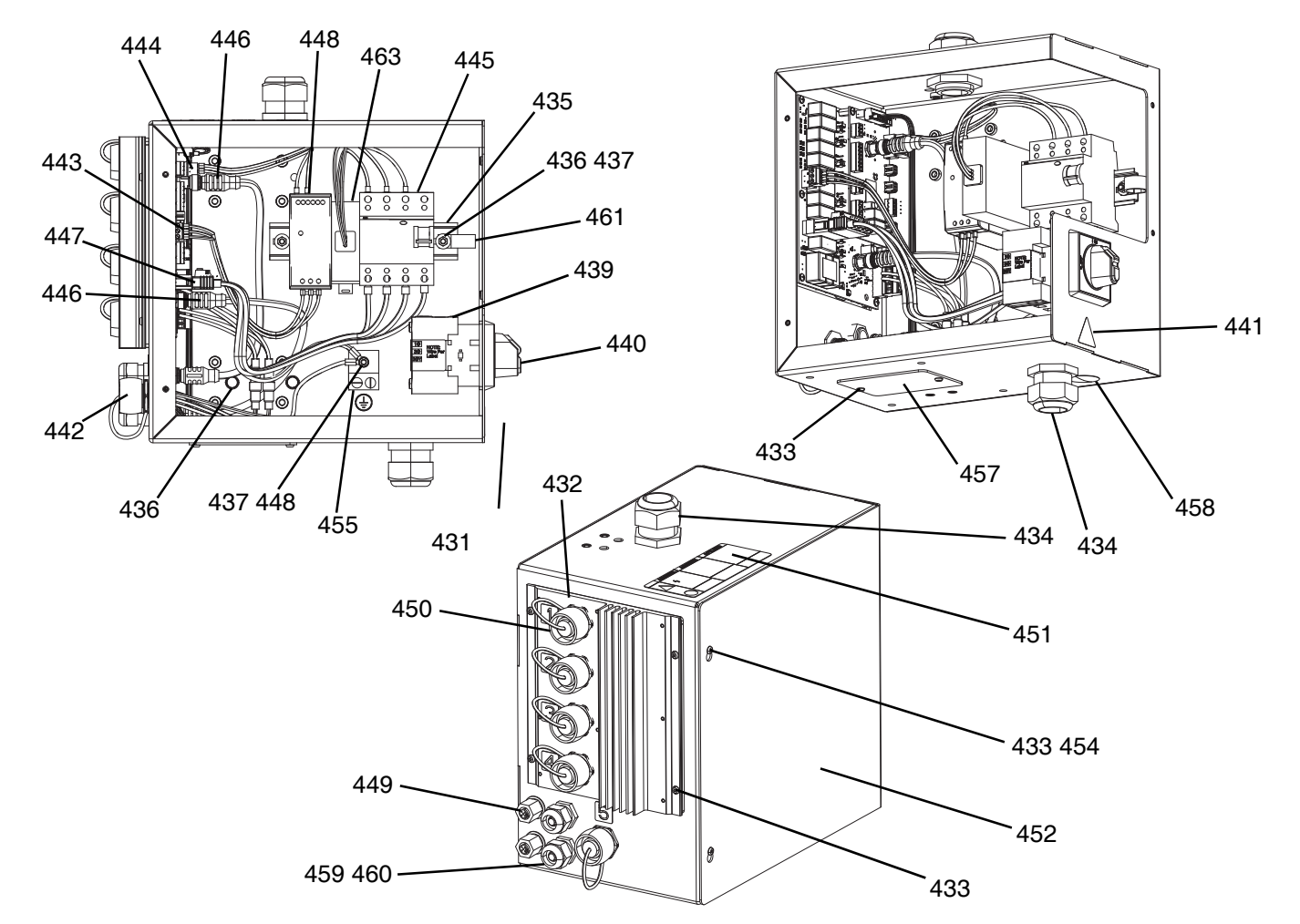

# Boîtier de contrôle du chauffage

| Réf. | Pièce     | Description                                  | Qté. |
|------|-----------|----------------------------------------------|------|
| 431  |           | BOÎTIER, électrique, chauffage, peint        | 1    |
| 432  | 26B438    | KIT, réparation, AMZ, TOF thermofusion       | 1    |
| 433  | 116595    | VIS, M4                                      | 10   |
| 434  | 117682    | DOUILLE, réduction de tension                | 2    |
| 435  | 514014    | RAIL, mt.                                    | 0,6' |
| 436  | 112776    | RONDELLE, ordinaire                          | 2    |
| 437  | 110911    | ÉCROU, hex.                                  | 4    |
| 438  | 126453    | ALIMENTATION ÉLECTRIQUE, 24 V                | 1    |
| 439  | 123967    | BOUTON, déconnexion par opérateur            | 1    |
| 440  |           | SECTIONNEUR                                  | 1    |
| 441▲ | 15G303    | ÉTIQUETTE, avertissement, électrique         | 1    |
| 442  | 25R652    | FAISCEAU, chauffage, contrôle                | 1    |
| 443  |           | FAISCEAU, alimentation électrique, chauffage | 1    |
| 444  |           | FAISCEAU, 24 V, chauffage                    | 1    |
| 445  |           | DISJONCTEUR                                  | 1    |
| 446  | 121000    | CÂBLE, can                                   | 2    |
| 447  | 15N079PKG | FAISCEAU, alimentation électrique, AMZ       | 1    |
| 448  | 111307    | RONDELLE, blocage, extérieure                | 5    |
| 449  | 121612    | CONNECTEUR                                   | 2    |

| Réf. | Pièce     | Description                                      | Qté. |
|------|-----------|--------------------------------------------------|------|
| 450  | 16T440    | CAPUCHON                                         | 5    |
| 451▲ | 19B283    | ÉTIQUETTE, danger, multiple, contrôle, chauffage | 1    |
| 452  |           | COUVERCLE, électrique, chauffage, peint          | 1    |
| 453  | 105334    | CONTRE-ÉCROU, hex                                | 4    |
| 454  | 125946    | BOUCHON, trou                                    | 2    |
| 455  | 117666    | BORNE, terre                                     | 1    |
| 456  |           | CONTACT, auxiliaire, déconnexion                 | 1    |
| 457  |           | PLAQUE, couvercle, boîtier, peint                | 1    |
| 458  | 15U544    | BOUCHON, trou                                    | 1    |
| 459  | 114421    | DOUILLE, réduction de tension                    | 2    |
| 460  |           | GOUPILLE, goujon                                 | 2    |
| 461  | 123601    | COLLIER, câble, faisceau, nylon                  | 1    |
| 462  |           | ÉTIQUETTE, identification                        | 1    |
| 463* | 132971PKG | FILTRE, 240 V CA, triphasé                       | 1    |

Des étiquettes, plaques et fiches de sécurité de rechange sont mises à disposition gratuitement.

\* Pièces pour élévateurs 480 V uniquement.

# Module d'expansion, 26B238

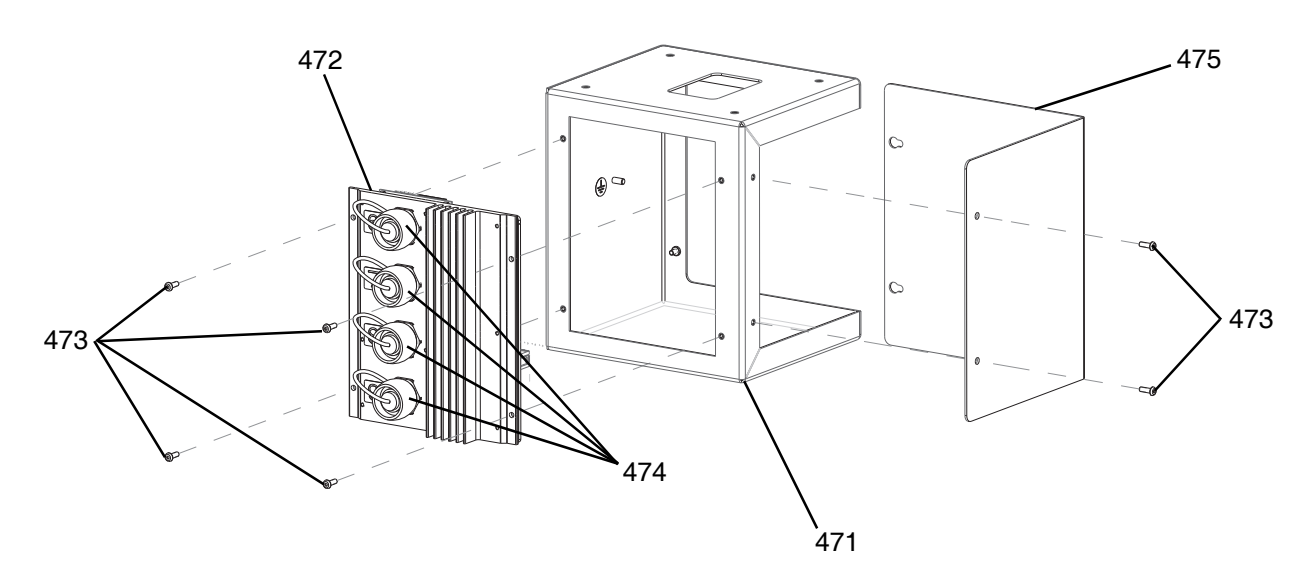

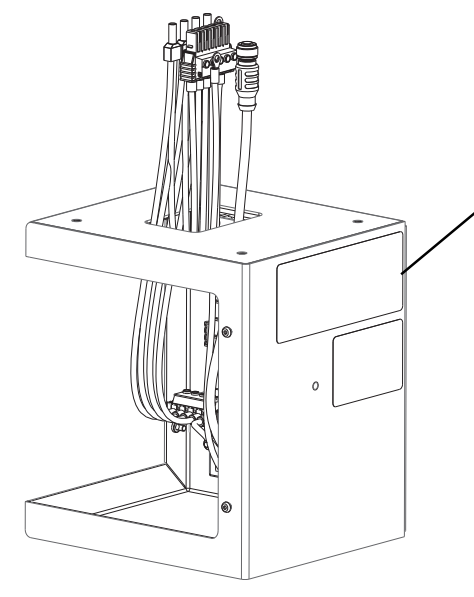

| 482 |     |   |
|-----|-----|---|
| 479 |     | 1 |
|     | 484 |   |
|     | 476 |   |

| Réf. | Pièce     | Description                                             | Qté. |
|------|-----------|---------------------------------------------------------|------|
| 471  |           | BOÎTIER, expansion, chauffage, peint                    | 1    |
| 472  | 26B348    | KIT, réparation, AMZ, TOF thermofusion                  | 1    |
| 473  | 116595    | VIS, M4                                                 | 8    |
| 474  | 16T440    | CAPUCHON                                                | 1    |
| 475  |           | COUVERCLE, expansion, peint                             | 1    |
| 476  | 121000    | CÂBLE, can                                              | 1    |
| 477* | 121518    | VIS, assemblage                                         | 4    |
| 478* | 108050    | RONDELLE, frein, ressort                                | 4    |
| 479  | 18C767PKG | FAISCEAU, alimentation électrique, chauffage, expansion | 1    |

| Réf. | Pièce  | Description                                      | Qté.  |
|------|--------|--------------------------------------------------|-------|
| 480  | 110911 | ÉCROU, hex.                                      | 2     |
| 481  | 111307 | RONDELLE, blocage, extérieure                    | 2     |
| 482▲ | 18C768 | ÉTIQUETTE, danger, multiple, contrôle, chauffage | 1     |
| 483* | 114225 | GARNITURE, protection de bord                    | 0,75' |
| 484  |        | FAISCEAU, terre, chauffage                       | 1     |

▲ Des étiquettes, plaques et fiches de sécurité de rechange sont mises à disposition gratuitement.

\* Non illustré.

## Cylindre de 55 gallons, 255663

## Cylindre de 200 litres

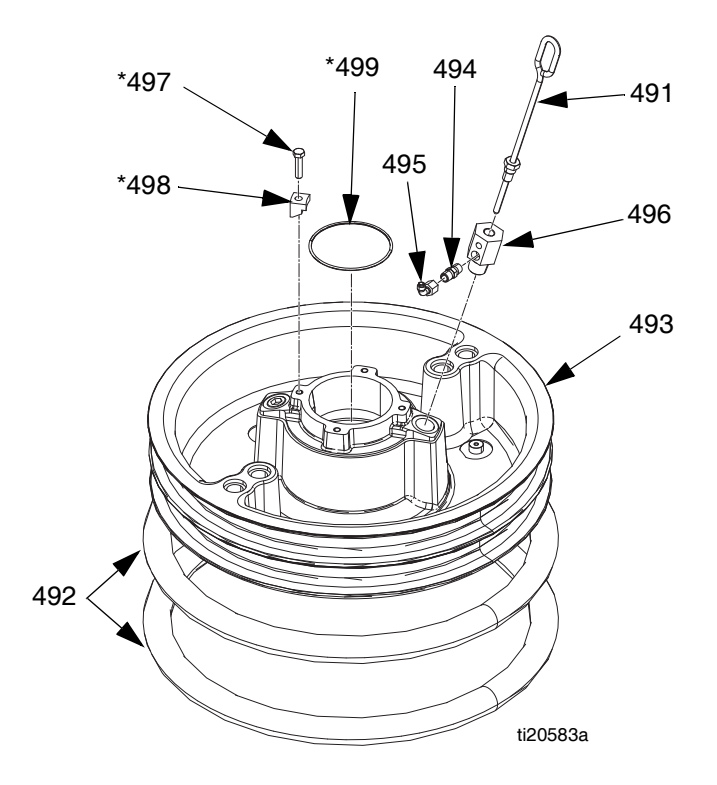

## Pièces du cylindre de 200 litres

| Réf.   | Pièce  | Description                                                  | Qté. |
|--------|--------|--------------------------------------------------------------|------|
| 491    | 257697 | POIGNÉE, ensemble de purge                                   | 1    |
| 492    | 255653 | JOINT, racleur, fût, 55 gallons, EPDM                        | 2    |
| 493    | 256663 | PLAQUE, élévateur, 55 gal.                                   | 1    |
|        |        | PLAQUE, élévateur 55 gal, PTFE                               | 1    |
| 494    | 122056 | CLAPET anti-retour, 1/4,<br>pour 255662 et 255663 uniquement | 1    |
| 495    | C20350 | RACCORD, TUYAU,<br>débranchement rapide                      | 1    |
| 496    |        | ADAPTATEUR, pour 255663,<br>255664 et 25N344                 | 1    |
|        | 16W974 | ADAPTATEUR, pour 255662 uniquement                           | 1    |
| 497*⊕♦ | 102637 | VIS, assemblage                                              | 4    |
| 498*⊕♦ |        | COLLIER                                                      | 4    |
| 499*⊕♦ | 109495 | JOINT TORIQUE                                                | 1    |

\* Pièces comprises dans le kit 255392 (vendu séparément).

 Pièces non comprises avec les modèles 255662, 663 et 664.

• Pièces non comprises avec le 25N344.

# Ensembles de chemins de câbles

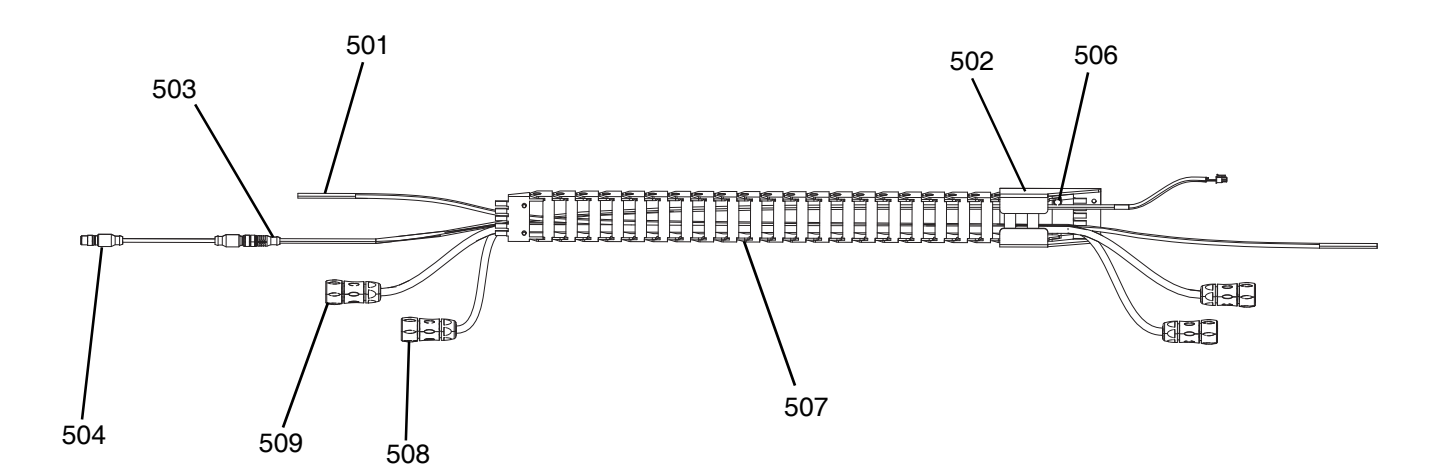

| Réf. | Pièce     | Description                                                                                        | Qté. |
|------|-----------|----------------------------------------------------------------------------------------------------|------|
| 501  | C12509    | TUBE, nylon, rond                                                                                  | 17,5 |
| 502  | 15N075PKG | SUPPORT, chemin, câble, peint                                                                      | 1    |
| 503  | 15N063PKG | FAISCEAU, commutateur, à lames,<br>AMZ                                                             | 1    |
| 504  | 17C255    | CÂBLE, M12                                                                                         | 1    |
| 505* | C38321    | ACCOUPLEMENT, câble                                                                                | 6    |
| 506  | 128670    | BOULON, à bride HD, dentelé                                                                        | 8    |
| 507  |           | CÂBLE, glissière                                                                                   | 1    |
| 508  | 25R662    | FAISCEAU, chauffage, cylindre/pompe,<br>10' (pour élévateurs chauffés D60<br>uniquement)           |      |
|      | 25R664    | FAISCEAU, chauffage, cylindre/pompe,<br>14' (pour élévateurs chauffés D200<br>et D200s uniquement) |      |
| 509  | 25R663    | FAISCEAU, chauffage, cylindre/pompe,<br>12' (pour élévateurs chauffés D60<br>uniquement)           | 4    |
|      | 25R665    | FAISCEAU, chauffage, cylindre/pompe,<br>16' (pour élévateurs chauffés D200<br>et D200s uniquement) |      |

\* Non illustré.

## Cylindres de 20 litres

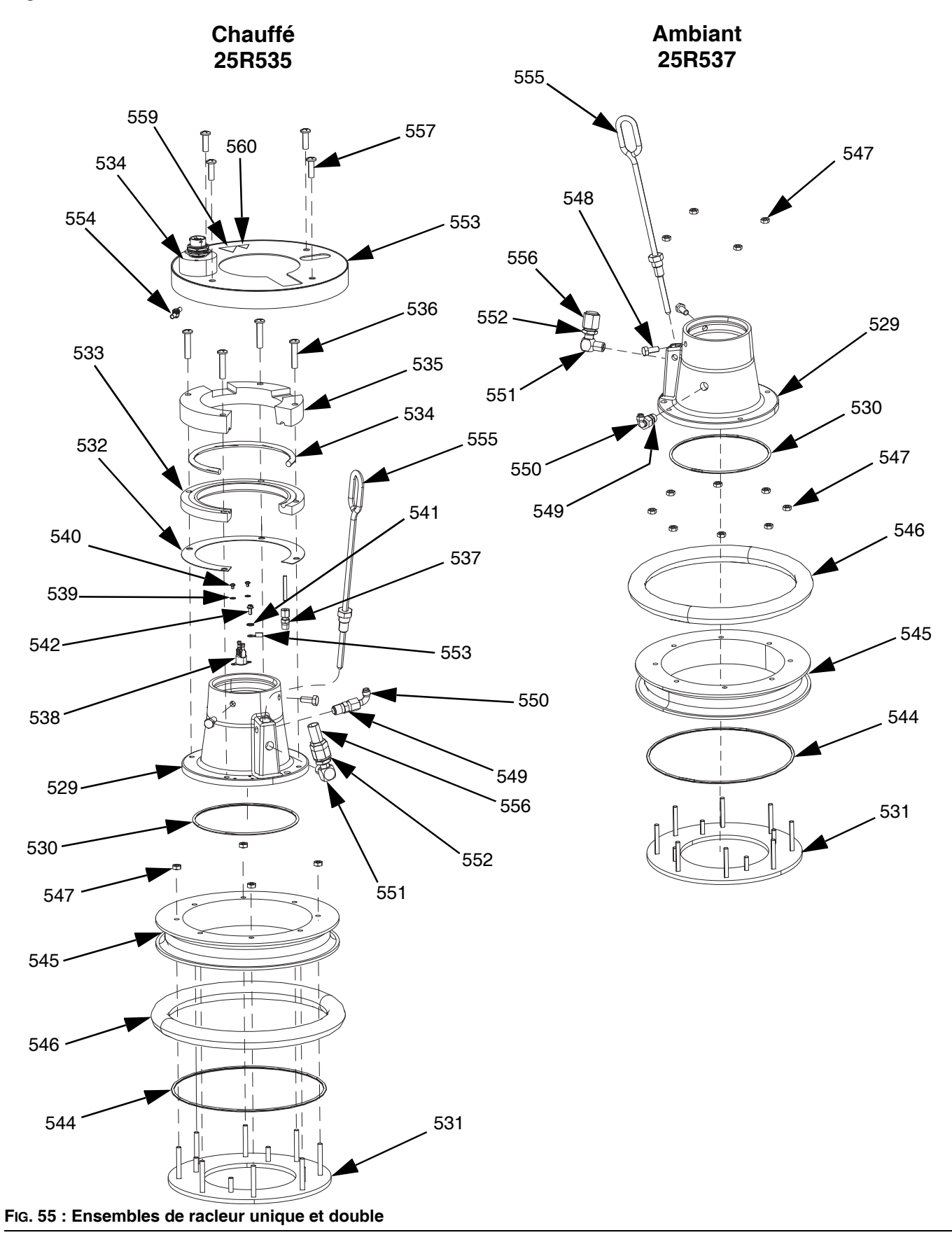

# Pièces du cylindre de 20 litres, chauffé (25R535)

| Réf. | Pièce  | Description                                                    | Qté. |
|------|--------|----------------------------------------------------------------|------|
| 529  |        | EMBASE, cylindre, chauffé, recharge                            | 1    |
| 530  | 121829 | JOINT TORIQUE, presse-étoupe                                   | 1    |
| 531  |        | PLAQUE, btm, cylindre 20 30 L, thermofusion                    | 1    |
| 532  | 16C499 | JOINT D'ÉTANCHÉITÉ,<br>transfert de chaleur, D60, thermofusion | 1    |
| 533  |        | PLAQUE, réchauffeur, inférieur,<br>D60 thermofusion            | 1    |
| 534  | 25R653 | FAISCEAU, chauffage, racleur, 5 gallons                        | 1    |
| 535  |        | PLAQUE, réchauffeur, supérieur,<br>D60 thermofusion            | 1    |
| 536  | 123744 | VIS                                                            | 4    |
| 537  |        | RACCORD                                                        | 1    |
| 538  |        | COMMUTATEUR, surchauffe                                        | 1    |
| 539  | 103181 | RONDELLE, verrouillage externe                                 | 2    |
| 540  | 104714 | VIS                                                            | 2    |
| 541  | 111307 | RONDELLE, blocage, extérieure                                  | 4    |
| 542  | 111593 | VIS                                                            | 1    |
| 543  |        | FAISCEAU, terre, 14AWG, longueur 12"                           | 1    |
| 544  | 17T371 | JOINT                                                          | 1    |
| 545  |        | PLAQUE                                                         | 1    |
| 546  | 25R654 | JOINT, fût, racleur, 5 gallons, néoprène                       | 1    |
|      | 25R656 | JOINT, fût, racleur, 5 gallons, EPDM                           | 1    |
| 547  | 113504 | ÉCROU                                                          | 8    |
| 548  | 100057 | VIS                                                            | 2    |
| 549  | 122056 | CLAPET, anti-retour                                            | 1    |
| 550  | C20350 | RACCORD, coude, 90°                                            | 1    |
| 551  | 100840 | RACCORD, coudé, mixte                                          | 1    |
| 552  | 121310 | RACCORD, connecteur                                            | 1    |
| 553  |        | COUVERCLE, racleur, 5 gallons, chauffé, peint                  | 1    |
| 554  | 110911 | ÉCROU                                                          | 1    |
| 555  | 257697 | POIGNÉE, purge, acier inoxydable,<br>ensemble                  | 1    |
| 556  | 123140 | RACCORD                                                        | 1    |
| 557  | 132371 | VIS                                                            | 4    |
| 558* | 109482 | PRESSE-ÉTOUPE, joint torique                                   | 1    |
| 559▲ | 15K616 | ÉTIQUETTE, attention                                           | 1    |
| 560▲ | 189930 | ÉTIQUETTE, attention                                           | 1    |

▲ Des étiquettes, plaques et fiches de sécurité de rechange sont mises à disposition gratuitement.

\* Non illustré.

# Pièces du cylindre de 20 litres, ambiant (25R537)

| Réf. | Pièce  | Description                                   | Qté. |
|------|--------|-----------------------------------------------|------|
| 529  |        | EMBASE, cylindre, chauffé, recharge           | 1    |
| 530  | 121829 | JOINT TORIQUE, presse-étoupe                  | 1    |
| 531  |        | PLAQUE, btm, cylindre 20 30 L, thermofusion   | 1    |
| 544  | 17T371 | JOINT                                         | 1    |
| 545  |        | PLAQUE                                        | 1    |
| 546  | 25R656 | JOINT, fût, racleur, 5 gallons, EPDM          | 1    |
| 547  | 113504 | ÉCROU                                         | 12   |
| 548  | 100057 | VIS                                           | 2    |
| 549  | 122056 | CLAPET, anti-retour                           | 1    |
| 550  | C20350 | RACCORD, coude, 90°                           | 1    |
| 551  | 100840 | RACCORD, coudé, mixte                         | 1    |
| 552  | 121310 | RACCORD, connecteur, NPT x JIC                | 1    |
| 555  | 257697 | POIGNÉE, purge, acier inoxydable,<br>ensemble | 1    |
| 556  | 123140 | RACCORD, chapeau, 1/2 JIC, CS                 | 1    |
| 558* | 109482 | PRESSE-ÉTOUPE, joint torique                  | 1    |

\* Non illustré.

## Cylindres de 60 litres

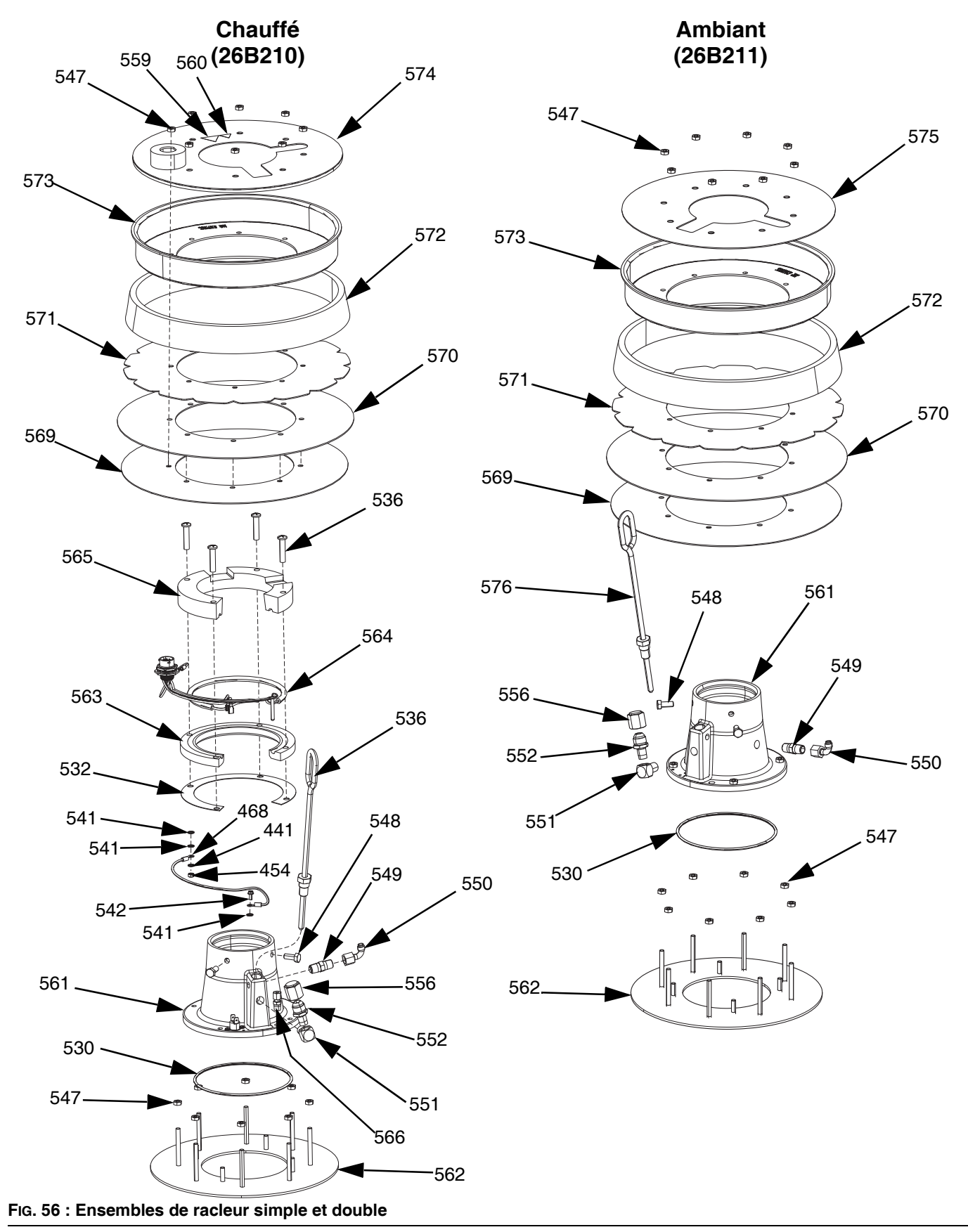

# Pièces du cylindre de 60 litres, chauffé (26B210)

| Réf. | Pièce  | Description                                                    | Qté. |
|------|--------|----------------------------------------------------------------|------|
| 561  |        | EMBASE, cylindre, chauffé, recharge                            | 1    |
| 530  | 121829 | JOINT TORIQUE, presse-étoupe                                   | 1    |
| 562  |        | PLAQUE, inférieur, cylindre                                    | 1    |
| 532  | 16C499 | JOINT D'ÉTANCHÉITÉ,<br>transfert de chaleur, D60, thermofusion | 1    |
| 563  |        | PLAQUE, réchauffeur, inférieur, D60,<br>thermofusion           | 1    |
| 564  | 25R653 | FAISCEAU, chauffage, racleur, 5 gallons                        | 1    |
| 565  |        | PLAQUE, réchauffeur, supérieur, D60, thermofusion              | 1    |
| 536  | 123744 | VIS                                                            | 4    |
| 566  |        | RACCORD, 1/8" NPT                                              | 1    |
| 567  | 15B137 | COMMUTATEUR, surchauffe                                        | 1    |
| 539  | 103181 | RONDELLE, verrouillage externe                                 | 2    |
| 540  | 104714 | VIS                                                            | 2    |
| 541  | 111307 | RONDELLE, blocage, extérieure                                  | 4    |
| 542  | 111593 | VIS                                                            | 1    |
| 569  | 257683 | KIT, racleur, support en PE                                    | 1    |
| 570  | 257677 | KIT, racleur, principal                                        | 1    |
| 571  | 257691 | KIT, racleur, support                                          | 1    |
| 572  | 257684 | KIT, entretoise                                                | 1    |
| 573  | 257685 | KIT, collier, retenue                                          | 1    |
| 547  | 113504 | ÉCROU                                                          | 16   |
| 548  | 100057 | VIS, assemblage                                                | 2    |
| 549  | 122056 | CLAPET, anti-retour                                            | 1    |
| 550  | C20350 | RACCORD, coude, 90 degrés                                      | 1    |
| 551  | 100840 | RACCORD, coudé, mixte                                          | 1    |
| 552  | 121310 | RACCORD, connecteur, NPT x JIC                                 | 1    |
| 556  | 123140 | RACCORD, chapeau, 1/2 JIC, CS                                  | 1    |
| 574  |        | COUVERTCLE, racleur, 60L, chauffé                              | 1    |
| 560▲ | 189930 | ÉTIQUETTE, attention                                           | 1    |
| 559▲ | 15K616 | ÉTIQUETTE, attention                                           | 1    |
| 554  | 110911 | ÉCROU, hex.                                                    | 1    |
| 576  | 257697 | POIGNÉE, purge, acier inoxydable,<br>assemblage                | 1    |
| 558* | 109482 | PRESSE-ÉTOUPE, joint torique                                   | 1    |
| 577  |        | PRODUIT D'ÉTANCHÉITÉ, tuyau, acier inoxydable                  | 1    |
| 578  |        | LUBRIFIANT, graisse                                            | 1    |
| 579  |        | LUBRIFIANT, graisse                                            | 1    |

# ▲ Des étiquettes, plaques et fiches de sécurité de rechange sont mises à disposition gratuitement.

\* Non illustré.

# Pièces du cylindre de 60 litres, ambiant (26B211)

| Réf. | Pièce  | Description                                | Qté |
|------|--------|--------------------------------------------|-----|
| 561  |        | EMBASE, cylindre, chauffé, recharge        | 1   |
| 530  | 121829 | JOINT TORIQUE, presse-étoupe               | 1   |
| 562  |        | PLAQUE, inférieur, cylindre                | 1   |
| 547  | 113504 | ÉCROU                                      | 20  |
| 569  | 257683 | KIT, racleur, support en PE                | 1   |
| 570  | 257677 | KIT, racleur, principal                    | 1   |
| 571  | 257691 | KIT, racleur, support                      | 1   |
| 572  | 257684 | KIT, entretoise                            | 1   |
| 573  | 257685 | KIT, collier, retenue                      | 1   |
| 548  | 100057 | VIS, assemblage                            | 2   |
| 549  | 122056 | CLAPET, anti-retour                        | 1   |
| 550  | C20350 | RACCORD, coude, 90 degrés                  | 1   |
| 551  | 100840 | RACCORD, coudé, mixte                      | 1   |
| 552  | 121310 | RACCORD, connecteur, NPT x JIC             | 1   |
| 556  | 123140 | RACCORD, chapeau, 1/2 JIC, CS              | 1   |
| 575  |        | COUVERCLE, racleur, 60 L                   | 1   |
| 576  | 257685 | POIGNÉE, purge, acier inoxydable, ensemble | 1   |
| 558* | 109482 | PRESSE-ÉTOUPE, joint torique               | 1   |
| 577  |        | PRODUIT D'ÉTANCHÉITÉ, tuyau,               | 1   |
|      |        | acier inoxydable                           |     |
| 578  |        | LUBRIFIANT, graisse                        | 1   |
| 579  |        | LUBRIFIANT, graisse                        | 1   |

\* Non illustré.

# Kits et accessoires

Les accessoires sont disponibles auprès de Graco. Veillez à ce que tous les accessoires aient les bonnes dimensions et qu'ils soient prévus pour les pressions utilisées dans le système.

## Kits et accessoires du système

## Kit de colonne témoin, 255468

Pour les systèmes d'alimentation simple D200s, D200 et D60.

# Kits de couvercles de cylindre de 200 litres, 255691

Voir le manuel du kit de couvercle de cylindre pour de plus amples informations.

## Kit ADM, 26B363

| Pièce  | Description                   | Qté. |
|--------|-------------------------------|------|
|        | MODULE, GCA, ADM              | 1    |
| 18A258 | JETON, GCA, mise à niveau, WM | 1    |

## Kit de recirculation avec coupelle intégrée

Voir le manuel du kit de recirculation avec coupelle intégrée pour de plus amples informations.

## Support bloc tandem, 26B177

À utiliser uniquement avec les systèmes tandem.

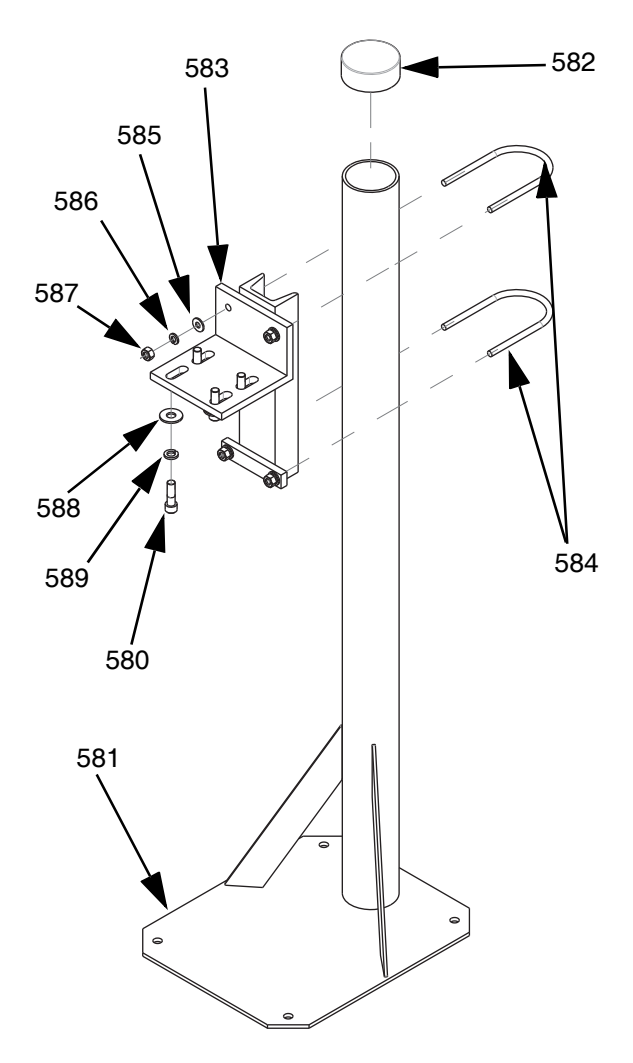

| Réf. | Pièce  | Description              | Qté. |
|------|--------|--------------------------|------|
| 581  |        | SUPPORT, pied            | 1    |
| 582  |        | BOUCHON, vinyle          | 1    |
| 583  |        | EMBASE, montage          | 1    |
| 584  | C30021 | BOULON, en U             | 2    |
| 585  | 100023 | RONDELLE, plate          | 4    |
| 586  | 100133 | RONDELLE, d'arrêt        | 4    |
| 587  | 100131 | ÉCROU                    | 4    |
| 588  | 101044 | RONDELLE, ordinaire      | 4    |
| 589  | 100018 | RONDELLE, frein, ressort | 4    |
| 580  | 117638 | VIS                      | 4    |

Pour installer le support du bloc tandem :

- 1. En se servant des trous du support du bloc tandem (581) comme guide, percez des trous de 13 mm pour les boulons d'ancrage.
- 2. Fixez solidement le support (581) au sol à l'aide de boulons d'ancrage de 13 mm suffisamment longs pour éviter que le support du bloc tandem ne bascule.
- Fixez le bloc tandem chauffé au socle de montage du support du bloc tandem (583) à l'aide des vis fournies (580). Les étiquettes d'avertissement doivent pointer à l'écart du support afin d'être visibles après avoir fixé le bloc tandem chauffé.

## Kits et accessoires de fût

# Kits de rouleaux pour fûts pour les élévateurs D200 et D200S, 255627

Voir le manuel du kit de rouleaux pour fûts pour de plus amples informations.

# Ensemble de colliers pour maintenir les fûts en position pour les élévateurs D200, 206537

Comprend deux colliers.

# Faisceau de chauffage cylindre/pompe

| r      |                                     |          |
|--------|-------------------------------------|----------|
| Pièce  | Description                         | Longueur |
| 25R662 | FAISCEAU, chauffage, cylindre/pompe | 3,0 m    |
| 25R663 | FAISCEAU, chauffage, cylindre/pompe | 3,7 m    |
| 25R664 | FAISCEAU, chauffage, cylindre/pompe | 4,3 m    |
| 25R665 | FAISCEAU, chauffage, cylindre/pompe | 4,9 m    |

## Raccords

| Pièce   | Α                   | В                | Pression nominale |
|---------|---------------------|------------------|-------------------|
| 15M805* | 1 po. NPT mâle      | 3/4 po. NPT mâle | 5400 psi          |
| 124903* | 3/4 po. NPT femelle | #8 JIC, mâle     | 5000 psi          |
| 130992  | 1 po. NPT mâle      | #10 JIC, mâle    | 4500 psi          |
| 123135  | 1 po. NPT mâle      | #12 JIC, mâle    | 5000 psi          |
| 123854  | 1 po. NPT mâle      | #16 JIC, mâle    | 5000 psi          |
| 15D936  | 1 po. NPT mâle      | #20 JIC, mâle    | 3500 psi          |

**REMARQUE :** 15M805 et 124903 sont utilisés ensemble pour passer de 1 po. NPT mâle à #8 JIC.

## Kit de câble tandem, 26B339

| Pièce  | Description                   | Qté. |
|--------|-------------------------------|------|
| 123653 | CÂBLE, CAN                    | 1    |
| 123856 | FAISCEAU, câble CAN           | 1    |
| 15G476 | ÉTIQUETTE, identification A-B | 1    |
| 123680 | CÂBLE, CAN                    | 1    |

Pour installer le kit de câble tandem :

- 1. Ajoutez l'étiquette « A » (15G476) sur l'élévateur avec un ADM installé.
- 2. Ajoutez une étiquette « B » (15G476) sur l'élévateur qui n'a pas d'ADM installé.
- Connectez une extrémité du câble tandem au port inférieur situé à l'arrière du boîtier de contrôle du chauffage (S) de l'unité A, comme indiqué ci-dessous.

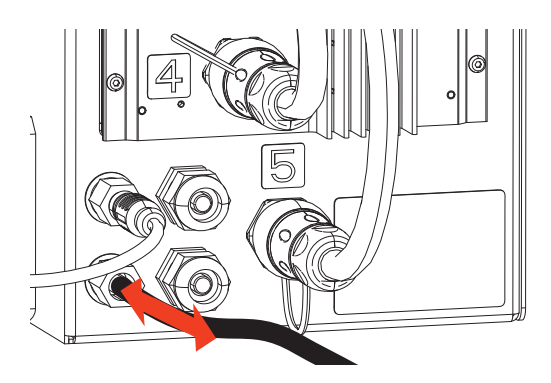

 Connectez l'autre extrémité du câble tandem au port supérieur situé à l'arrière du boîtier de contrôle du chauffage (S) de l'unité B.

# Bloc tandem chauffé, 26B346

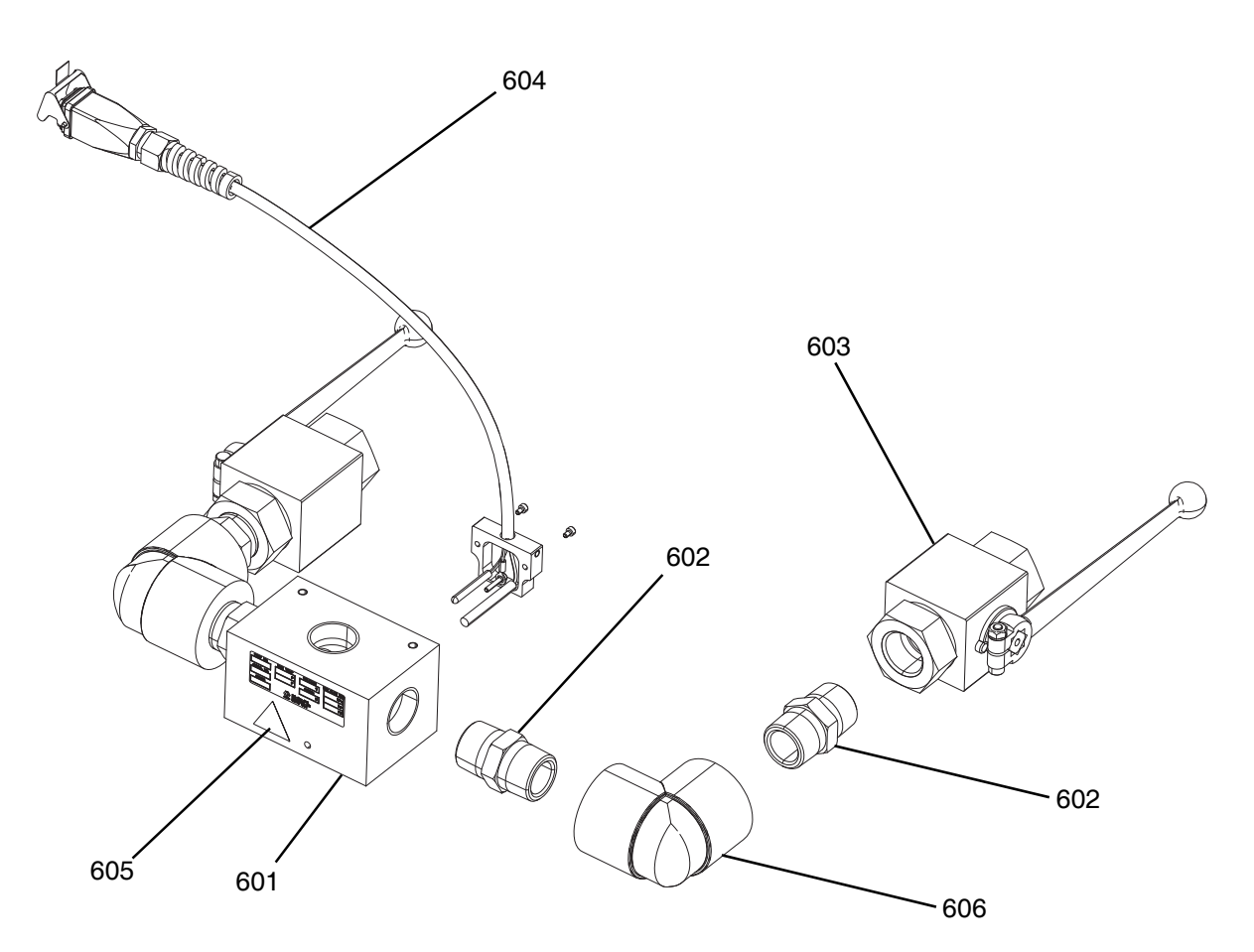

| Réf. | Pièce  | Description                  | Qté. |
|------|--------|------------------------------|------|
| 601  |        | BLOC, 3 voies, cs, NPT 1"    | 1    |
| 602  | C38302 | RACCORD, mamelon, cs, 1" NPT | 4    |
| 603  | 521477 | VANNE, bille, 1"             | 2    |
| 604  | 24E413 | KIT, chauffage, PGM, entrée  | 1    |
| 605▲ | 15K616 | ÉTIQUETTE, attention         | 1    |
| 606  | C19441 | RACCORD, coudé               | 2    |

Des étiquettes, plaques et fiches de sécurité de rechange sont mises à disposition gratuitement.

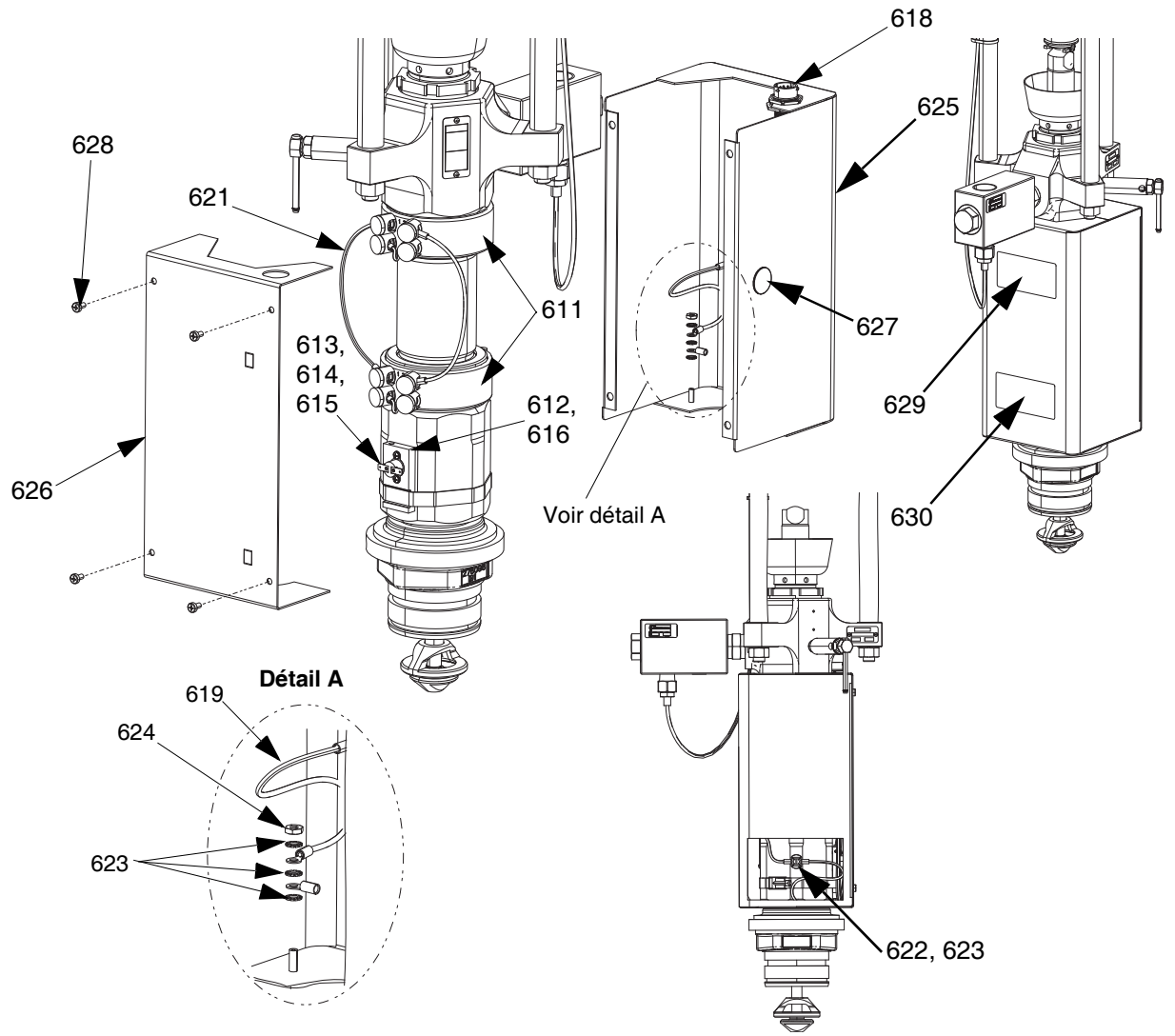

## Kit de réchauffeur de la pompe Check-Mate 200 CS, 25R450

FIG. 57 : Kit de réchauffeur de la pompe Check-Mate 200 CS, 25R450

| Réf. | Pièce  | Description                                      | Qté. |
|------|--------|--------------------------------------------------|------|
| 611  | 121980 | RÉCHAUFFEUR, pompe, 725 watts                    | 2    |
| 612  |        | SUPPORT, rtd, surchauffe                         | 1    |
| 613  | 16K094 | COMMUTATEUR, surchauffe, horizontal              | 1    |
| 614  | 103181 | RONDELLE                                         | 2    |
| 615  | 104714 | VIS                                              | 2    |
| 616  | 102273 | VIS                                              | 1    |
| 617  | C31012 | COLLIER                                          | 1    |
| 618  | 25R660 | FAISCEAU, réchauffeur, pompe, rtd,<br>surchauffe | 1    |
| 619  |        | FAISCEAU, terre                                  | 2    |
| 620  |        | FAISCEAU, réchauffeur, pompe n° 1                | 1    |
| 621  |        | FAISCEAU, réchauffeur, pompe n° 2                | 1    |

| 622  | 116343 | VIS                                                    | 1 |
|------|--------|--------------------------------------------------------|---|
| 623  | 111307 | RONDELLE                                               | 7 |
| 624  | 100166 | ÉCROU                                                  | 2 |
| 625  | 15W706 | BOÎTIER, pompe, avant                                  | 1 |
| 626  | 25R658 | COUVERCLE, boîtier, pompe, chauffage                   | 1 |
| 627  |        | BOUCHON                                                | 1 |
| 628  | 110637 | VIS                                                    | 4 |
| 629▲ | 15J075 | ÉTIQUETTE, sécurité,<br>surface chaude et sous tension | 1 |
| 630▲ | 17V667 | ÉTIQUETTE, sécurité, avertissement,<br>amputation      | 1 |

Des étiquettes, plaques et fiches de sécurité de rechange sont mises à disposition gratuitement.

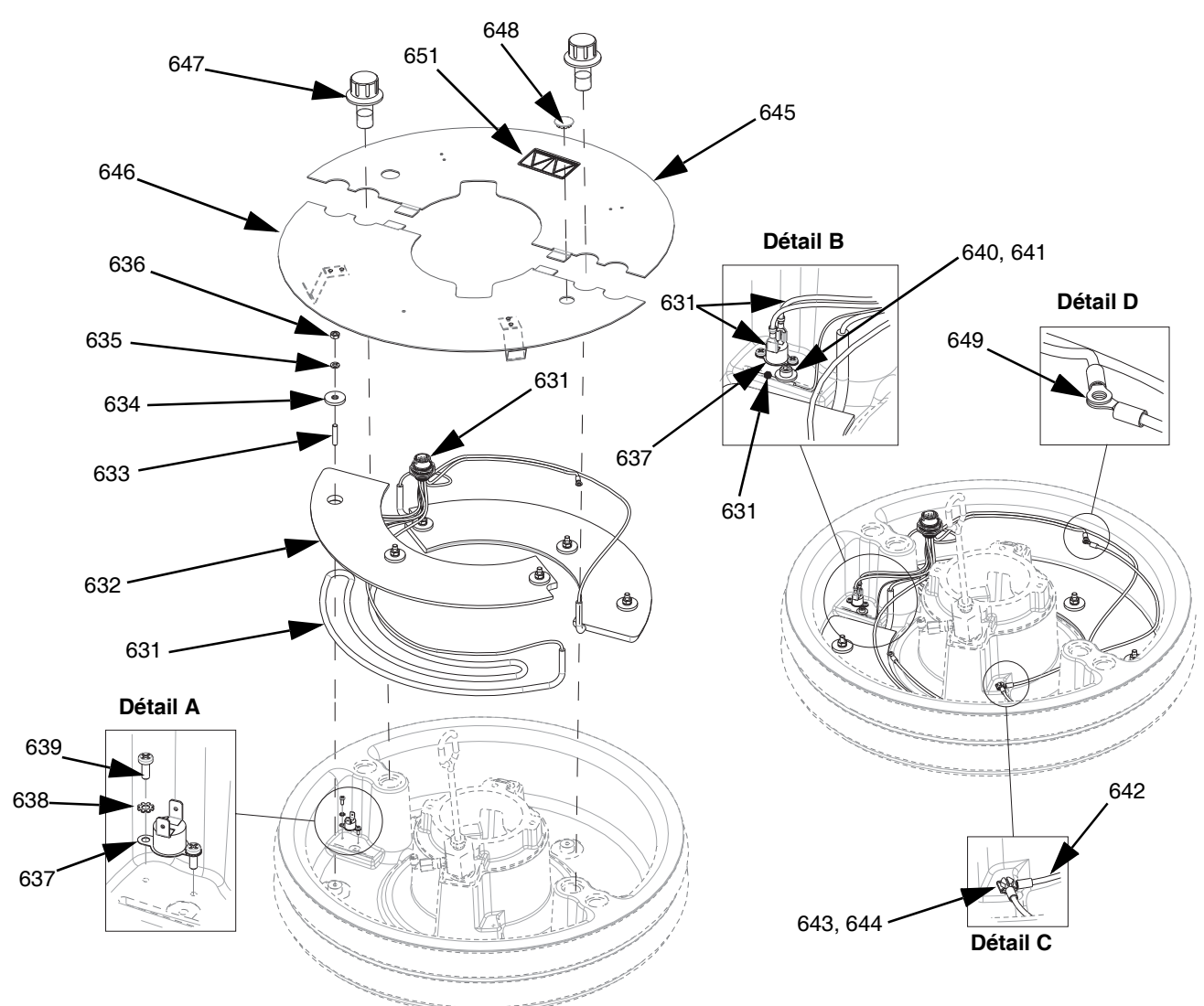

## Kit réchauffeur de cylindre, 25R451

FIG. 58 : Kit réchauffeur de cylindre, 25R451

| Réf. | Pièce  | Description                                 | Qté. |
|------|--------|---------------------------------------------|------|
| 631  | 25R666 | FAISCEAU, chauffage, racleur,<br>55 gallons | 1    |
| 632  |        | CONDUCTEUR, bloc, réchauffeur               | 2    |
| 633  |        | GOUJON                                      | 6    |
| 634  |        | RONDELLE, plate                             | 6    |
| 635  |        | RONDELLE, d'arrêt                           | 6    |
| 636  | 100015 | ÉCROU                                       | 6    |
| 637  | 15B137 | COMMUTATEUR, surchauffe                     | 1    |
| 638  | 103181 | RONDELLE                                    | 2    |
| 639  | 124131 | VIS                                         | 2    |
| 640  |        | RONDELLE                                    | 1    |
| 641  | 117026 | VIS                                         | 1    |

| 642  |        | FAISCEAU, terre, 14awg,                                | 1 |  |
|------|--------|--------------------------------------------------------|---|--|
| 643  |        | RONDELLE                                               | 7 |  |
| 644  | 116343 | VIS                                                    | 1 |  |
| 645  |        | COUVERCLE, cylindre, chauffé,<br>arrière               | 1 |  |
| 646  |        | COUVERCLE, avant du cylindre,<br>ensemble              | 1 |  |
| 647  |        | FIXATION, cylindre, couvercle                          | 2 |  |
| 648  |        | BOUCHON                                                | 1 |  |
| 649  | 100166 | ÉCROU                                                  | 2 |  |
| 650  |        | LUBRIFIANT, thermique                                  | 1 |  |
| 651▲ | 15J075 | ÉTIQUETTE, sécurité,<br>surface chaude et sous tension | 1 |  |

▲ Des étiquettes, plaques et fiches de sécurité de rechange sont mises à disposition gratuitement.

## Kits de module de passerelle de communication (CGM)

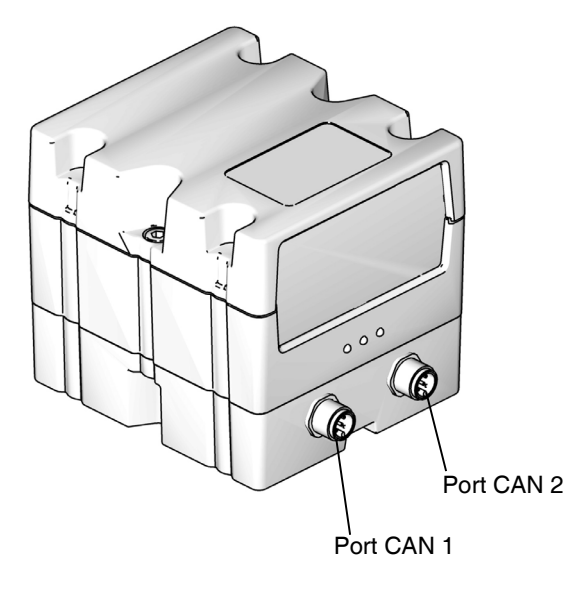

FIG. 59 : Raccordements de CGM CAN

## Kits CGM

| Numéro de<br>pièce | Description          | Options de<br>chauffage |
|--------------------|----------------------|-------------------------|
| 26B343             | Kit CGM, Ethernet/IP | Chauffé                 |
| 26B282             | Kit CGM, DeviceNet   | Chauffé                 |
| 26B345             | Kit CGM, PROFINET    | Chauffé                 |
| 26B344             | Kit CGM, PROFIBUS    | Chauffé                 |

**REMARQUE :** Les kits CGM sont livrés avec la carte et le logiciel Therm-O-Flow Warm Melt installés.

## Installation d'un kit CGM

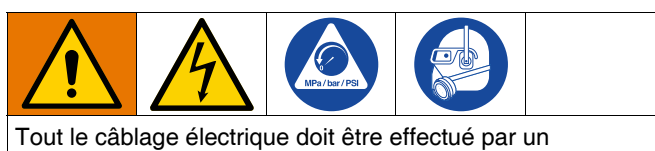

électricien qualifié et être conforme à l'ensemble des codes et des réglementations en vigueur localement.

- 1. Suivez la Procédure de décompression à la page 46.
- 2. Vérifiez que le système est hors tension.
- Installez le support du CGM sur le support de la colonne d'élévateur à l'aide des quatre vis 1/4 -20 x 0,50 po. fournies avec le kit.
- Retirez le couvercle d'accès du CGM (EA). Desserrez les deux vis (EB) et retirer le CGM (EC) de l'embase (ED) comme illustré à la FIG. 60.

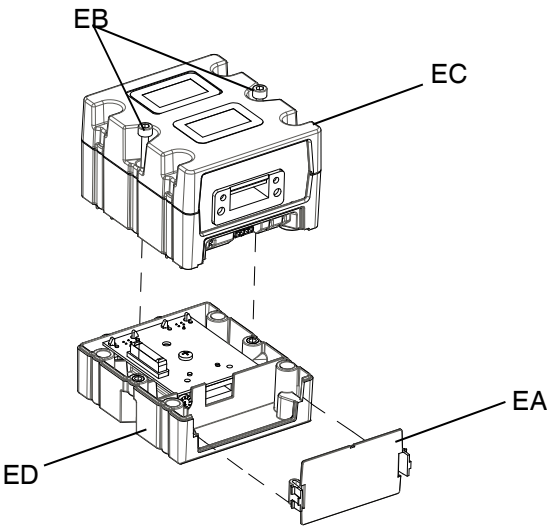

### FIG. 60 : Démontage du CGM

- 5. À l'aide des quatre vis de montage M4 x 0,7 x 20 mm comprises dans le kit, montez l'embase (ED) sur le support du CGM.
- 6. Remettez le CGM (EC) en place sur l'embase (ED) et fixez-le avec les deux vis (EB) retirées à l'étape 4.
- 7. Refixez le couvercle d'accès (EA).
- 8. Débranchez le câble de l'ADM (E) et branchez-le sur le CGM (EC).
- 9. Branchez le câble de 3,0 m (121003) inclus dans le kit CGM entre le CGM et l'ADM.

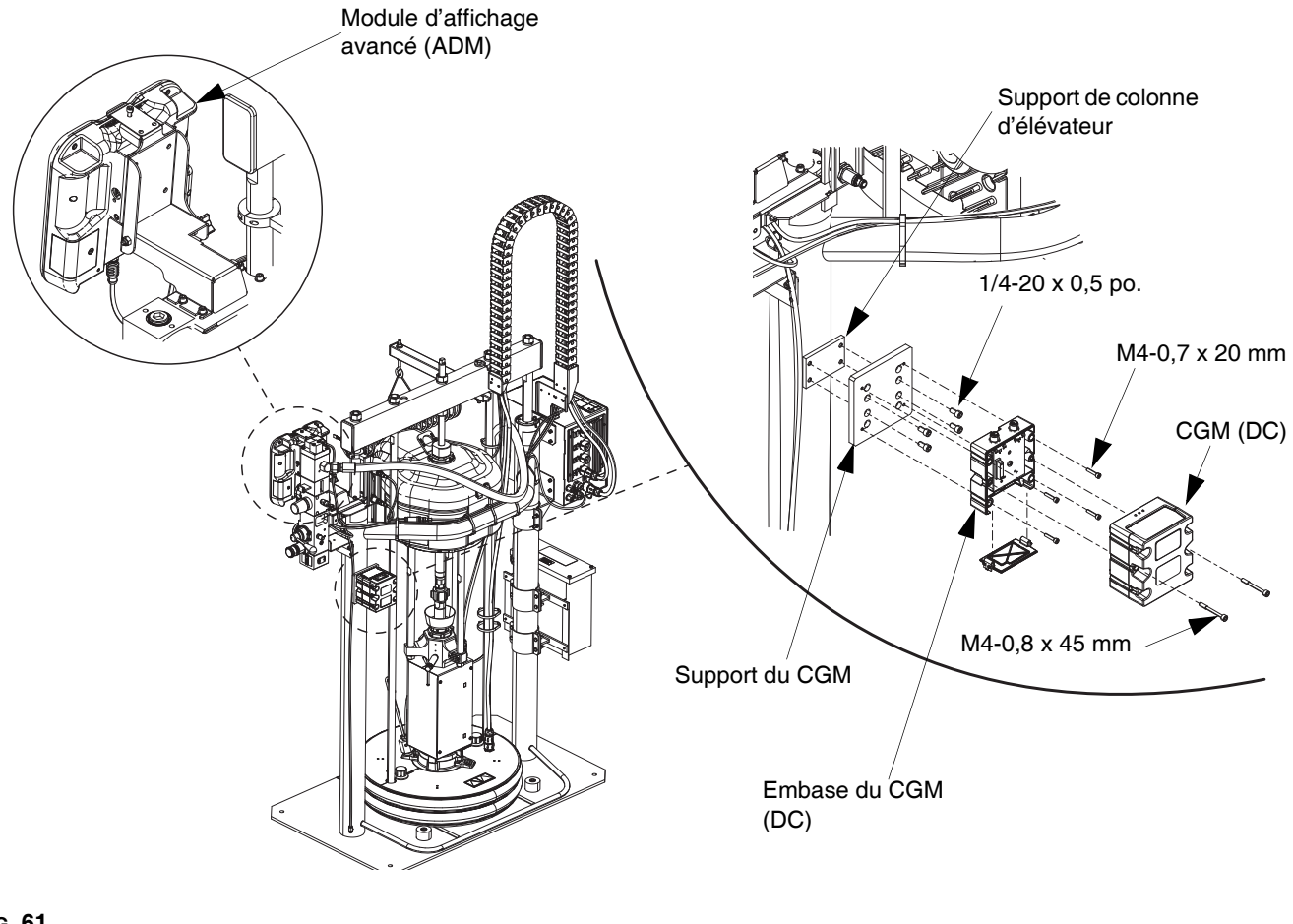

#### FIG. 61

- 10. Branchez le câble Ethernet/IP, DeviceNet ou PROFIBUS au raccord de bus de terrain sur le CGM, le cas échéant. Voir la FIG. 62.
- 11. Raccordez l'autre extrémité du câble au dispositif de bus de terrain.
- Reportez-vous au manuel de programmation du module Graco Control Architecture pour les instructions de mise à jour de la version du logiciel des modules GCA. Voir Manuels afférents à la page 3.

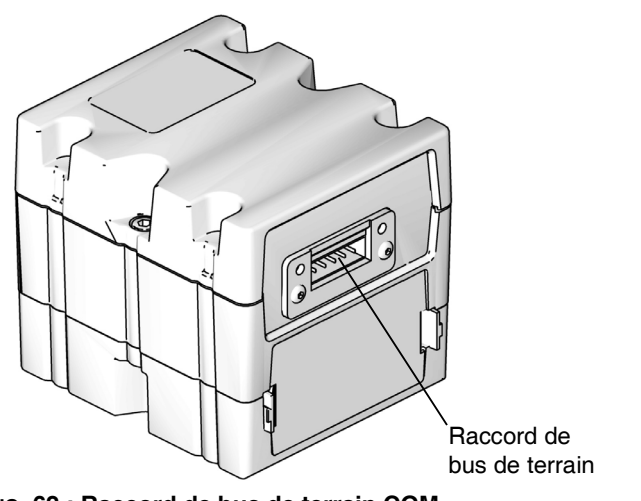

# Dimensions

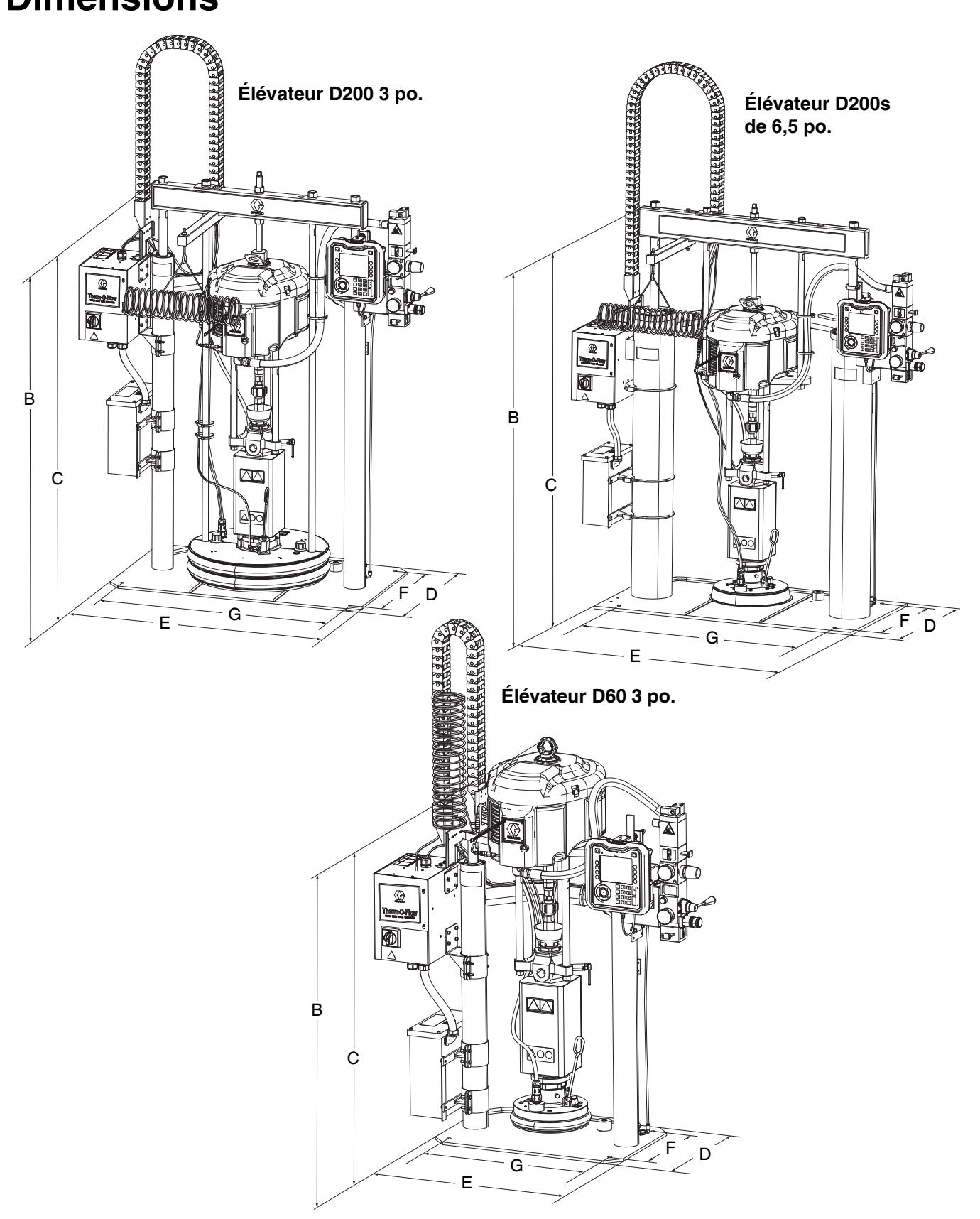

# Dimensions

|                                                | Taille de l'élévateur<br>po (mm) |            |            |
|------------------------------------------------|----------------------------------|------------|------------|
|                                                | D60                              | D200       | D200s      |
| Hauteur totale (A)                             | 70 (1778)                        | 88 (2235)  | 96 (2438)  |
| Hauteur de<br>l'élévateur (B)                  | 57 (1448)                        | 63 (1600)  | 69 (1753)  |
| Hauteur de<br>l'élévateur avec<br>rallonge (C) | 89 (2261)                        | 118 (2997) | 125 (3175) |
| Profondeur de<br>l'embase (D)                  | 20 (508)                         | 25 (635)   | 25 (635)   |
| Largeur de la<br>machine (E)                   | 45 (1143)                        | 55 (1397)  | 64 (1626)  |
| Profondeur du trou de montage (F)              | 14 (356)                         | 21 (533)   | 23 (584)   |
| Largeur du trou<br>de montage (G)              | 24 (610)                         | 38 (965)   | 45 (1143)  |

|               | Poids de l'élévateur<br>livres (kg) |           |             |  |
|---------------|-------------------------------------|-----------|-------------|--|
|               | D60 D200 D200s                      |           |             |  |
| Chauffé/240 V | 398 (180,5)                         | 521 (236) | 802 (363,8) |  |
| Chauffé/480V  | 468 (212,3)                         | 601 (273) | 872 (395,5) |  |

Voir la plaque d'identification (ID) pour connaître le poids de votre élévateur.

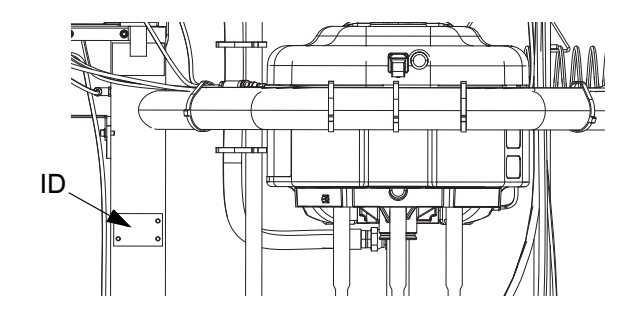

# Schémas de câblage

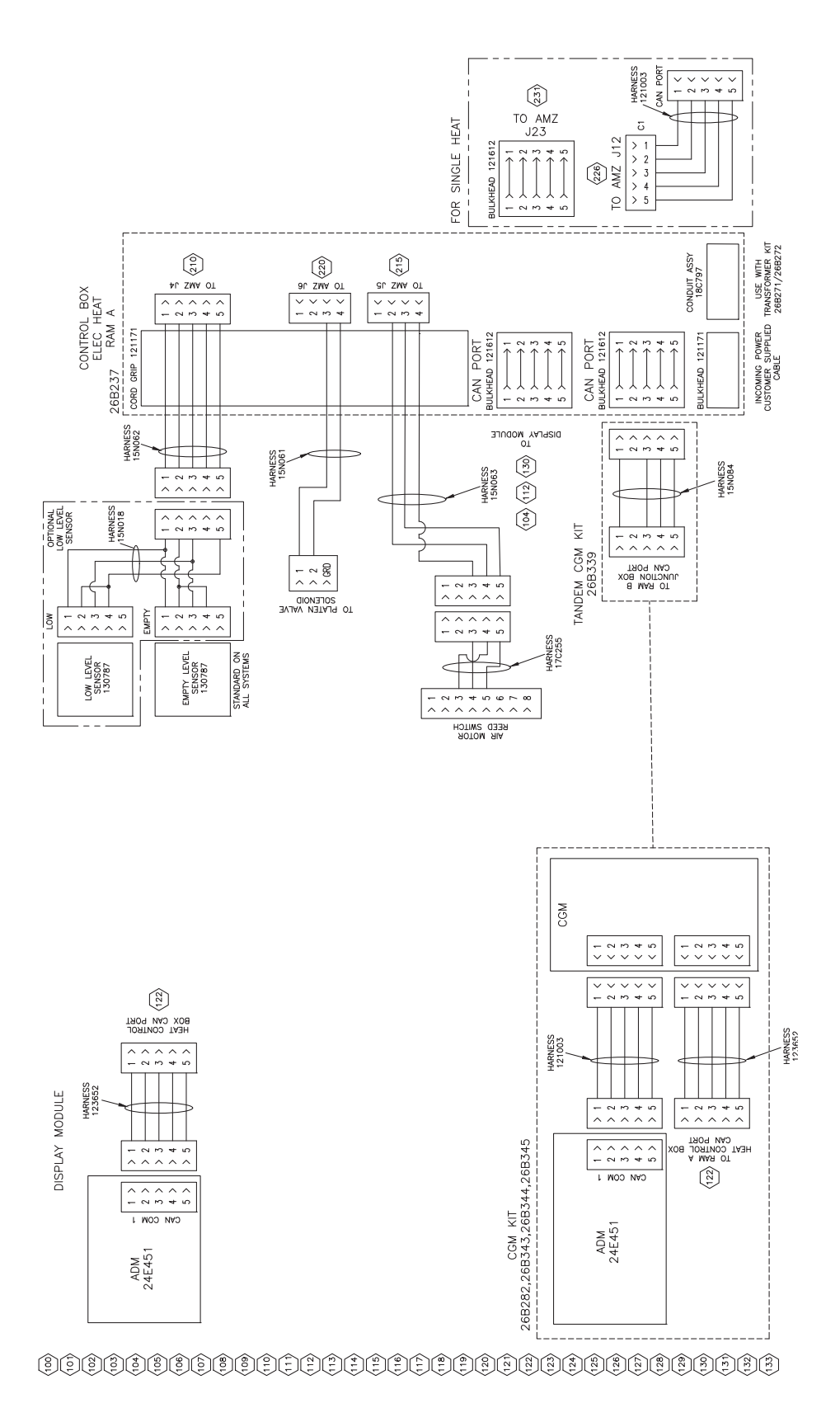

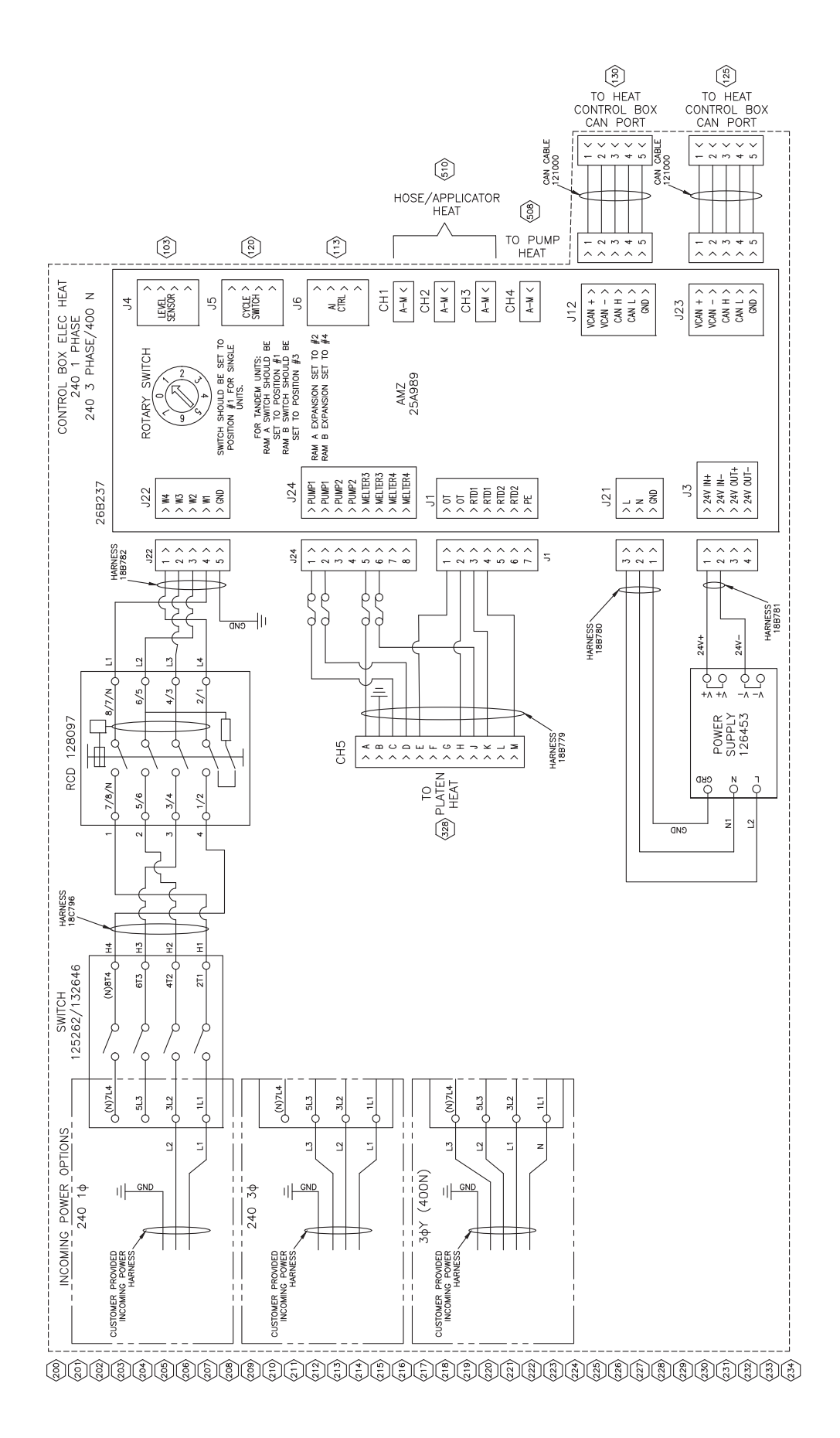
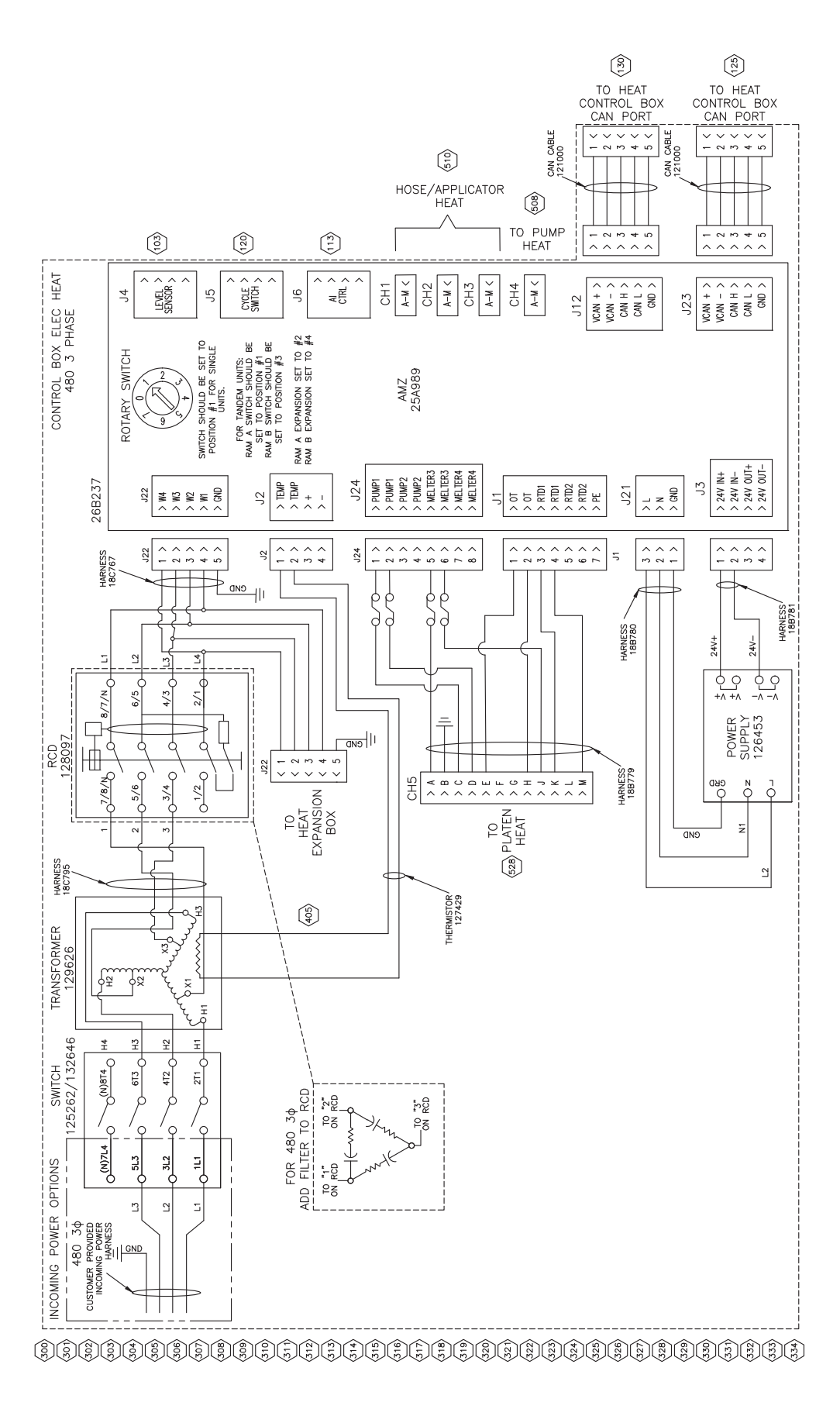

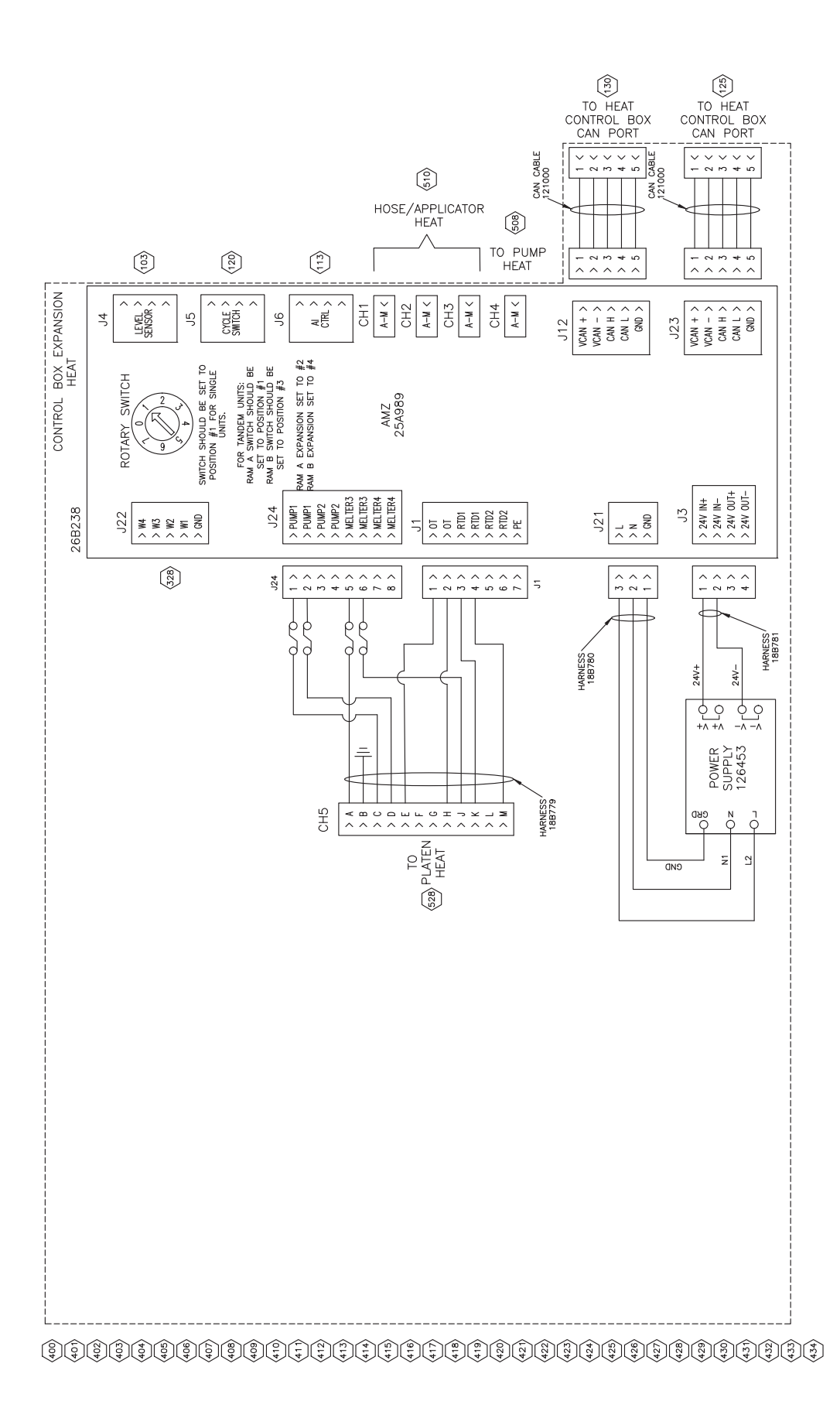

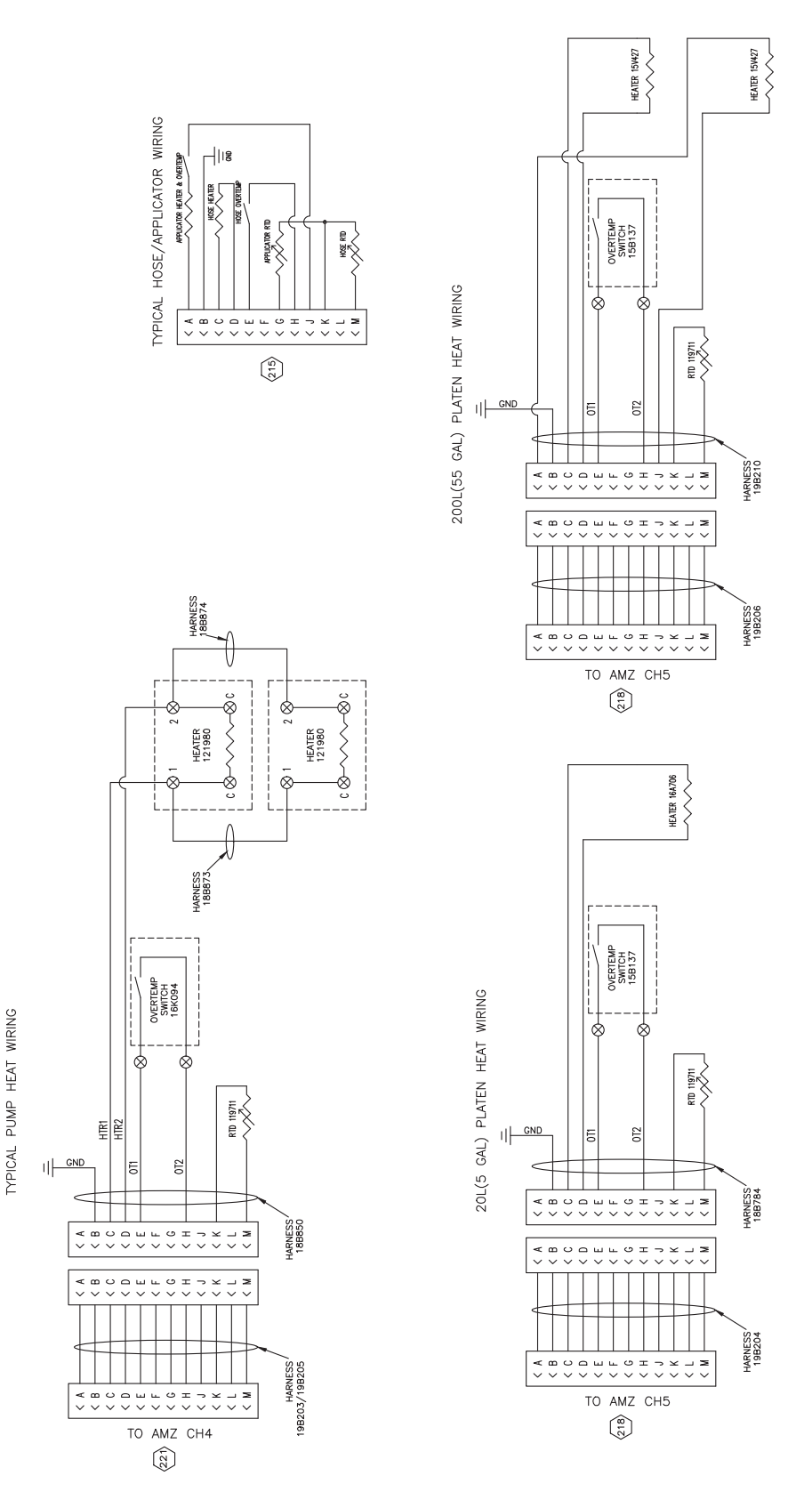

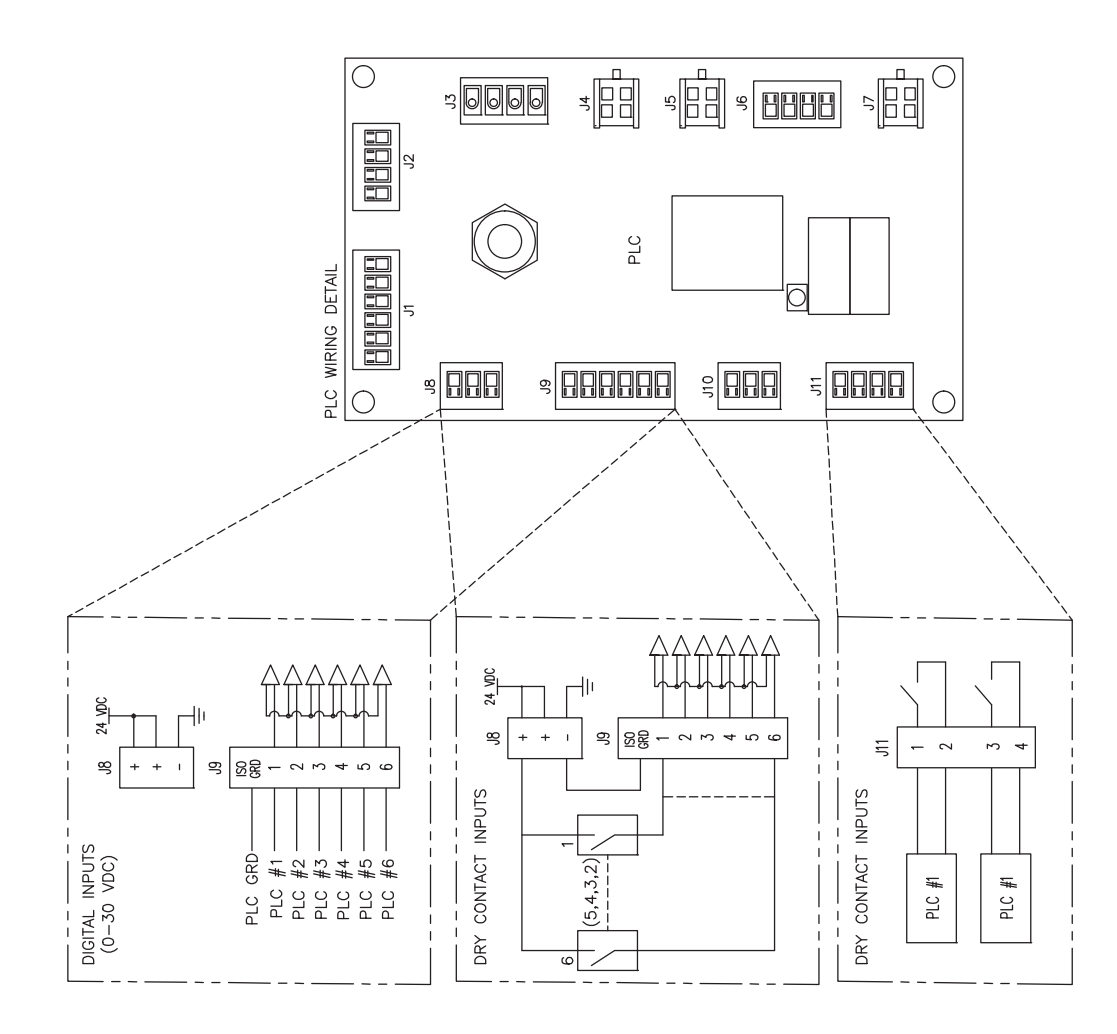

\$\$\$\$\$\$\$\$\$\$\$\$\$\$\$\$\$\$\$\$\$\$\$\$\$\$\$\$\$\$\$\$\$\$\$

| <br> |
|------|
|      |
|      |
| <br> |
|      |
|      |
| <br> |
|      |
| <br> |
| <br> |
|      |
|      |
|      |
|      |
|      |
|      |
|      |
|      |
|      |
|      |
|      |
|      |
|      |
| <br> |
|      |
|      |

# **Spécifications techniques**

| Therm-O-Flow Warm Melt                                                      |                                                                                                    |                    |  |  |
|-----------------------------------------------------------------------------|----------------------------------------------------------------------------------------------------|--------------------|--|--|
|                                                                             | Système impérial (É-U)                                                                                                    | Système métrique   |  |  |
| Température maximum de fonctionnement du fluide                             | 158°F                                                                                                    | 70°C               |  |  |
| Régime maximum du moteur pneumatique                                        | 60 cycles par minute                                                                                                    | •                  |  |  |
| Taille de l'entrée d'air (système d'alimentation)                           | 3/4 npt(f)                                                                                                    |                    |  |  |
| Niveaux sonores du moteur pneumatique                                       | Voir le manuel d'instructions du moteur pneumatique.                                                                                                    |                    |  |  |
| Plage des températures de fonctionnement ambiantes (système d'alimentation) | 32-120°F                                                                                                    | 0-49°C             |  |  |
| Zone efficace du bas de pompe                                               | Voir le manuel de la pompe.                                                                                                    |                    |  |  |
| Pièces en contact avec le produit                                           | Voir le manuel des composants. Voir Manuels afférents à la page 3.                                                                                                    |                    |  |  |
| Pression de service maximum                                                 |                                                                                                    |                    |  |  |
| 36:1                                                                        | 3600 psi                                                                                                    | 24,8 MPa, 248 bars |  |  |
| 68:1                                                                        | 5000 psi                                                                                                    | 34,4 MPa, 344 bars |  |  |
| Parties du cylindre en contact avec le produit                              |                                                                                                    |                    |  |  |
| 26B210, 26B211, 16 gallons (60 litres)                                      | Fonte ductile nickelée autocatalytique, EPDM, aluminium enduit<br>PTFE, aluminium 6061, Buna, fluoroélastomère, acier zingué,<br>acier inoxydable 316, acier inoxydable 17-4 |                    |  |  |
| 25R535, 25R537, 5 gallons (20 litres)                                       | Fonte ductile nickelée autocatalytique, EPDM, aluminium enduit<br>PTFE, aluminium 6061, Buna, fluoroélastomère, acier zingué,<br>acier inoxydable 316, acier inoxydable 17-4 |                    |  |  |
| 255663, 55 gallons (200 litres)                                             | Fonte d'aluminium 319, EPDM, acier au carbone zingué, acier inoxydable 17-4                                                                                                  |                    |  |  |
| Tension électrique requise                                                  |                                                                                                    |                    |  |  |
|                                                                             | 200-240 V CA, monophasé, 50/60 Hz, 19 A                                                                                                    |                    |  |  |
| Chauffé 5 gallons (20 litres)                                               | 200-240 V CA, triphasé, 50/60 Hz, 8 A                                                                                                    |                    |  |  |
|                                                                             | 380-420 V CA, triphasé (YN), 50/60 Hz, 8 A                                                                                                    |                    |  |  |
|                                                                             | 480 V CA, triphasé, 50/60 Hz, 4 A                                                                                                    |                    |  |  |
|                                                                             | 200-240 V CA, monophasé, 50/60 Hz, 16 A                                                                                                    |                    |  |  |
| Ambiant 5 gallons (20 litres)                                               | 200-240 V CA, triphasé, 50/60 Hz, 8 A                                                                                                    |                    |  |  |
|                                                                             | 380-420 V CA, triphasé (YN), 50/60 Hz, 8 A                                                                                                    |                    |  |  |
|                                                                             | 480 V CA, triphasé, 50/60 Hz, 4 A                                                                                                    |                    |  |  |
|                                                                             | 200-240 V CA, monophasé, 50/60 Hz, 28 A                                                                                                    |                    |  |  |
| Chauffé 55 gallons (200 litres)                                             | 200-240 V CA, triphase, 50/60 Hz, 16 A                                                                                                    |                    |  |  |
|                                                                             | 380-420 V CA, triphase (YN), 50/60 Hz, 16 A                                                                                                    |                    |  |  |
|                                                                             | 480 V CA, triphase, 50/60 Hz, 8 A                                                                                                    |                    |  |  |
|                                                                             | 200-240 V CA, monophase, 50/60 Hz, 16 A                                                                                                    |                    |  |  |
| Ambiant 55 gallons (200 litres)                                             | 200-240 V CA, tripnase, 50/60 Hz, 8 A                                                                                                    |                    |  |  |
|                                                                             | 300-420 V CA, Iriphase (TN), 50/00 HZ, 8 A                                                                                                    |                    |  |  |
| Taille de servie de fluide                                                  | 480 V CA, Tripnase, 50/60 Hz, 4 A                                                                                                    |                    |  |  |
| Talle de sortie de fluide                                                   |                                                                                                    |                    |  |  |
| Crieck-Wate 200                                                             | 1″ NPT temelle                                                                                                    |                    |  |  |
| Pression maximum d entree d'air (système d'ain                              |                                                                                                    | 1.0 MDa 10 have    |  |  |
| Dou - colonne double de 3 po., 20 litres (5 gallons)                        |                                                                                                    | 1,0 MPa, 10 bars   |  |  |
| D200 - colonne double de 5 pc., 200 litres (55 gallons)                     | 125 poi                                                                                                    |                    |  |  |
| $D \ge 0.05$ - colorine double de 0,5 po., $\ge 0.01$ intes (55 gallons)    | 120 081                                                                                                    | 0,3 MFa, 9 Dais    |  |  |

## **Proposition 65 de Californie**

**RÉSIDENTS EN CALIFORNIE** 

AVERTISSEMENT : cancer et effet nocif sur la reproduction - www.P65Warnings.ca.gov.

## Garantie standard de Graco

Graco garantit que tout le matériel mentionné dans le présent document, fabriqué par Graco et de marque Graco, est exempt de défaut matériel et de fabrication à la date de la vente à l'acheteur et utilisateur initial. Sauf garantie spéciale, élargie ou limitée publiée par Graco, Graco réparera ou remplacera, pendant une période de douze mois à compter de la date de vente, toute pièce de l'équipement qu'il juge défectueuse. Cette garantie s'applique uniquement si l'équipement est installé, utilisé et entretenu conformément aux recommandations écrites de Graco.

Cette garantie ne couvre pas et Graco ne sera pas tenue responsable de l'usure et de la détérioration générales, ou de tout autre dysfonctionnement, des dégâts ou des traces d'usure causés par une mauvaise installation, une mauvaise utilisation, l'abrasion, la corrosion, une maintenance inappropriée ou incorrecte, la négligence, un accident, une modification ou un remplacement par des pièces ou des composants qui ne sont pas de la marque Graco. De même, Graco ne sera pas tenue responsable en cas de dysfonctionnements, de dommages ou d'usure dus à l'incompatibilité de l'équipement Graco avec des structures, des accessoires, des équipements ou des matériaux non fournis par Graco ou dus à une mauvaise conception, fabrication, installation, utilisation ou une mauvaise maintenance de ces structures, accessoires, équipements ou matériels non fournis par Graco.

Cette garantie s'applique à condition que l'équipement faisant l'objet de la réclamation soit retourné en port payé à un distributeur Graco agréé pour une vérification du défaut signalé. Si le défaut est confirmé, Graco réparera ou remplacera gratuitement toutes les pièces défectueuses. L'équipement sera retourné à l'acheteur d'origine en port payé. Si l'examen de l'équipement ne révèle aucun vice de matériau ou de fabrication, les réparations seront effectuées à un coût raisonnable pouvant inclure le coût des pièces, de la main-d'œuvre et du transport.

#### CETTE GARANTIE EST UNE GARANTIE EXCLUSIVE ET REMPLACE TOUTE AUTRE GARANTIE, EXPRESSE OU IMPLICITE, Y COMPRIS, MAIS SANS S'Y LIMITER, LES GARANTIES DE QUALITÉ MARCHANDE OU LES GARANTIES DE CONFORMITÉ À UN USAGE SPÉCIFIQUE.

La seule obligation de Graco et la seule voie de recours de l'acheteur pour toute violation de la garantie seront telles que définies ci-dessus. L'acheteur convient qu'aucun autre recours (y compris, mais de façon non exhaustive, pour les dommages indirects ou consécutifs de manque à gagner, de perte de marché, les dommages corporels ou matériels ou tout autre dommage indirect ou consécutif) ne sera possible. Toute action pour violation de la garantie doit être intentée dans les deux (2) ans à compter de la date de vente.

GRACO NE GARANTIT PAS ET REJETTE TOUTE GARANTIE IMPLICITE DE QUALITÉ MARCHANDE ET DE CONFORMITÉ À UN USAGE SPÉCIFIQUE EN RAPPORT AVEC LES ACCESSOIRES, ÉQUIPEMENTS, MATÉRIAUX OU COMPOSANTS QU'ELLE VEND, MAIS NE FABRIQUE PAS. Les articles vendus, mais non fabriqués par Graco (tels que les moteurs électriques, les interrupteurs ou les flexibles) sont couverts par la garantie de leur fabricant, s'il en existe une. Graco fournira à l'acquéreur une assistance raisonnable pour toute réclamation relative à ces garanties.

Graco ne sera en aucun cas tenue responsable des dommages indirects, accessoires, particuliers ou consécutifs résultant de la fourniture par Graco de l'équipement en vertu des présentes ou de la fourniture, de la performance, ou de l'utilisation de produits ou d'autres biens vendus au titre des présentes, que ce soit en raison d'une violation contractuelle, d'une violation de la garantie, d'une négligence de Graco, ou autre.

#### FOR GRACO CANADA CUSTOMERS

The Parties acknowledge that they have required that the present document, as well as all documents, notices and legal proceedings entered into, given or instituted pursuant hereto or relating directly or indirectly hereto, be drawn up in English. Les parties reconnaissent avoir convenu que la rédaction du présente document sera en anglais, ainsi que tous documents, avis et procédures judiciaires exécutés, donnés ou intentés, à la suite de ou en rapport, directement ou indirectement, avec les procédures concernées.

### Informations Graco Équipement de distribution de produits d'étanchéité et de colles

Pour les informations les plus récentes sur les produits de Graco, consultez le site Internet www.graco.com.

**Pour obtenir des informations sur les brevets, consultez la page** www.graco.com/patents. **POUR COMMANDER**, contactez votre distributeur Graco, accédez au site www.graco.com ou appelez pour identifier le distributeur le plus proche.

Si vous appelez des États-Unis : 1-800-746-1334

Si vous appelez de l'extérieur des États-Unis : 0-1-330-966-3000

Tous les textes et illustrations contenus dans ce document reflètent les dernières informations disponibles concernant le produit au moment de la publication. Graco se réserve le droit de faire des changements à tout moment et sans préavis.

Traduction des instructions originales. This manual contains French. MM 3A8005 Siège social de Graco : Minneapolis Bureaux à l'étranger : Belgique, Chine, Japon, Corée

GRACO INC. AND SUBSIDIARIES • P.O. BOX 1441 • MINNEAPOLIS MN 55440-1441 • USA Copyright 2020, Graco Inc. Tous les sites de fabrication de Graco sont certifiés ISO 9001.

www.graco.com Révision C, avril 2021